#### Mac

# PM-A850 プリンタ操作ガイド (Macintosh 編)

# もくじ

# 写真を印刷

| 定形紙(A4 / L 判など)のセット方法            | 6  |
|----------------------------------|----|
| 用紙の準備                            | 6  |
| プリンタの準備                          | 7  |
| セット方法                            | 8  |
| 写真の印刷方法                          | 10 |
| EPSON PhotoQuicker (付属ソフトウェア)で印刷 | 10 |
| アルバムプリント for EPSON(付属ソフトウェア)で印刷  | 10 |
| 市販ソフトウェアで印刷                      | 11 |
| 写真をきれいに印刷するポイント                  | 17 |
| ポイント1 画像サイズに適した印刷サイズで印刷          |    |
| ポイント 2 専用紙 ( 写真用紙 ) に印刷          | 18 |

# 年賀状 / ハガキを印刷

| ハガキのセット方法 |    |
|-----------|----|
| ハガキの準備    |    |
| プリンタの準備   | 20 |
| セット方法     |    |
| ハガキへの印刷方法 | 23 |
| 印刷手順      |    |

# 文書 / ホームページを印刷

| 定形紙(A4 / L 判など)のセット方法 |  |
|-----------------------|--|
| 用紙の準備                 |  |
| プリンタの準備               |  |
| セット方法                 |  |
| 文書 / ホームページの印刷方法      |  |
| 印刷手順                  |  |

# 封筒に印刷

| 封筒のセット方法 |  |
|----------|--|
| プリンタの準備  |  |
| セット方法    |  |
| 封筒への印刷方法 |  |
| 印刷手順     |  |
|          |  |

# 便利な印刷機能

| 拡大/縮小印刷                | 42 |
|------------------------|----|
| 拡大/縮小率を自動的に設定「フィットページ」 |    |
| 拡大 / 縮小率を自由に設定「任意倍率」   |    |
| 割り付け印刷                 | 45 |
| 印刷手順                   | 45 |
|                        |    |

| 両面印刷 (手動)                             |    |
|---------------------------------------|----|
| 印刷手順                                  |    |
| スタンプマーク印刷                             |    |
| 印刷手順                                  |    |
| オリジナルスタンプマークの登録                       |    |
| ポスター(拡大分割)印刷                          |    |
| 印刷手順                                  |    |
| 貼り合わせガイドを使っての用紙の貼り合わせ方                |    |
| オリジナルサイズの用紙に印刷                        |    |
| 登録手順                                  |    |
| 変更 / 削除手順                             | 61 |
| 四辺フチなし印刷                              |    |
| 四辺フチなし印刷の推奨用紙                         |    |
| 簡単に四辺フチなし印刷するには                       |    |
| 市販のアプリケーションソフトを使って四辺フチなし印刷するには        | 64 |
| 写真を補正/加工して印刷                          |    |
| 補正 / 加工モードのご紹介                        |    |
| 設定手順                                  | 71 |
| 色を微調整して印刷                             |    |
| 調整手順                                  |    |
| 調整項目                                  | 75 |
| 画面表示と色合わせして印刷                         |    |
| 設定手順                                  | 77 |
| 最高画質で印刷                               |    |
| 設定のポイント                               |    |
| 印刷手順                                  |    |
| Exif Print / PRINT Image Matching     |    |
| Exif Print と PRINT Image Matching とは? |    |
| どうやって使うの?                             |    |
|                                       |    |

# トラブル対処方法

| 紙詰まり               | 86    |
|--------------------|-------|
| 定形紙の取り除き方法         | 86    |
| うまく給紙できない          | 88    |
| 定形紙                | 88    |
| 印刷品質が悪い            | 90    |
| プリンタをチェック          | 90    |
| 用紙をチェック            | 91    |
| プリンタドライバの設定をチェック   | 92    |
| 印刷面がこすれる / 汚れる     | 94    |
| 用紙をチェック            | 94    |
| 印刷領域をチェック          | 95    |
| プリンタをチェック          | 95    |
| 印刷位置がずれる/はみ出す      | 96    |
| プリンタドライバの設定をチェック   | 96    |
| その他をチェック           | 97    |
| 写真をきれいに印刷できない      | 98    |
| 四辺フチなし印刷ができない      | 99    |
| ホームページを思い通りに印刷できない | 100   |
| 背景色が印刷されない         | . 100 |
| 画像がきれいに印刷できない      | . 101 |
| 画面にエラーが表示される       | 102   |
| 電源が入らない            | 103   |
| 印刷が始まらない           | 104   |
| プリンタをチェック          | . 104 |

|      | ••• 1 •• • • • • • • • • • • • • • • • | •• |
|------|----------------------------------------|----|
| その他の | のトラブル                                  | 08 |
|      |                                        | 01 |
| L2   |                                        | 07 |
| _    | コンヒューダをナエヅク                            | 05 |
| -    |                                        |    |
| フ    | プリンタとコンピュータの接続をチェック1                   | 04 |

# ソフトウェア情報

| プリンタドライバとは?                           | 110 |
|---------------------------------------|-----|
| 印刷データの配達屋さん                           | 110 |
| 印刷条件の受付屋さん                            | 110 |
| 便利な機能がたくさん                            | 111 |
| プリンタドライバ「選択方法」/「追加方法」                 | 112 |
| プリンタドライバ「選択方法」( Mac OS 8 / 9 )        | 112 |
| プリンタドライバ「追加方法」( Mac OS X )            | 113 |
| プリンタドライバ「画面の表示方法」                     | 117 |
| Mac OS 8 / 9 の場合(プリンタドライバ「画面の表示方法」)   | 117 |
| Mac OS X の場合(プリンタドライバ「画面の表示方法」)       | 118 |
| プリンタドライバ「各画面の説明(ヘルプの表示方法)」            | 120 |
| ヘルプの表示方法                              | 120 |
| プリンタドライバ「印刷状況の確認画面」                   |     |
| Mac OS 8 / 9 の場合(プリンタドライバ「印刷状況の確認画面」) | 121 |
| Mac OS X の場合(プリンタドライバ「印刷状況の確認画面」)     | 122 |
| プリンタドライバ「モニタ機能の設定」                    |     |
| 設定手順                                  | 124 |
| プリンタドライバ「バージョンアップ」                    |     |
| 最新プリンタドライバの入手方法                       | 126 |
| ダウンロード / インストール手順                     | 127 |
| プリンタドライバ「システム条件」                      |     |
| Windows XP                            | 128 |
| Windows 2000                          | 128 |
| Windows Me                            | 128 |
| Windows 98                            | 129 |
| Mac OS 8 / 9                          |     |
|                                       |     |
| ノリンダモニダ機能の動作環境 (Windows)              | 129 |
| パックグラワンドフリントの設定                       |     |
| 設定万法 1                                |     |
|                                       |     |
| ソフトウェアの削除方法                           |     |
| ソフトウェアの削除方法                           |     |
| フリンタ操作カイドの削除方法                        | 136 |
| EPSON PhotoQuicker「写真を印刷」             | 137 |
| EPSON PhotoQuicker の起動                |     |
| り刷手順                                  | 137 |
| アルバムフリント for EPSON「写真をアルバム印刷」         |     |
| アルバムブリント for EPSON の起動                |     |
| アルハムの作成と印刷                            |     |
| アルハムフリント for EPSON のオンラインマニュアルについて    |     |

# <u>インクカートリッジの交換</u>

# お手入れ

# 本機について

| 各部の名称と働き                           | 181 |
|------------------------------------|-----|
| 前面                                 |     |
| 背面と側面                              |     |
| 内部 ( スキャナユニットを開けた状態 )              |     |
| 内部 ( 原稿カバーを開けた状態 )                 |     |
| 操作パネル                              |     |
| エラーメッセージ                           |     |
| エラーメッセージー覧                         |     |
| 対処が必要な情報メッセージ / 警告メッセージ            | 187 |
| プリンタ状態を画面で確認                       |     |
| 表示方法                               |     |
| 使用できる用紙                            |     |
| A4 / L 判サイズなどの用紙                   |     |
| ハガキ                                |     |
| 封筒封筒                               |     |
| メモリカードドライブとしての使い方                  |     |
| 使用上のご注意                            |     |
| メモリカードのセットと取り出し                    |     |
| データをメモリカードから取り込む方法 / メモリカードへ書き込む方法 | 198 |

# 付録

| 色について                          | 199 |
|--------------------------------|-----|
| 色の要素                           | 199 |
| ディスプレイの発色プロセス < 加法混色 >         | 199 |
| プリンタ出力の発色プロセス < 減法混色 >         | 200 |
| 出力装置による発色の違い < ディスプレイとプリンタ出力 > | 200 |
| 解像度とは?                         | 201 |
| 解像度とは?                         | 201 |
| 画像データ解像度とプリンタ解像度の関係            | 202 |
| 印刷サイズと画像サイズの関係                 | 202 |
| 印刷の中止方法                        | 204 |
| 操作パネルの【ストップ】ボタンで印刷を中止する        | 204 |
| コンピュータの画面から印刷を中止する             | 204 |

| 用紙別プリンタドライバ設定一覧                          |     |
|------------------------------------------|-----|
| A4 / L 判サイズなどの用紙                         |     |
| ハガキ                                      |     |
| 封筒                                       |     |
| 印刷後のご注意と用紙保存方法                           |     |
| 印刷後のご注意                                  |     |
| 印刷後の用紙保存方法                               |     |
| プリンタ共有方法                                 |     |
| ネットワークで共有する                              |     |
| プリントサーバ構の設定(Mac OS 8 / 9)                |     |
| 設定手順                                     |     |
| プリントサーバ構の設定(Mac OS X)                    | 214 |
|                                          |     |
| クライアント構の設定 (Mac OS 8 / 9)                | 216 |
|                                          | 216 |
| クライアント機の設定(Mac OS X)                     | 218 |
| 「「「「「」」」、「「」」、「」、「」、「」、「」、「」、「」、「」、「」、「」 | 210 |
| <b>退信敷ル(月秋田)のこ来内</b>                     | 220 |
| と圧火力は                                    | 220 |
| お支払い方法                                   | 220 |
| 送料                                       |     |
| 消耗品カタログの送付                               |     |
| 基本仕樣                                     |     |
| 基本什様(プリンタ部)                              |     |
| インクカートリッジ仕様                              |     |
| 用紙仕様                                     |     |
| 印刷領域と余白について                              |     |
| 電気仕様                                     |     |
| 総合仕様                                     |     |
| インターフェイス仕様                               |     |
| 初期化                                      |     |
| 商標/表記について                                |     |
| 商標について                                   |     |
| 表記について                                   |     |
| 文字サイズの変更                                 |     |
| 変更手順                                     |     |
| このガイドの使い方                                |     |
| 本文中で使用している記号について                         |     |
| Mac OS X のブラウザ Safari でご覧の方へ             |     |
| 用語集                                      | 231 |

# 写真を印刷

# 定形紙 (A4 / L 判など)のセット方法

**このページのもくじ** ♀「用紙の準備」6 ♀「プリンタの準備」7 ♀「セット方法」8

# 用紙の準備

プリンタにセットする前に、下表をご覧になり用紙を準備してください。

| 用紙                                                                 | セット可能枚数 | 印刷面      | 準備                                          |
|--------------------------------------------------------------------|---------|----------|---------------------------------------------|
| 写真用紙 < 光沢 ><br>(旧名称:PM 写真用紙 < 光<br>沢 > )                           | 20 枚    | より光沢のある面 | 20 枚までセットできる用紙は、袋から取り出して、用紙の<br>端を揃えます。     |
| 写真用紙 < 絹目調 ><br>(旧名称 : PM 写真用紙 < 半<br>光沢 > 、PM/MC 写真用紙<br><半光沢 > ) | 20 枚    | より光沢のある面 |                                             |
|                                                                    |         |          | 用紙をさばいたり、反ったりしないでください。印刷面を傷<br>付けるおそれがあります。 |
| フォトマット紙<br>(旧名称:PM マット紙)                                           | 20枚     | より白い面    | 袋から取り出して、用紙をよくさばき、端を揃えます。                   |

| 光沢紙                  | 20 枚             | より光沢のある面                                                     | 袋から取り出して、反りを修正します。                            |
|----------------------|------------------|--------------------------------------------------------------|-----------------------------------------------|
| アイロンプリントペーパー         | 1枚               | 白紙の面 ( 印刷がな<br>い面 )、または切り落<br>とされた角がある場<br>合は、その角が右上<br>にくる面 |                                               |
| ミニフォトシール             | 1枚               | 切り落とされた角が                                                    | 20 校まだはエッシガイトまでセットできる用紙は、用紙を<br>よくさばき、端を揃えます。 |
| フォト光沢名刺カード           | 1枚               | 白上にくる風                                                       | Principan Law Annual                          |
|                      |                  | EDAIL                                                        | A A A                                         |
| スーパーファイン専用<br>ラベルシート | 1枚               | EPSON ロゴがない<br>面                                             | 反ったまま使用すると、用紙がプリントヘッドとこすれて汚<br>れるおそれがあります。    |
| 両面上質普通紙<br><再生紙>( )  | エッジガイドの<br>マークまで | -                                                            |                                               |
| スーパーファイン紙            |                  | より白い面                                                        |                                               |
| 市販の普通紙               |                  |                                                              |                                               |

両面印刷時のセット可能枚数は30枚までです。

## 8注意

- 用紙の取り扱い上の注意については、用紙の取扱説明書をご確認ください。
- エプソン製専用紙をセットする場合は、必要な枚数だけを袋から取り出し、残りは袋に入れて保管してください。

# プリンタの準備

1. 給紙口カバーを手前に起こします。

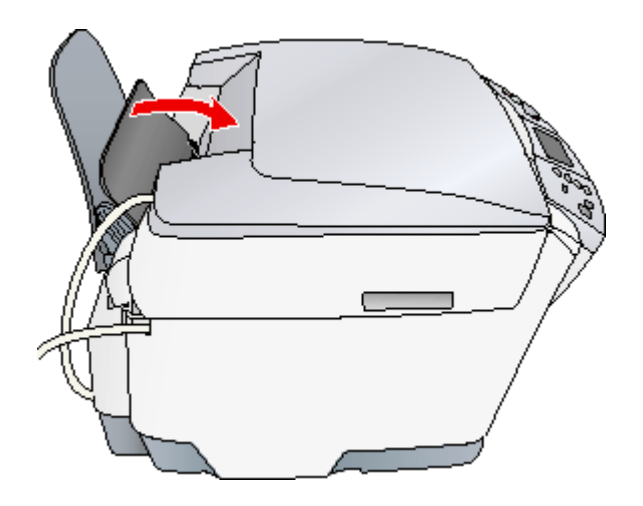

2. 排紙トレイを手前に倒します。

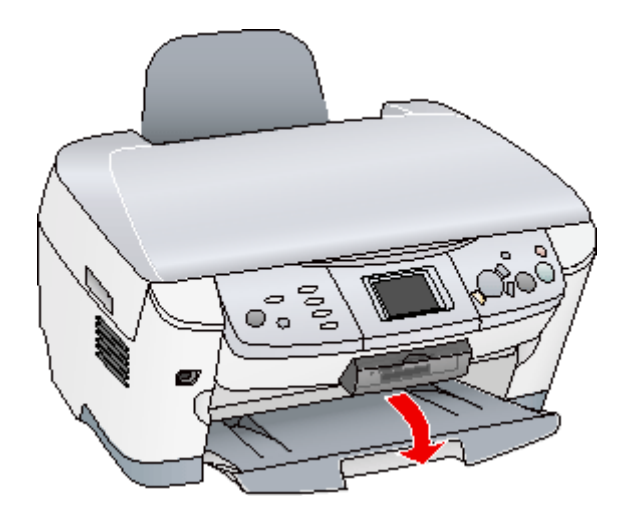

3. 本機の電源をオンにします。

# セット方法

#### 1. 印刷面を手前にして用紙をセットし、エッジガイドを用紙の側面に合わせます。

用紙は縦方向にセットしてください。横方向にセットすると正常に印刷や排紙ができません。

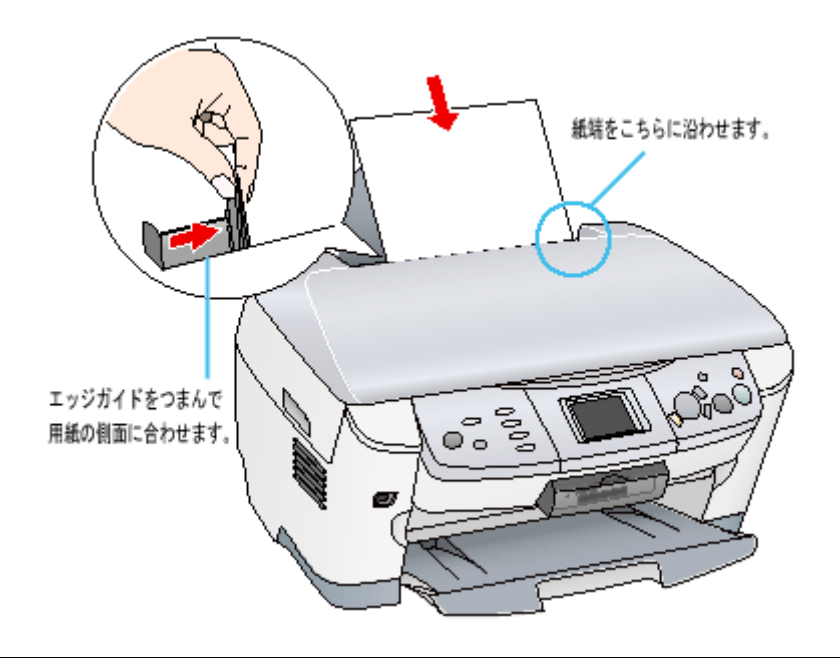

### 😡 ポイント

複数枚の用紙をセットする場合は、手前に起こした給紙口カバー右側のガイドに合わせてセットして、用紙を後ろに 倒します。

### ₿注意

給紙補助について

ミニフォトシールをセットするときは、最後の1枚を正しく給紙するために、専用紙に付属の給紙補助シートを下図 のように一番下に敷いてください。

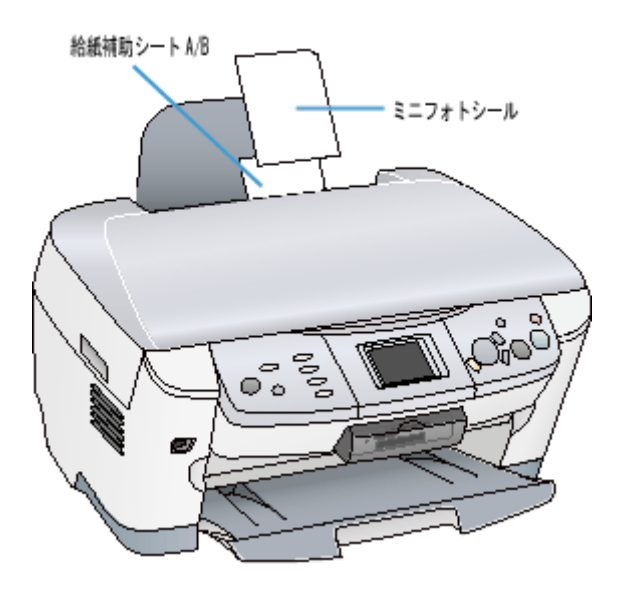

| 給紙補助が必要な用紙 | 一番下にセットするもの |
|------------|-------------|
| ミニフォトシール   | 給紙補助シート A/B |

2. 給紙口カパーを後ろに倒します。

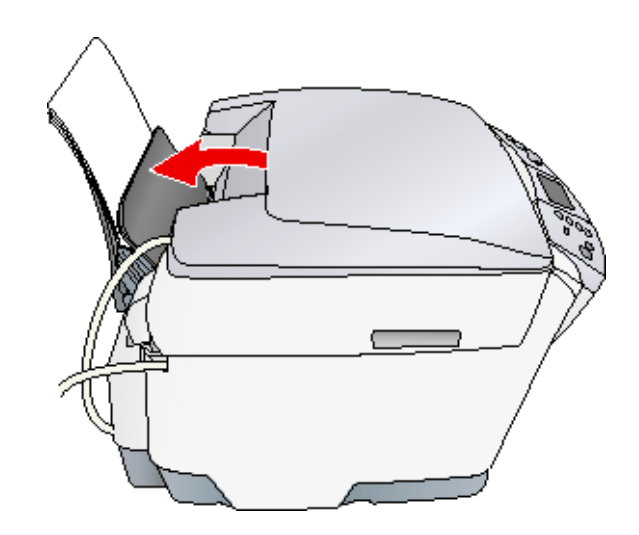

以上で、用紙のセットは終了です。

次は 📭 「 写真の印刷方法」 10 へ

# 写真の印刷方法

本機には以下の写真印刷ソフトウェアが付属されていますので、そのソフトウェアを使った印刷方法と、市販アプリケー ションソフトウェアでの基本的な印刷方法を説明します。

**このページのもくじ** ○「EPSON PhotoQuicker (付属ソフトウェア)で印刷」10
○「アルバムプリント for EPSON (付属ソフトウェア)で印刷」10
○「市販ソフトウェアで印刷」11

# EPSON PhotoQuicker (付属ソフトウェア)で印刷

EPSON PhotoQuicker では、画面上で写真を選択して、簡単に印刷できます。 詳しくは以下のページをご覧ください。 **ucy**「EPSON PhotoQuicker「写真を印刷」」137

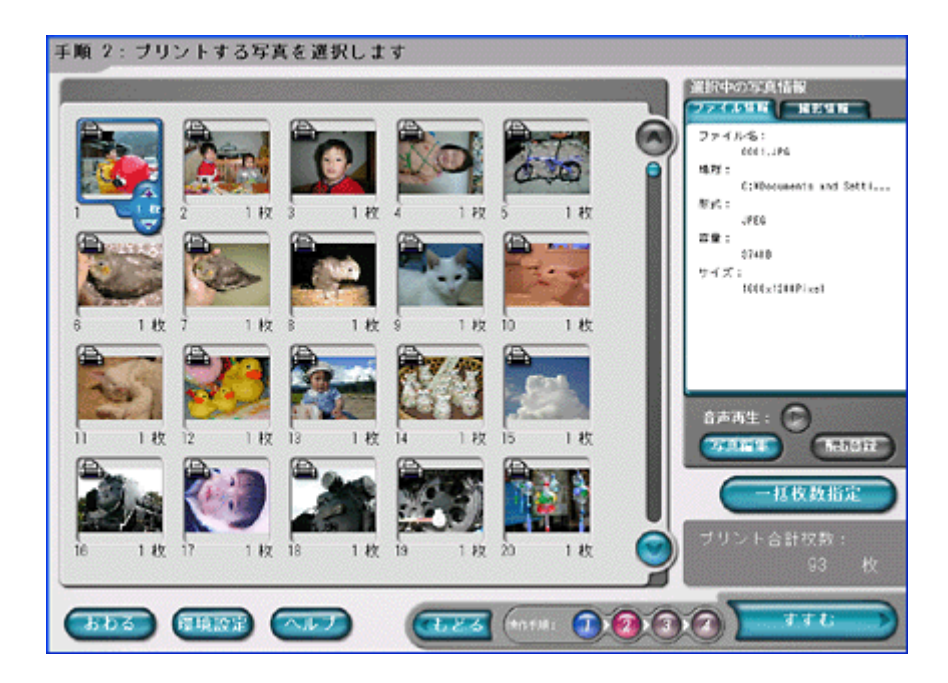

# アルバムプリント for EPSON (付属ソフトウェア)で印刷

アルバムプリント for EPSON では、デジタルカメラで撮影した写真などでアルバムを作成できます。写真にさまざまな編集を加えたり、記録用に文字を記入したり、いろいろな機能を活用してオリジナルのアルバムを作成してください。 詳しくは以下のページをご覧ください。

📭 「アルバムプリント for EPSON「写真をアルバム印刷」」141

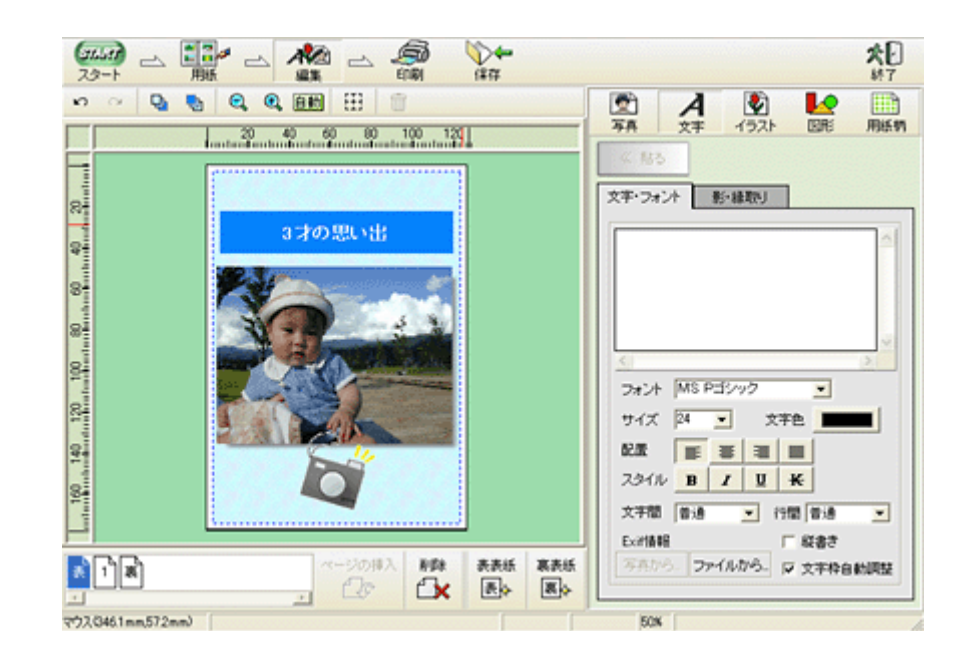

## 市販ソフトウェアで印刷

市販ソフトウェアでの写真の基本的な印刷方法を説明します。 画面は「Adobe Photoshop Elements」を例にしています。

## 印刷手順

ご利用の OS を選択してください。 ♀「Mac OS 8 / 9 の場合 (印刷手順)」11 ♀「Mac OS X の場合 (印刷手順)」13

#### <u>Mac OS 8 / 9 の場合(印刷手順)</u>

1. アプリケーションソフトウェアで、印刷する写真データを開きます。

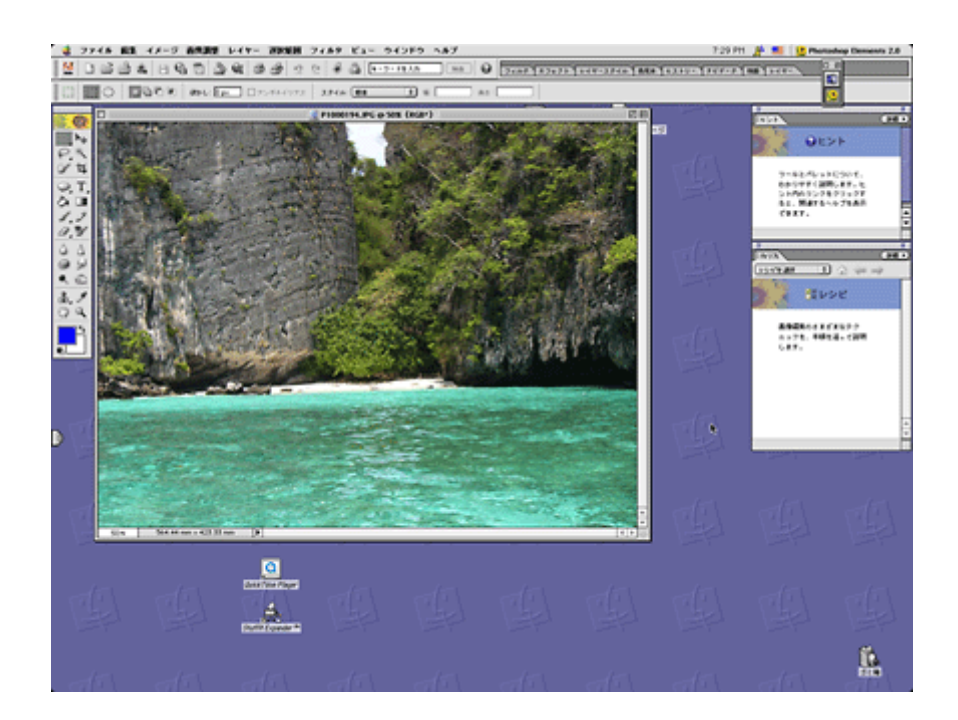

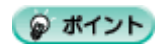

#### 写真データの準備

印刷する用紙サイズに合わせて、写真データのサイズを調整してください。

特にデジタルカメラで撮影した写真データの場合は、写真データの比率が3対4(片方を1とすると1:1.33)なのに 対して、A4/L 判などの用紙の比率は微妙に異なります。そのため、用紙の比率に合うように写真データをトリミング などして調整しないと、印刷後余白ができたり画像の端が切れてしまったりします。

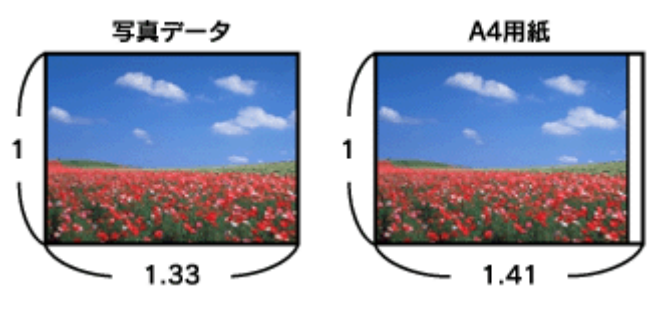

#### 2. プリンタドライバの[用紙設定]画面を表示します。

■ [ プリント ] 画面を表示する (Mac OS 8 / 9)」117

3. [用紙設定]画面の各項目を設定して、[OK]ボタンをクリックします。

| 1   | EPSON | 101-10000 хосы ? 🕅 🚺 ок       |
|-----|-------|-------------------------------|
| 2   |       | 用紙サイズ : A4                    |
| 3 4 | ( A   | - 印刷方向 :                      |
|     |       | □ 西面印刷(手動)<br>とじしろ設定 □ ブックレット |
|     |       | 拡大/縮小車: <mark>100</mark> %    |
|     |       |                               |

| 1 | 用紙サイズ  | 印刷データの用紙サイズを選択します。                       |
|---|--------|------------------------------------------|
| 2 | 給紙装置   | [オートシートフィーダ]を選択します。                      |
| 3 | 四辺フチなし | 四辺フチなし印刷するときにチェックします。<br>┅✿♪「四辺フチなし印刷」64 |
| 4 | 印刷方向   | 印刷方向を選択します。[用紙設定]画面の左部で、実際の印刷方向を確認できます。  |

### 4. プリンタドライバの [プリント] 画面を表示します。

■ [ プリント ] 画面を表示する (Mac OS 8 / 9)」117

#### 5. [プリント]画面の各項目を設定します。

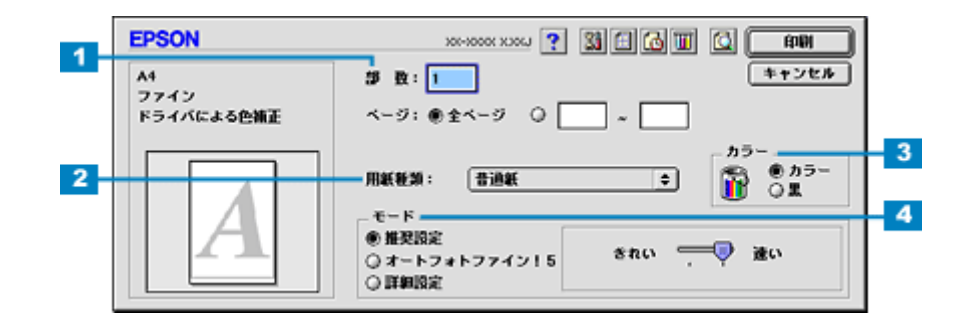

| 1 | 部数   | 印刷部数を入力します。                                                           |
|---|------|-----------------------------------------------------------------------|
| 2 | 用紙種類 | プリンタにセットした用紙の種類を選択します。<br>┅✿♪「用紙別プリンタドライバ設定一覧」207                     |
| 3 | カラー  | [カラー]で印刷するか、[ 黒 ] ( モノクロ)で印刷するかを選択します。                                |
| 4 | モード  | 印刷モードを設定します。<br>各モードの詳細についてはヘルプをご覧ください。ヘルプは 🍸 ボタンをクリックすると、表示されま<br>す。 |

#### 6. [印刷]ボタンをクリックして、印刷を実行します。

### 😡 ポイント

通信面印刷後に宛名面印刷を行う場合は、通信面を印刷後1枚ずつ広げて15分以上乾燥させてから宛名面を印刷して ください。

インクが十分に乾いていないと、次のハガキに転写する場合があります。

以上で、市販ソフトウェアでの写真の基本的な印刷方法の説明は終了です。

#### <u>Mac OS X の場合(印刷手順)</u>

#### 1. アプリケーションソフトウェアで、印刷する写真データを開きます。

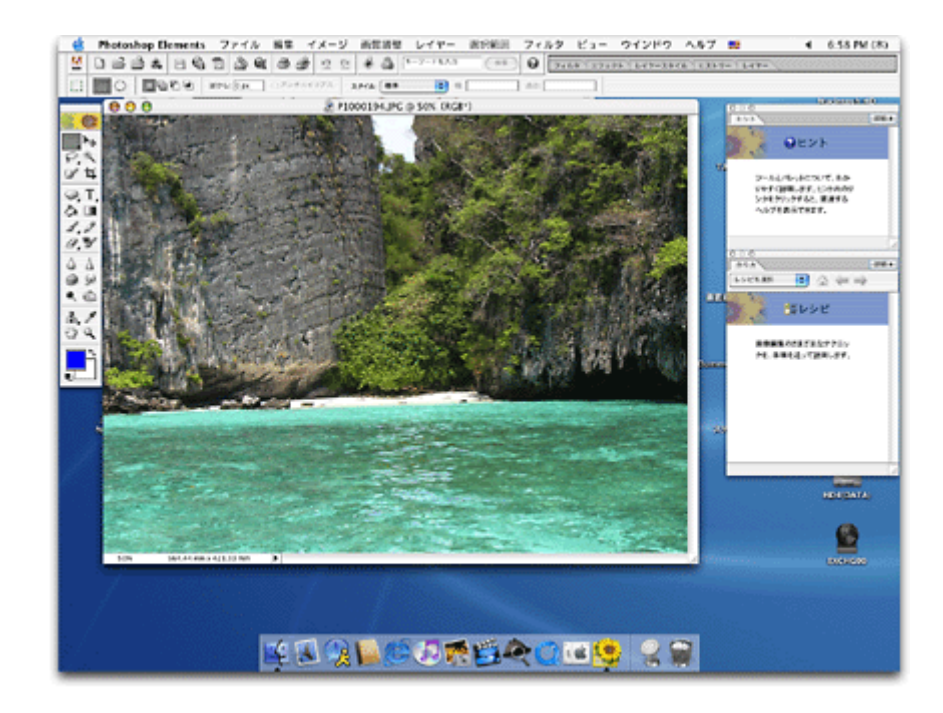

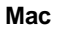

# の ポイント

#### 写真データの準備

印刷する用紙サイズに合わせて、写真データのサイズを調整してください。

特にデジタルカメラで撮影した写真データの場合は、写真データの比率が3対4(片方を1とすると1:1.33)なのに 対して、A4/L 判などの用紙の比率は微妙に異なります。そのため、用紙の比率に合うように写真データをトリミング などして調整しないと、印刷後余白ができたり画像の端が切れてしまったりします。

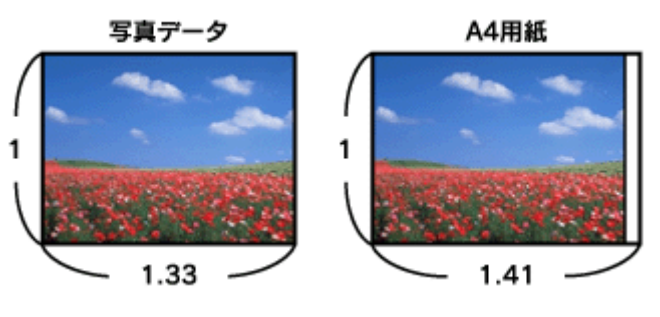

2. プリンタドライバの [ページ設定] 画面を表示します。

┉☆「[ページ設定]画面を表示する」119

3. [ページ設定]画面の各項目を設定して、[OK]ボタンをクリックします。

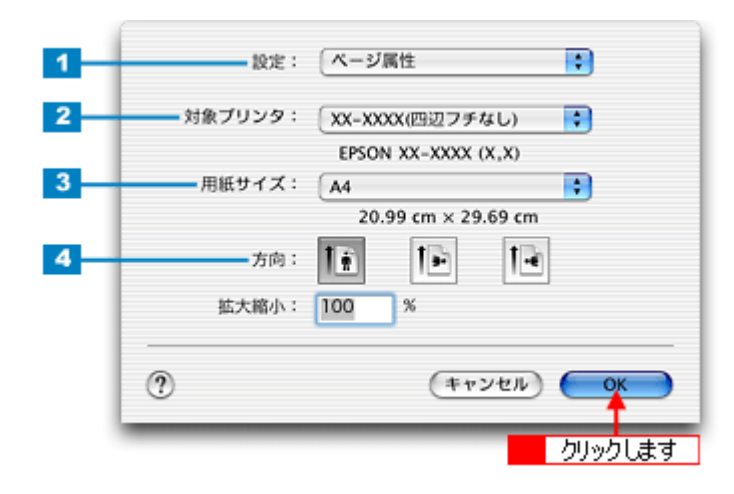

| 1 | 設定     | [ページ属性]を選択します。                             |                                        |  |
|---|--------|--------------------------------------------|----------------------------------------|--|
| 2 | 対象プリンタ | お使いのプリンタと印字領域を選択します。印字領域は以下のどちらかを選択してください。 |                                        |  |
|   |        | 印字領域                                       | 説明                                     |  |
|   |        | 表示なし(標準)                                   | 余白が 3mm できます。                          |  |
|   |        | 四辺フチなし                                     | 四辺フチなし印刷する場合に選択します。<br>┅✿ゲ「四辺フチなし印刷」64 |  |
| 3 | 用紙サイズ  | 印刷データの用紙サイズを選択します。                         |                                        |  |
| 4 | 方向     | 印刷方向を選択します。                                | 印刷方向を選択します。                            |  |

#### 4. プリンタドライバの[プリント]画面を表示します。

■□□○ [ プリント ] 画面を表示する (Mac OS X )」118

# 5. [ページ設定]画面で選択したプリンタ名(印字領域)が表示されていることを確認し、印刷部数と印刷ページを設定します。

違うプリンタ名が表示されている場合は、選択し直してください。

| プ<br>プリ<br>(印刷部数と | リンタ: XX-XXXX(四辺フチなし)<br>セット: 標準<br>印刷ページ :        | B   1    | 確認して<br>             |
|-------------------|---------------------------------------------------|----------|----------------------|
|                   | 部数: <b>1</b> ● 丁合い<br>ページ: ● すべて<br>○ 開始: 1 終了: 1 | -        | <mark>2 設定します</mark> |
| ? (7L             | レビュー)(PDF として保存…) (キャンセ)                          | ועעד) (י | •                    |

6. [印刷設定]を選択します。

| プリセット: [標                                                                  | 134                      | •            |
|----------------------------------------------------------------------------|--------------------------|--------------|
| ✓ 印刷部数と印刷ペー:<br>レイアウト<br>出力オブション<br>印刷設定<br>カラー調整<br>はみ出し量設定<br>拡張設定<br>一覧 | ジ<br>ペて<br>始: 1<br>選択します | 終了: 1        |
| <ol> <li>(7) (7) (2)</li> </ol>                                            | PDF として保存                | (キャンセル) プリント |

7. [印刷設定]画面の各項目を設定します。

| (                  |                                                                                                    | •    |
|--------------------|----------------------------------------------------------------------------------------------------|------|
| 印刷設定               |                                                                                                    |      |
| ページ設定:             | 四辺フチなし                                                                                                    |      |
| 用紙種類:              | 普通紙                                                                                                    |      |
| カラー:               | (カラー :                                                                                                    |      |
| モード                | 推奨設定   きれい                                                                                                    | 🦁 速い |
|                    | 印刷品質: (ファイン                                                                                                    | :    |
|                    | ☑ マイクロウィーブ □ スーパー                                                                                                    |      |
|                    | ☑ 双方向印刷                                                                                                    |      |
|                    | □ 左右反転 □ スムージング (文字/輪郭)                                                                                                    |      |
|                    | at the second second seco |      |
| ▲ 原稿を用紙サイ          | か反定されました。<br>「ズより少し拡大し、はみ出させて印刷します。<br>こと、回答のトロードの回答の「「あっ」」                                                                                                    |      |
| 用紙種類によう<br>る場合がありま | くは、用版の上上通で印刷の乱れ、あるいは汚れが<br>す。詳細はマニュアルを参照してください。                                                                                                    | CE 9 |
|                    |                                                                                                    |      |
|                    |                                                                                                    |      |

| 1 | 用紙種類 | プリンタにセットした用紙の種類を選択します。<br>┅✿♪「用紙別プリンタドライバ設定一覧」207 |
|---|------|---------------------------------------------------|
| 2 | カラー  | [カラー]で印刷するか、[ 黒 ]( モノクロ)で印刷するかを選択します。             |

| 3 | モード | 印刷モードを設定します。<br>各モードの詳細についてはヘルプをご覧ください。[ヘルプ]ボタンをクリックすると表示されます。 |
|---|-----|----------------------------------------------------------------|
|---|-----|----------------------------------------------------------------|

8. [プリント]ボタンをクリックして、印刷を実行します。

#### 🌘 ポイント)

通信面印刷後に宛名面印刷を行う場合は、通信面を印刷後1枚ずつ広げて15分以上乾燥させてから宛名面を印刷してください。

インクが十分に乾いていないと、次のハガキに転写する場合があります。

以上で、市販ソフトウェアでの写真の基本的な印刷方法の説明は終了です。

# 写真をきれいに印刷するポイント

デジタルカメラで撮影した写真データをよりきれいに印刷するためには、以下の2つのポイントを押さえておきましょう。

**このページのもくじ** ♀「ポイント1 画像サイズに適した印刷サイズで印刷」17 ♀「ポイント2 専用紙(写真用紙)に印刷」18

# ポイント1 画像サイズに適した印刷サイズで印刷

デジタルカメラで撮影した写真データは、細かい点(画素)の集まりで構成されています。同じサイズの用紙に印刷する 場合には、この画素数が多いほど、なめらかで高画質な印刷ができます。また、印刷サイズが大きくなればなるほど画素 数の多い画像データが必要になります。

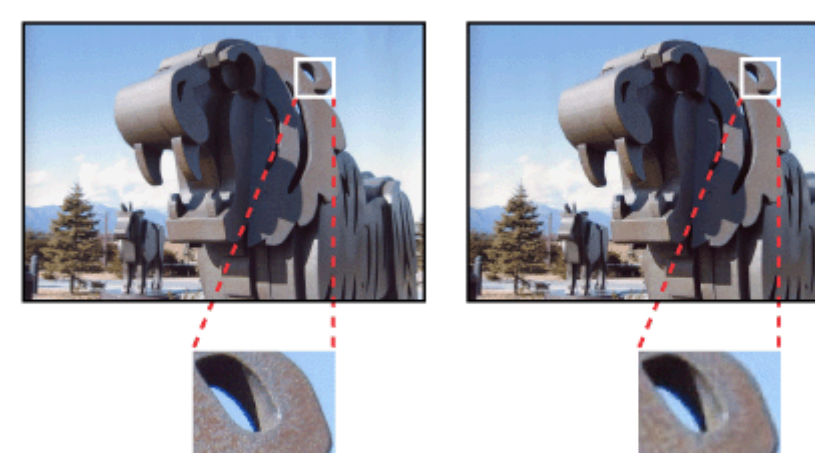

同じサイズの用紙に印刷すると・・・

高画素数で撮影して印刷

画像サイズに適した印刷サイズは以下の通りです。

| デジタルカメラの    | 標準的な画像サイズ   | 印刷サイズの目安 |      |    |    |
|-------------|-------------|----------|------|----|----|
| <b>凶系</b> 奴 | (ビクセル)      | L判       | 2L 判 | B5 | A4 |
| 約 30 万画素    | 640 × 480   |          |      |    |    |
| 約 48 万画素    | 800 × 600   |          |      |    |    |
| 約 80 万画素    | 1024 × 768  |          |      |    |    |
| 約 130 万画素   | 1280 × 1024 |          |      |    |    |
| 約 200 万画素   | 1600 × 1200 |          |      |    |    |
| 約 300 万画素   | 2048 × 1536 |          |      |    |    |
| 約 400 万画素   | 2240 x 1680 |          |      |    |    |
| 約 500 万画素   | 2560 x 1920 |          |      |    |    |

画素数が少なく、良好な印刷結果が得られない。 やや画素数が少ないが、良好な印刷結果が得られる。 必要十分な画素数があり、高い印刷結果が得られる。 やや画素数が多いが、高い印刷結果が得られる。 低画素数で撮影して印刷

# ポイント2 専用紙(写真用紙)に印刷

印刷する用紙が普通紙では、きれいに印刷することはできません。 高い印刷品質を得るためには、写真用紙などの専用紙に印刷してください。 また、プリンタドライバの[用紙種類]設定は、使用する用紙に対応した用紙種類を選択してください。

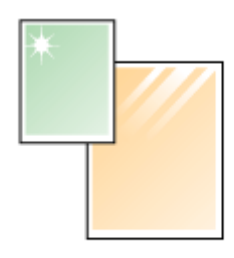

写真用紙

# 年賀状 / ハガキを印刷

# ハガキのセット方法

**このページのもくじ** ○「ハガキの準備」19 ○「プリンタの準備」20 ○「セット方法」21

## ハガキの準備

用紙の種類によってセット可能枚数が異なりますので、下表をご確認ください。

| 用紙                                         | セット可能枚数 |
|--------------------------------------------|---------|
| 官製八ガキ                                      | 50 枚    |
| 官製八ガキ(インクジェット紙)                            | 50 枚    |
| 写真用紙 < 絹目調 > はがき<br>(旧名称:写真用紙 < 半光沢 > はがき) | 20 枚    |
| フォト・クォリティ・カード2                             | 20 枚    |
| スーパーファイン専用ハガキ                              | 50 枚    |

### 8注意

- 用紙の取り扱い上の注意については、用紙の取扱説明書をご確認ください。
- エプソン製専用ハガキをセットする場合は、必要な枚数だけを袋から取り出し、残りは袋に入れて保管してください。
- 1. ハガキを図のように数回よくさばき、端をそろえます。

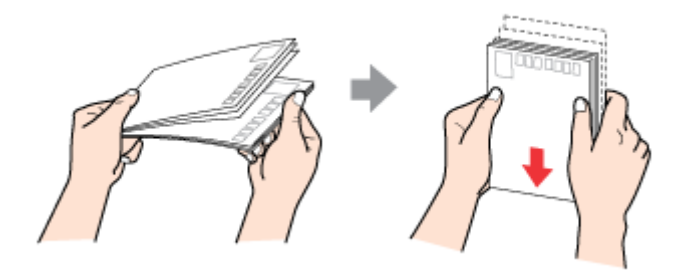

2. 図のように少し反りを付けます。

少し反りを付けることによって、正常に給排紙されます。

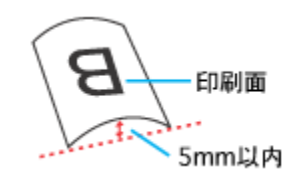

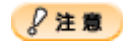

片面に印刷後、その裏面に印刷するときはしばらく乾かした後、反りを付け直してください。 逆に反った状態(下記の×のイラスト)で印刷すると、印刷面が汚れるおそれがあります。

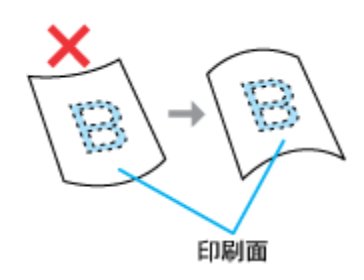

# プリンタの準備

1. 給紙口カバーを手前に起こします。

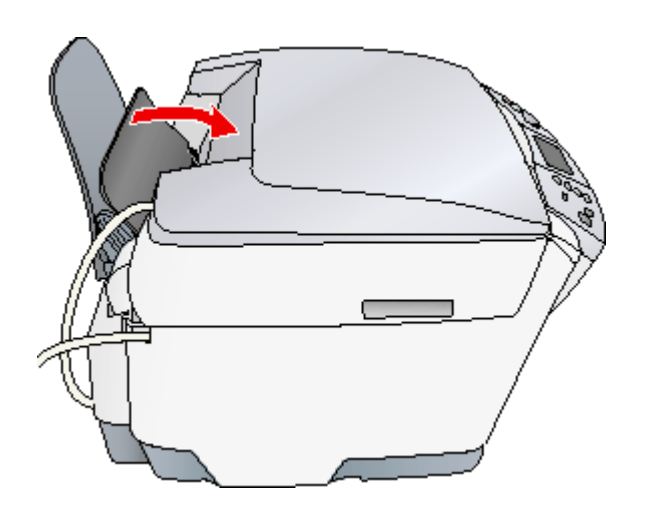

2. 排紙トレイを手前に倒します。

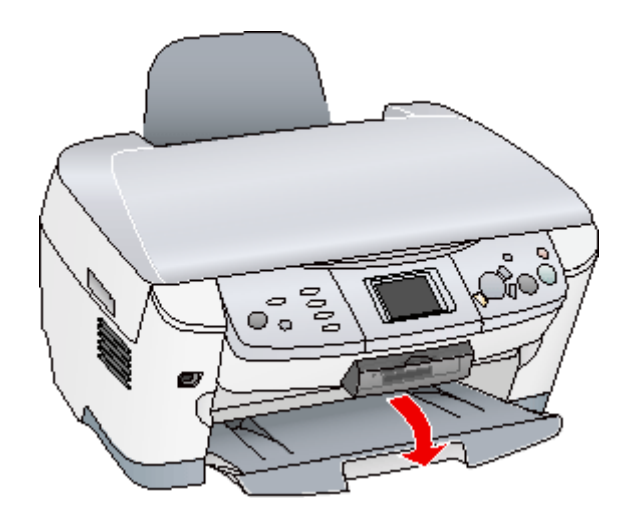

3. 本機の電源をオンにします。

## セット方法

#### 1. 印刷面を手前にしてハガキをセットし、エッジガイドをハガキの側面に合わせます。

宛先用の郵便番号枠を下側にして、縦方向にセットしてください。 往復八ガキは、折り目を付けずに横方向にセットしてください。

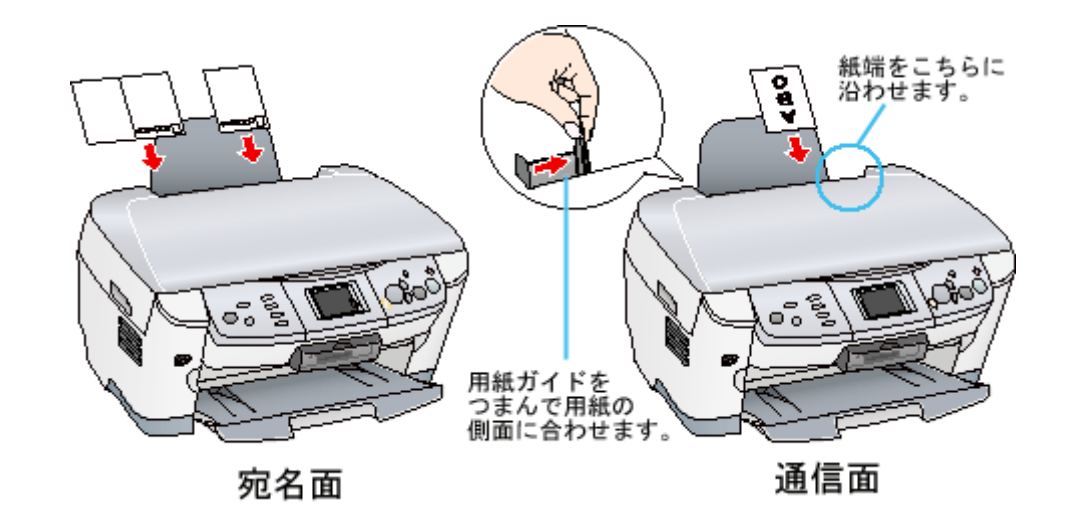

### 8注意

ハガキは、下図の向きでセットしてください。

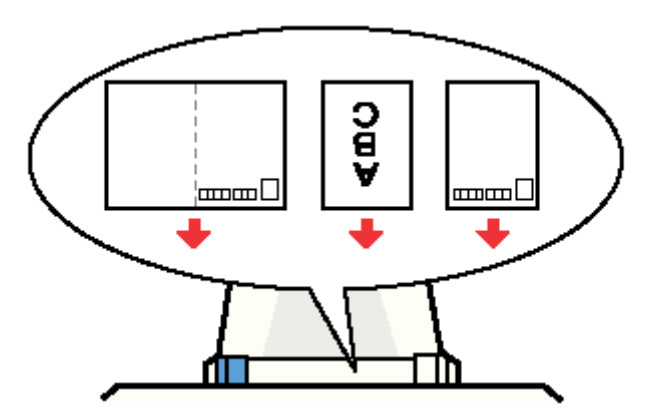

2. 給紙口カバーを後ろに倒します。

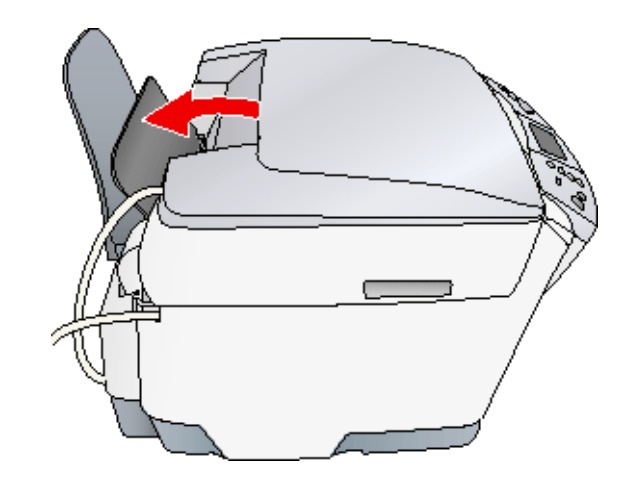

以上で、ハガキのセットは終了です。

次は📫 「ハガキへの印刷方法」23 へ

# ハガキへの印刷方法

#### 印刷手順

ご利用の OS を選択してください。 ♀「Mac OS 8 / 9 の場合(印刷手順)」23 ♀「Mac OS X の場合(印刷手順)」24

### <u>Mac OS 8 / 9 の場合(印刷手順)</u>

1. プリンタドライバの[用紙設定]画面を表示します。

📫 [ 用紙設定 ] 画面を表示する」117

#### 2. [用紙設定]画面の各項目を設定して、[OK]ボタンをクリックします。

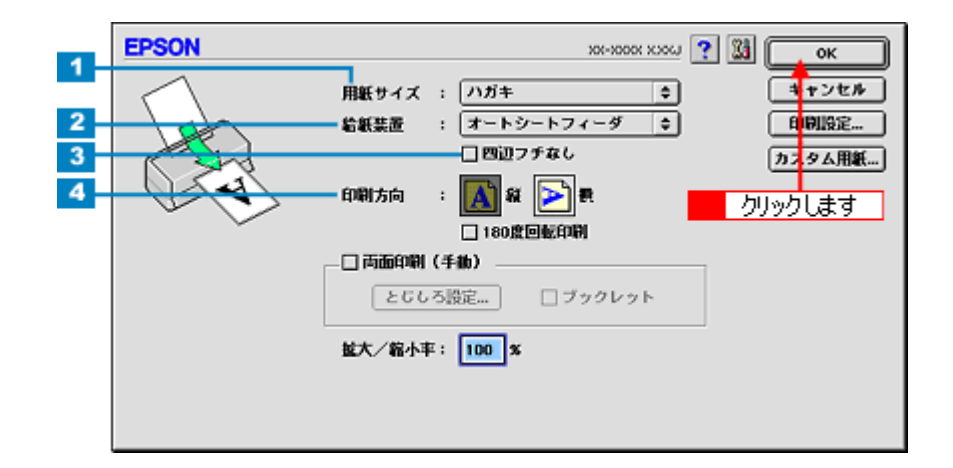

| 1 | 用紙サイズ  | [ハガキ]を選択します。往復ハガキの場合は、[往復ハガキ]を選択します。    |
|---|--------|-----------------------------------------|
| 2 | 給紙装置   | [オートシートフィーダ]を選択します。                     |
| 3 | 四辺フチなし | 四辺フチなし印刷するときにチェックします。<br>₩☆「四辺フチなし印刷」64 |
| 4 | 印刷方向   | 印刷方向を選択します。[用紙設定]画面の左部で、実際の印刷方向を確認できます。 |

# 8注意

四辺フチなし印刷をする場合は

四辺フチなし印刷機能では、原稿を少し拡大して印刷することによって、フチのない印刷を実現しています。そのため、拡大されて用紙からはみ出した部分(約:上3mm/左右2.5mm/下5mm)は印刷されません。 文字を用紙の端ぎりぎりに配置すると、切れてしまう可能性がありますのでご注意ください。また、宛名面に印刷す る場合は郵便番号がずれてしまうため、四辺フチなし印刷機能は使用しないでください。

3. プリンタドライバの[プリント]画面を表示します。

📫 [ プリント ] 画面を表示する (Mac OS 8 / 9)」117

4. [プリント]画面の各項目を設定します。

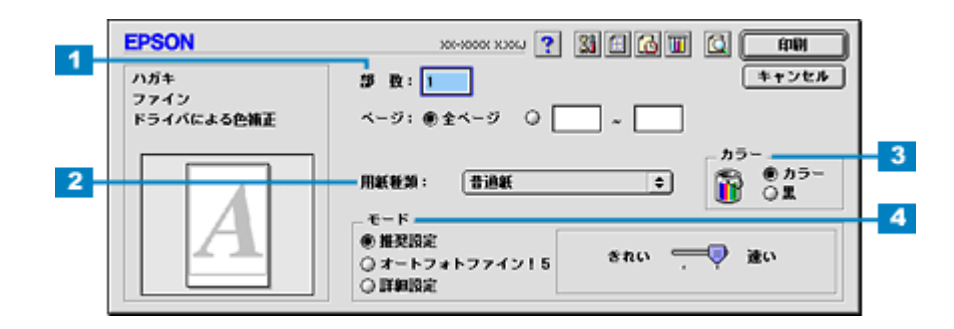

| 1 | 部数   | 印刷部数を入力します。                                                           |
|---|------|-----------------------------------------------------------------------|
|   |      | ┉♀「用紙別プリンタドライバ設定一覧」207                                                |
| 2 | 用紙種類 | プリンタにセットした八ガキの種類を選択します。                                               |
| 3 | カラー  | [カラー]で印刷するか、[ 黒 ]( モノクロ)で印刷するかを選択します。                                 |
| 4 | モード  | 印刷モードを設定します。<br>各モードの詳細についてはヘルプをご覧ください。ヘルプは 🍸 ボタンをクリックすると、表示されま<br>す。 |

### 5. [印刷]ボタンをクリックして、印刷を実行します。

#### 🌘 ポイント

通信面印刷後に宛名面印刷を行う場合は、通信面を印刷後1枚ずつ広げて15分以上乾燥させてから宛名面を印刷して ください。

インクが十分に乾いていないと、次のハガキに転写する場合があります。

以上で、ハガキに印刷する方法の説明は終了です。

#### <u>Mac OS X の場合(印刷手順)</u>

#### 1. プリンタドライバの [ページ設定]画面を表示します。

📫 [ ページ設定 ] 画面を表示する」119

#### 2. [ページ設定] 画面の各項目を設定して、[OK] ボタンをクリックします。

| 1 | 設定:     | ページ属性                       |
|---|---------|-----------------------------|
| 2 | 対象プリンタ: | XX-XXXX(四辺フチなし)             |
| 3 | 用紙サイズ:  | ハガキ ・<br>9.99 cm x 14.79 cm |
| 4 | 方向:     |                             |
|   | 拡大縮小:   | 100 %                       |
|   | 0       | (キャンセル) <b>OK</b>           |
|   |         | クリックします                     |

1 設定

[ページ属性]を選択します。

| 2    | 対象プリンタ | お使いのプリンタと印字領域を選択します。印字領域は以下のどちらかを選択してください。 |                                        |  |
|------|--------|--------------------------------------------|----------------------------------------|--|
| 印字領域 |        | 印字領域                                       | 説明                                     |  |
|      |        | 表示なし(標準) 余白が 3mm できます。                     |                                        |  |
|      |        | 四辺フチなし                                     | 四辺フチなし印刷する場合に選択します。<br>■━✿「四辺フチなし印刷」64 |  |
| 3    | 用紙サイズ  | [ハガキ]を選択します。往復ハガキの場合は[往復ハガキ]を選択します。        |                                        |  |
| 4    | 方向     | 印刷方向を選択します。                                |                                        |  |

## &注意

四辺フチなし印刷をする場合は

四辺フチなし印刷機能では、原稿を少し拡大して印刷することによって、フチのない印刷を実現しています。そのため、拡大されて用紙からはみ出した部分(約:上3mm/左右2.5mm/下5mm)は印刷されません。 文字を用紙の端ぎりぎりに配置すると、切れてしまう可能性がありますのでご注意ください。また、宛名面に印刷す る場合は郵便番号がずれてしまうため、四辺フチなし印刷機能は使用しないでください。

#### 3. プリンタドライバの[プリント]画面を表示します。

📫 [ プリント ] 画面を表示する ( Mac OS X )」118

4. [ページ設定]画面で選択したプリンタ名(印字領域)が表示されていることを確認し、印刷部数と印刷ページを設定します。

違うプリンタ名が表示されている場合は、選択し直してください。

| 7     | リンタ: XX-XXXX(四辺フチなし) 1 確認して           |
|-------|---------------------------------------|
| 印刷部数と | セット: 標準<br>印刷ページ •                    |
|       | 部数: 1 ● J へて<br>○ 開始: 1 終7: 1         |
| ? T   | レビュー) (PDF として保存) (キャンセル) <b>ブリント</b> |

5. [印刷設定]を選択します。

| プリンタ: XX-XXXX(四辺フチなし<br>プリセット: 標準                                                                                                    | )            |
|----------------------------------------------------------------------------------------------------|--------------|
| <ul> <li>✓ 印刷部数と印刷ページ<br/>レイアウト</li> <li>出力オブション</li> <li>✓ 丁合い</li> <li>印刷設定</li> <li>カラー調整</li> <li>はみ出し量設定</li> <li>拡張設定</li> <li>選択します</li> </ul> | 終了: 1        |
| (アレビュー) (PDF として保存)                                                                                                    | (キャンセル) ブリント |

6. [印刷設定]画面の各項目を設定します。

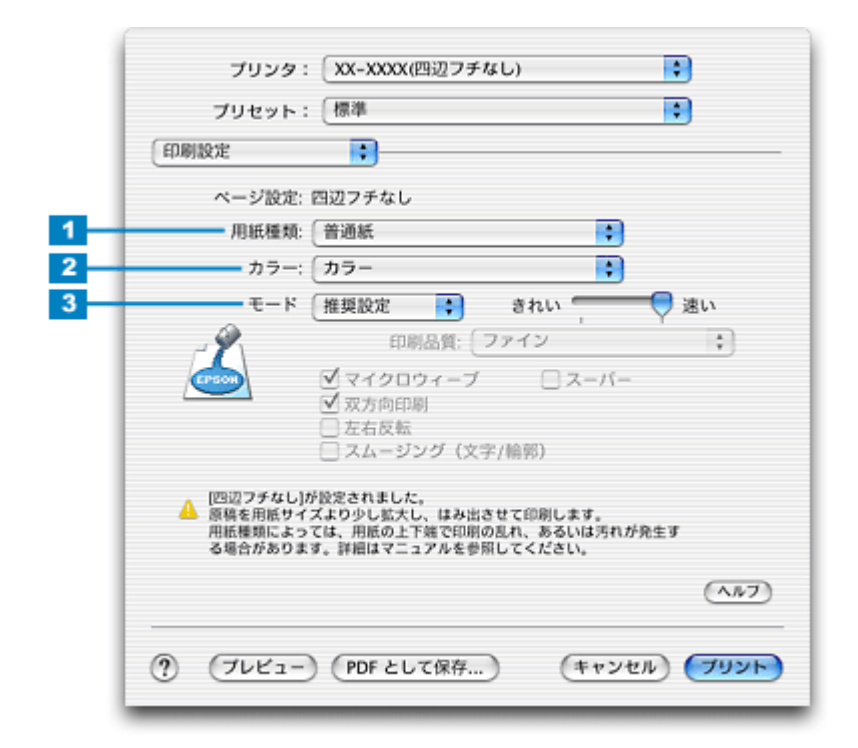

| 1 | 用紙種類 | プリンタにセットしたハガキの種類を選択します。                                        |
|---|------|----------------------------------------------------------------|
|   |      | ┉♀ 「用紙別プリンタドライバ設定一覧」207                                        |
| 2 | カラー  | [カラー]で印刷するか、[ 黒 ] ( モノクロ ) で印刷するかを選択します。                       |
| 3 | モード  | 印刷モードを設定します。<br>各モードの詳細についてはヘルプをご覧ください。[ヘルプ]ボタンをクリックすると表示されます。 |

### 7. [プリント]ボタンをクリックして、印刷を実行します。

#### 🌘 ポイント)

通信面印刷後に宛名面印刷を行う場合は、通信面を印刷後1枚ずつ広げて15分以上乾燥させてから宛名面を印刷して ください。 インクが十分に乾いていないと、次のハガキに転写する場合があります。

以上で、ハガキに印刷する方法の説明は終了です。

# 文書 / ホームページを印刷

# 定形紙 (A4 / L 判など)のセット方法

このページのもくじ

☑「用紙の準備」27
 ☑「プリンタの準備」28

🔽 セット方法」29

## 用紙の準備

プリンタにセットする前に、下表をご覧になり用紙を準備してください。

| 用紙                                                                 | セット可能枚数 | 印刷面      | 準備                                          |
|--------------------------------------------------------------------|---------|----------|---------------------------------------------|
| 写真用紙 < 光沢 ><br>(旧名称:PM 写真用紙 < 光<br>沢 > )                           | 20 枚    | より光沢のある面 | 20 枚セットできる用紙は、袋から取り出して、用紙の端を<br>揃えます。       |
| 写真用紙 < 絹目調 ><br>(旧名称 : PM 写真用紙 < 半<br>光沢 > 、PM/MC 写真用紙<br><半光沢 > ) | 20 枚    | より光沢のある面 |                                             |
|                                                                    |         |          | 用紙をさばいたり、反ったりしないでください。印刷面を傷<br>付けるおそれがあります。 |
| フォトマット紙<br>(旧名称:PM マット紙)                                           | 20 枚    | より白い面    | 袋から取り出して、用紙をよくさばき、端を揃えます。                   |

| 光沢紙                  | 20 枚             | より光沢のある面                                                     | 20 枚またはエッジガイドまでセットできる用紙は、袋から<br>町10世にて、500を修正します |
|----------------------|------------------|--------------------------------------------------------------|--------------------------------------------------|
| アイロンプリントペーパー         | 1枚               | 白紙の面 ( 印刷がな<br>い面 )、または切り落<br>とされた角がある場<br>合は、その角が右上<br>にくる面 |                                                  |
| ミニフォトシール             | 1枚               | 切り落とされた角が                                                    | そして、用紙をよくさばき、端を揃えます。                             |
| フォト光沢名刺カード           | 1枚               |                                                              | the the trans                                    |
| スーパーファイン専用<br>ラベルシート | 1枚               | EPSON ロゴがない<br>面                                             | 反ったまま使用すると、用紙がプリントヘッドとこすれて汚<br>れるおそれがあります。       |
| 両面上質普通紙<br><再生紙>( )  | エッジガイドの<br>マークまで | -                                                            |                                                  |
| スーパーファイン紙            |                  | より白い面                                                        |                                                  |
| 市販の普通紙               |                  | -                                                            |                                                  |

両面印刷時のセット可能枚数は30枚までです。

# 8注意

- 用紙の取り扱い上の注意については、用紙の取扱説明書をご確認ください。
- エプソン製専用紙をセットする場合は、必要な枚数だけを袋から取り出し、残りは袋に入れて保管してください。

# プリンタの準備

1. 給紙口カバーを手前に起こします。

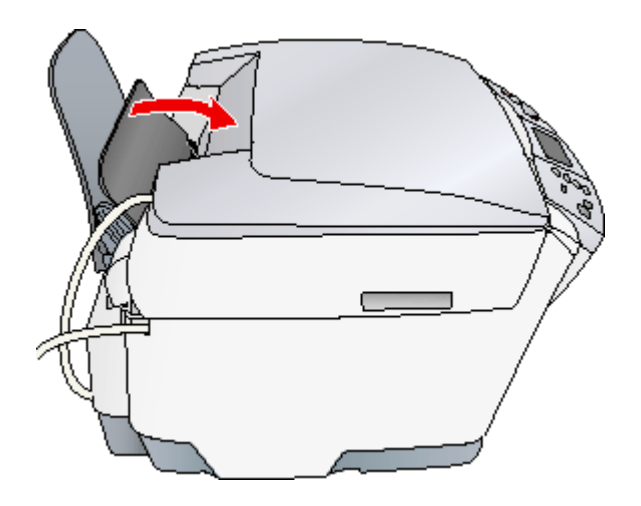

2. 排紙トレイを手前に倒します。

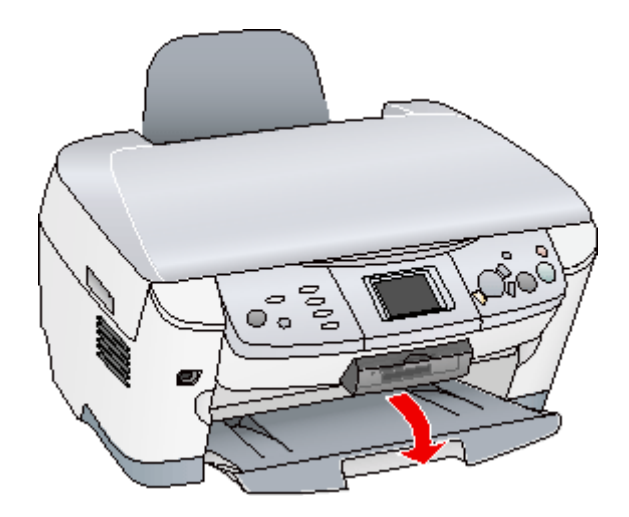

3. 本機の電源をオンにします。

# セット方法

#### 1. 印刷面を手前にして用紙をセットし、エッジガイドを用紙の側面に合わせます。

用紙は縦方向にセットしてください。横方向にセットすると正常に印刷や排紙ができません。

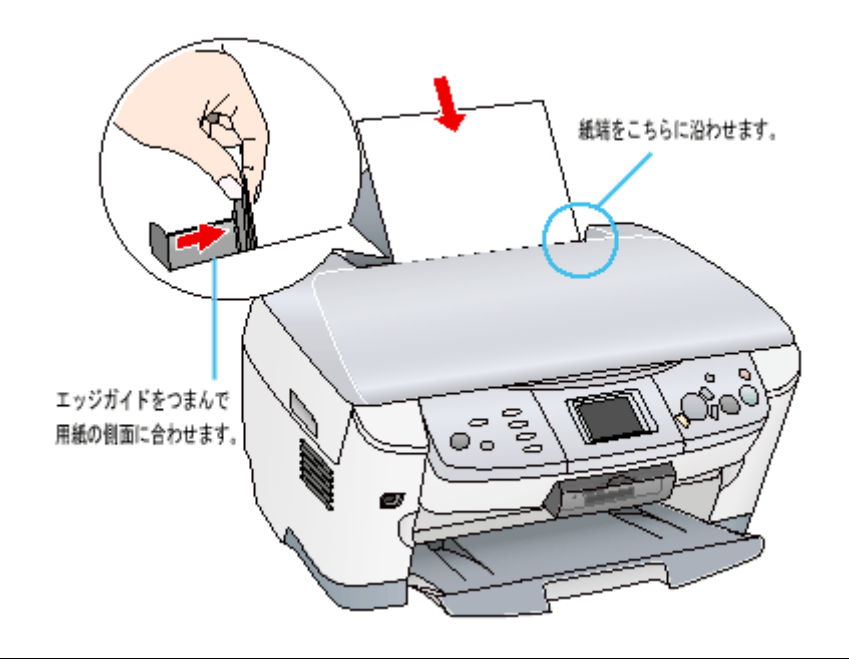

#### 8注意

給紙補助について

ミニフォトシールをセットするときは、最後の1枚を正しく給紙するために、専用紙に付属の給紙補助シートを下図のように一番下に敷いてください。

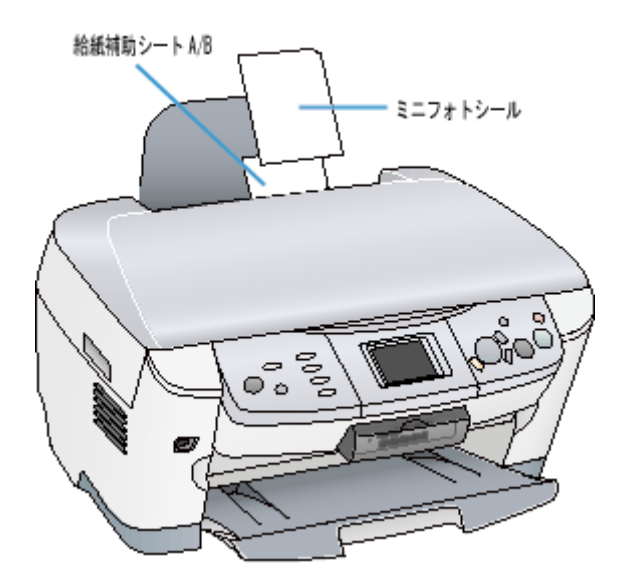

| 給紙補助が必要な用紙 | 一番下にセットするもの |
|------------|-------------|
| ミニフォトシール   | 給紙補助シート A/B |

# 2. 給紙口カバーを後ろに倒します。

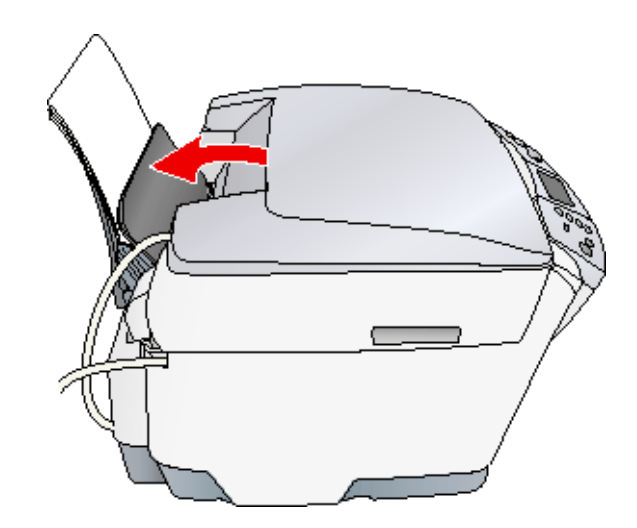

以上で、用紙のセットは終了です。

次は📫 「文書 / ホームページの印刷方法」31 へ

### \_\_\_\_\_\_ 文書 / ホームページの印刷方法

#### 印刷手順

ご利用の OS を選択してください。 ♀「Mac OS 8 / 9 の場合(印刷手順)」31 ♀「Mac OS X の場合(印刷手順)」32

### <u>Mac OS 8 / 9 の場合(印刷手順)</u>

1. プリンタドライバの[用紙設定]画面を表示します。

📫 [ 用紙設定 ] 画面を表示する」117

#### 2. [用紙設定]画面の各項目を設定して、[OK]ボタンをクリックします。

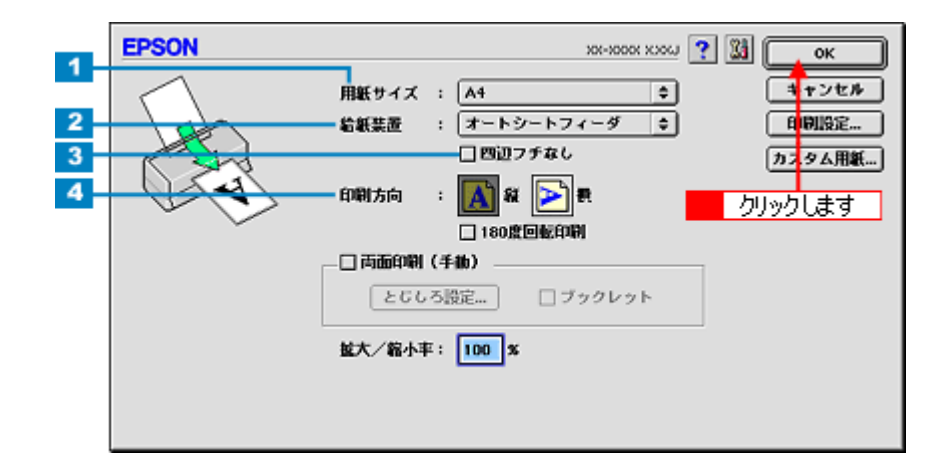

| 1 | 用紙サイズ  | 印刷データの用紙サイズを選択します。                       |
|---|--------|------------------------------------------|
| 2 | 給紙装置   | [オートシートフィーダ]を選択します。                      |
| 3 | 四辺フチなし | 四辺フチなし印刷するときにチェックします。<br>■■☆「四辺フチなし印刷」64 |
| 4 | 印刷方向   | 印刷方向を選択します。[用紙設定]画面の左部で、実際の印刷方向を確認できます。  |

# 8注意

四辺フチなし印刷をする場合は

四辺フチなし印刷機能では、原稿を少し拡大して印刷することによって、フチのない印刷を実現しています。そのため、拡大されて用紙からはみ出した部分(約:上3mm/左右2.5mm/下5mm)は印刷されません。 文字を用紙の端ぎりぎりに配置すると、切れてしまう可能性がありますのでご注意ください。

#### 3. プリンタドライバの[プリント]画面を表示します。

📫 [ プリント ] 画面を表示する (Mac OS 8 / 9)」117

#### 4. [プリント]画面の各項目を設定します。

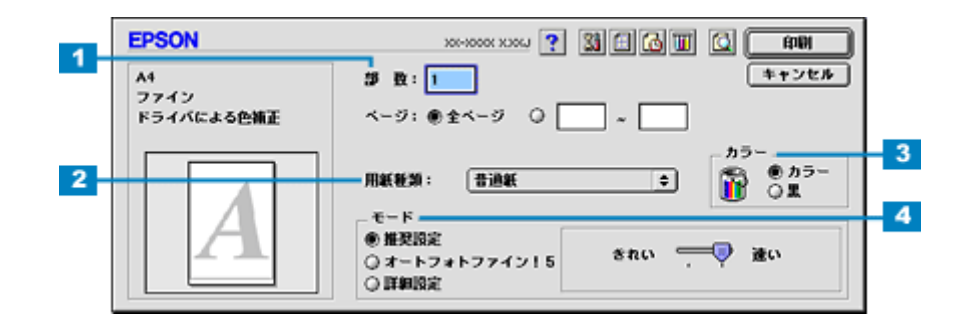

| 1 | 部数   | 印刷部数を入力します。                                                           |
|---|------|-----------------------------------------------------------------------|
| 2 | 用紙種類 | プリンタにセットした用紙の種類を選択します。<br>■■☆「用紙別プリンタドライバ設定一覧」207                     |
| 3 | カラー  | [カラー]で印刷するか、[ 黒 ] ( モノクロ)で印刷するかを選択します。                                |
| 4 | モード  | 印刷モードを設定します。<br>各モードの詳細についてはヘルプをご覧ください。ヘルプは 🍸 ボタンをクリックすると、表示されま<br>す。 |

#### 5. [印刷]ボタンをクリックして、印刷を実行します。

以上で、文書 / ホームページなどの基本的な印刷方法の説明は終了です。

### Mac OS X の場合(印刷手順)

#### 1. プリンタドライバの [ページ設定] 画面を表示します。

📫 [ページ設定]画面を表示する」119

#### 2. [ページ設定]画面の各項目を設定して、[OK]ボタンをクリックします。

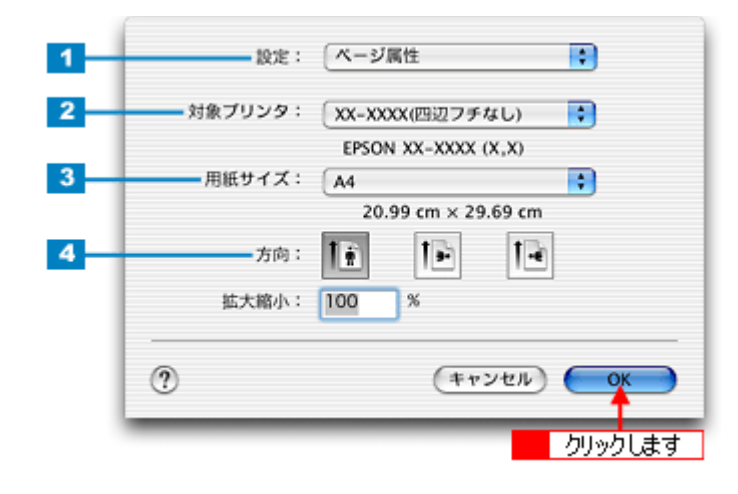

| 1 | 設定     | [ページ属性]を選択します。                             |                                       |  |
|---|--------|--------------------------------------------|---------------------------------------|--|
| 2 | 対象プリンタ | お使いのプリンタと印字領域を選択します。印字領域は以下のどちらかを選択してください。 |                                       |  |
|   |        | 印字領域 説明                                    |                                       |  |
|   |        | 表示なし(標準)                                   | 余白が 3mm できます。                         |  |
|   |        | 四辺フチなし                                     | 四辺フチなし印刷する場合に選択します。<br>■✿「四辺フチなし印刷」64 |  |
| 3 | 用紙サイズ  | 印刷データの用紙サイズを選択します。                         |                                       |  |
| 4 | 方向     | 印刷方向を選択します。                                |                                       |  |

# 8注意

四辺フチなし印刷をする場合は 四辺フチなし印刷機能では、原稿を少し拡大して印刷することによって、フチのない印刷を実現しています。そのため、拡大されて用紙からはみ出した部分(約:上3mm/左右2.5mm/下5mm)は印刷されません。 文字を用紙の端ぎりぎりに配置すると、切れてしまう可能性がありますのでご注意ください。

#### 3. プリンタドライバの[プリント]画面を表示します。

4. [ページ設定]画面で選択したプリンタ名(印字領域)が表示されていることを確認し、印刷部数と印刷ページを設定します。

違うプリンタ名が表示されている場合は、選択し直してください。

| プリンタ: XX-XXXX(四辺フチなし) ・       | - <mark>1</mark> 確認して |
|-------------------------------|-----------------------|
| 印刷部数と印刷ページ                    |                       |
| 部数: ┃                         |                       |
| ? (ブレビュー) (PDF として保存) (キャンセル) | אעעל                  |

5. [印刷設定]を選択します。

| ブリンタ: (XX-XXXX(四辺フ:<br>プリセット: (標準                                                                                                    |                                                         |
|----------------------------------------------------------------------------------------------------|---------------------------------------------------------|
| <ul> <li>✓ 印刷部数と印刷ページ<br/>レイアウト</li> <li>出力オプション</li> <li>印刷設定</li> <li>カラー調整</li> <li>ペて</li> <li>カラー調整</li> <li>ペて</li> <li>地: 1</li> <li>選択しま</li> </ul> | 合い<br>終了: 1<br>す<br>・・・・・・・・・・・・・・・・・・・・・・・・・・・・・・・・・・・ |

6. [印刷設定]画面の各項目を設定します。

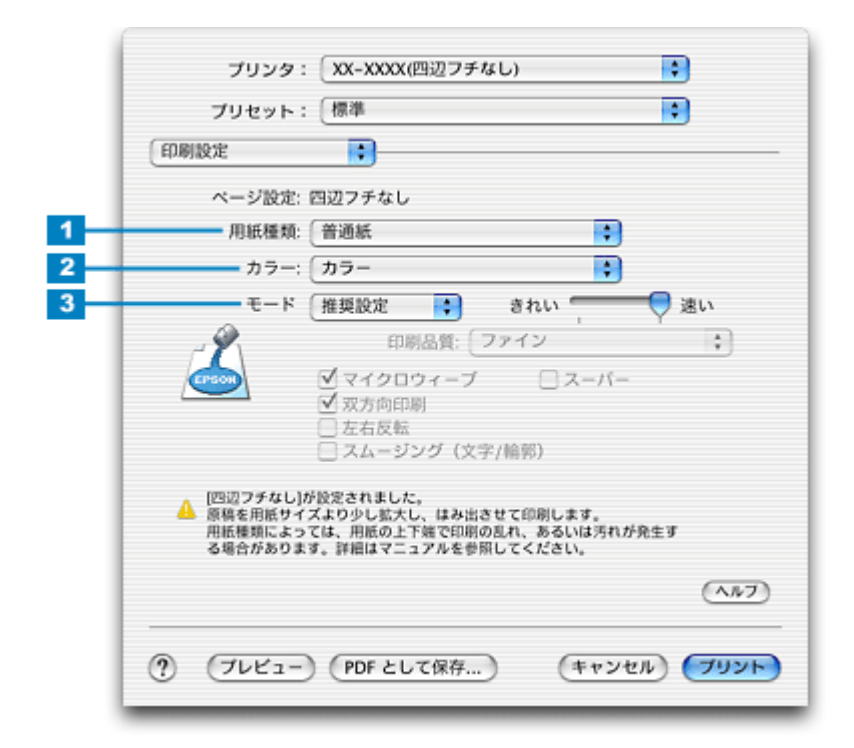

| 1 | 用紙種類 | プリンタにセットした用紙の種類を選択します。<br>■♀↓「用紙別プリンタドライバ設定一覧」207              |
|---|------|----------------------------------------------------------------|
| 2 | カラー  | [カラー]で印刷するか、[ 黒 ] ( モノクロ)で印刷するかを選択します。                         |
| 3 | モード  | 印刷モードを設定します。<br>各モードの詳細についてはヘルプをご覧ください。[ヘルプ]ボタンをクリックすると表示されます。 |

## 7. [プリント]ボタンをクリックして、印刷を実行します。

以上で、文書 / ホームページなどの基本的な印刷方法の説明は終了です。

# 封筒に印刷

# 封筒のセット方法

**このページのもくじ** ♥「プリンタの準備」35 ♥「セット方法」36

8注意 本機で使用できる封筒をご確認ください。 📫 「封筒」195

# プリンタの準備

1. 給紙口カバーを手前に起こします。

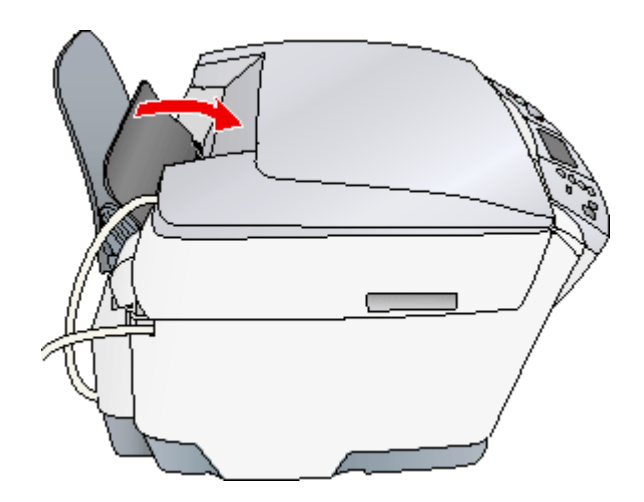

2. 排紙トレイを手前に倒します。

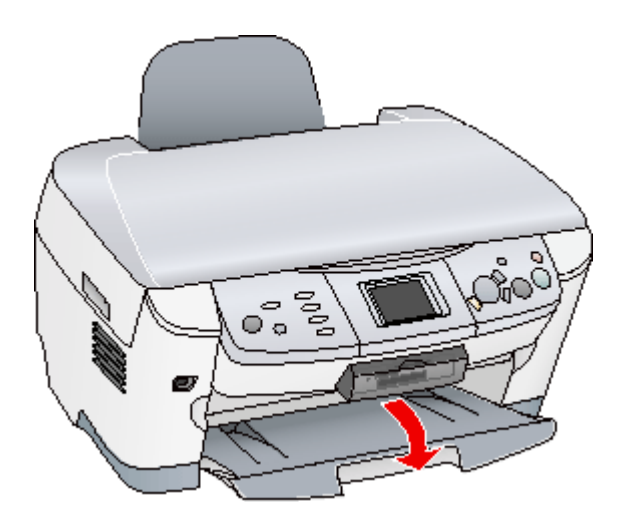

3. 本機の電源をオンにします。

# セット方法

### 1. 封筒をよくさばき、端をそろえます。

ふくらんでいる封筒は、よくしごいて、ふくらみを取り除いてください。

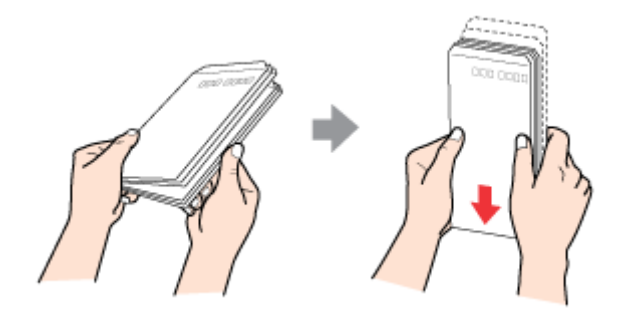

2. 印刷面を手前にして封筒をセットし、エッジガイドを封筒の側面に合わせます。

封筒のセット可能枚数は15枚です。

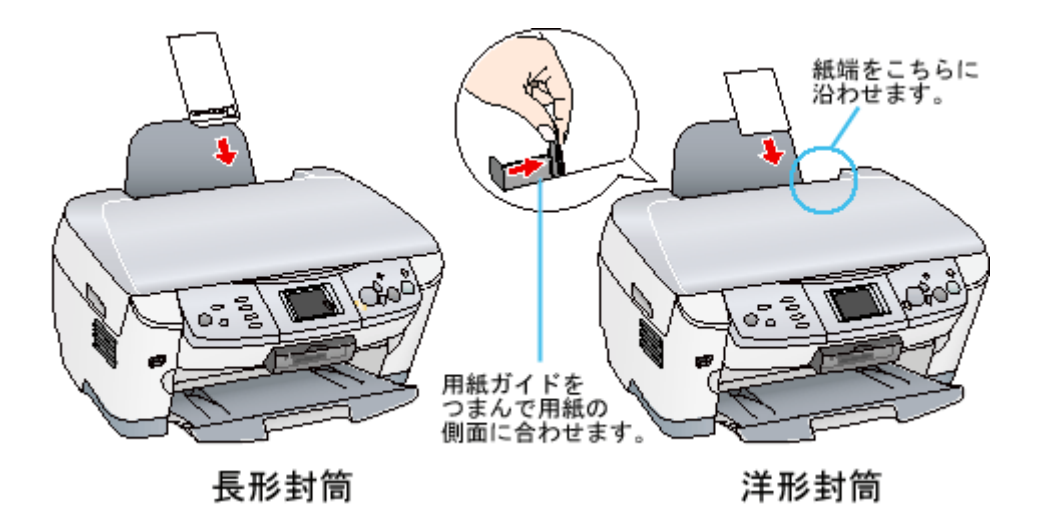

8注意

• 封筒は、下図の向きでセットしてください。

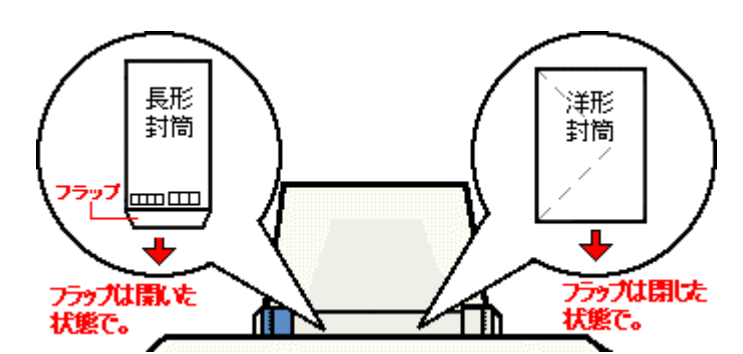

• 裏面に印刷するときは、しばらく乾かした後、反りを修正してからセットしてください。

3. 給紙口カバーを後ろに倒します。
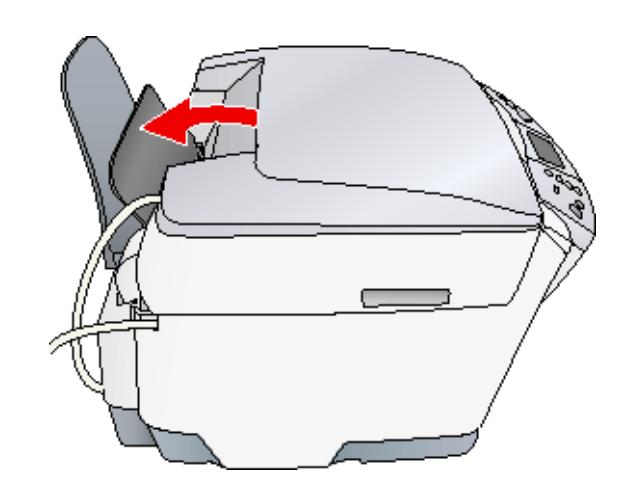

以上で、封筒のセットは終了です。

次は📫 「封筒への印刷方法」38 へ

# 封筒への印刷方法

# 印刷手順

ご利用の OS を選択してください。 ♀「Mac OS 8 / 9 の場合(印刷手順)」38 ♀「Mac OS X の場合(印刷手順)」39

## <u>Mac OS 8 / 9 の場合(印刷手順)</u>

1. プリンタドライバの[用紙設定]画面を表示します。

📫 [ 用紙設定 ] 画面を表示する」117

2. [用紙設定]画面の各項目を設定して、[OK]ボタンをクリックします。

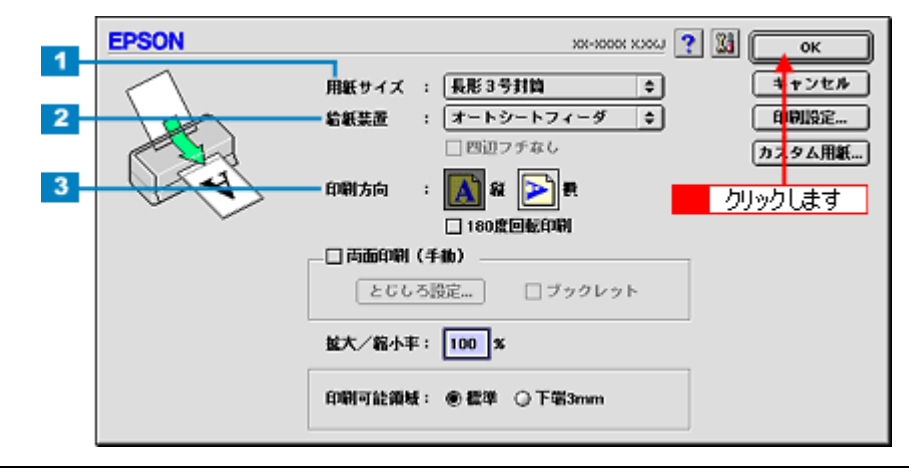

| 1 | 用紙サイズ | 印刷データの封筒のサイズを選択します。                     |
|---|-------|-----------------------------------------|
| 2 | 給紙装置  | [オートシートフィーダ]を選択します。                     |
| 3 | 印刷方向  | 印刷方向を選択します。[用紙設定]画面の左部で、実際の印刷方向を確認できます。 |

封筒には、四辺フチなし印刷はできません。

## 3. プリンタドライバの[プリント]画面を表示します。

📫 [ プリント ] 画面を表示する ( Mac OS 8 / 9 )」117

4. [プリント]画面の各項目を設定します。

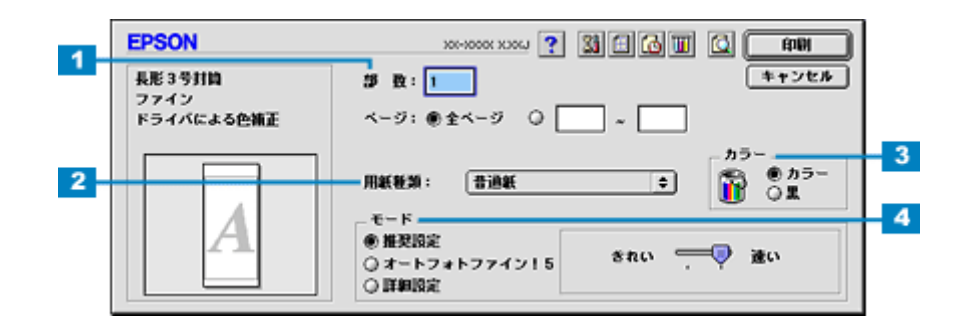

| 1 | 部数   | 印刷部数を入力します。  |
|---|------|--------------|
| 2 | 用紙種類 | [普通紙]を選択します。 |

| 3 | カラー | [カラー]で印刷するか、[ 黒 ]( モノクロ)で印刷するかを選択します。                                 |  |
|---|-----|-----------------------------------------------------------------------|--|
| 4 | モード | 印刷モードを設定します。<br>各モードの詳細についてはヘルプをご覧ください。ヘルプは 🍸 ボタンをクリックすると、表示されま<br>す。 |  |

## 5. [印刷]ボタンをクリックして、印刷を実行します。

以上で、封筒への印刷方法の説明は終了です。

# <u>Mac OS X の場合(印刷手順)</u>

1. プリンタドライバの [ページ設定] 画面を表示します。

📫 [ ページ設定 ] 画面を表示する」119

2. [ページ設定]画面の各項目を設定して、[OK]ボタンをクリックします。

| 1 |                                        |
|---|----------------------------------------|
| 2 | 対象プリンタ: XX-XXXX 🛟                      |
| 3 | EPSON XX-XXXX (X,X)<br>用紙サイズ: 長形3号封筒 🛟 |
| 4 | 方向: 11 11 11 11                        |
|   | 第二人間小・100 ×<br>(キャンセル) OK              |
|   | クリックします                                |

| 1 | 設定     | [ページ属性]を選択します。                              |
|---|--------|---------------------------------------------|
| 2 | 対象プリンタ | お使いのプリンタと印字領域を選択します。印字領域は表示なし(標準)を選択してください。 |
| 3 | 用紙サイズ  | 印刷データの封筒のサイズを選択します。                         |
| 4 | 方向     | 印刷方向を選択します。                                 |

封筒には、四辺フチなし印刷はできません。

### 3. プリンタドライバの[プリント]画面を表示します。

📫 [ プリント ] 画面を表示する ( Mac OS X )」118

【ページ設定】画面で選択したプリンタ名(印字領域)が表示されていることを確認し、印刷部数と印刷ページを設定します。

違うプリンタ名が表示されている場合は、選択し直してください。

| フ<br>プリ・<br>(印刷部数と) | リンタ: XX-XXXX<br>セット: 標準<br>印刷ページ :                | •     |            | 260   |
|---------------------|---------------------------------------------------|-------|------------|-------|
|                     | 部数: <b>1</b> ● 丁合い<br>ページ: ● すべて<br>○ 開始: 1 終了: 1 |       | <b>← 2</b> | 設定します |
| ? (7L               | ビュー) (PDF として保存) (キャン                             | tu) 🔽 | לעע        |       |

5. [印刷設定]を選択します。

| プリセット: 標準                                                       |                                                                    | •          |
|-----------------------------------------------------------------|--------------------------------------------------------------------|------------|
| ✓ 印刷部数と印刷ページ<br>レイアウト<br>出力オプション<br>印刷設定<br>カラー調整<br>拡張設定<br>一覧 | <ul> <li>✓ T合い</li> <li>ペて</li> <li>始: 1</li> <li>選択します</li> </ul> | 終了: 1      |
| 2) (7447-) (PD                                                  | Fとして保存                                                             | キャンセル プリント |

6. [印刷設定]画面の各項目を設定します。

|   | プリンタ:<br>プリセット:<br>「印刷設定      | xx-xxxx<br>標準             | :     |
|---|-------------------------------|---------------------------|-------|
|   | ページ設定: 最<br>用紙種類: (<br>カラー: ( | ■<br>鼓大<br>普通紙 ・<br>カラー ・ |       |
| 3 | ) ۲-F                         | 推奨設定                      | ♥ 速い  |
|   |                               |                           | (147) |
|   | ? (7622-)                     | (PDF として保存) (キャンセル        | אכעד) |

| 1 | 用紙種類 | [普通紙]を選択します。                                                   |
|---|------|----------------------------------------------------------------|
| 2 | カラー  | [カラー]で印刷するか、[ 黒 ] ( モノクロ)で印刷するかを選択します。                         |
| 3 | モード  | 印刷モードを設定します。<br>各モードの詳細についてはヘルプをご覧ください。[ヘルプ]ボタンをクリックすると表示されます。 |

## 7. [プリント]ボタンをクリックして、印刷を実行します。

以上で、封筒への印刷方法の説明は終了です。

# 便利な印刷機能

# 拡大 / 縮小印刷

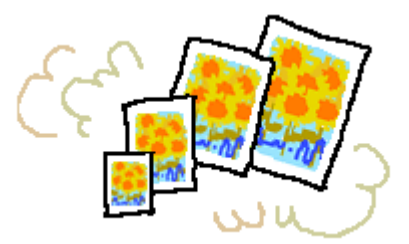

### 🌘 ポイント

拡大 / 縮小印刷機能は、四辺フチなし、フォトスタンド紙()、フォトアルバム紙())印刷時には設定できません。 (機種によっては対応していません。)

設定方法には以下の2種類があります。

- 🖸 「 拡大 / 縮小率を自動的に設定「 フィットページ」」42
- 👽 「 拡大 / 縮小率を自由に設定「任意倍率」」43

## 拡大 / 縮小率を自動的に設定「フィットページ」

プリンタにセットした用紙サイズを選択するだけで、自動的に拡大/縮小されて印刷されます。 例えば、A3 サイズで作った原稿を A4 サイズの用紙に印刷したいときに、プリンタにセットした用紙サイズ(A4)を選択 すると、自動的に縮小印刷されます。

## 印刷手順

#### 🜘 ポイント)

Mac OS X の場合、フィットページ印刷機能は使用できません。

1. プリンタドライバの[プリント]画面を表示します。

■ [ プリント ] 画面を表示する (Mac OS 8 / 9)」117

2. 🔝 ボタンをクリックします。

| EPSON                    | XX-XXXX 🕐 👪 📮 🔂 🔟 🙆 🗭                                  |
|--------------------------|--------------------------------------------------------|
| A4<br>ファイン<br>ドライバによる色捕正 |                                                        |
| A                        | 用紙軽換: 普通紙<br>モード<br>● 推奨設定<br>○ オートフォトファイン15<br>○ 詳細設定 |

3. [フィットページ]をチェックして、出力用紙サイズ(プリンタにセットした用紙サイズ)を選択します。

[用紙設定]画面の[用紙サイズ(=原稿のサイズ)]に対して、自動的に拡大/縮小率が設定されます。

| EPSON                                                                                      | - <mark>1 チェックして</mark> ? 🔍                                                                                                    |
|--------------------------------------------------------------------------------------------|----------------------------------------------------------------------------------------------------|
| A1 > A1                                                                                    | キャンセル<br>メカ用紙サイズ<br>A4<br>スタンブマーク<br>マーク名: マル整 2 選択します<br>デキスト編集<br>カラー :<br>赤<br>本<br>楽成 : 所い<br>マウスによる回転 角度 度                       |
| - 印刷加序<br>- 印刷加序<br>- 口 (2) (2) - 2) 22(4(50))<br>- 2) (2) (2) (2) (2) (2) (2) (2) (2) (2) | <ul> <li>③割9行び日期</li> <li>④割9行び日期</li> <li>② ボスター印刷</li> <li>② ベージ (中) を1枚に割9行びる</li> <li>川序: (→ 左から右方向 (中)</li> <li>○枠を印刷</li> </ul> |

4. [OK] ボタンをクリックして画面を閉じ、その他の設定を確認して、印刷を実行します。

## 拡大/縮小率を自由に設定「任意倍率」

拡大 / 縮小率を自由に設定して印刷できます。

## 印刷手順

ご利用の OS を選択してください。 ○「Mac OS 8 / 9 の場合(印刷手順)」43 ○「Mac OS X の場合(印刷手順)」44

#### <u>Mac OS 8 / 9 の場合(印刷手順)</u>

1. プリンタドライバの[用紙設定]画面を表示します。

■□□」[ 用紙設定 ] 画面を表示する」117

2. [拡大/縮小率]を入力します。

倍率は、25~400%の間で入力できます。

| EPSON | хи-ихон 🕄 🔛 💽 ок                                                      |
|-------|-----------------------------------------------------------------------|
|       | 用紙サイズ : ▲4                                                            |
|       | □ Tonkeland<br>□ 両面印刷(手動)<br>ECU5設定 □ ブックレット<br>拡大/縮小車: 100 × → 入力します |

3. その他の設定を確認し、[OK]ボタンをクリックして画面を閉じ、[プリント]画面を表示して印刷を実行します。

### <u>Mac OS X の場合(印刷手順)</u>

Mac OS X での拡大 / 縮小印刷機能は、OS の標準機能です。

### 1. プリンタドライバの [ページ設定] 画面を表示します。

📫 [ページ設定]画面を表示する」119

### 2. [拡大/縮小率]を入力します。

| 対象プリンタ: | EPSON XX-XXXX | (X,X)   |
|---------|---------------|---------|
| 用紙サイズ:  | (A4           | •       |
| 方向:     | 20.99 cm × 2  | 9.69 cm |
| 拡大縮小:   | 100 %         | 入力します   |

3. その他の設定を確認し、[OK]ボタンをクリックして画面を閉じ、[プリント]画面を表示して印刷を実行します。

# 割り付け印刷

1枚の用紙に2ページまたは4ページ分の連続したデータを割り付けて印刷できます。

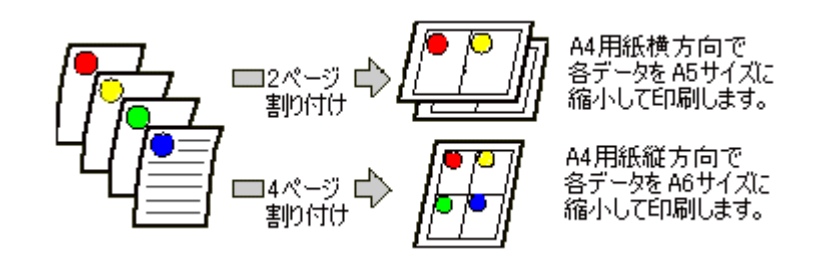

## 😡 ポイント

割付印刷機能は、四辺フチなし、フォトスタンド紙()、フォトアルバム紙()印刷時には設定できません。( 機種によっては対応していません。)

# 印刷手順

ご利用の OS を選択してください。 ♀「Mac OS 8 / 9 の場合(印刷手順)」45 ♀「Mac OS X の場合(印刷手順)」46

## <u>Mac OS 8 / 9 の場合(印刷手順)</u>

1. プリンタドライバの [プリント] 画面を表示します。

■↓「[ プリント ] 画面を表示する (Mac OS 8 / 9)」117

2. 🔝 ボタンをクリックします。

| EPSON                    | XX-XXXX 👔 🔛 💭 🛄 👔 👔                |
|--------------------------|------------------------------------|
| A1<br>ファイン<br>ドライバによる色紙正 | 部 数: 1<br>ベージ: ⑥全ページ 〇<br>         |
|                          | 用紙整類: 普通紙 ◆ カラー<br>「 ● カラー<br>○ 黒  |
| A                        | ● 推奨設定<br>○ オートフォトファイン15<br>○ 詳細設定 |

3. [割り付け印刷]をチェックし、[割り付け]をクリックして、割り付け方法を設定します。

[枠を印刷]をチェックすると、割り付けたページに枠線が印刷されます。

| EPSON                                                            | ж-жж хж                                                          |
|------------------------------------------------------------------|------------------------------------------------------------------|
| A1                                                               |                                                                  |
| 1 2                                                              | マーク名: マル密                                                        |
| 2 クリックして<br>- 印刷順序<br>- 印刷順序<br>- 印 (記 (記 ) 二 部単位マ印刷<br>- 正 近期印刷 | ● 割9付け ③ ポスター印刷<br>2 ページ ↓ そ1枚に割9付ける<br>順序: → 左から右方向 ↓<br>□ 枠を印刷 |
|                                                                  | 3 設定します                                                          |

4. [OK] ボタンをクリックして画面を閉じ、その他の設定を確認して、印刷を実行します。

## 😡 ポイント

- 両面印刷と組み合わせて印刷すると、さらに用紙が節約できます。
   「両面印刷(手動)」48
- 拡大 / 縮小機能(フィットページ機能)と組み合わせると、印刷データと異なるサイズの用紙にも割り付けて印刷できます。
   「拡大 / 縮小率を自動的に設定「フィットページ」」42

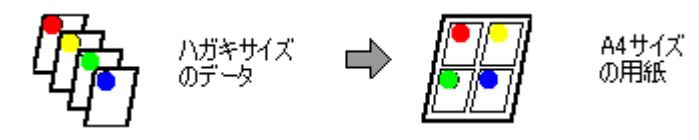

## <u>Mac OS X の場合(印刷手順)</u>

1. プリンタドライバの [プリント] 画面を表示します。

📫 [ プリント ] 画面を表示する ( Mac OS X )」118

2. [レイアウト]を選択します。

| プリセット: 🦛                                                        | *         | :            |
|-----------------------------------------------------------------|-----------|--------------|
| ✓ 印刷部数と印刷ペー3<br>レイアウト<br>出力オプション<br>印刷股定<br>カラー調整<br>拡張股定<br>一覧 | ッ         | 終了: 1        |
| (7) (7) (1)                                                     | やDF として保存 | (キャンセル) プリント |

3. 割り付け方法を設定します。

[枠線]を設定すると、割り付けたページに枠線が印刷されます。

| プリンタ: 🖸<br>プリセット: 🖣 | ox-xxxx 🗘                                      |
|---------------------|------------------------------------------------|
| <b>レイアウト</b>        |                                                |
| 1                   | ページ数/枚: 1<br>レイアウト方向: <b>上 5 以 1</b><br>枠線: なし |
| ? (7Vビュー) (         | PDF として保存) (キャンセル) (ブリント)                      |

# 両面印刷(手動)

奇数ページ印刷終了後、用紙を裏返してセットし直し偶数ページを印刷することによって、両面に印刷できます。

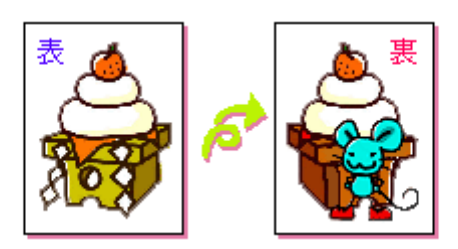

## 2注意

両面印刷に非対応の用紙は使用しないでください。

## 🌘 ポイント)

- 両面印刷に使用する用紙は、表裏の印刷品質に差の出ないエプソン製の両面上質普通紙のご使用をお勧めします。 ■→「普通紙」194
- 用紙の種類や印刷するデータによっては、用紙の裏面にインクがにじむ場合があります。
- 両面印刷機能は、四辺フチなし、フォトスタンド紙()、フォトアルバム紙()印刷時には設定できません。 ( 機種によっては対応していません。)
- ネットワーク接続しているプリンタに印刷する場合は、両面印刷の機能は使用できません。

## 印刷手順

### 🜘 ポイント)

Mac OS X の場合、両面印刷機能は使用できません。

#### 1. プリンタドライバの[用紙設定]画面を表示します。

■□□」[ 用紙設定 ] 画面を表示する」117

#### 2. [両面印刷(手動)]をチェックします。

[とじしろ設定]ボタンをクリックすると、[とじしろ位置]と[とじしろ幅]を設定できます。なお、お使いのアプ リケーションソフトによっては、設定したとじしろ幅と実際の印刷結果が異なることがありますので、試し印刷をし てください。 「ブックレット」にチェックすると、冊子に仕上がるように印刷できます。

| EPSON | xx-xxxx 2000 xxxx 2000 xxx 2000 xxx 2000 xxx 2 | <ul> <li>OK</li> <li>キャンセル</li> <li>印刷設定</li> <li>カスタム用紙</li> </ul> |
|-------|----------------------------------------------------------------------------------------------------|---------------------------------------------------------------------|
| ( A   | チェックします     計       日 180度回転印刷       〇 両面印刷(手動)       とじしる設定                                                                                                    |                                                                     |
|       | <b>拉大/貂小車: 100 %</b>                                                                                                    |                                                                     |

3. その他の設定を確認し、[OK]ボタンをクリックして画面を閉じ、[プリント]画面を表示して印刷を実行します。

先に奇数ページから印刷されます。

## 🌘 ポイント

[ブックレット]をチェックした場合の印刷順序 下図の例では、用紙を2つに折りたたんだときに外側になるページ(1,4,5,8,9,12ページ)が先に印刷されます。

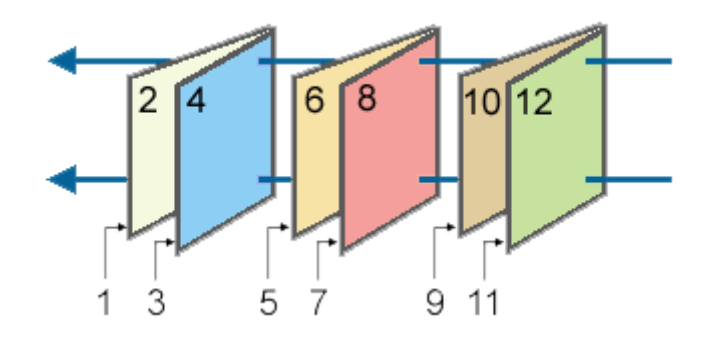

奇数ページの印刷が終了すると[案内]画面が表示されます。
 画面の指示に従って用紙をセットし直し、[印刷再開]ボタンをクリックします。

残りの偶数ページが印刷されます。

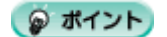

# <u>スタンプマーク印刷</u>

「マル秘」や「重要」などのマークや単語を、スタンプのように重ね合わせて印刷できます。

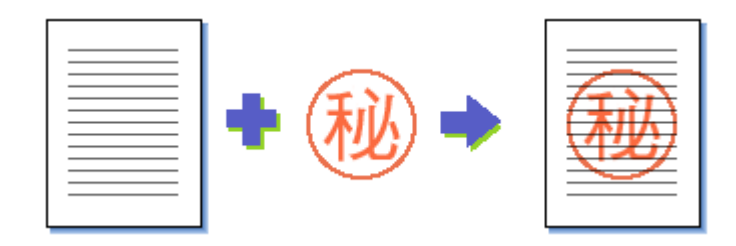

## 😡 ポイント

スタンプマーク印刷機能は、四辺フチなし、フォトスタンド紙()フォトアルバム紙())印刷時には設定できません。(機種によっては対応していません。)

このページのもくじ

✿「印刷手順」50 ✿「オリジナルスタンプマークの登録」51

## 印刷手順

### 🌘 ポイント

Mac OS X の場合、スタンプマーク印刷機能は使用できません。

1. プリンタドライバの[プリント]画面を表示します。

2. 🔝 ボタンをクリックします。

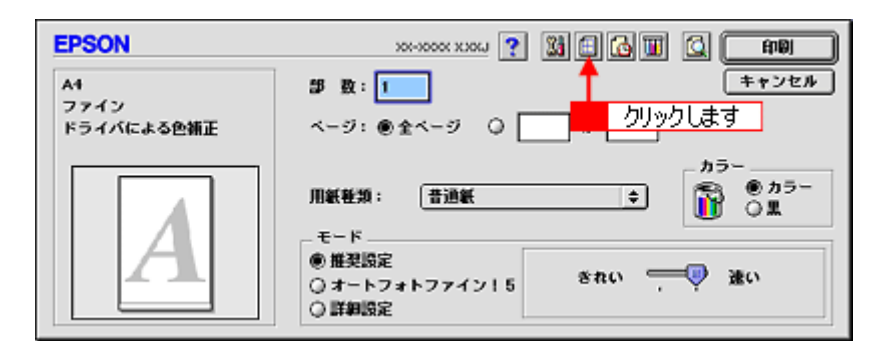

3. [スタンプマーク]をチェックして、スタンプマークを選択します。

必要に応じてカラーや濃度などを変更してください。ただし、新しく登録した画像の色は変更できません。また、[テキスト編集]と[マウスによる回転]は、登録した単語を選択した場合に設定できます。

| EPSON              | ж-коох ххоц ?                                                            |
|--------------------|--------------------------------------------------------------------------|
| A1<br>2 選択します<br>反 | キャンセル                                                                    |
|                    | □割9村は印刷<br>④割9村は ○ポスター印刷<br>2ページ ◆ そ1枚に割9村ける<br>順序: □ ☆から右方向 ◆<br>□ 枠を印刷 |

#### 😡 ポイント

画面左のプレビュー部でスタンプマークをドラッグすると、スタンプマークの位置やサイズを変更できます。

4. [OK] ボタンをクリックして画面を閉じ、その他の設定を確認して、印刷を実行します。

## オリジナルスタンプマークの登録

お好きな画像や単語をスタンプマークとして登録できます。

#### 😡 ポイント

- 登録できる画像のファイル形式は PICT だけです。画像は事前に用意してください。
- 登録できるスタンプマークの数は、画像と単語それぞれ 10 個までです。
- 1. プリンタドライバの[プリント]画面を表示します。

■♀ [ プリント ] 画面を表示する (Mac OS 8 / 9)」117

2. 🔝 ボタンをクリックします。

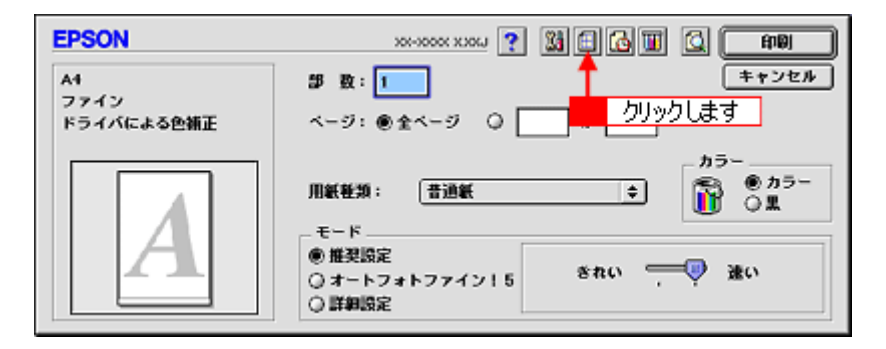

3. [スタンプマーク]をチェックして、[追加/削除]ボタンをクリックします。

| EPSON                                             | хх-хоох ххосл 🍸 🛛 💽                           |
|---------------------------------------------------|-----------------------------------------------|
| A1                                                |                                               |
|                                                   | □割9付け印刷<br>◎割9付け ○ボスター印刷                      |
| 印刷加序<br>「印 (日 (日 (日 (日 (日 (日 (日 (日 (日 (日 (日 (日 (日 | 2 ページ ◆ そ1枚に割9付ける<br>順序: ● 左から右方向 ◆<br>□ 枠を印刷 |

#### 4. 画像を登録する場合

[ピクチャ追加]ボタンをクリックして、画像ファイルの保存場所を選択して [開く]ボタンをクリックします。

#### 単語を登録する場合

[テキスト追加]ボタンをクリックして、[テキスト]に単語を入力し、フォントやスタイルを設定して[OK]ボタン をクリックします。

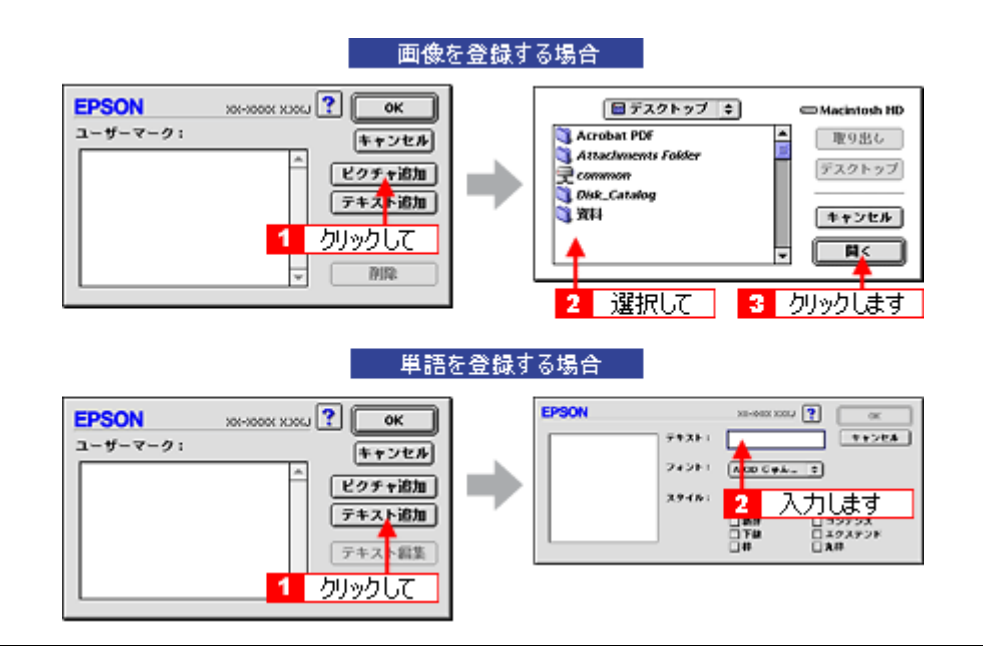

#### こんなときは

スタンプマーク名を変更する
 [ユーザーマーク]の一覧に表示されているスタンプマーク名をクリックして、入力してください。

登録したスタンプマークを削除する
[ユーザーマーク]の一覧に表示されているスタンプマーク名をクリックして、[削除]ボタンをクリックしてくだ
さい。

#### 5. [OK] ボタンをクリックして [レイアウト] 画面に戻ります。

これでマーク名の一覧にスタンプマークが登録されました。

# ポスター(拡大分割)印刷

ポスター印刷機能は、印刷データを自動的に拡大分割して印刷する機能です。印刷結果をつなぎ合わせると、大きなポス ターやカレンダーができ上がります。

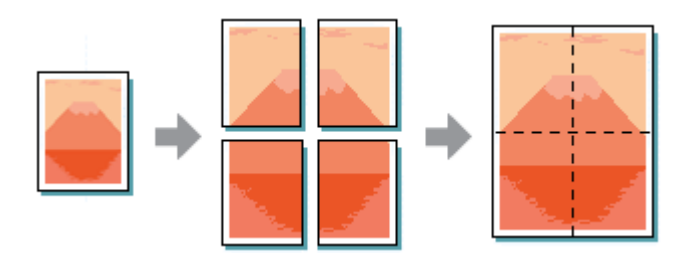

## 😡 ポイント

ポスター印刷機能は、四辺フチなし、フォトスタンド紙()、フォトアルバム紙()印刷時には設定できません。 (機種によっては対応していません。)

## このページのもくじ

🖸 「印刷手順」53

😨 「 貼り合わせガイドを使っての用紙の貼り合わせ方 」 54

## 印刷手順

🌘 ポイント

Mac OS X の場合、ポスター印刷機能は使用できません。

1. プリンタドライバの[プリント]画面を表示します。

■♀ [ プリント ] 画面を表示する (Mac OS 8 / 9)」117

2. 🔝 ボタンをクリックします。

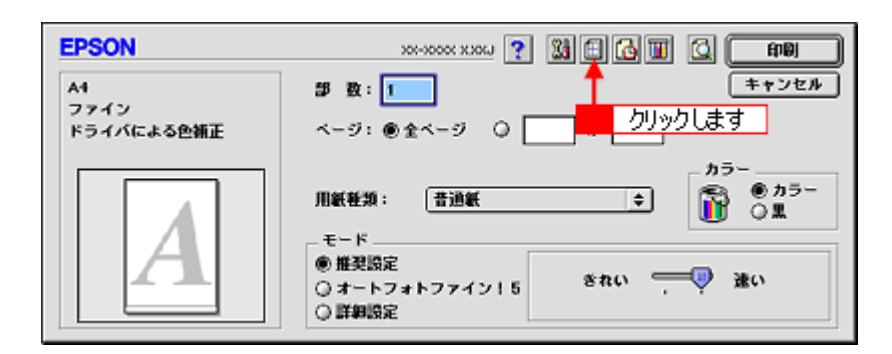

[割り付け印刷]をチェックして、[ポスター印刷]をクリックし、分割枚数を選択します。
 また、その他の項目も設定します。

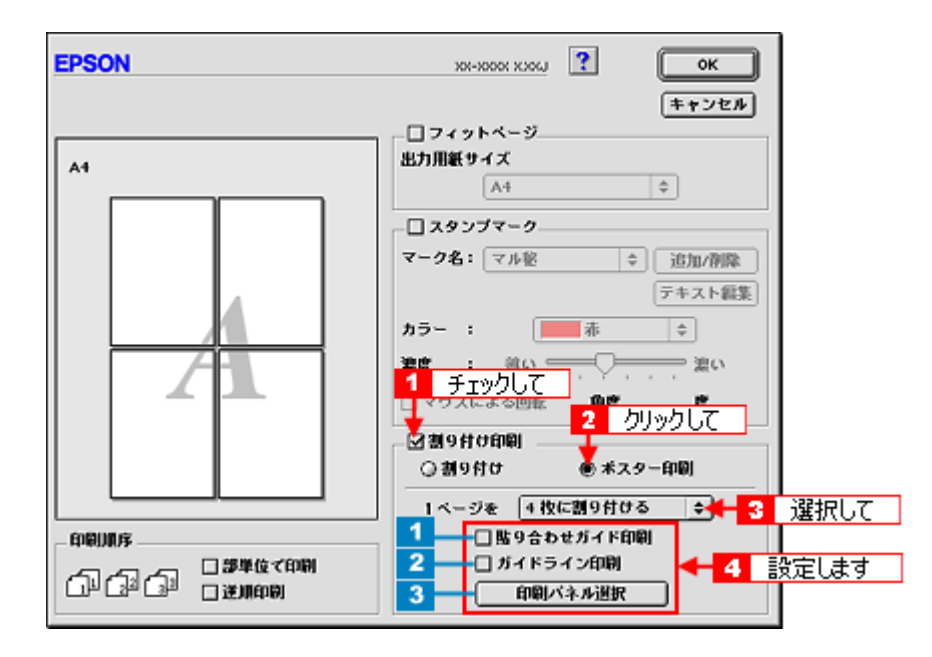

| 1 | 貼り合わせガイド印<br>刷 | チェックすると、貼り合わせる際に用紙を重ねられるように、部分的に重複して印刷されます。また、貼<br>り合わせるためのガイドも印刷されます。 |
|---|----------------|------------------------------------------------------------------------|
| 2 | ガイドライン印刷       | チェックすると、余白部分を切り取る際のガイド線が印刷されます。                                        |
| 3 | 印刷パネル選択        | 印刷しないページをクリックして選択できます。                                                 |

4. [OK] ボタンをクリックして画面を閉じ、その他の設定を確認して、印刷を実行します。

8注意

選択した分割ページ数と同じ枚数をプリンタにセットしてから、印刷を実行してください。

# 貼り合わせガイドを使っての用紙の貼り合わせ方

[貼り合わせガイド印刷]をチェックして印刷すると、貼り合わせガイドが印刷されます。

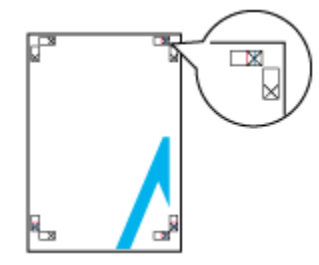

ここでは、上図の貼り合わせガイドを使って、4枚を例に貼り合わせ方を説明します。下図の順番で貼り合わせていきます。

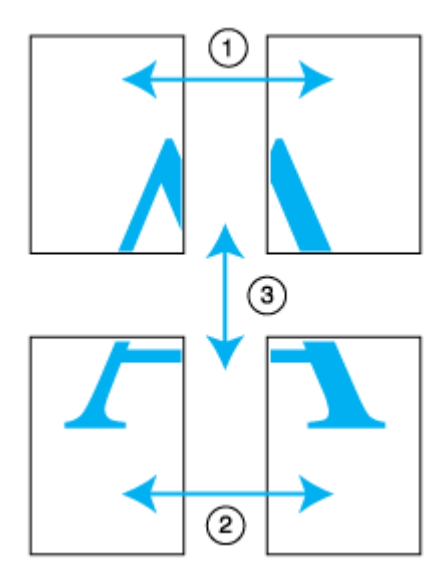

1. 上段2枚を用意して、左側の用紙の貼り合わせガイド(縦方向の青線)を結ぶ線で切ります。

モノクロ印刷の場合、貼り合わせガイドは黒線になります。

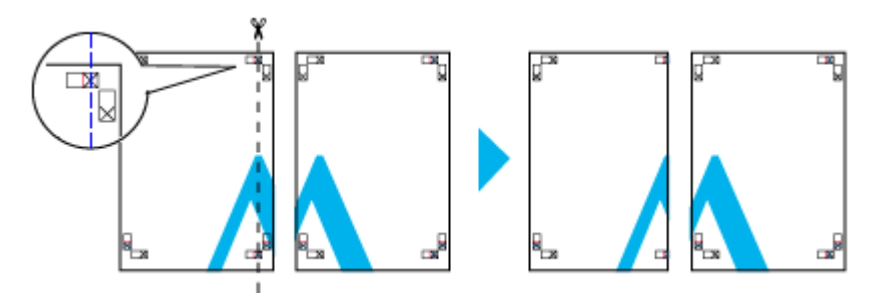

2. 切った左側の用紙を、右側の用紙の上に重ねます。このとき、貼り合わせガイドの×印を図のように重ね、裏面にテー プを貼って仮止めします。

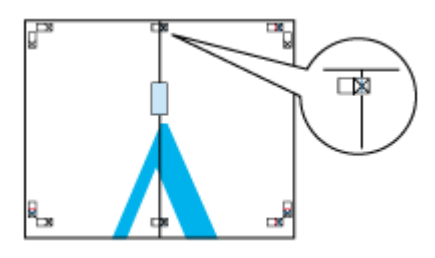

3. 貼り合わせガイド(縦方向の赤線)を結ぶ線で切ります。

モノクロ印刷の場合、貼り合わせガイドは黒線になります。

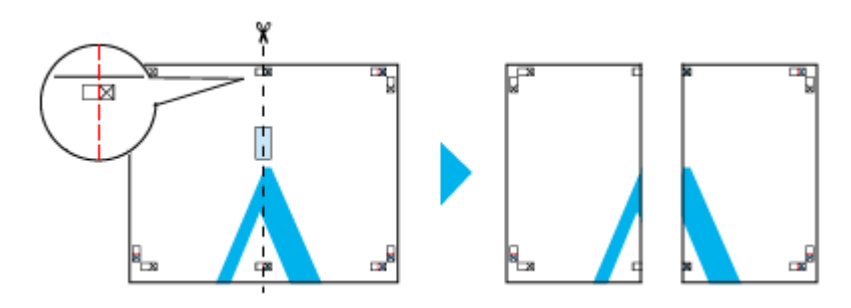

4. 2枚の切った辺を貼り合わせます。

裏面にテープなどを貼り、つなぎ合わせてください。

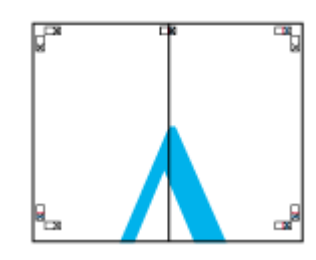

- 5. 下段の2枚も、手順1~4に従って貼り合わせます。
- 6. 上段の用紙の貼り合わせガイド(横方向の青線)を結ぶ線で切ります。

モノクロ印刷の場合、貼り合わせガイドは黒線になります。

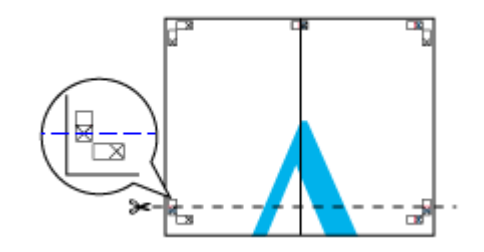

7. 切った上段の用紙を、下段の用紙の上に重ねます。このとき、貼り合わせガイドの×印を図のように重ね、裏面にテー プを貼って仮止めします。

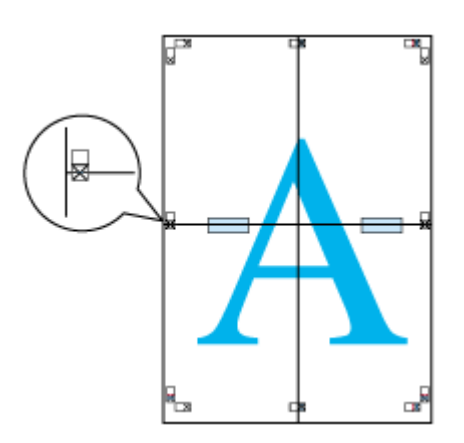

8. 貼り合わせガイド(横方向の赤線)を結ぶ線で切ります。

モノクロ印刷の場合、貼り合わせガイドは黒線になります。

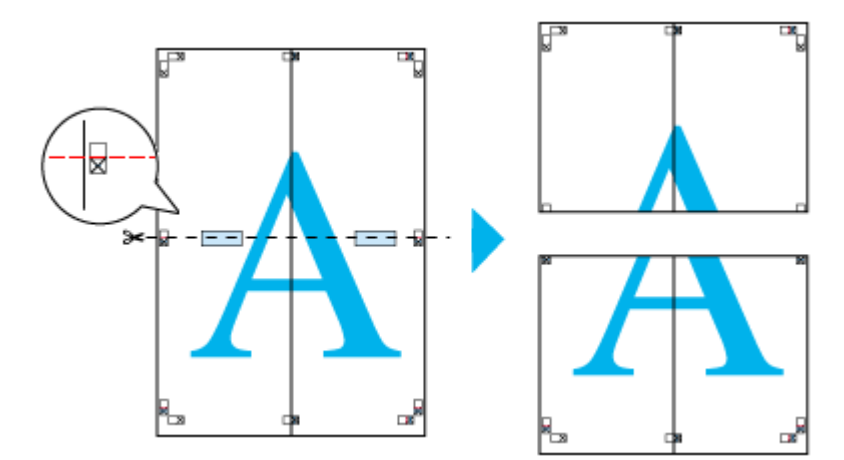

9. 2枚の切った辺を貼り合わせます。

裏面にテープなどを貼り、つなぎ合わせてください。

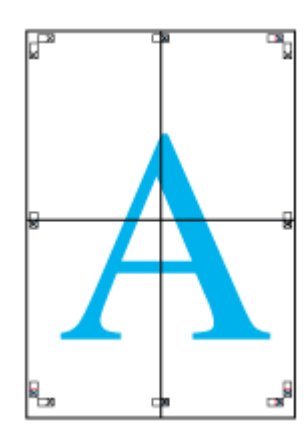

10. すべての用紙を貼り合わせたら、外側の切り取りガイドに合わせて余白を切り取ります。

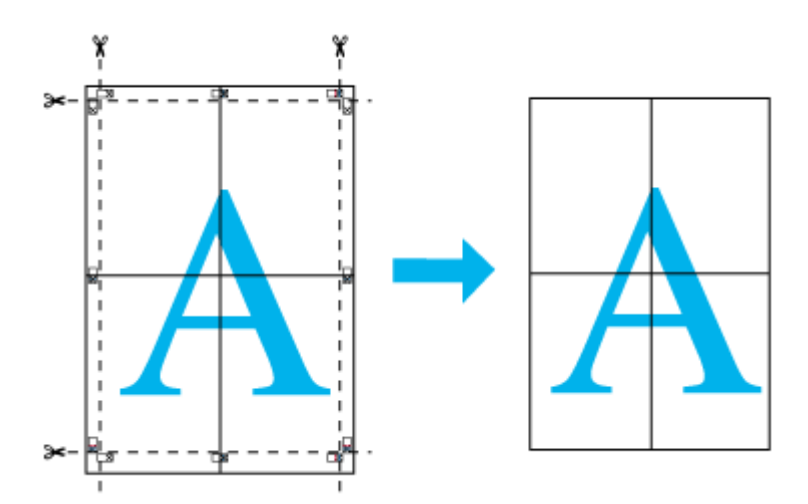

以上で、貼り合わせは終了です。

# オリジナルサイズの用紙に印刷

プリンタドライバに用意されていない用紙サイズを、自分で登録して印刷できます。

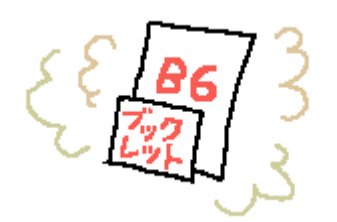

**このページのもくじ** ○「登録手順」58 ○「変更 / 削除手順」61

# 登録手順

ご利用の OS を選択してください。 ♀「Mac OS 8 / 9 の場合(登録手順)」58 ♀「Mac OS X の場合(登録手順)」59

## Mac OS 8 / 9 の場合(登録手順)

1. プリンタドライバの[用紙設定]画面を表示します。

■↓[用紙設定]画面を表示する」117

2. [カスタム用紙]ボタンをクリックします。

| EPSON | ж. носк хлон 💽 📓 🛛 ок |
|-------|-----------------------|
|       | 用紙サイズ : A4            |
| (PA)  | 印刷方向 :                |
|       | とじしろ設定         ゴックレット |
|       | 监八/ 循小平: [100] 3      |

- [新規]ボタンをクリックし、画面右の一覧に追加された[名称未設定]をダブルクリックして、新しい用紙サイズ名 を入力します。
  - 用紙サイズ名の入力可能文字数は、全角 15 文字 / 半角 31 文字です。
  - 登録できる用紙サイズの数は、100 個までです。

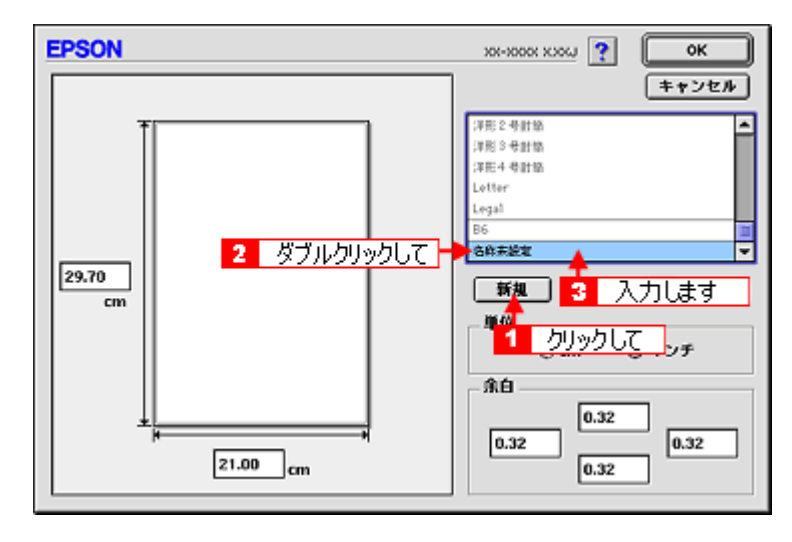

4. 新しい用紙サイズの[用紙幅]/[用紙長]/[余白]を入力します。

指定できる用紙サイズは、以下の通りです。 用紙幅:8.89 ~ 55.88cm 用紙長:8.89 ~ 111.76cm ただし、本機で印刷できる用紙幅を超えると、自動的に縮小(フィットページ)印刷されます。 □□━━>「印刷できる用紙のサイズ」222

| EPSON    | ж-юж хж ? ОК                                                                                                    |
|----------|----------------------------------------------------------------------------------------------------|
| 29.70 cm | キャンセル     「非形と号計論     「注形と号計論     「注形と号計論     「注形と号計論     しetter     しetter     しetter     しetter     しの語     万ックレット     ▼     新規     拨型     伊除     単位 |
| 21,00 cm | ● cm                                                                                                    |

## 🜘 ポイント

余白は、画面左のプレビュー部で内枠をドラッグしても設定できます。

### 5. [OK]ボタンをクリックします。

これで[用紙設定]画面の[用紙サイズ]に、新しい用紙サイズが登録されました。 この後は、通常印刷する手順と同様に印刷してください。

## <u>Mac OS X の場合(登録手順)</u>

# ₿注意

オリジナルサイズの用紙登録機能は、Mac OS X v10.2.3 以上で対応しています。 なお、OS 標準の機能のため、バージョンによっては有効にならない場合があります。

 アプリケーションソフト上で、[ファイル]メニューをクリックして、[ページ設定](または[用紙設定]など)をク リックします。

|           | <b>クリックして</b> | ファイル 🔚 🚹 🚽 |
|-----------|---------------|------------|
|           | 36 N          | 新規         |
|           | 80            | 開<         |
|           | - F           | 最近使った書類    |
|           | 36W           | 閉じる        |
|           | <b>%</b> S    | 保存         |
|           | <b>⇔</b> %S   | 別名で保存      |
|           |               | すべてを保存     |
|           | に戻す           | 最後に保存した状態  |
| 2 クリックします | 🔿 ೫ P 🔶 🔁     | ページ設定      |
|           | 36P           | プリント       |

2. [設定]で[カスタム用紙サイズ]を選択します。

| 設定:<br> 遅択  .きす | ✓ ページ属性<br>カスタム用紙サイズ | • |
|-----------------|----------------------|---|
| 対象プリンタ:         | Po.一覧oomooty y a ba  | • |
|                 | EPSON XX-XXXX (X,X)  |   |
| 用紙サイズ:          | A4                   | • |
|                 | 20.99 cm × 29.69 cm  |   |
| 方向:             |                      |   |
| 拡大縮小:           | 100 %                |   |

3. [新規]ボタンをクリックし、画面左の一覧に追加された[名称未設定]に新しい用紙サイズ名を入力します。

| 設定: カスタム用紙サイズ                                                              |                                                                                                    |
|----------------------------------------------------------------------------|----------------------------------------------------------------------------------------------------|
| 2 入力します<br>用紙サイズ ブリンタの余白<br>長さ: 29.70 cm 上:<br>幅: 20.99 cm 左: 0.63 c<br>下: | 新規<br>一<br>1<br>クリックして<br>複製<br>一<br>一<br>2<br>2<br>2<br>2<br>3<br>5<br>5<br>5<br>5<br>5<br>5<br>5<br>5<br>5<br>5<br>5<br>5<br>5 |

4. [用紙サイズ]と[プリンタの余白]を入力して、[保存]ボタンをクリックします。

本機で印刷できる用紙サイズは、以下の通りです。 用紙幅:8.89 ~ 21.59cm 用紙長:8.89 ~ 111.76cm

| ブックレット    |                          |
|-----------|--------------------------|
|           | (新规)                     |
|           |                          |
|           |                          |
|           | 2 0000 as 1              |
| 用紙サイズ     | プリンタの余白                  |
| 長さ: 29.70 | cm 上: 0.63 cm            |
| 框: 20.99  | cm 左: 0.63 cm 右: 0.63 cr |
|           | 下: 1.44 cm               |
|           |                          |

5. [OK]ボタンをクリックします。

これで[用紙サイズ]に、新しい用紙サイズが登録されました。 この後は、通常印刷する手順と同様に印刷してください。

## 変更 / 削除手順

ご利用の OS を選択してください。 ♀「Mac OS 8 / 9 の場合(変更/削除手順)」61 ♀「Mac OS X の場合(変更/削除手順)」62

-

# <u>Mac OS 8 / 9 の場合 (変更 / 削除手順)</u>

1. プリンタドライバの[用紙設定]画面を表示します。

┉◇「[用紙設定]画面を表示する」117

2. [カスタム用紙]ボタンをクリックします。

| EPSON | хх-коок ххоц 🕐 💹 💽 ок |
|-------|-----------------------|
|       | 用紙サイズ : A4            |
| ( A   | 印刷方向 :                |
|       | □両面印刷(手枷)             |
|       | とじしろ設定 □ ブックレット       |
|       | <b>拉大/縮小平:</b> 100 %  |
|       |                       |

3. 画面右の一覧から、変更/削除する用紙サイズ名をクリックします。

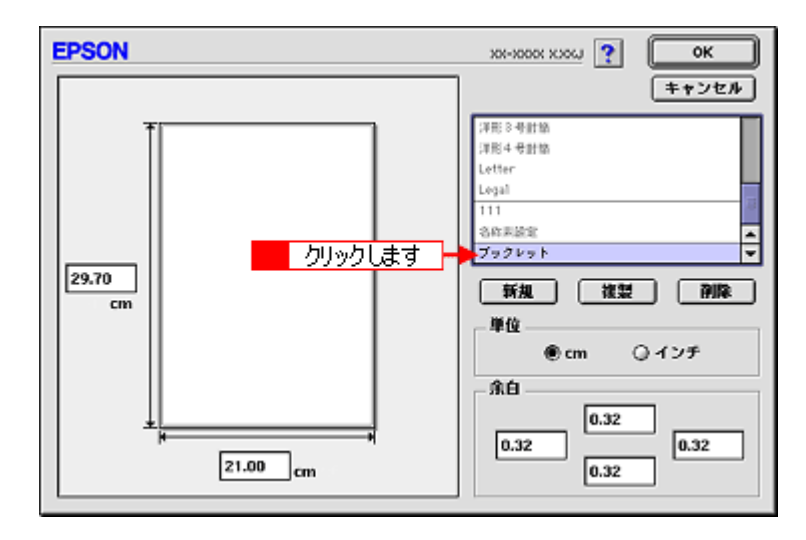

登録内容を変更する場合は、入力し直します。
 削除する場合は、[削除]ボタンをクリックします。

### こんなときは

登録済みの用紙サイズ名を変更する 用紙サイズ名をダブルクリックして、入力し直してください。

5. [OK]ボタンをクリックします。

[用紙設定]画面に戻ります。

以上で、変更 / 削除手順の説明は終了です。

### <u>Mac OS X の場合(変更/削除手順)</u>

 アプリケーションソフト上で、[ファイル]メニューをクリックして、[ページ設定](または[用紙設定]など)をク リックします。

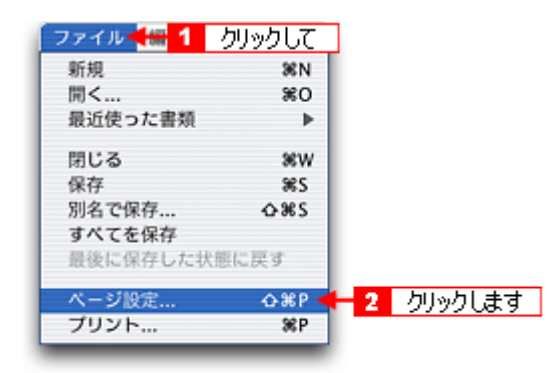

2. [設定]で[カスタム用紙サイズ]を選択します。

| 設定:     | ✓ ページ属性<br>カスタム用紙サイズ | •  |
|---------|----------------------|----|
| 対象プリンタ: | m.一覧                 | •  |
|         | EPSON XX-XXXX (X,X)  |    |
| 用紙サイズ:  | A4                   | •  |
|         | 20.99 cm × 29.69 cm  |    |
| 方向:     |                      |    |
| 拡大縮小:   | 100 %                |    |
|         |                      |    |
| (?)     | (キャンセル)              | ОК |
| Ū       |                      |    |

3. 画面左の一覧から、変更/削除する用紙サイズ名をクリックします。

| ブックレット    |          |      |      |     |       |    |
|-----------|----------|------|------|-----|-------|----|
| т<br>– л  | い力はす     |      |      |     | fiff. |    |
|           | ////06/9 |      |      | E   |       |    |
|           |          |      |      |     | R# )  |    |
|           |          |      |      |     |       |    |
| 用紙サイズ     | プリン      | タの余  | 白    |     |       |    |
| 長さ: 29.70 | cm       |      | 上: 0 | .63 | cm    |    |
| 幅: 20.99  | cm 左:    | 0.63 | cm   | 右:  | 0.63  | cr |
|           |          |      | F: 1 | .44 | cm    |    |
|           |          |      |      |     | -     |    |

- 登録内容を変更する場合は、入力し直します。
   削除する場合は、[削除]ボタンをクリックします。
- 5. [OK]ボタンをクリックします。

以上で、変更 / 削除手順の説明は終了です。

# 四辺フチなし印刷

標準の印刷では用紙の周りに 3mm の余白ができますが、四辺フチなし印刷機能を使用すると、余白のない印刷ができます。

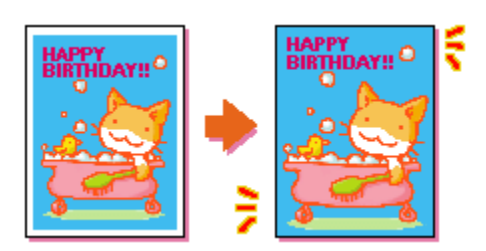

このページのもくじ
 ○「四辺フチなし印刷の推奨用紙」64
 ○「簡単に四辺フチなし印刷するには」64
 ○「市販のアプリケーションソフトを使って四辺フチなし印刷するには」64

## 四辺フチなし印刷の推奨用紙

四辺フチなし印刷を行う場合は、以下の用紙をお使いになることをお勧めします。

| プリンタドライパで<br>設定できる用紙サイズ | 用紙種類                                                                                                    |
|-------------------------|----------------------------------------------------------------------------------------------------|
| A4                      | 光沢紙 / フォトマット紙(旧名称:PM マット紙)                                                                              |
| ハガキ                     | 官製ハガキ / 官製ハガキ(インクジェット紙)/ スーパーファイン専用ハガキ /<br>フォト・クォリティ・カード 2/ 写真用紙 < 絹目調 > はがき(旧名称:写真用紙 < 半光<br>沢 > はがき) |
| L 判 /2L 判               | 写真用紙 < 光沢 > (旧名称:PM 写真用紙 < 光沢 > )/<br>写真用紙 < 絹目調 > (旧名称:PM 写真用紙 < 半光沢 > )                               |
| 六切                      | 写真用紙 < 光沢 >                                                                                             |

8注意

上記以外の用紙では、プリントヘッドがこすれて印刷結果が汚れるおそれがあります。

# 簡単に四辺フチなし印刷するには

EPSON PhotoQuicker (付属ソフトウェア)から印刷すると、面倒な設定をせずに簡単に四辺フチなし印刷ができます。

## 市販のアプリケーションソフトを使って四辺フチなし印刷するには

ご利用の OS を選択してください。 ♀「Mac OS 8 / 9 の場合(定形紙に四辺フチなし印刷)」64 ♀「Mac OS X の場合(定形紙に四辺フチなし印刷)」65

## Mac OS 8 / 9 の場合(定形紙に四辺フチなし印刷)

1. アプリケーションソフトで印刷データの画像サイズを調整します。

画像データのサイズは、用紙サイズいっぱいに作成してください。 余白設定のできるアプリケーションソフトをご使用の場合は、余白を「Omm」に設定してください。

#### 2. プリンタドライバの[用紙設定]画面を表示します。

■↓[ 用紙設定 ] 画面を表示する」117

3. [オートシートフィーダ]を選択して、[四辺フチなし]をチェックします。

| EPSON                                                              |                                                                                                    | жнок хос ? 📓 💽                                                                                                    |
|--------------------------------------------------------------------|----------------------------------------------------------------------------------------------------|----------------------------------------------------------------------------------------------------|
|                                                                    | 用紙サイズ : A4<br>給紙装置 : オートシートフ<br>クします → 2 四辺フチなし<br>印刷方向 : 函 報<br>180度回転印<br>う両面印刷(手動)<br>とてしる設定 フ<br>粒大/縮小率: 100 %                    | <ul> <li> <ul> <li> <ul< th=""></ul<></li></ul></li></ul> |
| ハーフトーンスクリーン       トランスファ関数       首景色       甘泉色       検線       載ちしろ | <ul> <li>キャブション</li> <li>キャリブレーションバー</li> <li>コーナートンボ</li> <li>レジストレーションマーク</li> <li>ポストスクリブトレベル21</li> <li>膜面下(エマルジョンダウン)</li> </ul> | <ul> <li>ラベル</li> <li>ネガ出力</li> <li>センタートンボ</li> <li>(1)</li> <li>(2)</li> <li>(2)</li> <li>(2)</li> <li>(3)</li> <li>(4)</li> <li>(4)</li> <li>(4)</li> <li>(5)</li> <li>(4)</li> <li>(5)</li> <li>(4)</li> <li>(5)</li> <li>(4)</li> <li>(5)</li> <li>(4)</li> <li>(5)</li> <li>(5)</li> <li>(5)</li> <li>(6)</li> <li>(6)</li> <li>(7)</li> <li>(6)</li> <li>(7)</li> <li>(7)</li></ul>                                                                                                    |

#### 🜘 ポイント)

四辺フチなし印刷は、原稿を用紙サイズより少し拡大し、はみ出させて印刷します。そのため、用紙からはみ出した 部分(約:上3mm/左右2.5mm/下5mm)は印刷されません。本番の印刷前に、試し印刷することをお勧めします。 なお、[はみ出し量設定]ボタンをクリックすると、はみ出し量を調整できます。

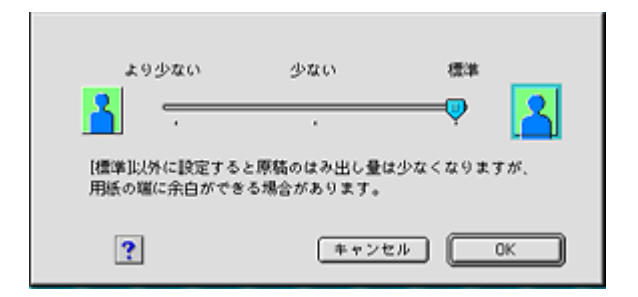

4. その他の設定を確認し、[OK]ボタンをクリックして画面を閉じ、[プリント]画面を表示して印刷を実行します。

#### <u>Mac OS X の場合(定形紙に四辺フチなし印刷)</u>

1. アプリケーションソフトで印刷データの画像サイズを調整します。

画像データのサイズは、用紙サイズいっぱいに作成してください。 余白設定のできるアプリケーションソフトをご使用の場合は、余白を「0mm」に設定してください。

2. プリンタドライバの [ページ設定]画面を表示します。

■ 「[ページ設定]画面を表示する」119

3. 対象プリンタで[四辺フチなし]を選択します。

|         | . (                 |    |       |
|---------|---------------------|----|-------|
| 対象フリンタ  | : XX-XXXX(四辺フチなし)   | -  | 選択します |
|         | EPSON XX-XXXX (X,X) |    |       |
| 用紙サイズ   | : A4                | +  |       |
|         | 20.99 cm × 29.69 cm |    |       |
| -tereta | 12 13 13            |    |       |
| 力回      |                     |    |       |
| 拡大縮小    | : 100 %             |    |       |
|         |                     |    |       |
| _       |                     |    |       |
| (?)     | (キャンセル)             | ОК |       |

## 😡 ポイント

四辺フチなし印刷は、原稿を用紙サイズより少し拡大し、はみ出させて印刷します。そのため、用紙からはみ出した 部分(約:上3mm/左右2.5mm/下5mm)は印刷されません。本番の印刷前に試し印刷することをお勧めします。 また、[プリント]画面で[はみ出し量設定]を選択すると、はみ出し量を調整できます。

| לעעל                                                     |
|----------------------------------------------------------|
| プリンタ: XX-XXXX(四辺フチなし)                                    |
| プリセット: 標準 🛟                                              |
| はみ出し量設定                                                  |
| より少ない 少ない 標準<br>「「」」 「」 「」 「」 「」 「」 「」 「」 「」 「」 「」 「」 「」 |
| (487)                                                    |
| ? ブレビュー (PDF として保存) (キャンセル) ブリント                         |

4. その他の設定を確認し、[OK]ボタンをクリックして画面を閉じ、[プリント]画面を表示して印刷を実行します。

# 写真を補正 / 加工して印刷

オートフォトファイン !5 機能を使うと、写真の画像補正や加工を自動的に行って印刷することができます。

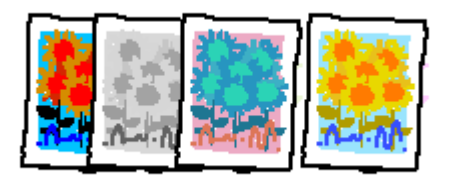

## 8注意

エプソン製デジタルカメラの画像転送ソフトにおいてオートフォトファインを使用した画像データには、プリンタド ライバのオートフォトファイン !5 は使用しないでください。

🌘 ポイント)

印刷時に補正を加えるだけで、データそのものは補正されません。

#### このページのもくじ

▼「補正 / 加工モードのご紹介」67
 ▼「設定手順」71

# 補正 / 加工モードのご紹介

## 簡単設定モード

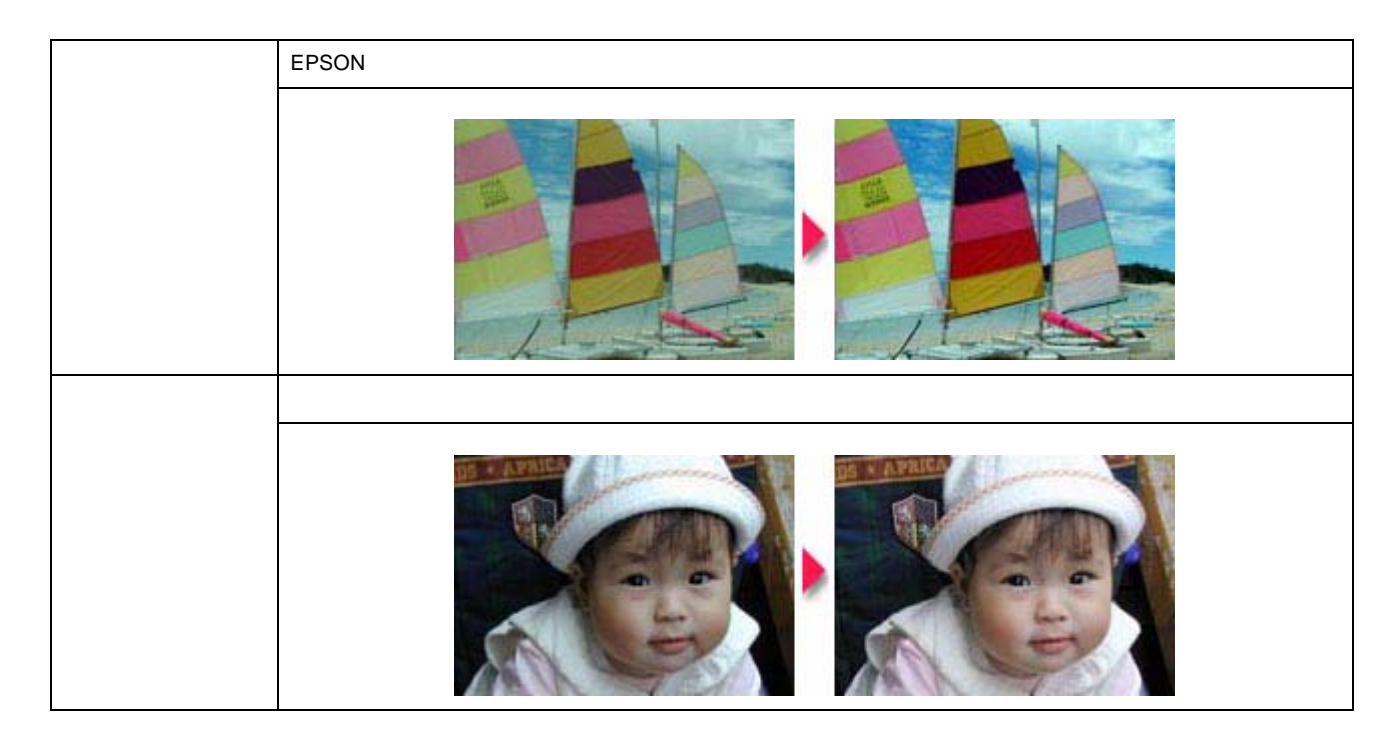

| EPSON フィルム調 | ポジフィルムをスライドで見たような、透明感、抜けの良さを再現するモードです。<br>[イメージ・ピュアライザ]をチェックした設定での使用をお勧めします。 |
|-------------|------------------------------------------------------------------------------|
|             |                                                                              |
| 風景          | 風景が写っている画像に対して最適な補正を加えて印刷するモードです。                                            |
|             |                                                                              |
| ソフトフォーカス    | 画像が柔らかいタッチになるような補正を加えて印刷するモードです。                                             |
|             |                                                                              |
| セピア         | セピア調にして印刷するモードです。                                                            |
|             |                                                                              |

# 🔎 ポイント

イメージ・ピュアライザについて デジタルカメラで撮影した画像などのノイズを低減する機能です。

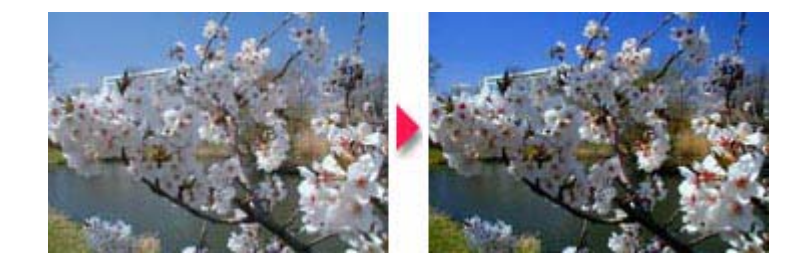

# <u>詳細設定モード</u>

## <u>色調</u>

| 標準          | EPSON 標準の色調にして印刷するモードです。                                                     |
|-------------|------------------------------------------------------------------------------|
|             |                                                                              |
| EPSON フィルム調 | ポジフィルムをスライドで見たような、透明感、抜けの良さを再現するモードです。<br>[イメージ・ピュアライザ]をチェックした設定での使用をお勧めします。 |
|             |                                                                              |
| 硬調          | コントラストを強めにしてメリハリのある色調に補正して印刷するモードです。                                         |
|             |                                                                              |
| 鮮やか         | 彩度を上げ鮮やかな色調に補正して印刷するモードです。                                                   |
|             |                                                                              |
| セピア         | セピア調にして印刷するモードです。                                                            |
|             |                                                                              |

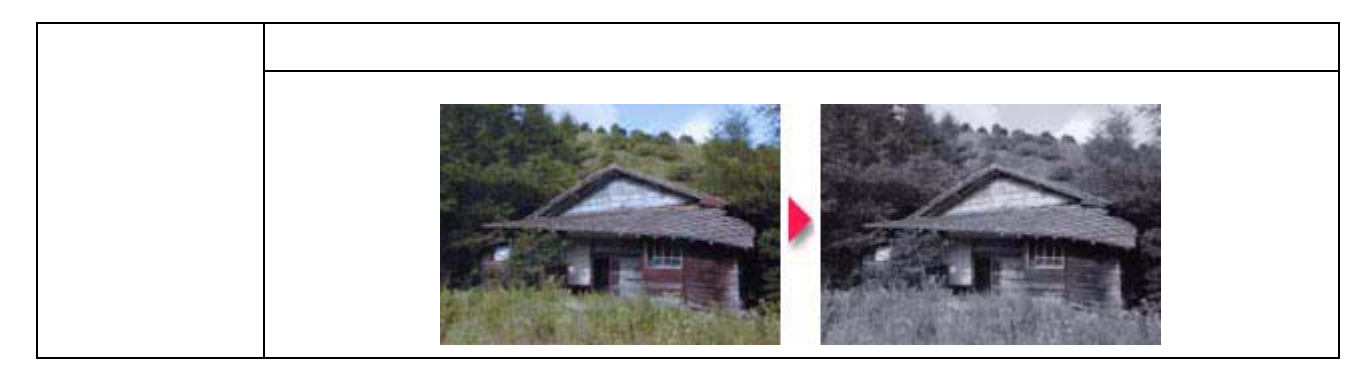

## <u>効果</u>

| シャープネス   | 画像の輪郭を強調して印刷するモードです。             |  |
|----------|----------------------------------|--|
|          |                                  |  |
| ソフトフォーカス | 画像が柔らかいタッチになるような補正を加えて印刷するモードです。 |  |
|          |                                  |  |
| キャンバス    | キャンバス地に描いたイメージになるように印刷するモードです。   |  |
|          |                                  |  |
| 和紙       | 和紙に描いたイメージになるように印刷するモードです。       |  |
|          | ۹                                |  |

# 設定手順

🌘 ポイント

Mac OS X の場合、オートフォトファイン !5 機能は使用できません。

#### 1. プリンタドライバの[プリント]画面を表示します。

■ ■ 「[ プリント ] 画面を表示する (Mac OS X)」118

2. [オートフォトファイン!5]をクリックして、印刷データにかける補正/効果を選択します。

ここでの設定は簡単設定モードになります。 [詳細設定]モードを設定する場合は、次の手順へお進みください。

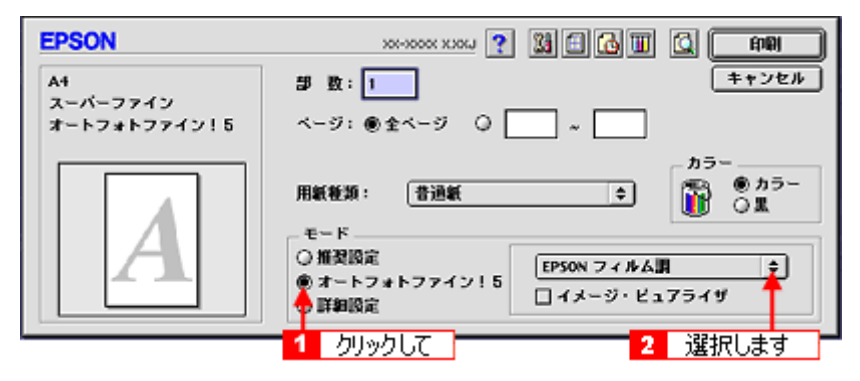

3. [詳細設定]をクリックして、[設定変更]ボタンをクリックします。

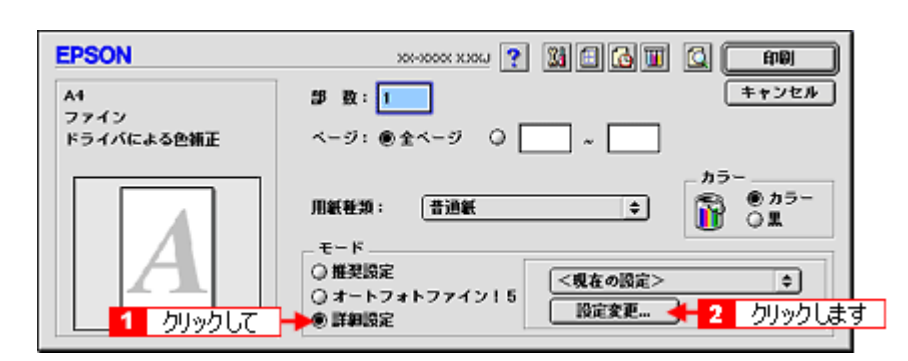

4. [オートフォトファイン!5]をクリックして、印刷データにかける補正/効果を選択します。

ここでの設定は詳細設定モードになります。

| 用紙板類: 普通紙 •<br>1 クリックして<br>で カッー<br>○ 黒 | カラー調整<br>○ ドライバによる色雑正<br>● オートフォトファイン!5<br>○ ColorSync<br>○ 色雑正なし |
|-----------------------------------------|-------------------------------------------------------------------|
| 印刷品質: フォト ◆                             |                                                                   |
| ☑ 双方向印刷                                 | <u>シャープネス</u> ≑                                                   |
| □ なも皮転 □ スムージング(文字/論集)                  |                                                                   |
| □ Webスムージング                             | · · · · · · · · · · · · · · · · · · ·                             |
|                                         | 【昇存/削除 キャンセルOK                                                    |

5. [OK]ボタンをクリックして画面を閉じ、その他の設定を確認して、印刷を実行します。
### 色を微調整して印刷

色合いや明度などを微調整して印刷できます。

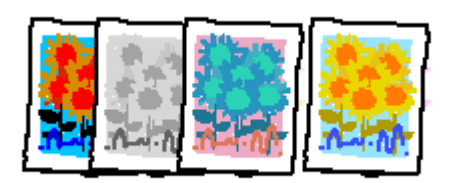

#### 🌘 ポイント

印刷時に補正を加えるだけで、データそのものは補正しません。

**このページのもくじ** ♀「調整手順」73 ♀「調整項目」75

#### 調整手順

ご利用の OS を選択してください。 ♀「Mac OS 8 / 9 の場合(調整手順)」73 ♀「Mac OS X の場合(調整手順)」74

#### Mac OS 8 / 9 の場合(調整手順)

1. プリンタドライバの[プリント]画面を表示します。

■↓ [ プリント ] 画面を表示する (Mac OS 8 / 9)」117

2. [詳細設定]をクリックして、[設定変更]ボタンをクリックします。

| EPSON                    | 201-2022 XXXX ? 34 C 🗐 🖸 📭                                                                |
|--------------------------|-------------------------------------------------------------------------------------------|
| A1<br>ファイン<br>ドライバによる色雑正 | 野 数: 1                                                                                    |
| A                        | カラー<br>用紙軽類: 普通紙 ≠ ● カラー<br>○ 黒<br>モード<br>○ 推発設定<br>② オートフォトファイン15<br>※定変更 + 2 /□[ッ/□] ま: |

3. [ドライバによる色補正]をクリックして、以下に説明する1から5の各項目を設定します。 設定後、[OK]ボタンをクリックして画面を閉じ、その他の設定を確認して印刷を実行します。

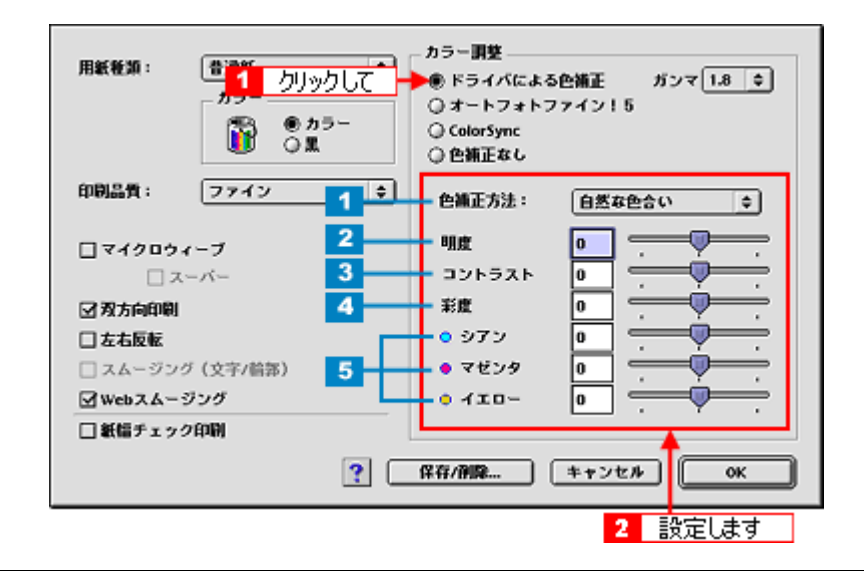

#### ボイント

設定を保存

[詳細設定]画面の[保存/削除]ボタンをクリックすると、ここでの設定を保存できます。 保存した設定は、[プリント]画面の詳細設定一覧から選択してください。

#### <u>Mac OS X の場合(調整手順)</u>

#### 1. プリンタドライバの [プリント] 画面を表示します。

📫 [ プリント ] 画面を表示する ( Mac OS X )」118

#### 2. [カラー調整]を選択します。

| プリンタ: XX-                                                                  | XXXX(四辺フチなし)                                                                        | ) 📫   |
|----------------------------------------------------------------------------|-------------------------------------------------------------------------------------|-------|
| プリセット: 標準                                                                  |                                                                                     | •     |
| ✓ 印刷部数と印刷ページ<br>レイアウト<br>出力オブション<br>印刷設定<br>カラー調整<br>はみ出し量設定<br>拡張設定<br>一覧 | <ul> <li>✓ T合い</li> <li>ペて</li> <li>始: 1</li> <li>選択します</li> <li>Fとして保存。</li> </ul> | 終了: 1 |
|                                                                            |                                                                                     |       |

3. [ドライバによる色補正]をクリックして、以下に説明する1から5の各項目を設定します。 設定後、その他の設定を確認して、印刷を実行します。

| プリンタ: XX-XXXX(四辺フチなし)<br>プリセット: 標準                                                                                                    | •                            |
|----------------------------------------------------------------------------------------------------|------------------------------|
|                                                                                                    | 1.8                          |
| 1 <ul> <li>●補正方法: 自然な色合い</li> <li>2</li> <li>明度</li> <li>0</li> <li>3</li> <li>コントラスト</li> <li>0</li> <li>ジアン 0</li> <li>ジアン 0</li> <li>マゼンタ 0</li> <li>イエロー 0</li> <li>・</li> <li>・</li> <l< td=""><td></td></l<></ul> |                              |
| 2<br>⑦ (ブレビュー) (PDF として保存)                                                                                                    | ヘルフ<br>設定します<br>(キャンセル) フリント |

#### 調整項目

| 1 | 色補正方法  | 以下の「色補正方法」の設定に                                             | 従い、印刷するデータの色バランスを整えます。                                                                                                    |
|---|--------|------------------------------------------------------------|----------------------------------------------------------------------------------------------------|
|   |        | 自然な色あい                                                     | より自然な発色状態になるように色処理します。                                                                                                    |
|   |        | あざやかな色あい                                                   | 彩度(あざやかさ)を上げ、色味を強くする処理をしま<br>す。                                                                                                    |
|   |        | EPSON 基準色                                                  | エプソンの基準色になるように色処理をします。                                                                                                    |
| 2 | 明度     | 画像全体の明るさを調整します                                             | 。全体的に暗い画像や明るい画像に対して有効です。                                                                                                    |
|   |        | 設定 -                                                       | 設定0                                                                                                    |
| 3 | コントラスト | 画像の明暗比を調整します。標<br>コントラストが上がり、明るい<br>ナス(-)方向にスライドさせ<br>ります。 | <ul> <li>澤を0として、プラス(+)方向にスライドさせると、</li> <li>部分はより明るく、暗い部分はより暗くなります。マイ ると、コントラストが落ち、画像の明暗の差が少なくな</li> <li>読定0</li> <li>設定+</li> </ul> |

Г

| 4 | 彩度                 | 画像の彩度(色のあざやかさ)を調整します。標準を0として、プラス(+)方向にス<br>ライドさせると、彩度が上がり色味が強くなります。マイナス(-)方向にスライドさ<br>せると彩度が落ちて色味がなくなり、無彩色化されてグレーに近くなります。<br>[黒]を選択した場合は調整できません。 |                      |                  |
|---|--------------------|----------------------------------------------------------------------------------------------------|----------------------|------------------|
|   |                    | <b>した。</b><br>設定 -                                                                                                    | <b>したり</b><br>設定0    | <b>()</b><br>設定+ |
| 5 | それぞれの色の強さを調整します。[具 | <br>【]を選択した場合は調整できま                                                                                                    | せん。                  |                  |
|   | シアン                | <b>していた</b><br>設定 -                                                                                                    | <b>1</b><br>設定0      | <b>設定+</b>       |
|   | マゼンタ               | <b>ジェー</b>                                                                                                    | <b>2000年</b><br>設定0  | <b>()</b><br>設定+ |
|   | イエロー               | <b>()</b><br>()<br>()<br>()<br>()<br>()<br>()<br>()<br>()<br>()<br>()<br>()<br>()<br>()                                                          | 武定     的     定     的 | <b>()</b><br>設定+ |

### 画面表示と色合わせして印刷

デジタルカメラやスキャナで取り込んだ画像をプリンタで印刷すると、多くの場合、ディスプレイで見た色と実際の印刷 結果には、色合いにズレが生じます。その原因は、「取り込み」、「表示」、「印刷」の3者間で色の表現方法が異なっている からです。

🚾 「色について」199

しかし、以下の設定を行うことで、色合いをできるだけ近づけることができます。

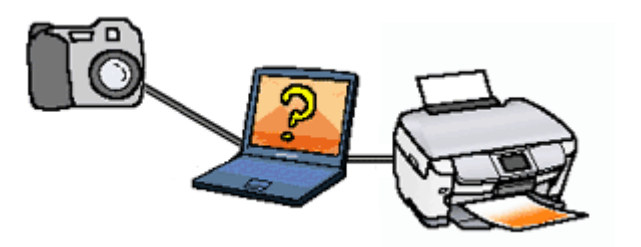

#### 設定手順

機器間のカラーマッチング(色合わせ)を行い、原画とディスプレイ表示、および印刷結果を一致させるために、ColorSync という方法を使います。

#### 🌘 ポイント

画像入力機器/画像取り込みアプリケーションソフトが ColorSync に対応している必要があります。

ご利用の OS を選択してください。 ♀「Mac OS 8 / 9 の場合(設定手順)」77 ♀「Mac OS X の場合(設定手順)」78

#### <u>Mac OS 8 / 9 の場合(設定手順)</u>

#### <u>コンピュータでの設定</u>

お使いのディスプレイのシステム特性を設定してください。

1. [アップルメニュー] - [コントロールパネル] - [ColorSync]の順にクリックします。

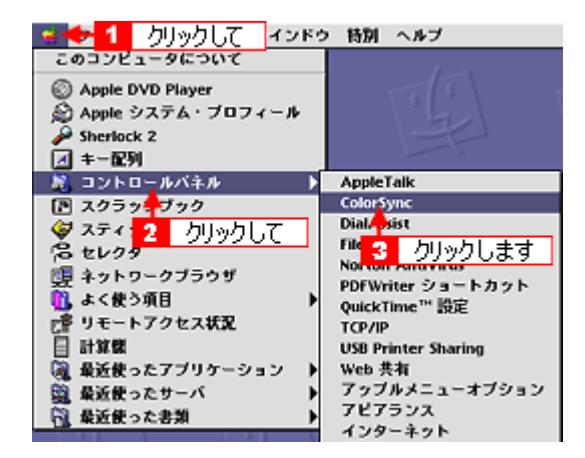

2. [システム特性]にお使いのディスプレイタイプが選択されているかを確認します。選択されていない場合は、一覧から選択します。

画面左上のクローズボックスをクリックして画面を閉じると設定は終了です。

| 💶 🙎 クリックします    | t plorSync   | E     |
|----------------|--------------|-------|
| 🤇              |              | 2.5.1 |
|                | 1            | 選択して  |
| システム特性:        | 一般設定 RGB 特性  | •     |
| RGB のデフォルト設定:  | 一般設定 RGB 特性  | ¢     |
| CMYK のデフォルト読定: | 一般設定 CMVK 特性 | \$    |
| CHH の初期設定:     | (88)         | \$    |

#### <u>スキャナでの設定</u>

画像を取り込む際にスキャナの取り込みソフトで [ColorSync]を選択します。

#### <u>プリンタドライバでの設定</u>

[プリント]画面で、[詳細設定]をクリックして[ColorSync]を選択します。

| EPSON                            | 1991 🖸 🔟 🔂 🔛 👔 👔 👔                                                        |
|----------------------------------|---------------------------------------------------------------------------|
| A4<br>フォト (でおうなドット)<br>ColorSync | 部数: 1<br>ページ: ●全ページ ○ ~                                                   |
| <b>А</b><br>1 <i>руур</i> ьс     | カラー<br>用紙軽類: 普通紙 中<br>2 選択します<br>モード<br>○ 推奨設定<br>○ オートフォトファイン! 5<br>酸定変更 |

#### 🌘 ポイント)

- ColorSync を使用して色合わせを行う場合は、RGBの画像データを使用してください。CMYK、Lab などのデータでは、正しく色合わせすることができません。
- ColorSyncを使用して印刷したにもかかわらず、ディスプレイ上の色合いと印刷結果が異なる場合は、ディスプレ イ調整(モニタキャリブレーション)が正しく行われていないか、またはディスプレイの経年変化(劣化)によっ て色表示にズレが生じていることが考えられます。
- 一部のアプリケーションソフトでは、ソフト上で ColorSync の設定が行えます。(Adobe PageMaker6.5J 以降、 Photoshop4.0J 以降、Illustrator7.0J 以降など。) ソフト上で ColorSync の設定を行う場合は、プリンタドライバで は[ColorSync]を選択せず、カラー調整の[色補正なし]を指定してください。

#### <u>Mac OS X の場合(設定手順)</u>

#### <u>スキャナでの設定</u>

画像を取り込む際にスキャナの取り込みソフトで [ColorSync]を選択します。

#### <u>プリンタドライバでの設定</u>

[プリント]画面で[印刷設定]を選択し、[カスタム]設定をクリックして[ColorSync]を選択します。

| プリンタ                                    | : XX-XXXX(四辺フチなし)                                                                                                    |
|-----------------------------------------|----------------------------------------------------------------------------------------------------|
| プリセット                                   | : 標準 🔹                                                                                                    |
| 〔印刷設定                                   |                                                                                                    |
| ページ設定                                   | : 四辺フチなし                                                                                                    |
| 用紙種類                                    | : 普通紙 🚺 224日1 + +                                                                                                    |
| カラー                                     | : カラー 🔹 進択しより                                                                                                    |
| モード                                     | カスタム設定 🎦 ColorSync                                                                                                    |
| <u> </u>                                | 印刷品<br>マイクロウ<br>マイクロウ<br>マーク<br>ロ<br>マイクロウ<br>マーク<br>ロ<br>マーク<br>ロ<br>マーク<br>マーク<br>ロ<br>マーク<br>マーク<br>ロ<br>マーク<br>ロ<br>マーク<br>マーク<br>ロ<br>マーク<br>ロ<br>マーク<br>ロ<br>マーク<br>マーク<br>ロ<br>マーク<br>ロ<br>マーク<br>マーク<br>ロ<br>マーク<br>マーク<br>ロ<br>マーク<br>ロ<br>マーク<br>マーク<br>ロ<br>マーク<br>ロ<br>マーク<br>ロ<br>マーク<br>マーク<br>ロ<br>マーク<br>ロ<br>マーク<br>マーク<br>ロ<br>マーク<br>ロ<br>マーク<br>マーク<br>ロ<br>マーク<br>ロ<br>マーク<br>ロ<br>マーク<br>ロ<br>マーク<br>ロ<br>マーク<br>ロ<br>マーク<br>ロ<br>マーク<br>ロ<br>マーク<br>ロ<br>マーク<br>ロ<br>マーク<br>ロ<br>マーク<br>ロ<br>マーク<br>ロ<br>ロ<br>マーク<br>ロ<br>マーク<br>ロ<br>マーク<br>ロ<br>マーク<br>ロ<br>マーク<br>ロ<br>マーク<br>ロ<br>マーク<br>ロ<br>マーク<br>ロ<br>マーク<br>ロ<br>マーク<br>ロ<br>マーク<br>ロ<br>マーク<br>ロ<br>マーク<br>ロ<br>マーク<br>ロ<br>マーク<br>ロ<br>ロ<br>マーク<br>ロ<br>マーク<br>ロ<br>マーク<br>ロ<br>マーク<br>ロ<br>マーク<br>ロ<br>マー<br>ロ<br>マー<br>ロ<br>マー<br>ロ<br>マー<br>ロ<br>マー<br>ロ<br>マー<br>ロ<br>マー<br>ロ<br>マー<br>ロ<br>マー<br>ロ<br>マー<br>ロ<br>マー<br>マー<br>ロ<br>マー<br>ロ<br>マー<br>マー<br>ロ<br>マー<br>マー<br>マー<br>ロ<br>マー<br>マー<br>ロ<br>マー<br>マー<br>ロ<br>マー<br>マー<br>ロ<br>マー<br>マー<br>マー<br>ロ<br>マー<br>マー<br>ロ<br>マー<br>マー<br>マー<br>マー<br>マー<br>マー<br>マー<br>マー<br>マー<br>マー |
| ▲ [四辺フチなし<br>原稿を用紙サ<br>用紙種類によ<br>る場合があり | ]が設定されました。<br>イズより少し拡大し、はみ出させて印刷します。<br>っては、用版の上下端で印刷の乱れ、あるいは汚れが発生す<br>ます。詳細はマニュアルを参照してください。                                                                                                    |
|                                         | (117)                                                                                                    |
| ? (7021)                                | · ) (PDF として保存) (キャンセル) ブリント                                                                                                    |

#### 😡 ポイント

- ColorSync を使用して色合わせを行う場合は、RGBの画像データを使用してください。CMYK、Lab などのデータでは、正しく色合わせすることができません。
- ColorSync を使用して印刷したにもかかわらず、ディスプレイ上の色合いと印刷結果が異なる場合は、ディスプレ イ調整(モニタキャリブレーション)が正しく行われていないか、またはディスプレイの経年変化(劣化)によっ て色表示にズレが生じていることが考えられます。
- 一部のアプリケーションソフトでは、ソフト上で ColorSync の設定が行えます。(Adobe PageMaker6.5J 以降、 Photoshop4.0J 以降、Illustrator7.0J 以降など。)ソフト上で ColorSync の設定を行う場合は、プリンタドライバで は[ColorSync]を選択せず、カラー調整の[色補正なし]を指定してください。

### 最高画質で印刷

ここでは、最高画質(2880dpi)の設定で印刷する方法を説明します。

**このページのもくじ** ♀「設定のポイント」80 ♀「印刷手順」80

#### 設定のポイント

#### ポイント1 最高画質で印刷できる用紙

以下の用紙をご使用ください。

- 写真用紙 < 光沢 > (旧名称: PM 写真用紙 < 光沢 > )
- 写真用紙 < 絹目調 > (旧名称: PM 写真用紙 < 半光沢 >、PM/MC 写真用紙 < 半光沢 >)
- 光沢紙

#### <u>ポイント2</u>プリンタドライバの設定

#### 用紙種類

セットした用紙に対応した用紙種類を選択します。

#### <u>モード設定</u>

[詳細設定]をクリックして、[超高精細]を選択します。

#### 🜘 ポイント)

Mac OS X の場合、[カスタム設定]をクリックして[超高精細]を選択します。

#### 印刷手順

ご利用の OS を選択してください。 ♀「Mac OS 8 / 9 の場合(印刷手順)」80 ♀「Mac OS X の場合(印刷手順)」81

#### <u>Mac OS 8 / 9 の場合(印刷手順)</u>

1. プリンタドライバの[プリント]画面を表示します。

■ [ プリント ] 画面を表示する (Mac OS 8 / 9)」117

#### 2. 以下を設定します。

用紙種類:セットした用紙に対応した用紙種類を選択 モード:[詳細設定]をクリックして、[超高精細]を選択

| EPSON                 | 1991 🖸 🔟 🔂 👔 👔 🕐 1992 - 2006 200                                                                                                    |
|-----------------------|----------------------------------------------------------------------------------------------------|
| A4                    | 部数:1 キャンセル                                                                                                    |
| メーバーノオト<br>ドライバによる色雑正 | ページ: ● 全ページ 3 選択して                                                                                                    |
|                       | カラー<br>用紙単類: EPSON 写真用紙 ・ (EPSON 写真用紙 ・ (EPSON 写真 ) (EPSON 写真用紙 ・ (EPSON 写真用紙 ・ (EPSON 写真用紙 ・ (EPSON 写真用紙 ・ (EPSON 写真用紙 ・ (EPSON 写真用紙 ・ (EPSON 写真 ) (EPSON 写真用紙 ・ (EPSON 写真 ) (EPSON 写真用紙 ・ (EPSON 写真 ) (EPSON 写真 ) (EPSON ) (EPSON ) (EPSO |
| A                     | - モード<br>○ 推奨設定<br>Q オートフォトファイン15<br>- 防定変更…                                                                                                    |
|                       |                                                                                                    |
|                       | 2 選択します                                                                                                    |

3. その他の設定を確認して、印刷を実行します。

#### **●** ポイント

印刷ムラやスジが気になる

印刷結果を良く見て、印刷ムラやスジが気になる場合には、[詳細設定]画面で[双方向印刷]のチェックを外してみ てください。

| 用紙種類: EPSON 写真用紙 中<br>カラー<br>・<br>・<br>・<br>・<br>・<br>・<br>・<br>・<br>・<br>・<br>・<br>・<br>・<br>・<br>・<br>・<br>・<br>・<br>・ | カラー調整<br>● ドライバによる色描正 ガンマ 1.8 ↓<br>○ オートフォトファイン!5<br>○ CotorSync<br>○ 色描正なし |  |
|----------------------------------------------------------------------------------------------------|-----------------------------------------------------------------------------|--|
| 印刷品質: スーパーフォト 💠                                                                                                    | 色績正方法: 自然な色合い 🜩                                                             |  |
| <u>チェックを外します</u> マイクロウィーブスーパー <b>没方向印刷 た右反転</b> ジ スムージング (文字/篇等)     Webスムージング                                           | 明度 0 · · · · · · · · · · · · · · · · · ·                                    |  |
| ■ 紙備チェック印刷 ? □                                                                                                    | 保存/削除 キャンセル OK                                                              |  |

なお、画像データによっては、上記の設定をしても印刷時間が長くなるだけで見た目上の印刷品質は変わらない場合があります。

#### <u>Mac OS X の場合(印刷手順)</u>

1. プリンタドライバの[プリント]画面を表示します。

■ 📫 📫 🛶 「[ プリント ] 画面を表示する ( Mac OS X )」 118

2. [印刷設定]を選択します。

| プリセット: 【橋                                                                                                    | 1200                     | •            |
|----------------------------------------------------------------------------------------------------|--------------------------|--------------|
| <ul> <li>✓ 印刷部数と印刷ペー<br/>レイアウト<br/>出力オプション</li> <li>印刷設定</li> <li>カラー調整</li> <li>はみ出し量設定</li> <li>拡張設定</li> <li>一覧</li> </ul> | ジ<br>べて<br>始: 1<br>選択します | 終了: 1        |
| ? (722-)                                                                                                    | PDF として保存…               | (キャンセル) ブリント |

#### 3. 以下の設定をします。

用紙種類:セットした用紙に対応した用紙種類を選択 モード:[カスタム設定]をクリックして、[超高精細]を選択

| プリント                                                                                                    |                          |
|----------------------------------------------------------------------------------------------------|--------------------------|
| プリンタ: XX-XXXX(四辺フチなし)                                                                                       | •                        |
| プリセット: 【標準                                                                                                  | :                        |
| 印刷設定                                                                                                    |                          |
| ページ設定:四辺フチなし                                                                                                |                          |
| 用紙種類: EPSON 写真用紙                                                                                            |                          |
| 77-: 77-                                                                                                    |                          |
| モード: カスタム設定<br>印刷品: スーパー<br>2 選択して<br>ジスカの印刷<br>一方の日の<br>ブスーパー                                              | フォト<br>3 選択します           |
| □四辺フチなし」が設定されました。<br>原稿を用紙サイズより拡大し、はみ出きせて印刷しま<br>用紙種類によっては用紙の上下端で印刷の乱れ、ある<br>場合があります。<br>詳細はマニュアルを参照してください。 | す。<br>いは汚れが発生する<br>(ヘルフ) |
| ⑦ (ブレビュー) (PDF として保存)                                                                                       | (キャンセル) ブリント             |

4. その他の設定を確認して、印刷を実行します。

#### 😡 ポイント

印刷ムラやスジが気になる

印刷結果を良く見て、印刷ムラやスジが気になる場合には、さらに [双方向印刷]のチェックを外してみてください。

| プリント                                                                                                    |
|----------------------------------------------------------------------------------------------------|
| プリンタ: XX-XXXX(四辺フチなし)                                                                                                    |
| ブリセット: 標準                                                                                                    |
| 印刷設定                                                                                                    |
| ページ設定: 四辺フチなし                                                                                                    |
| 用紙種類: EPSON 写真用紙                                                                                                    |
| カラー: カラー                                                                                                    |
| モード: 詳細設定                                                                                                    |
| 印刷品質: スーパーフォト<br>マイクロウィーブスーパー<br>双方向印刷<br>左右反転<br>チェッルためします<br>)                                                                            |
| □ ロンフェノンをパーロスラー「<br>□ ロンフチなし」が設定されました。<br>原稿を用紙サイズより拡大し、はみ出させて印刷します。<br>用紙種類によっては用紙の上下端で印刷の乱れ、あるいは汚れが発生する<br>場合があります。<br>詳細はマニュアルを参照してください。 |
| (1)7)                                                                                                    |
| ⑦ (ブレビュー) (PDF として保存) (キャンセル) ブリント                                                                                                    |

なお、画像データによっては、上記の設定をしても印刷時間が長くなるだけで見た目上の印刷品質は変わらない場合があります。

### Exif Print / PRINT Image Matching

**このページのもくじ** 「Exif Print と PRINT Image Matching とは?」84

Q「どうやって使うの?」85

#### Exif Print と PRINT Image Matching とは?

Exif Print (イグジフプリント)と PRINT Image Matching (プリントイメージマッチング)とは、この機能を搭載したデジ タルカメラと対応プリンタを組み合わせて使用することで、きれいな印刷を簡単に実現することのできるシステムです。 Exif Print 機能搭載のデジタルカメラで撮影すると、写真データに撮影シーンなどの撮影情報が付加されます。PRINT Image Matching 機能搭載のデジタルカメラで撮影すると、写真データにプリントコマンド(プリント指示情報)が付加されます。 プリンタは、これらの撮影情報コマンドに従って印刷します。これにより、撮影時にデジタルカメラが意図した通りの最 適な色合いで印刷できます。

#### 🜘 ポイント

- Exif Print は、新しく誕生したデジタルカメラの標準規格 Exif2.2 の愛称です。エプソンは、この規格制定に向けた 審議に参画してきました。きれいなデジタル写真を手軽に楽しんでいただくために、Exif Print を積極的にサポート していきます。
- PRINT Image Matching は、エプソンが提案し、デジタルカメラ各社から協賛を受けた仕組みです。また、PRINT Image Matching II は PRINT Image Matching の機能強化版です。
- Exif Printでは写真データに付加された撮影情報をもとに最適な色合いが決定されます。したがって撮影情報の解釈により、プリンタメーカーごと印刷品質に違いが現れます。これに対して PRINT Image Matching では、デジタルカメラからのプリントコマンドにより最適な色合いが決定されます。つまりデジタルカメラ側から印刷品質を制御する仕組みといえます。

#### どんな効果があるの?

「デジタルカメラの画像を印刷してみたら、思っていたイメージとちょっと違う」というケースがありませんか?それ はデジタルカメラとプリンタのマッチングがうまくとれていないからです。そこで効果を発揮するのが Exif Print と PRINT Image Matching です。

#### <u>効果1(Exif Printのみ)</u>

露出モード、ホワイトバランスなどの撮影条件を印刷結果に反映しま す。

露出モードが「自動」であれば、明るさを適切に補正し見映え良く印 刷します。「マニュアル」であれば、明るさの補正を極力抑えて印刷し ます。

また、ホワイトバランスが「自動」であれば、カラーバランスを適切 に補正し色かぶりをなくすように印刷します。「自動」以外では、カ ラーバランスを補正せず印刷します。

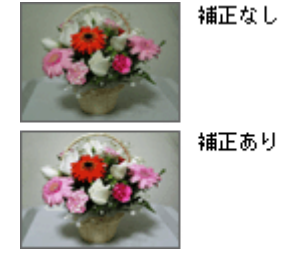

#### **効果 2 (Exif Print / PRINT Image Matching)**

被写体(人物や風景)などの撮影意図を印刷結果に反映します。 撮影時の被写体の設定が「風景」であれば「色鮮やかでくっきりした 風景に適した仕上がり」に、「人物」であれば「やわらかなトーンで美 しい肌色の人物に適した仕上がり」に印刷します。

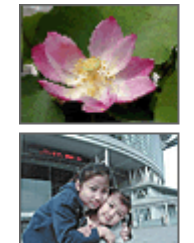

シャーブゼコントラスト の高いブリント

軟調ぞ肌色部分を記憶色 に補正したプリント

#### <u>効果3(PRINT Image Matching のみ)</u>

デジタルカメラが考える絵作りを印刷結果に反映します。 PRINT Image Matching 搭載カメラと PRINT Image Matching 対応プリ ンタを組み合わせると、印刷時のガンマ値、コントラスト、彩度など をデジタルカメラ側から指示できます。プリンタはこれらの指示(コ マンド)に基づいて印刷します。

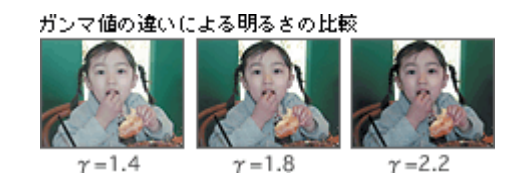

#### どうやって使うの?

EPSON PhotoQuicker、アルバムプリント for EPSON などの Exif Print 機能や PRINT Image Matching 機能対応のアプリ ケーションソフトを使って印刷してください。

ご利用のデジタルカメラに、Exif Print 機能や PRINT Image Matching 機能が搭載されているかどうか、またデジタルカメ ラの使用方法については、デジタルカメラの取扱説明書をご覧ください。

#### 印刷手順

EPSON PhotoQuicker で写真データを読み込みます。後は、印刷したい画像を指定するだけで簡単に印刷できます。

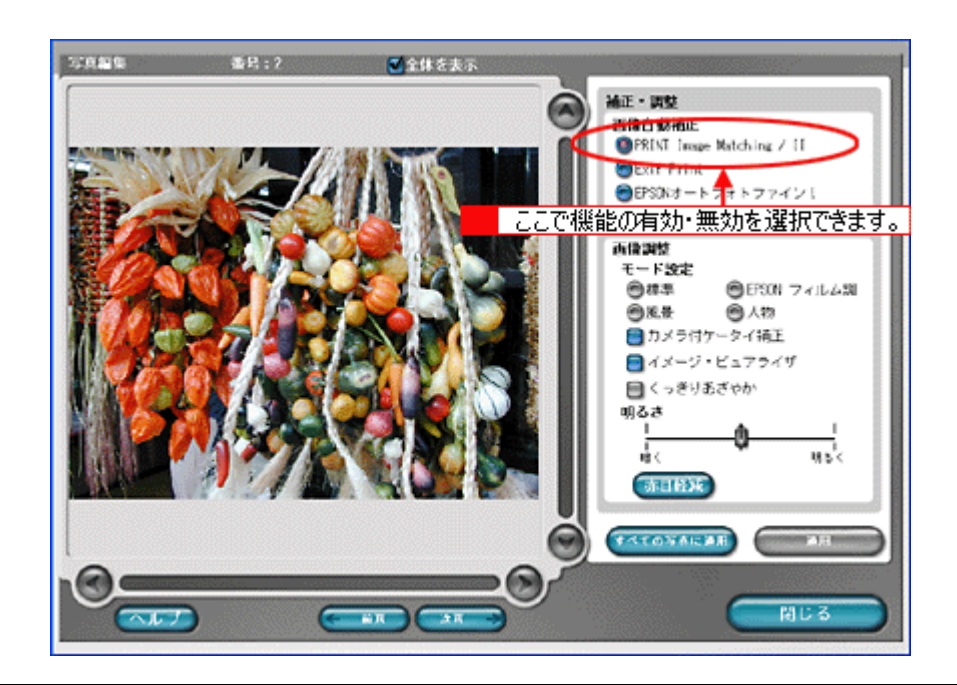

#### 😡 ポイント

•「写真編集」画面で、Exif Print 機能 /PRINT Image Matching 機能の有効 / 無効を選択できます。

 EPSON PhotoQuicker を使用せず、PRINT Image Matching 未対応の一般のレタッチソフトから印刷する場合には、 PRINT Image Matching 機能はご利用になれません。
 また、PRINT Image Matching 未対応の一般のレタッチソフトで保存したものを EPSON PhotoQuicker で読み込ん で印刷する場合も、PRINT Image Matching 機能はご利用になれません。

## トラブル対処方法

### 紙詰まり

紙詰まりが発生した場合は、無理に引っ張らずに、以下の手順に従って取り除いてください。

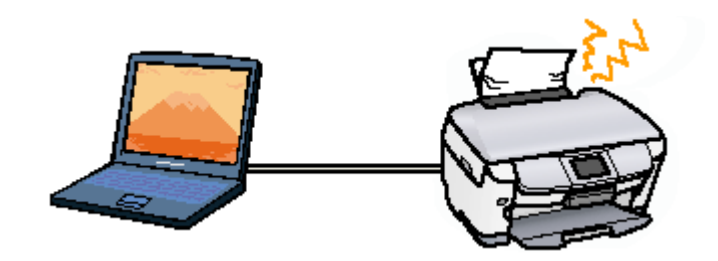

**このペーじのもくじ ♀**「定形紙の取り除き方法」86

#### 定形紙の取り除き方法

1. 排紙口から詰まっている用紙をゆっくり引き抜いて、【給紙/排紙】ボタンを押します。

排紙口から取り除けない場合は、次の手順に進んでください。

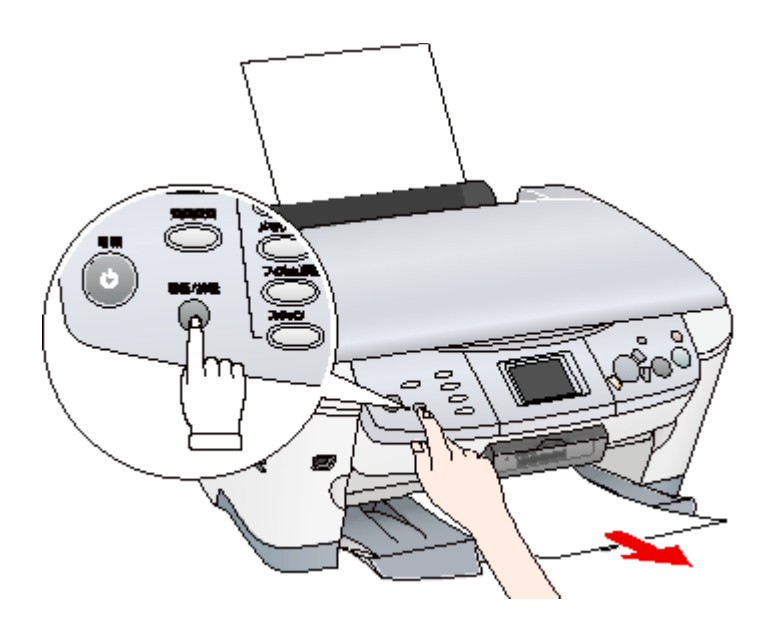

#### 2. 電源をオフにします。

#### 3. スキャナユニットを開け、プリンタ上部から詰まっている用紙をゆっくり引き抜きます。

絶対に強く引き抜かないでください。強く引き抜くと故障するおそれがあります。 上から取り除けない場合は、次の手順に進んでください。

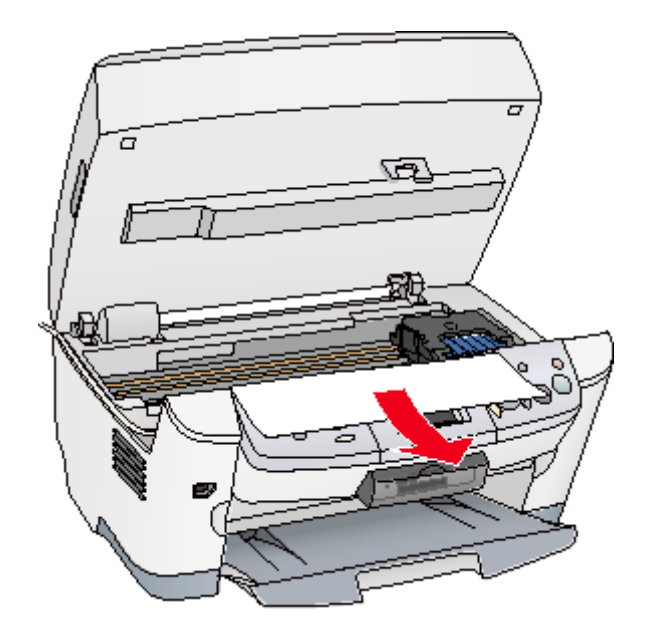

#### 4. 給紙口から詰まっている用紙をゆっくり引き抜きます。

絶対に強く引き抜かないでください。強く引き抜くと故障するおそれがあります。

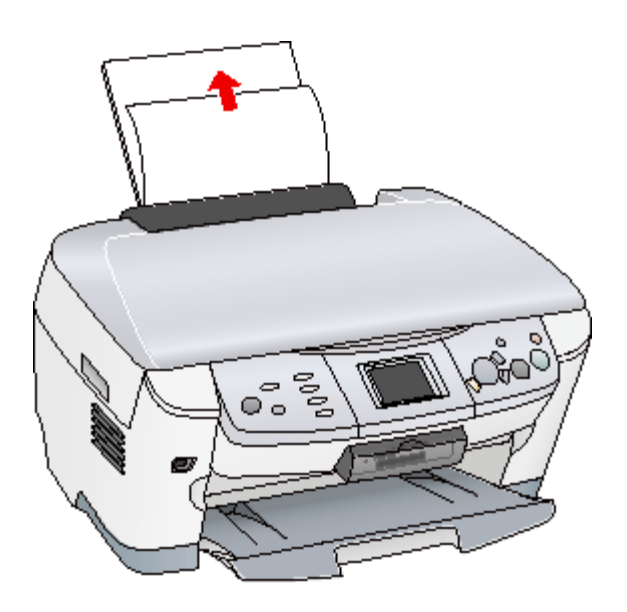

#### こんなときは

詰まった用紙がどうしても取れない 分解したりせずに、お買い求めいただいた販売店、またはエプソンの修理窓口へご相談ください。

以上で、詰まった用紙の取り除きは終了です。

### うまく給紙できない

給紙されない、複数枚重なって給紙される、斜めに給紙されるときは、以下の項目をご確認ください。

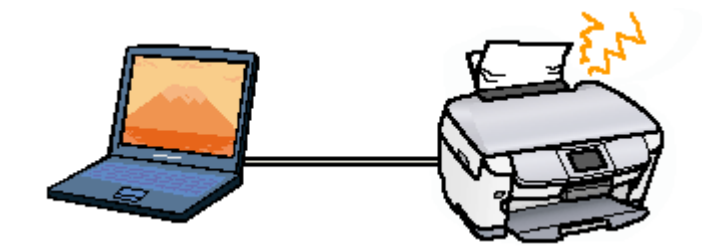

**このペーじのもくじ** 〇「定形紙」88

定形紙

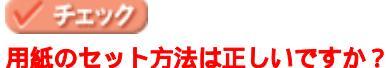

以下の項目をチェックしてください。

- 用紙をオートシートフィーダの右側に沿わせていますか?
- エッジガイドを用紙の側面に合わせていますか?
- 用紙をプリンタ内部へ押し込んでいませんか?
- 用紙を縦方向にセットしていますか?(往復ハガキのみ横方向)
- プリンタにセットしてある用紙の量が多すぎませんか?

以下のページで正しいセット方法をご確認ください。 ■↓「定形紙(A4 / L 判など)のセット方法」6 ■↓「バガキのセット方法」19 ■↓「封筒のセット方法」35

#### 🗸 チェック)

#### 本機で使用できない用紙をお使いではありませんか?

お使いの用紙によっては、うまく給紙できない場合があります。以下の項目をチェックしてください。

- 用紙にシワや折り目はないですか?
- 用紙は厚すぎたり薄すぎたりしませんか?
- 用紙が湿気を含んでいませんか?
- 用紙が反っていませんか?
- ルーズリーフ用紙やバインダ用紙などの、穴の空いている用紙ではありませんか?

以下のページで使用できる用紙をご覧ください。 ■■●「使用できる用紙」193

#### ✓ チェック プリンタドライパの給紙方法(Windows)/ 給紙装置(Macintosh)の設定は[オートシートフィーダ]になっていますか?

定形紙に印刷する場合、[オートシートフィーダ]以外に設定されていると正しく給紙されません。 [オートシートフィーダ]に設定してください。

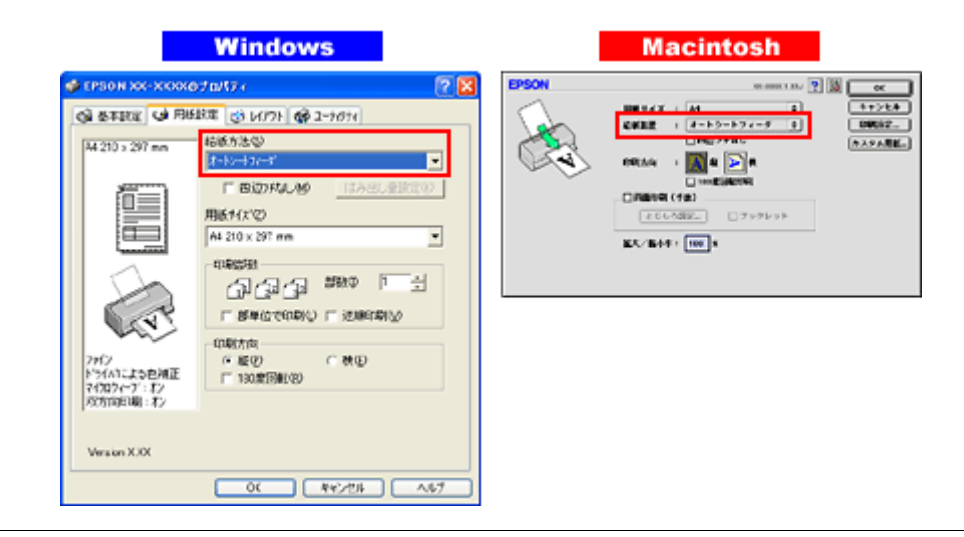

#### こんなときは

Mac OS X の場合

給紙装置の設定はありませんが、[ページ設定]画面の[対象プリンタ]/[プリント]画面の[プリンタ]で、[標準]または[四辺フチなし]を選択してください。

#### ✓ チェック プリンタは水平な場所に設置されていますか?また、一般の室温環境下に設置されていますか?

設置場所が水平でなかったり、設置場所とプリンタの間に何か物が挟まれていたり、プリンタ底面のゴム製の脚が台からはみ出ていたりすると、内部機構に無理な力がかかってプリンタが歪み、印刷や給紙に悪影響を及ぼします。一見すると水平に見える場所でも実際は設置面が歪んでいることもあり、このような場所に設置した場合にも同様の症状が現れることがあります。設置面が水平であること、すべての脚が正しく設置していることをご確認ください。 また、一般の室温環境下(室温:15~25度、湿度:40~60%)以外で使用した場合にも、専用紙や専用ハガキを正常に紙送りできない場合があります。

### 印刷品質が悪い

以下の現象が起きたときには、以下の項目をご確認ください。

- かすれる、スジが入る
- ぼやける、文字がずれる
- 色合いがおかしい、印刷されない色がある

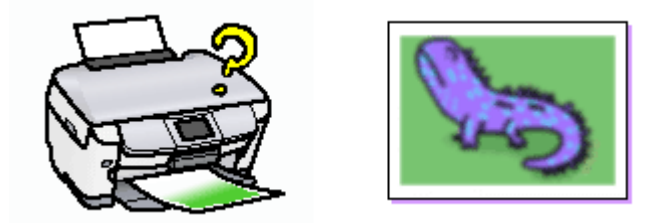

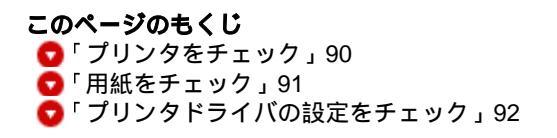

#### プリンタをチェック

#### / チェック) プリントヘッドのノズルが目詰まりしていませんか?

ノズルチェックでプリントヘッドの状態をご確認ください。 ■ 「ノズルチェックとヘッドクリーニング」159

正常 ノズルは目詰まりしていません。印刷できます。

異常 ノズルが目詰まりしています。クリーニングを実行してください。

|  | I |  |
|--|---|--|
|  |   |  |
|  |   |  |
|  |   |  |
|  |   |  |
|  |   |  |
|  |   |  |

#### 🗸 チェック )

#### インクカートリッジは推奨品(当社純正品)をお使いですか?

本機のプリンタドライバは、純正インクカートリッジを前提に色調整されていますので、純正品以外を使うと印刷が かすれる場合があります。また、インク残量を検出できない場合もあります。インクカートリッジは純正品のご使用 をお勧めします。

■ 「インクカートリッジ型番と交換時のご注意」150

#### チェック 古くなったインクカートリッジを使用していませんか?

古くなったインクカートリッジを使用すると印刷品質が悪くなります。開封後は6ヵ月以内に使い切ってください。 未開封の推奨使用期限は、インクカートリッジの個装箱に記載してあります。

#### 🗸 チェック)

#### 双方向印刷時のプリントヘッドのギャップがズレていませんか?

プリンタは高速で印刷するために、プリントヘッドが左右どちらに移動するときにもインクを吐出しています。この 印刷方式を「双方向印刷」と呼びます。 この双方向印刷をしているときに、まれに、右から左へ移動するときの印刷位置と左から右へ移動するときの印刷位 置がずれて、縦の罫線がずれたり、ぼけたような印刷結果になる場合があります。 ギャップ調整機能を使って、ギャップのズレをご確認ください。

#### ✓ チェック 出力装置(ディスプレイ、プリンタ)の発色方法の違いによる差です。

ディスプレイ表示とプリンタで印刷したときの色とでは、発色方法が違うため、色合いに差異が生じます。

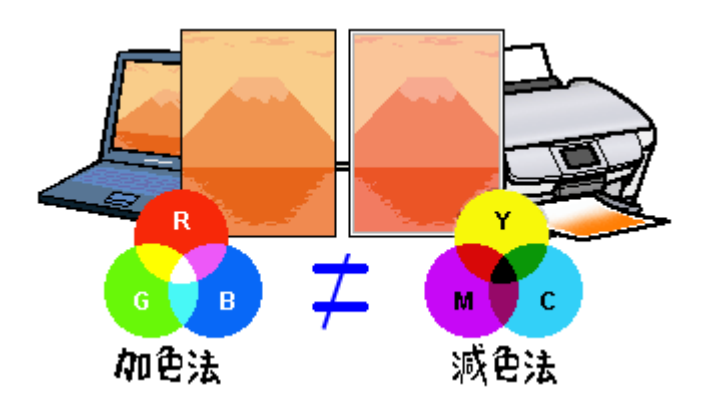

詳しくは以下のページをご覧ください。 ➡5 色について」199

#### 用紙をチェック

#### 🗸 チェック

#### 写真などを普通紙に印刷していませんか?

画像など文字に比べ印刷面積の大きい原稿を普通紙に印刷すると、インクがにじむ場合があります。画像などを印刷 するときや、より良い品質で印刷するためには、専用紙のご使用をお勧めします。

#### 🗸 チェック

#### 印刷後、以下の用紙を重なった状態で放置していませんか?

- 写真用紙 < 光沢 > ( 旧名称: PM 写真用紙 < 光沢 > )
- 写真用紙 < 絹目調 > ( 旧名称: PM 写真用紙 < 半光沢 > 、 PM/MC 写真用紙 < 半光沢 > )

印刷後の用紙が重なっていると、重なった部分の色が変わる(重なった部分に跡が残る)ことがあります。印刷後の 用紙は、速やかに1枚ずつ広げて乾燥()させてください。そうすれば、跡はなくなります。重なっている状態で 放置すると、1枚ずつ広げて乾燥させても跡が消えなくなりますのでご注意ください。 1枚ずつ広げて一昼夜(24時間)程度乾燥させるか、15分程度放置した後、普通紙などの吸湿性のある用紙を印刷 面に重ねて乾燥させてください。

#### プリンタドライバの設定をチェック

### ✓ チェック

プリンタドライバの[用紙種類]の設定は正しいですか?

プリンタにセットした用紙種類と、プリンタドライバで設定する[用紙種類]が合っていないと、印刷品質が悪くなります。プリンタドライバの設定をご確認ください。

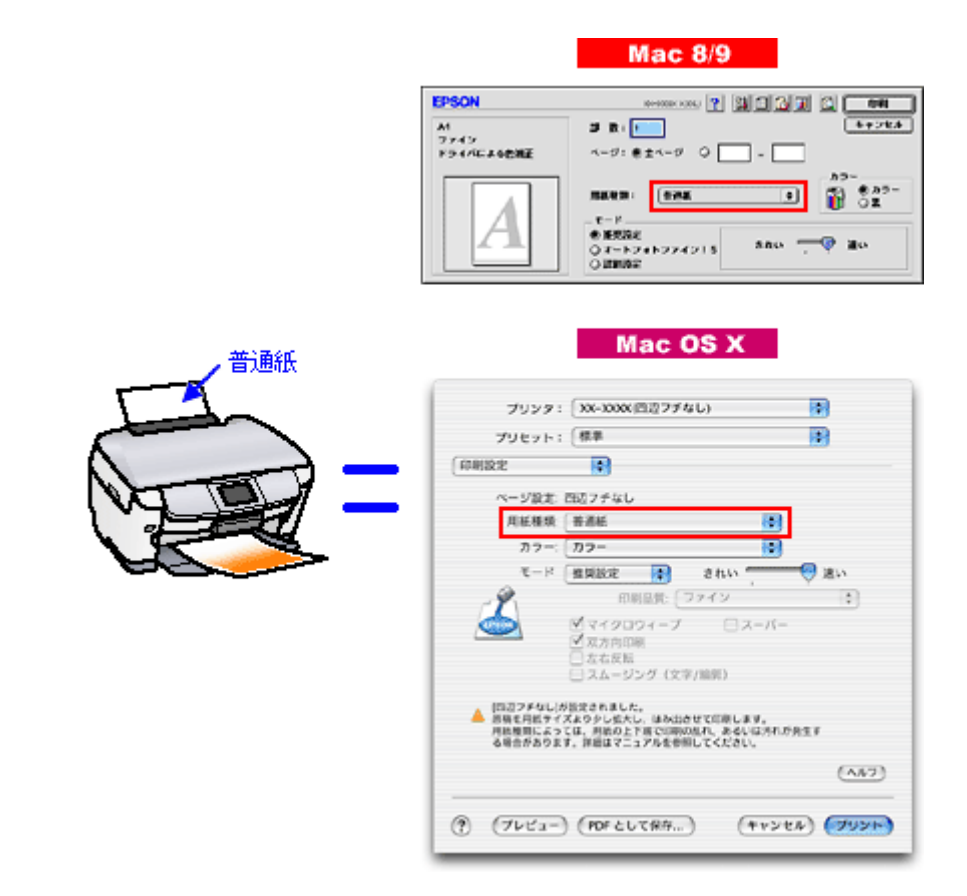

■●「用紙別プリンタドライバ設定一覧」207

#### 🗸 チェック

#### プリンタドライバでカラー調整の設定をしていませんか?

プリンタドライバで、「カラー調整」の「明度」や「コントラスト」を調整すると、印刷結果の濃さが変化します。プリンタドライバの設定をご確認ください。

| 用紙巻類: 普通紙 ¢<br>カラー<br>・・・・・・・・・・・・・・・・・・・・・・・・・・・・・・・・・・・                                    | - カラー調整<br>● ドライバによる色雑正 ガンマ 1.8 ↓<br>③ オートフォトファイン!5<br>③ ColorSync<br>④ 色雑正なし                                                                                                    |
|----------------------------------------------------------------------------------------------|----------------------------------------------------------------------------------------------------|
| 印刷品質: ファイン ↓<br>確認します<br>マイクロウィーブスーパー<br>ダ双方向印刷<br>□ 左右反転<br>□ スムージング (文字/簡称)<br>ダ Webスムージング | <ul> <li> 色編正方法: 自然な色合い ⇒ </li> <li> 明度 <ul> <li>ロントラスト</li> <li>ロ</li> <li>ジアン</li> <li>ロ</li> <li>ジアン</li> <li>ロ</li> <li>マゼンタ</li> <li>ロ</li> <li>イエロー</li> <li>ロ</li> </ul> </li> </ul> |
| □ 紙帽チェック印刷<br>□ こすれ経済                                                                        | 保存/削除 (キャンセル) (OK                                                                                                    |

Mac OS X

| プリンタ: XX-X                                                       | (XXX(四辺フチなし)                        |
|------------------------------------------------------------------|-------------------------------------|
| プリセット:【標準                                                        | •                                   |
| (カラー調整 📑                                                         | )                                   |
| <ul> <li>ドライバによる色補正</li> <li>ColorSync</li> <li>色補正なし</li> </ul> | ガンマ: 1.8                            |
| 色補正方法: [                                                         | 自然な色あい 🗧                            |
| 明度<br>コントラスト<br>彩度<br>シアン •<br>マゼンタ •<br>イエロー •                  |                                     |
| <ul><li>(アレビュー) (PDI</li></ul>                                   | ペルフ<br>確認します<br>Fとして保存 (キャンセル) フリント |

➡ 「色を微調整して印刷」73

### 印刷面がこすれる / 汚れる

印刷面がこすれて汚れるときは、以下の項目をご確認ください。

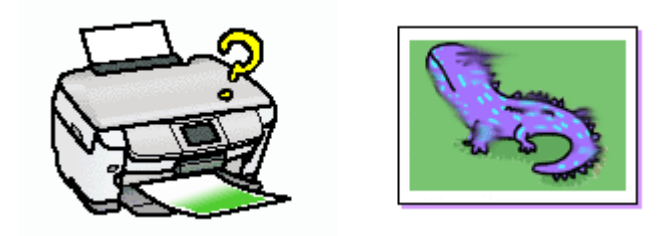

# このページのもくじ ○「用紙をチェック」94 ○「印刷領域をチェック」95 ○「プリンタをチェック」95

#### 用紙をチェック

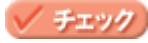

#### 仕様外の厚い用紙を使用していませんか?

本機で使用できるエプソン製純正品以外の用紙の厚さは以下の通りです。

| 用紙セット位置    | 用紙厚           |
|------------|---------------|
| オートシートフィーダ | 0.08 ~ 0.27mm |

この規定以上の用紙を使用すると、プリントヘッドが印刷面をこすって、印刷結果が汚れる場合があります。仕様に 合った用紙をご使用ください。

🗸 チェック)

#### 反りのある用紙や、用紙の端面にバリ(用紙の断裁のときに出る「かえり」)のある用紙を使用していませんか?

反りのある用紙や、用紙の端面にバリのある用紙に印刷すると、プリントヘッドが用紙をこする場合があります。 用紙の反りやバリを取ってから、プリンタにセットしてください。 なお、一部のエプソン製専用紙は、反りを修正する際に印刷面を傷つけてしまうおそれがありますので、以下のペー ジを確認してから、反りを修正してください。 ➡↓「定形紙(A4 / L判など)のセット方法」6

#### 🗸 チェック)

#### 用紙を横方向にセットしていませんか?

用紙は、縦方向にセットしてください(往復ハガキのみ横方向)。 横方向にセットした場合、プリントヘッドが印刷面をこする場合があります。

🗸 チェック)

#### 専用紙に印刷後、すぐに重ねていませんか?

専用紙は普通紙などと比較してインクの乾きが遅いため、印刷直後に手や別の用紙などが印刷面に触れると、汚れる 場合があります。 印刷直後は印刷面に触れないように、排紙トレイから1枚ずつ取り去って十分に乾かしてください。

#### 印刷領域をチェック

#### 🗸 チェック

#### 四辺フチなし印刷時、四辺フチなし印刷推奨の用紙をお使いになっていますか?

四辺フチなし印刷を行う場合は、四辺フチなし印刷推奨の用紙をお使いになることをお勧めします。推奨以外の用紙では、プリントヘッドがこすれて印刷結果が汚れる場合があります。 ➡↓「四辺フチなし印刷の推奨用紙」64

#### 🗸 チェック

#### 標準(フチあり)印刷時、印刷推奨領域外に印刷していませんか?

印刷推奨領域外では、プリントヘッドがこすれて印刷結果が汚れる場合があります。

汚れが発生する場合は、アプリケーションソフトで上下の余白を広くして、印刷データを印刷推奨領域内に配置し直 してから印刷してください。

#### プリンタをチェック

#### 🗸 チェック)

#### プリンタ内部が汚れていませんか?

印刷後の用紙などの表面にローラの汚れが付いたときは、普通紙を給排紙してローラの汚れをふき取ってください。

### 印刷位置がずれる / はみ出す

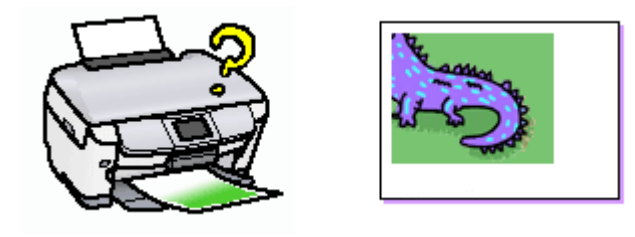

**このページのもくじ** ♀「プリンタドライバの設定をチェック」96 ♀「その他をチェック」97

#### プリンタドライバの設定をチェック

#### チェック プリンタにセットした用紙サイズと、プリンタドライパで設定した[用紙サイズ]は同じですか?

プリンタドライバで設定する用紙サイズ(印刷データのサイズ)は、プリンタにセットした用紙サイズと合わせてください。

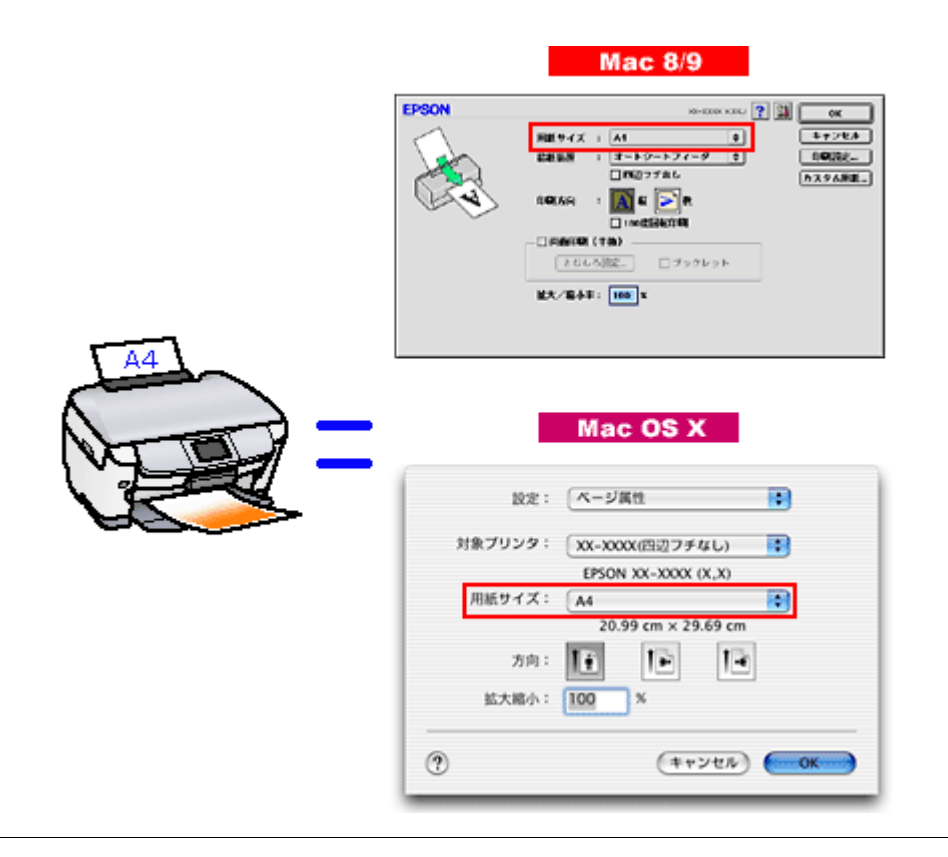

#### こんなときは

印刷データのサイズがプリンタにセットした用紙サイズと異なる場合 拡大 / 縮小して印刷してください。

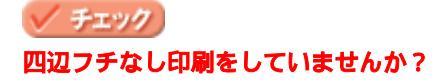

四辺フチなし印刷(四辺フチなし印刷)時は、裁ち落とし印刷(用紙より少しはみ出した印刷)をするために、原稿 を用紙サイズより少し拡大(最大で上3mm/左右2.5mm/下5mm)します。 そのため、拡大されて用紙からはみ出した部分は印刷されません。その結果、画面上に表示されている内容と印刷結 果でわずかに違いが生じます。

#### その他をチェック

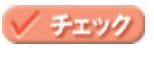

ホームページを印刷していませんか?

ホームページを印刷すると、ページの右側が用紙のサイズに収まらず切れて印刷されることがあります。これは、ホームページが、印刷のことを考えて制作されていないためです。しかし、以下のページをご覧になることで、プリンタにセットした用紙サイズに収めて印刷できます。

🗸 チェック)

用紙とエッジガイドの間に、すき間はありませんか?また、用紙が曲がってセットされていませんか?

用紙をまっすぐにセットし、エッジガイドを用紙の側面に合わせてください。

### 写真をきれいに印刷できない

デジタルカメラで撮影した写真がきれいに印刷できないときは、以下の項目をご確認ください。

#### 🗸 チェック

#### 写真データの画像サイズが、印刷サイズに適していますか?

デジタルカメラで撮影した写真データは、細かい点(画素)の集まりで構成されています。同じサイズの用紙に印刷 する場合には、この画素数が多いほど、なめらかで高画質な印刷ができます。また、印刷サイズが大きくなればなる ほど画素数の多い画像データが必要になります。以下のページで、印刷サイズに適した写真データの画像サイズをご 確認ください。

┉ 「写真をきれいに印刷するポイント」17

#### 🗸 チェック)

#### 専用紙(写真用紙)に印刷していますか?

画素数の適切な写真データでも、印刷する用紙が普通紙では、高い解像度で印刷することはできません。 写真用紙などの専用紙をお使いください。また、プリンタドライバの[用紙種類]の項目は、使用する用紙に対応した用紙種類を選択してください。

### 四辺フチなし印刷ができない

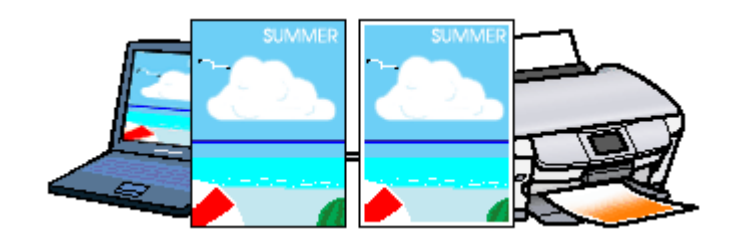

🗸 チェック)

#### 四辺フチなし印刷(定形紙)をするデータのサイズは、用紙サイズいっぱいに作成されていますか?

EPSON PhotoQuicker などの付属ソフトウェア以外から印刷する場合、画像データのサイズは、用紙いっぱいに作成 する必要があります。

アプリケーションソフトで印刷データの画像サイズを調整してください。また、余白設定のできるアプリケーション ソフトをご使用の場合は、余白を「0mm」に設定してください。

🗸 チェック)

#### 規格サイズ <sup>(\*)</sup> よりも長さが短い用紙を使っていませんか?

規格サイズよりも長さが約 3mm 以上短い用紙をお使いになると、プリンタは用紙下端に 3mm 程度の余白を残して印 刷を終了します。

規格サイズの用紙をお使いください。

\* A4:210 × 297mm/ ハガキ:100 × 148mm/L 判:89 × 127mm/2L 判:127 × 178mm/ 六切:203 × 254mm

### ホームページを思い通りに印刷できない

**このページのもくじ** ○「背景色が印刷されない」100 ○「画像がきれいに印刷できない」101

#### 背景色が印刷されない

Microsoft Internet Explorer の初期設定では、ホームページの背景色や背景の画像は、印刷されない設定になっています。 背景色を印刷する場合は以下の設定をしてください。

ご利用の OS を選択してください。 ♀「Mac OS 8 / 9の場合(背景色が印刷されない)」100 ♀「Mac OS X の場合(背景色が印刷されない)」100

#### Mac OS 8 / 9 の場合(背景色が印刷されない)

1. Microsoft Internet Explorer の [ファイル] メニューの [プリントプレビュー] をクリックします。

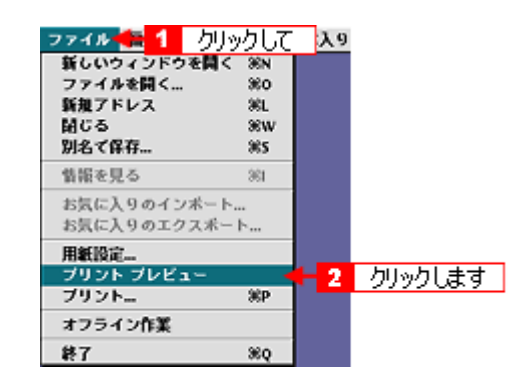

2. [背景をプリントする]をチェックして印刷します。

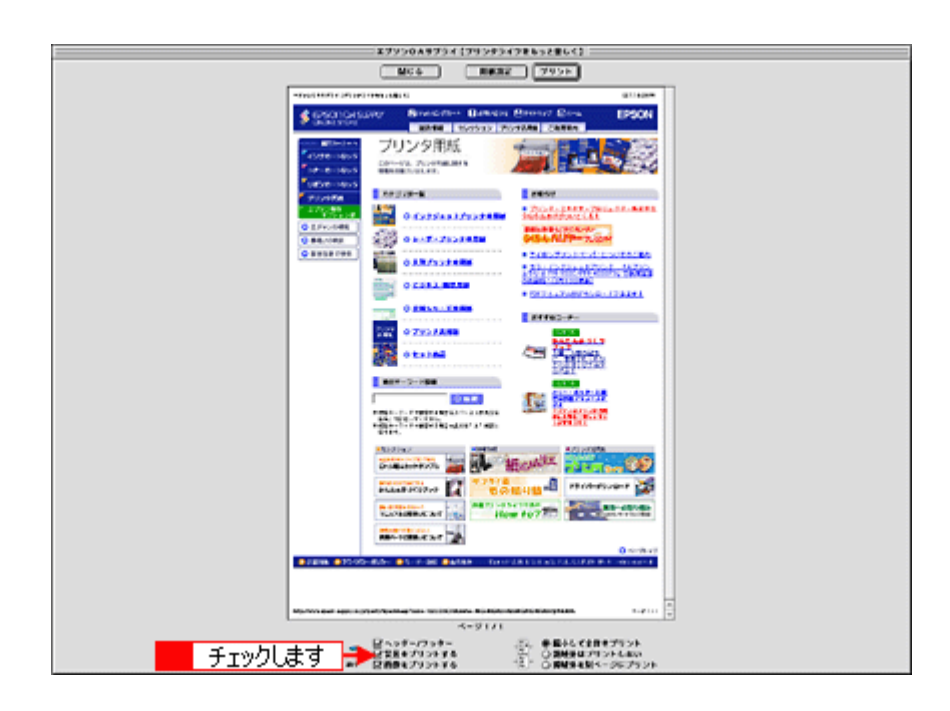

#### <u>Mac OS X の場合(背景色が印刷されない)</u>

1. プリンタドライバの[プリント]画面を表示します。

■ 📫 📫 📖 📖 🛶 「[ プリント ] 画面を表示する ( Mac OS X )」 118

2. [Internet Explorer]を選択します。

|                                                                      | プリント                                              |
|----------------------------------------------------------------------|---------------------------------------------------|
| ブリンタ: XX-XXXX(四                                                      | 辺フチなし)                                            |
| プリセット: 標準                                                            | :                                                 |
| ✓ 印刷部数と印刷ページ<br>レイアウト<br>出力オプション<br>印刷設定<br>カラー調整<br>はみ出し量設定<br>拡張設定 | <ul> <li>✓ 丁合い</li> <li>1</li> <li>終了:</li> </ul> |
| Internet Explorer<br>一覧 として                                          | (保存) (キャンセル) (プリント)                               |

3. [背景をプリントする]をチェックして印刷します。

|                       | プリント     |                     |
|-----------------------|----------|---------------------|
| プリンタ: XX-XXXX         | (四辺フチなし) | •                   |
| プリセット: 標準             |          | •                   |
| Internet Explorer     |          |                     |
| ☑ ヘッダー/フッター           |          | 8線小して全体をプリント        |
| チェックします 🕂 🕶 背景をプリントする |          | 〕領域外はプリントしない        |
| ☑ 画像をプリントする           | C        | ) 領域外を別ページにプリ<br>ント |
| ? (722-) (PDF 2       | して保存)    | (דיטעד) (דיעד)      |

#### 画像がきれいに印刷できない

ホームページでは、データ通信を優先するために低解像度の画像が使用されている場合が多くあります。そのため、ディ スプレイ上できれいに見えても、印刷すると期待した印刷品質が得られない場合があります。

### 画面にエラーが表示される

🗸 チェック

#### 「プリンタが接続されていません。」「用紙がありません。」などのエラー内容が表示される

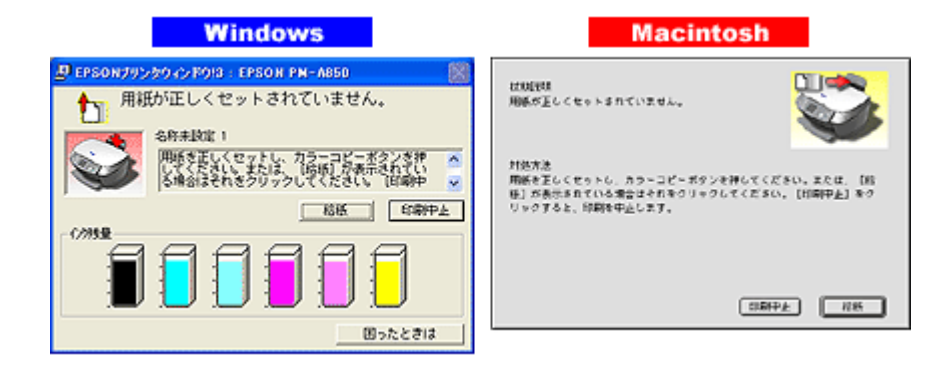

エラー内容の下に対処方法が表示されている場合は、その対処方法に従ってください。 何も対処方法が表示されていない場合は、以下のページを参照してエラーを解除してください。

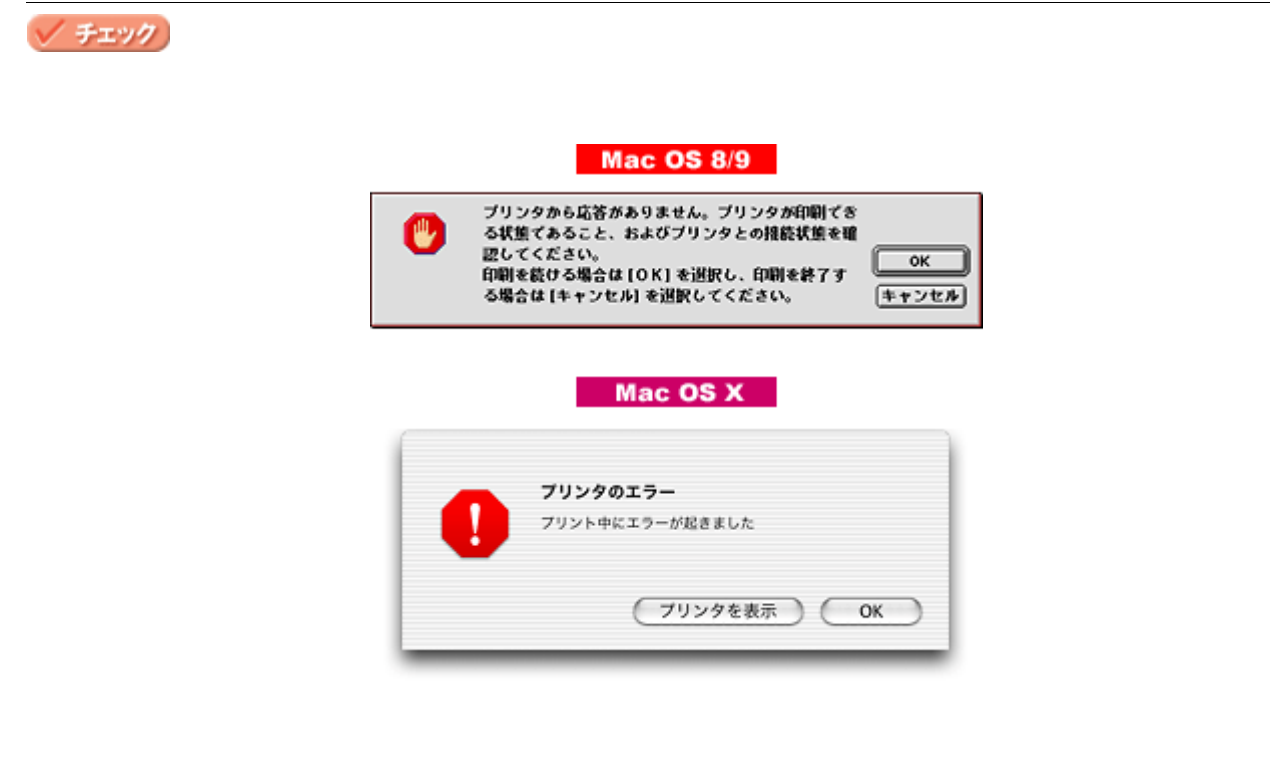

- プリンタドライバが正しくインストールされていない場合
- コンピュータとプリンタが正しく接続されていない場合

以下のページにそれぞれの確認方法を説明していますのでご確認ください。

### 電源が入らない

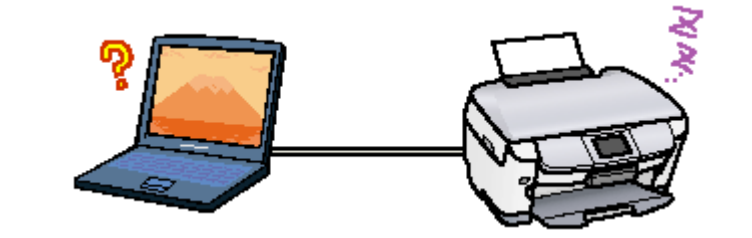

# チェック 電源プラグがコンセントから抜けていませんか?

差し込みが浅かったり、斜めに差し込まれていないかご確認ください。

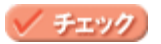

コンセントに電源はきていますか?

ほかの電化製品の電源プラグを差し込んで、電源が入るかご確認ください。ほかの電化製品の電源が入る場合は、プリンタの故障が考えられます。

### 印刷が始まらない

電源は入っているけれど印刷が始まらないときは、以下の項目をご確認ください。

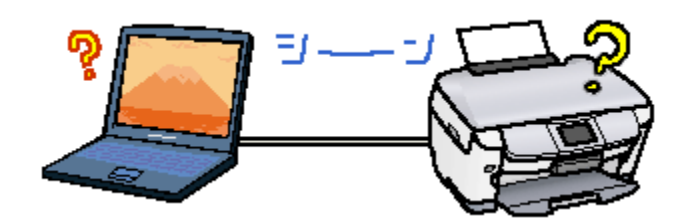

このページのもくじ
 ○「プリンタをチェック」104
 ○「プリンタとコンピュータの接続をチェック」104
 ○「コンピュータをチェック」105
 ○「以上を確認しても印刷が始まらない場合は」107

#### プリンタをチェック

# ✓ <u>チェック</u> プリンタがエラーになっていませんか?

プリンタの液晶ディスプレイをご確認ください。

以下のページでエラーの内容を確認し解除してください。 ■■●「エラーメッセージ」186

🗸 チェック

**プリンタのボタン操作でノズルチェックパターンが印刷できますか?** 

プリンタのボタン操作でノズルチェックパターンを印刷してみてください。 ■■●「操作パネルで行う」164

| ノズルチェックパターンが印刷できる  | プリンタは故障していません。<br>印刷できない原因がほかにあります。これ以降の項目をご確認ください。         |
|--------------------|-------------------------------------------------------------|
| ノズルチェックパターンが印刷できない | プリンタが故障している可能性があります。<br>お買い求めいただいた販売店、またはエプソンの修理窓口へご相談ください。 |

#### プリンタとコンピュータの接続をチェック

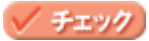

#### プリンタケーブルは外れていませんか?

プリンタケーブルがしっかり接続されているかをご確認ください。また、ケーブルが断線していないか、変に曲がっていないかもご確認ください。

#### 🗸 チェック

プリンタとコンピュータの間に、プリンタ切替機やバッファなどを使っていませんか?

プリンタ切替機やプリンタバッファなどを使っていると、プリンタとコンピュータの情報データのやり取りがうまく いかず、印刷できない場合があります。 プリンタ切替機やバッファを取り外しプリンタとコンピュータを直結して、正常に印刷できるかをご確認ください。

#### / チェック)

#### USB ハブをお使いの場合に、使い方は正しいですか?

USB ハブは仕様上5 段まで縦列接続できますが、本機と接続する場合は、コンピュータに直接接続された1 段目のハ ブに接続してください。それでも印刷が始まらない場合は、USB ハブを外して、本機とコンピュータを直結してくだ さい。

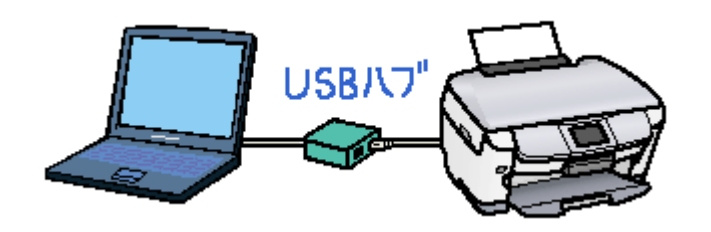

#### 🗸 チェック 〕

USB ハブをお使いの場合に、USB ハブはコンピュータに正しく認識されていますか?

コンピュータで USB ハブが正しく認識されているかをご確認ください。

#### コンピュータをチェック

ご利用の OS を選択してください。 🕤 「Mac OS 8 / 9の場合 (コンピュータをチェック)」105 🖸 「Mac OS X の場合 (コンピュータをチェック)」106

<u>Mac OS 8 / 9 の場合(コンピュータをチェック)</u>

#### 🗸 チェック )

プリンタドライバは正常にインストールされていますか?

[アップル]メニューの[セレクタ]をクリックして[セレクタ]画面を表示し、本機のアイコンの有無をご確認ください。

アイコンがある場合は、正常にインストールされています。 アイコンがない場合は、プリンタドライバがインストールされていませんので、『はじめにお読みください』の手順に 従ってインストールしてください。

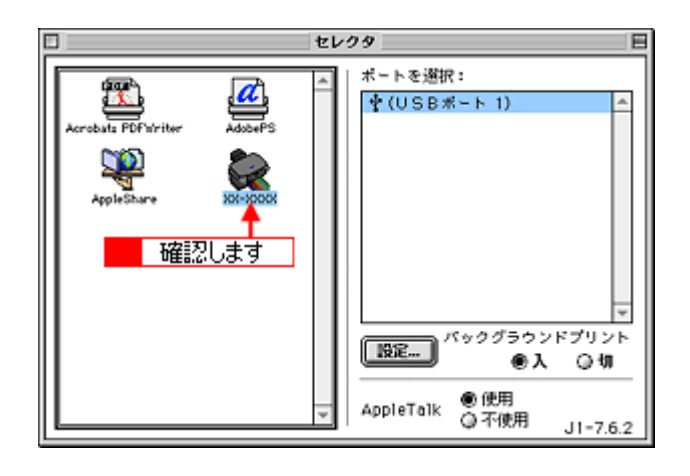

#### 🗸 チェック

#### 印刷先(ポート)の設定は正しいですか?

実際にプリンタを接続しているポートに対して異なるポートを設定していると印刷できません。 印刷先の設定をご確認ください。 ➡↓「プリンタドライバ「選択方法」(Mac OS 8 / 9)」112

#### 🗸 チェック)

#### EPSON Monitor IV のステータスが [一時停止]になっていませんか?

EPSON Monitor IV を表示して、[ プリントキューの開始 ] ボタンまたは **ト** ボタンをクリックしてください。 表示方法: 🛶 「EPSON Monitor IV」121

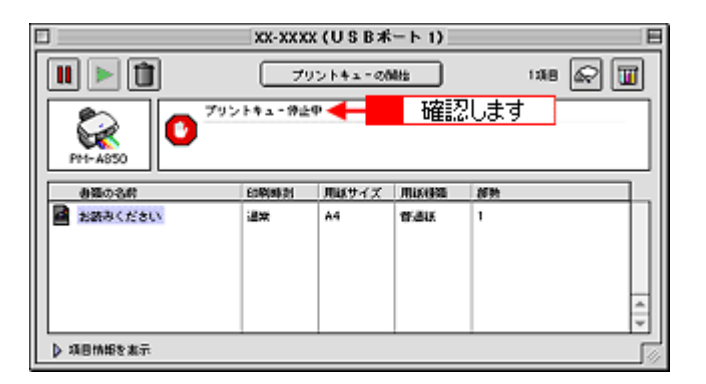

#### <u>Mac OS X の場合(コンピュータをチェック)</u>

#### 🗸 チェック

プリンタドライバは正常にインストールされていますか?また、プリントセンターに追加されていますか?

[プリントセンター]を表示して、お使いのプリンタが追加されているかをご確認ください。 ➡ 「プリンタドライバ「追加方法」(Mac OS X)」113

#### 🗸 チェック)

#### 印刷のステータスが[一時停止]になっていませんか?

プリントセンターを表示して、停止中のプリンタドライバをダブルクリックして以下の画面を表示し、[ジョブを開始] ボタンをクリックしてください。 プリントセンターの表示方法: 📫 プリンタドライバ「追加方法」(Mac OS X)」113

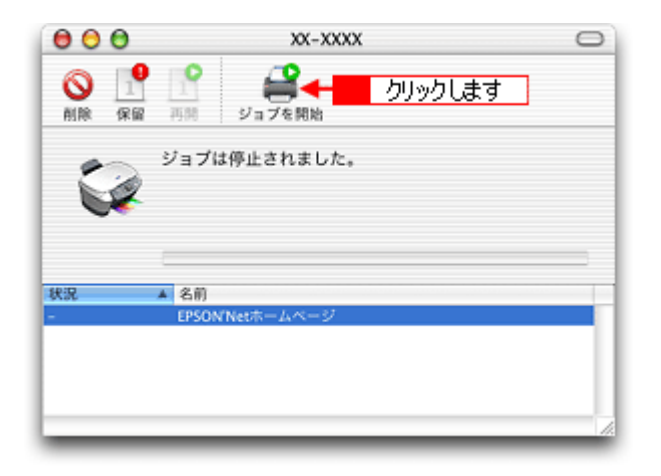

#### 以上を確認しても印刷が始まらない場合は

🗸 チェック) プリンタドライパを削除(アンインストール)して、もう一度インストールしてみましょう。

以上の項目を確認しても印刷が始まらないときは、プリンタドライバが正常にインストールされていない可能性があ

ります。 ー旦、プリンタドライバを削除(アンインストール)して、もう一度インストールしてみてください。

### その他のトラブル

### 🗸 チェック

#### ヘッドクリーニングが動作しない

プリンタがエラーになっていないか、プリンタのランプ表示をご確認ください。 また、インクがないときや残り少ないときは、ヘッドクリーニングができません。新しいインクカートリッジに交換 してください。 「エラーメッセージ」186 「ンクカートリッジの交換方法」153

#### 🗸 チェック)

#### 黒印刷しかしていないのにカラーインクが減っている

黒印刷しかしていない場合でも、以下の動作時にカラーインクは消費されます。また、カラー印刷しかしていない場 合も同じ理由でブラックインクは消費されます。

- ヘッドクリーニング時
- セルフクリーニング時 セルフクリーニングとは、プリントヘッドのノズルの目詰まりを防ぐために、すべてのインクを微量吐出して、ノ ズルの乾燥を防ぎます。印刷実行前などに自動的に行われます。

クリーニング時にブラックとカラー両方のインクを使う理由 ノズルにインクが詰まると、インクが出なくなったりかすれたりして正常に印刷できなくなります。黒のみの印刷を していても、ある日突然カラー印刷をしたくなった際に、カラーインクが出ないということでは使い物になりません。 そのため、双方のノズルをクリーニングして、常に良好な状態にしておく仕組みになっています。

#### 🗸 チェック

#### 印刷に時間がかかる、印刷がなかなか始まらない

Macintosh 本体のシステムの空きメモリ容量が少ないと、印刷に時間がかかる(または印刷がなかなか始まらない)場 合があります。 未使用のアプリケーションソフトを終了するなどしてメモリの空き容量を増やしてください。 システムの空きメモリ容量とは、[このコンピュータについて...]を選択したときのウィンドウに表示される「最大未 使用ブロック:」の値です。 必要な空きメモリ容量が得られない場合は、暫定的に Macintosh の仮想メモリを使用してみてください。([システム が使用するメモリ]+[印刷に必要な空きメモリ容量]以上の値を割り当ててください。)

#### 🗸 チェック

#### セレクタ画面にプリンタドライバが表示されない

本機のプリンタドライバは漢字 Talk7.5 以降に付属の Quick Draw GX には対応していません。Quick Draw GX がインストールされていると、セレクタ画面に、本機のプリンタドライバは表示されませんので、Quick Draw GX を使用 停止にしてください。

- 1. 「caps lock」キーを解除しておきます。
- 2. スペースバーを押したままにして Macintosh を起動します。(機能拡張マネージャが開きます。)
- 3. Quick Draw GX 拡張機能をクリックして [使用停止] にします。 (チェック印のない状態になります。)
- 4. 機能拡張マネージャを閉じます。
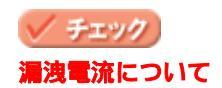

多数の周辺機器を接続している環境下では、本機に触れた際に電気を感じることがあります。 このようなときには、本機を接続しているコンピュータなどからアース(接地)を取ることをお勧めいたします。

#### 🗸 チェック)

連続して印刷をしている途中に印刷速度が遅くなった

印刷状況により異なりますが、約40分以上連続印刷を行うと、用紙を送る動作やヘッドの動作が一旦停止するなど、 印刷速度が遅くなることがあります。

これは、高温によりプリンタ内部の部品が損傷するのを防ぐためです。印刷速度が遅くなっても、そのまま印刷を続けることはできますが、印刷を中断し電源をオンにしたまま 30 分程度放置することをお勧めします。(電源をオフにして放置しても回復しません。)その後印刷を再開すると、通常の速度で印刷できるようになります。

# ソフトウェア情報

# プリンタドライバとは?

プリンタを使うためには、プリンタドライバというソフトウェアをコンピュータにインストールする(組み込む)必要が あります。

プリンタドライバの主な働きは以下の通りです。 ○「印刷データの配達屋さん」110 ○「印刷条件の受付屋さん」110 ○「便利な機能がたくさん」111

## 印刷データの配達屋さん

プリンタドライバは、印刷の際にコンピュータから受け取った印刷データをプリンタに送ります。プリンタドライバがイ ンストールされていないと、配達屋が不在になり印刷できません。プリンタドライバは必ずインストールしてください。

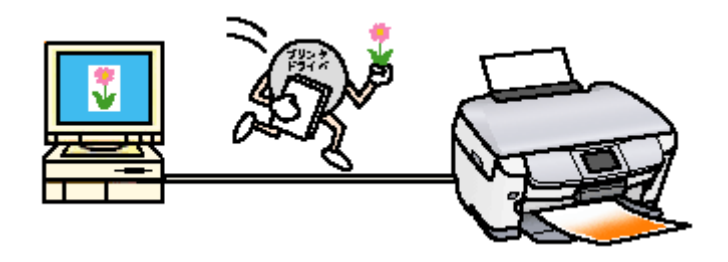

## 印刷条件の受付屋さん

プリンタドライバの設定画面では、印刷方向や用紙サイズなどの詳しい印刷条件を設定できます。

| Windows                                                                                                    | Mac OS 8/9                                                                                                    |
|----------------------------------------------------------------------------------------------------|----------------------------------------------------------------------------------------------------|
| CODULXX: XXXXX/20157         P           C 25001XX: XXXXX/20157         C 2017           C 25001XX: XXXXX/20157         C 2017           C 25001XX: XXXXX/20157         C 2017           C 25001XX: XXXXX/20157         C 2017           C 25001XX: XXXXX/2017         C 2017           C 25001XX: XXXXX/2017         C 2017           C 25001XX: XXXXX/2017         C 2017           C 25001XX: XXXXX/2017         C 2017           C 25001XX: XXXXX/2017         C 2017           C 25001XX: XXXXXX/2017         C 2017           C 25001XX: XXXXXX/2017         C 2017           C 25001XX: XXXXXXXXX/2017         C 2017           C 25001XX: XXXXXXXXXXXXXXXXXXXXXXXXXXXXXXXXX | EPSON         No-mon xxxx         No           NULLY4X ::         A:         a         b:????.           EXEMUSE ::         ::         ::         ::         ::           INDUCT         ::         ::         ::         ::         ::           INDUCT         ::         ::         ::         ::         ::         ::           INDUCT         ::         ::         ::         ::         ::         ::         ::         ::         ::         ::         ::         ::         ::         ::         ::         ::         ::         ::         ::         ::         ::         ::         ::         ::         ::         ::         ::         ::         ::         ::         ::         ::         ::         ::         ::         ::         ::         ::         ::         ::         ::         ::         ::         ::         ::         ::         ::         ::         ::         ::         ::         ::         ::         ::         ::         ::         ::         ::         ::         ::         ::         ::         ::         ::         :: <td::< td="">         ::         ::         <td::< td="" td<=""></td::<></td::<> |
| Press-27-37           Version X.OX           OK           Version X.OX                                                                                                    | Mac OS X       設定:     ページ属性       対象プリンタ:     XX-XXXX(四辺フチなし)                                                                                                    |
|                                                                                                    | EPSON XX-XXXX (X,X)<br>用紙サイズ: A4<br>20.99 cm × 29.69 cm<br>万向: F F F F F F F F F F F F F F F F F F F                                                                                                    |
|                                                                                                    | ⑦ (キャンセル) (のK)                                                                                                    |

## 便利な機能がたくさん

プリンタドライバには「拡大 / 縮小して印刷する機能」、「マークを重ねて印刷する機能」、「複数ページを 1 枚の用紙に割 り付けて印刷する機能」などの便利な印刷機能がたくさん搭載されています。

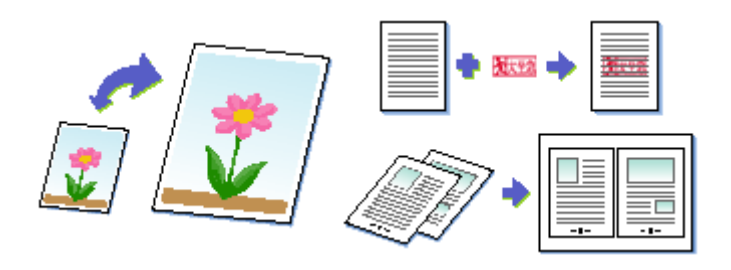

## 🌘 ポイント

プリンタドライバのバージョンアップ

いろいろな改良が加えられた最新のプリンタドライバを使用することで、より快適に印刷できるようになる場合もあります。

📫 「プリンタドライバ「バージョンアップ」」 126

# プリンタドライバ「選択方法」/「追加方法」

**このページのもくじ** ♀「プリンタドライバ「選択方法」(Mac OS 8 / 9)」112 ♀「プリンタドライバ「追加方法」(Mac OS X)」113

## プリンタドライバ「選択方法」(Mac OS 8 / 9)

印刷前に、[セレクタ]で本機のプリンタドライバを選択しておく必要があります。 以下の手順に従って、プリンタドライバを選択してください。

### 😡 ポイント

一度選択すれば、同じプリンタを使っている限り、再選択する必要はありません。

#### 選択手順

- 1. コンピュータとプリンタがケーブルでしっかり接続されていることを確認して、本機の電源をオンにします。
- 2. [アップル]メニューをクリックして、[セレクタ]をクリックします。

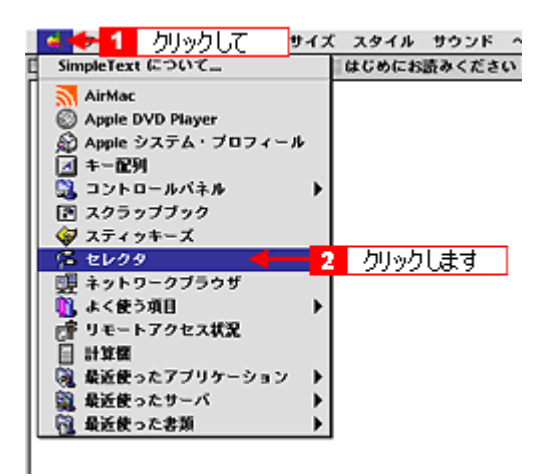

3. 本機のアイコンをクリックし、[USB ポート]が選択されていることを確認します。

| セレ                          | -09 E                                                                                                |
|-----------------------------|----------------------------------------------------------------------------------------------------|
| Acrobata POPhiriter AddarPS | ボートを選択:<br>♥(USBボート 1)<br>確認します<br>WEEN<br>パックグラウンドプリント<br>●入 Q 切<br>AppleTalk ● 使用<br>Q 不使用 U=7.6.2 |

#### のポイント)

バックグラウンドプリントについて [入]をクリックすると、印刷中に文書作成や画像編集など別の作業ができるようになります。

```
こんなときは
```

```
[ ポート ] が表示されない
```

本機の電源がオンになっていない、またはケーブルがしっかり接続されていない可能性があります。もう一度ご確認 ください。

## 4. 画面左上の 🔲 ボタンをクリックして、画面を閉じます。

以上で、プリンタドライバの選択は終了です。 これ以降は、ここで選択したプリンタを使用できます。

# プリンタドライバ「追加方法」(Mac OS X)

印刷前に、[プリントセンター]で本機のプリンタドライバを追加しておく必要があります。 以下の手順に従って、プリンタドライバを追加してください。

## 😡 ポイント

一度追加すれば、同じプリンタを使っている限り、再追加する必要はありません。

## <u>追加手順</u>

- 1. コンピュータとプリンタがケーブルでしっかり接続されていることを確認して、本機の電源をオンにします。
- 2. ハードディスクのアイコンをダブルクリックします。

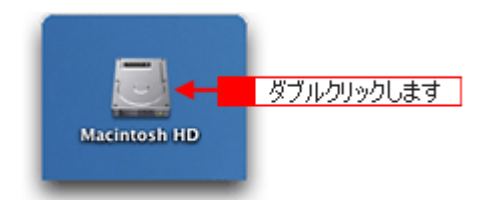

3. [アプリケーション]フォルダをダブルクリックして、[ユーティリティ]フォルダをダブルクリックします。

| 000                                    | 🛗 Macintosh H                      | ID                                      | 0                                                                                                    |     |
|----------------------------------------|------------------------------------|-----------------------------------------|----------------------------------------------------------------------------------------------------|-----|
| ○○ ○○ ○○ ○○ ○○ ○○ ○○ ○○ ○○ ○○ ○○ ○○ ○○ | 王四 見 (1)<br>表示 コンピュータ ホー           | ▶ ● ● ● ● ● ● ● ● ● ● ● ● ● ● ● ● ● ● ● | »                                                                                                    |     |
|                                        | 1 / 5 項目 選択、3.76 (                 | CB空き                                    |                                                                                                    |     |
| アプリケーショ                                | ー <mark>1 ダブルクリックして</mark><br>システム | ] ji                                    |                                                                                                    |     |
|                                        | 000                                | 🎉 アプリケーション                              |                                                                                                    | 0   |
| <b>運</b><br>ライブラ                       | <ul> <li></li></ul>                | コンピュータ ホーム                              | <ul><li></li><li></li><li></li><li></li><li></li><li></li><li></li><li></li><li></li><li></li><li></li><li></li><li></li><li></li><li></li><li></li><li></li><li></li><li></li><li></li><li></li><li></li><li></li><li></li><li></li><li></li><li></li><li></li><li></li><li></li></ul> | »   |
|                                        | 1                                  | / 26 項目 選択、3.76 GB                      | 立き                                                                                                    |     |
| _                                      | 1931                               | 計算機                                     | Snapz Pro X                                                                                                    |     |
|                                        |                                    |                                         |                                                                                                    |     |
|                                        | AppleScript                        | EPSON                                   | Netscape                                                                                                    | - 1 |
|                                        | EPSON Printer Utility              | 2<br>2-71971                            | ダブルクリックします                                                                                                    | f   |

4. [プリントセンター]をダブルクリックします。

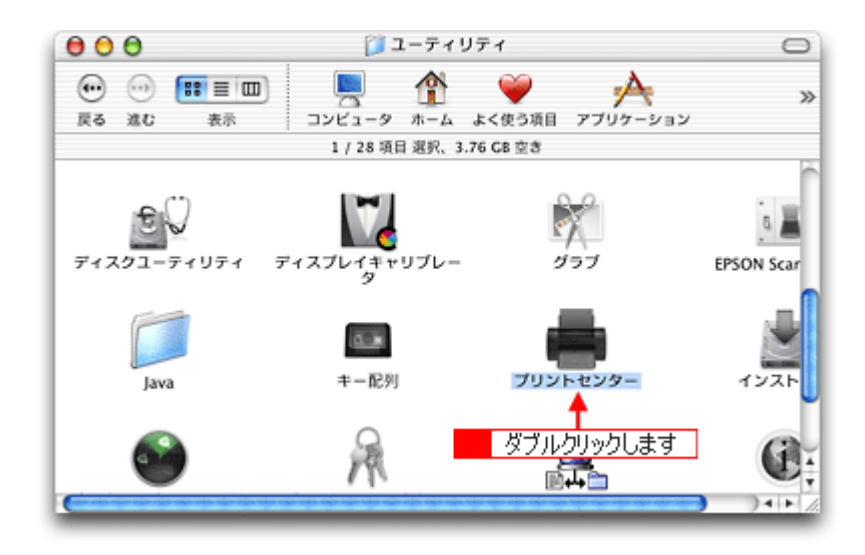

5. 以下のどちらかの画面が表示されます。どちらの場合も[追加]ボタンをクリックします。

|         |          | 使用可能なプリン   | タがありません。 |     |      |
|---------|----------|------------|----------|-----|------|
|         |          | リストにプリンタを通 | 」加しますか?  | クリッ | クします |
|         | 7        |            |          |     |      |
|         |          | (          | キャンセル    | 通加  |      |
|         |          |            |          |     |      |
| 000     |          | プリンク       | リスト      |     | 0    |
|         | *** 1810 |            |          |     |      |
| 名前      |          | 1010- 85A6 | ▲ 状況     |     | _    |
| XX-XXXX |          | クリックします    |          |     |      |
|         |          |            |          |     |      |
|         |          |            |          |     |      |
|         |          |            |          |     | - 11 |
|         |          |            |          |     | - 11 |
|         |          |            |          |     |      |
|         |          |            |          |     | - 11 |
|         |          |            |          |     | - 11 |
|         |          |            |          |     | - 11 |
|         |          |            |          |     | - 11 |
|         |          |            |          |     | - 11 |
|         |          |            |          |     |      |
|         |          |            |          |     | 11.  |

6. 画面の上のリストをクリックして、[EPSON USB]を選択します。

| 000  | 1   | AppleTalk<br>IP プリント<br>USB<br>ディレクトリサービス<br>EPSON AppleTalk<br>EPSON FireWire<br>EPSON TCP/IP |               |
|------|-----|------------------------------------------------------------------------------------------------|---------------|
| 9781 |     | Lexmark Inkiet Networking                                                                      | 進かしより         |
| 名前   | 製品  | contracts insject rectivising                                                                  |               |
|      |     |                                                                                                |               |
|      | ×-3 | ジ設定: (                                                                                         | •             |
|      |     | (キャンセル)(追加                                                                                     | $\overline{}$ |

7. プリンタ名をクリックし、ページ設定で[すべてを選択]を選択して、[追加]ボタンをクリックします。

| EPSON   | USB 🛟          |
|---------|----------------|
| 製品      | ▲ 種類           |
| XX-XXXX | EPSON XX-XXXX  |
|         | 選択します          |
| ページ設定:  | ✓ 標準<br>四辺フチなし |

下表の通り、印字領域ごとにプリンタドライバが分かれています。個別に追加することもできますが、追加した印字領域の印刷しかできませんので、[すべてを選択]を選択してすべてのプリンタドライバを追加することをお勧めします。

| 選択項目   | 説明            |
|--------|---------------|
| 標準     | 余白が 3mm できます。 |
| 四辺フチなし | 四辺フチなし印刷します。  |

#### 8. プリントセンターを閉じます。

| 6 | プリントセンター 🚟 🚹         | クリック | うして         |
|---|----------------------|------|-------------|
|   | プリントセンターについて<br>環境設定 |      |             |
|   | サービス                 | -    |             |
|   | プリントセンターを隠す<br>ほかを隠す | ЖН   |             |
|   | すべてを表示               |      |             |
|   | プリントセンターを終了          | %Q   | - 2 クリックします |

以上で、プリンタドライバの追加は終了です。 これ以降は、ここで追加したプリンタを使用できます。

# プリンタドライバ「画面の表示方法」

ご利用の OS を選択してください。

- Mac OS 8 / 9 の場合(プリンタドライバ「画面の表示方法」)」117
   Mac OS X の場合(ブリンタドライバ「画面の表示方法」)」117
   Mac OS X の場合(ブリンタドライバ「画面の表示方法」)
   119
- 😋「Mac OS X の場合(プリンタドライバ「画面の表示方法」)」118

## Mac OS 8 / 9 の場合 (プリンタドライバ「画面の表示方法」)

プリンタドライバの画面は2種類あり、それぞれ表示する手順が異なります。 ♀「[ プリント ] 画面を表示する(Mac OS 8 / 9)」117 ♀「[ 用紙設定 ] 画面を表示する」117

#### 🌘 ポイント

お使いのアプリケーションソフトによって手順が異なる場合があります。その場合は、アプリケーションソフトの取扱説明書をご覧ください。

### [プリント] 画面を表示する (Mac OS 8 / 9)

印刷品質に関する設定をする画面です。

アプリケーションソフト上で、[ファイル]メニューをクリックして、[プリント](または[印刷]など)をクリックします。

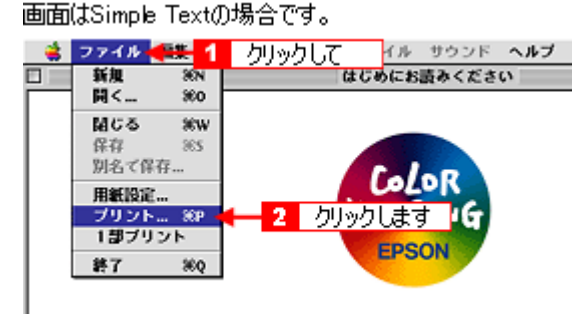

[プリント]画面が表示されます。

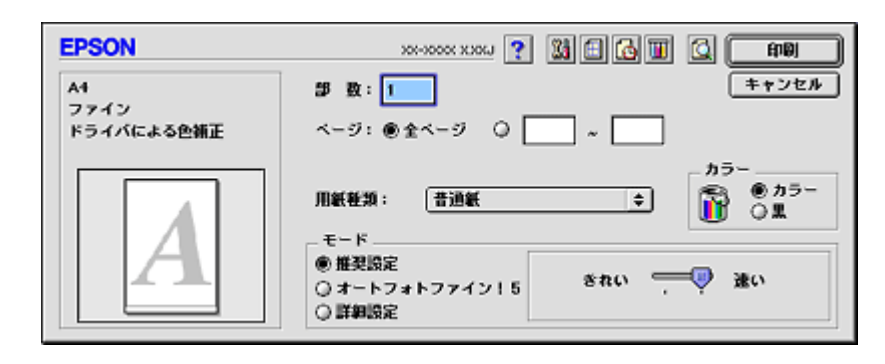

#### [用紙設定]画面を表示する

用紙に関する設定をする画面です。

1. アプリケーションソフト上で、[ファイル]メニューをクリックして、[用紙設定]をクリックします。

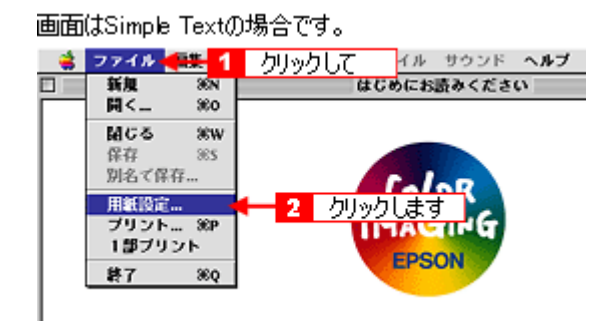

[用紙設定]画面が表示されます。

| EPSON | жноск хосы 😮 📓 🛛 ок           |
|-------|-------------------------------|
|       | 用紙サイズ : A4                    |
| ( )   | 印刷方向 :                        |
|       | □ 両面印刷(手物)<br>とじしろ設定 □ ブックレット |
|       | 拉大/縮小平: 100 %                 |
|       |                               |

# Mac OS X の場合 (プリンタドライバ「画面の表示方法」)

プリンタドライバの画面は2種類あり、それぞれ表示する手順が異なります。 ♀「[ プリント ] 画面を表示する ( Mac OS X )」118 ♀「[ ページ設定 ] 画面を表示する」119

#### 😡 ポイント

お使いのアプリケーションソフトによって手順が異なる場合があります。その場合は、アプリケーションソフトの取扱説明書をご覧ください。

## [プリント] 画面を表示する (Mac OS X)

印刷に関する設定をする画面です。

アプリケーションソフト上で、[ファイル]メニューをクリックして、[プリント](または[印刷]など)をクリックします。

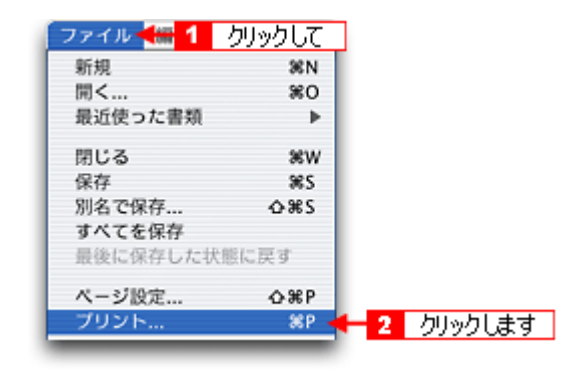

[プリント]画面が表示されます。

| プリンタ: XX-XXXX(四辺フチなし)             |
|-----------------------------------|
| プリセット: 標準                         |
| 印刷部数と印刷ページ                        |
| 部数: 1                             |
| ? ブレビュー) (PDF として保存) (キャンセル) ブリント |

## [ページ設定]画面を表示する

ページ(用紙)に関する設定をする画面です。

 アプリケーションソフト上で、[ファイル]メニューをクリックして、[ページ設定](または[用紙設定]など)をク リックします。

| ファイル 👫 1  | カリックして     |          |
|-----------|------------|----------|
| 新規        | 36 N       |          |
| 開く        | 80         |          |
| 最近使った書類   |            |          |
| 閉じる       | жw         |          |
| 保存        | <b>%</b> S |          |
| 別名で保存     | -0-9€S     |          |
| すべてを保存    |            |          |
| 最後に保存した状態 | に戻す        |          |
| ページ設定     | ↔ ೫ P <    | 2 クリックしま |

[ページ設定]画面が表示されます。

| 設定:     | ページ属性               | •  |
|---------|---------------------|----|
| 対象プリンタ: | (XX-XXXX(四辺フチなし)    | •  |
|         | EPSON XX-XXXX (X,X) |    |
| 用紙サイズ:  | A4                  | •  |
|         | 20.99 cm × 29.69 cm | _  |
| 方向:     |                     |    |
| 拡大縮小:   | 100 %               |    |
| 0       | (キャンセル)             | ОК |

# プリンタドライバ「各画面の説明(ヘルプの表示方法)」

プリンタドライバの各画面、各項目の説明は、『ヘルプ』をご覧ください。

### ヘルプの表示方法

ご利用の OS を選択してください。 ○「Mac OS 8 / 9 の場合 (ヘルプの表示方法)」120
○「Mac OS X の場合 (ヘルプの表示方法)」120

## <u>Mac OS 8 / 9 の場合 (ヘルプの表示方法)</u>

画面の上部にある ? ボタンをクリックしてください。

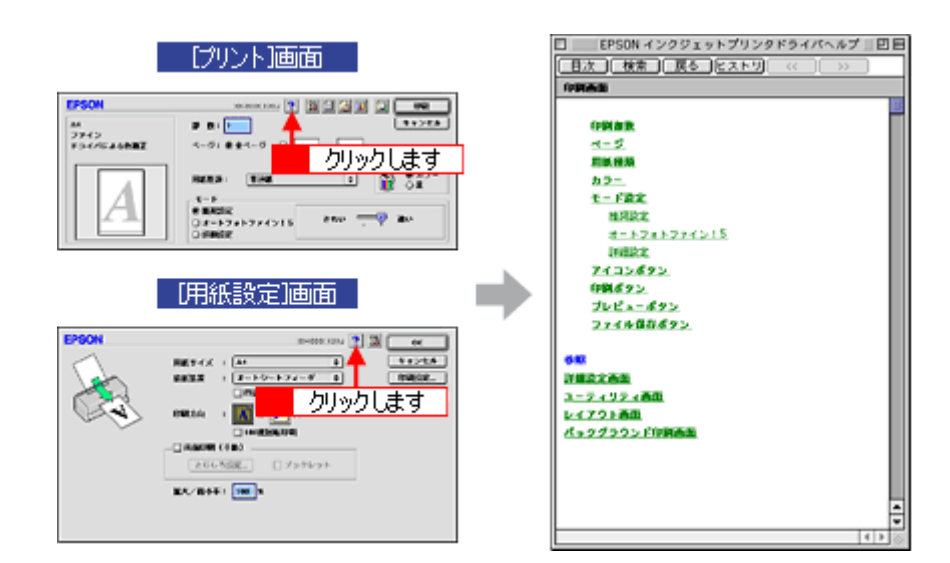

## <u>Mac OS X の場合 (ヘルプの表示方法)</u>

画面上にある [ ヘルプ ] ボタンをクリックしてください。

| Duty h:       (m)         Puty h:       (m)         Pu                                                                                                    | В         Слина           В         В           В         В <th>70.981</th> <th>10.000000000000000000000000000000000000</th> <th></th> <th></th> <th></th>                                                                                                    | 70.981                                            | 10.000000000000000000000000000000000000                                           |            |                                                                                               |                |
|----------------------------------------------------------------------------------------------------|----------------------------------------------------------------------------------------------------|---------------------------------------------------|-----------------------------------------------------------------------------------|------------|-----------------------------------------------------------------------------------------------|----------------|
| Normalization         Normalization         Normalinstation         Normalization         Norm |                                                                                                    | TURNET                                            | 64                                                                                | 10         |                                                                                               | EPSON          |
| ページ派に 回び デキム・                                                                                                    | Image: Second Second               | Dest                                              |                                                                                   |            | in the set                                                                                    |                |
|                                                                                                    |                                                                                                    | ~-yat a                                           | 迎フチなし                                                                             |            | INFOR INCOMPTING BOARDERSINGS.                                                                |                |
|                                                                                                    | ■         ■           ■         ■           ■         ■           ■         ■           ■         ■           ■         ■           ■         ■           ■         ■           ■         ■           ■         ■           ■         ■           ■         ■           ■         ■           ■         ■           ■         ■           ■         ■           ■         ■           ■         ■           ■         ■           ■         ■           ■         ■           ■         ■           ■         ■           ■         ■           ■         ■           ■         ■           ■         ■           ■         ■           ■         ■           ■         ■           ■         ■           ■         ■           ■         ■           ■         ■           ■         ■           ■         ■                                                                                                              | TALENE (                                          | niti 🕄                                                                            |            | 4-988                                                                                         |                |
| У Y Y O O O <-7                                                                                                    | スーパー         Bit           RETERENTIONATION AND AND AND AND AND AND AND AND AND AN                                                                                                    | t-F                                               |                                                                                   |            | 単純われている力に小ドライバルの開催する単体に取ったたコラクルの特<br>トーク回答は、アバードサライバことにあられています。<br>実営する場合、アバードドライバことにあられています。 |                |
|                                                                                                    | BL27926-     BL27926-     BL27926- | 6                                                 | Z719004-7 □3-H-<br>Z25558                                                         |            | RECENTERNATIONS, DR. DR. ORBELTSCHOLT<br>RE:<br>REDITECTORE.T.                                | DAGH HERSENEY. |
|                                                                                                    |                                                                                                    |                                                   | コンモルモ<br>スムージング (大学/地市)                                                           |            | ロボンドロル1<br>用他の主張の表示がないた目的にます。                                                                 |                |
| クリックします → 550 0-34(385746, 52) くは586(05)                                                                                                    | ます                                                                                                    | 「お店フチキレし301<br>かれも用品でイズ<br>用紙簡単なしよって<br>されれがあります。 | 1回るれました。<br>スタラに成れた、はみあかせて日前にます。<br>は、市然の上下留て日前の広れ、あるい以下れが<br>、回転まて二メアルを参照してください。 | FRS.F      | D-34021040-01204035<br>D-3402104.47.                                                          |                |
| 日前するデータの定見的などに一ジャロロージャロロージャロロージャロロージャロロージャロロージャロロージャロロ                                                                                                    | (*******) (799**)<br>                                                                                                    |                                                   | クリックします                                                                           |            | ロールビスカウナムに、また)、これな利用のあう<br>ロールビスカウナルにお用います。<br>日和ドルテーチの支援部分とパージャロに大小の「いん利益に満知します。             |                |
| (アレビュー) (PDF として名の) (キャンセル) (アリント) 日-18(282774). 80) (PD88855)<br>D-18(282794). 80) (PD88855)<br>D-18(282794). 80) (PD88855)<br>D-18(282794). 80) (PD88855)                                                                                                    |                                                                                                    | (714:1-)                                          | (#723 NR733 NR                                                                    | 200 (700H) | 0-440387744.870-05848685<br>0-44038776548.87<br>08755-15982-8-086-87                          |                |

# プリンタドライバ「印刷状況の確認画面」

ご利用の OS を選択してください。 ○「Mac OS 8 / 9 の場合 (プリンタドライバ「印刷状況の確認画面」)」121
○「Mac OS X の場合 (プリンタドライバ「印刷状況の確認画面」)」122

## Mac OS 8 / 9の場合 (プリンタドライバ「印刷状況の確認画面」)

EPSON Monitor IV で印刷状況を確認できます。

#### **EPSON Monitor IV**

EPSON Monitor IV は、バックグラウンドプリントと、印刷中の書類やこれから印刷する書類を確認したり、印刷を中止したりできます。

EPSON Monitor IV を表示するには、印刷中に、画面右上のアプリケーションメニューから [EPSON Monito IV]を選択してください。

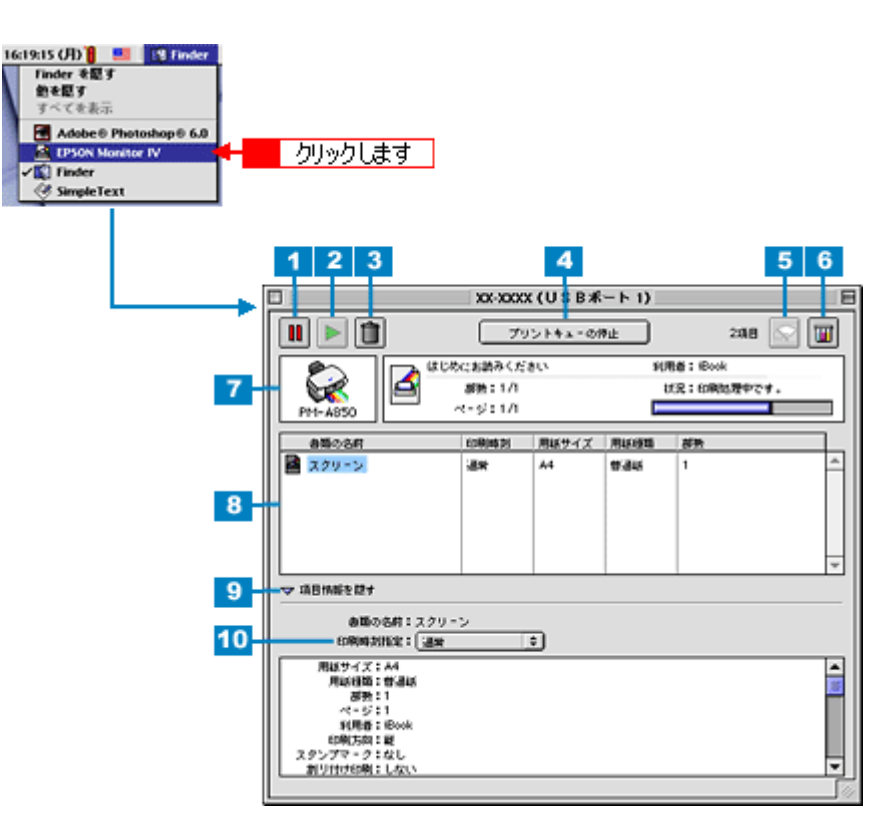

| 1 | 11 ボタン                            | 印刷を一時停止/保留にするボタンです。<br>印刷中のデータ(7)または印刷待ちデータ一覧(8)のデータをクリックして、このボタンをクリックし<br>てください。                                                          |
|---|-----------------------------------|----------------------------------------------------------------------------------------------------|
| 2 | 下 ボタン                             | ー時停止/保留を解除して印刷を再開するボタンです。<br>印刷待ちのデータ(7)または印刷待ちデータ一覧(8)の一時停止/保留状態になっているデータをク<br>リックして、このボタンをクリックしてください。                                    |
| 3 | 1 ボタン                             | 印刷データを削除するボタンです。<br>印刷中のデータ(7)または印刷待ちデータ一覧(8)のデータをクリックして、このボタンをクリックし<br>てください。                                                             |
| 4 | [プリントキューの<br>停止]/[プリント<br>キューの開始] | プリントキューを停止 / 開始するボタンです。<br>[プリントキューの停止] をクリックすると、すべての印刷が停止されます。(印刷データは、Macintosh<br>を終了してもすべて保持されます。)[プリントキューの開始]をクリックすることで、印刷を再開できま<br>す。 |
| 5 | 🐼 ボタン                             | プリントヘッドのノズルをクリーニングするボタンです。印刷中は実行できません。                                                                                                    |

| 6  | 🔟 ボタン      | インク残量を表示するボタンです。                                                                                          |
|----|------------|----------------------------------------------------------------------------------------------------|
| 7  | 状態表示部      | 印刷中の書類の名称や進行状況などが表示されます。                                                                                  |
| 8  | 印刷待ちデーター覧  | 印刷待ちの書類が表示されます。                                                                                           |
| 9  | 項目情報を隠す/表示 | クリックすると、項目情報(画面下部)の表示 / 非表示を切り替えることができます。                                                                 |
| 10 | 項目情報       | 印刷データの名称やプリンタドライバの設定状況などが表示されます。<br>印刷中のデータ(7)または印刷待ちデータ一覧(8)のデータをクリックしてください。[印刷時刻指定]<br>では、印刷の順番を指定できます。 |

#### 🌘 ポイント

バックグラウンドプリントを [切]に設定してある場合は、上記操作をすると以下の画面が表示されます。 印刷の進行状況とインクの残量だけを確認できます。

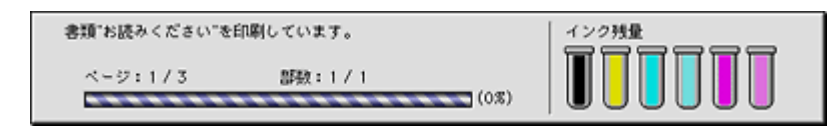

➡ 「バックグラウンドプリントの設定」130

#### こんなときは

印刷していないときの表示方法

ハードディスク内の [ システムフォルダ ] - [機能拡張フォルダ ] にある [ EPSON Monitor IV ] アイコンをダブルク リックしてください。

## Mac OS X の場合 (プリンタドライバ「印刷状況の確認画面」)

プリントセンターによって確認できます。

印刷途中の場合は、[プリントセンター]アイコンが[Dock]内に表示されていますので、このアイコンをクリックして プリントセンターを表示してください。

1. [Dock]内の[プリントセンター]アイコンをクリックします。

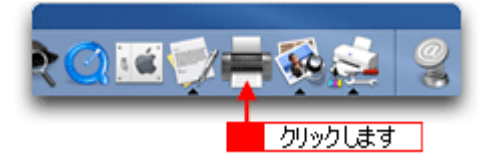

2. プリント中のプリンタ名をダブルクリックします。

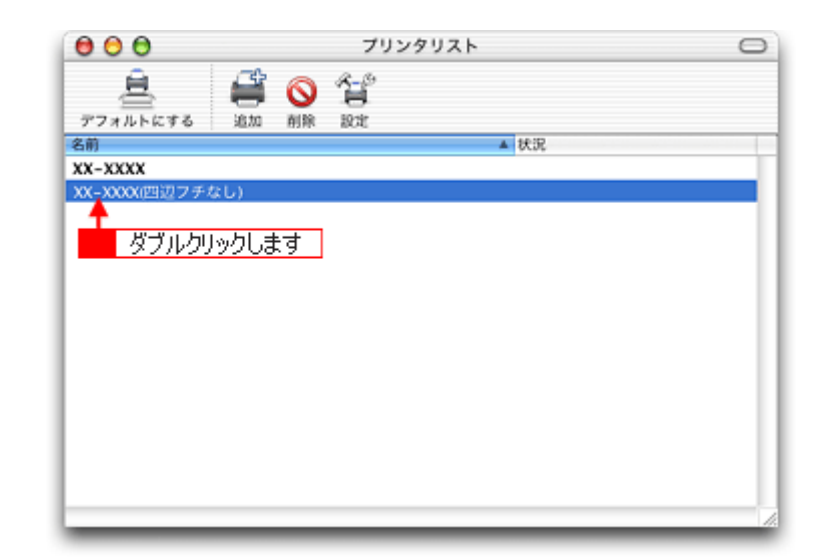

印刷状況が表示されます。

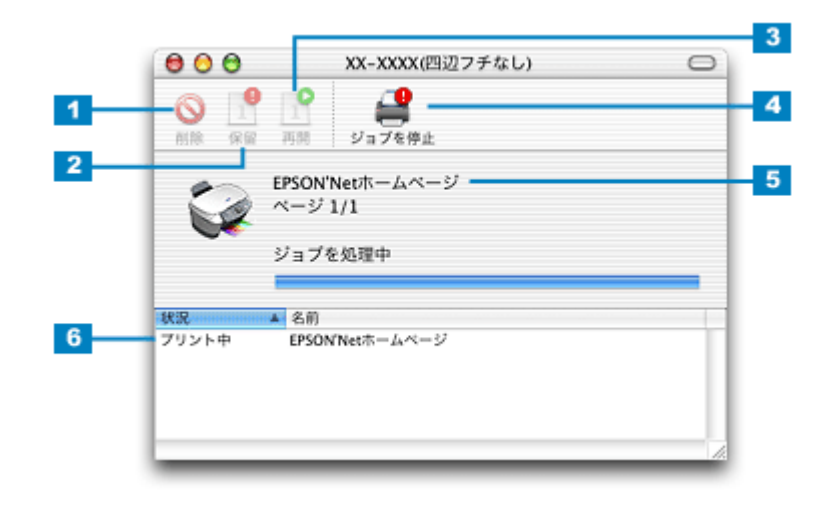

| 1 | [削除]ボタン                           | 印刷データを削除するボタンです。<br>印刷データ一覧のデータをクリックして、このボタンをクリックしてください。                                                                        |
|---|-----------------------------------|----------------------------------------------------------------------------------------------------|
| 2 | [保留]ボタン                           | 印刷を一時停止/保留にするボタンです。<br>印刷データー覧のデータをクリックして、このボタンをクリックしてください。                                                                     |
| 3 | [ 再開 ] ボタン                        | ー時停止/保留を解除して印刷を再開するボタンです。<br>印刷データー覧の一時停止/保留状態になっているデータをクリックして、このボタンをクリックしてく<br>ださい。                                            |
| 4 | [ジ ョ ブ を 停 止]/<br>[ジョブを開始]ボタ<br>ン | ジョブ(印刷)を停止 / 開始するボタンです。<br>[ジョブを停止]をクリックすると、すべての印刷が停止されます。( 印刷データは、Macintosh を終了し<br>てもすべて保持されます。)[ジョブを開始]をクリックすることで、印刷を再開できます。 |
| 5 | 状態表示部                             | 印刷中の書類の名称や進行状況などが表示されます。                                                                                                    |
| 6 | 印刷データ一覧                           | 印刷待ちの書類が表示されます。                                                                                                    |

# プリンタドライバ「モニタ機能の設定」

プリンタの状態を画面で確認することができますが、その確認機能を設定する方法を説明します。 どのような場合にエラー表示するか、音声通知するかなどを設定できます。

## 設定手順

# 😡 ポイント

Mac OS X の場合、モニタ機能は設定できません。

1. プリンタドライバの設定画面([プリント]画面または[用紙設定]画面)を表示します。

📫 「プリンタドライバ「画面の表示方法」」117

2. 👔 ボタンをクリックします。

|                          | 「プリント」画面                                 |
|--------------------------|------------------------------------------|
| EPSON                    | XX-XXXX 👔 🖬 🖬 🚺 🚺 🚺                      |
| A4<br>ファイン<br>ドライバによる色雑正 |                                          |
| A                        | カラー<br>用紙種類: 普通紙                         |
|                          | [用紙設定]画面                                 |
| EPSON                    | ж-коск хжи 🍸 📓 🛛 ок                      |
|                          | 用紙サイズ : A4                               |
|                          | 印刷方向 : [180度回転印刷<br>180度回転印刷<br>両面印刷(手枷) |
|                          | とじしろ設定 □ ブックレット                          |
|                          | 版八/ 略小平: [100] X                         |

3. [環境設定]ボタンをクリックします。

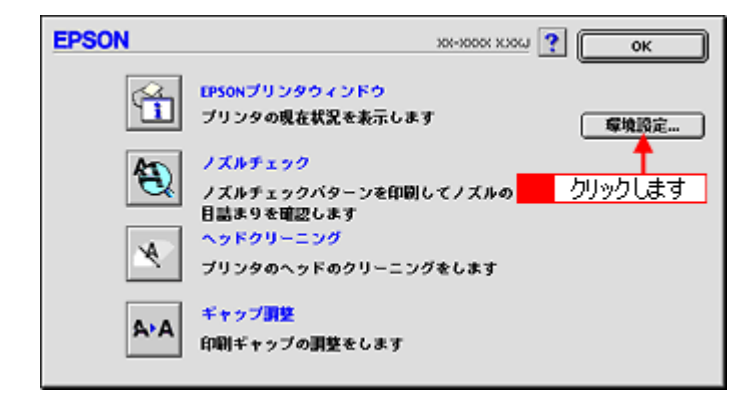

4. 各項目を設定して、[OK]ボタンをクリックします。

| EPS  | ON              |                 |            | 環境設定 |
|------|-----------------|-----------------|------------|------|
| I:   | 5 ~ 通知<br>音声+文字 | ○ビーブ+文字         | ②文字のみ      |      |
|      | <b>街通知</b>      |                 |            |      |
| ۲    | 音声+文字           | ◎ ビーブ+文字        | ◎ 文字のみ     |      |
| - 23 | プールファイル         | 呆存フォルダ ――       |            |      |
| Mag  | :0S8.5::EPS0    | N Spool Folder6 |            | 選択   |
| - 28 | ビー印刷ファイ         | ル保存フォルダ         |            |      |
| Mag  | :058.5::EPS0    | N Spool Folder6 |            | 選択   |
|      | 印刷データをハ         | ードディスクに保存した     | 後、プリンタへ送信す | 5    |
|      | 印刷前にエラー         | を確認する           |            |      |
|      | 印刷前にインク         | ニアエンドを確認する      |            |      |
|      |                 |                 | 「初期状態に戻す   |      |

| 1 | エラー通知                                     | プリンタで発生したエラーの通知方法を選択します。                                                                                                    |
|---|-------------------------------------------|----------------------------------------------------------------------------------------------------|
| 2 | 警告通知                                      | 警告の通知方法を選択します。                                                                                                    |
| 3 | スプールファイル保<br>存フォルダ                        | 印刷データを一時的に保存しておくためのフォルダを変更する場合は[選択]ボタンをクリックします。                                                                                                    |
| 4 | コピー印刷ファイル<br>保存フォルダ                       | 同じ印刷データを複数枚印刷する際に、一時的に印刷データを保存しておくためのフォルダを変更する<br>場合は、[選択]ボタンをクリックしてください。                                                                                            |
| 5 | 印刷データをハード<br>ディスクに保存した<br>後、プリンタへ送信<br>する | チェックすると、印刷データをハードディスクに一旦保存してから、プリンタに送信します。同じデー<br>タを複数部印刷する場合に印刷速度が向上することがあります。また、動作の遅い Macintosh でご使用<br>になると、印刷中に一時的にプリントヘッドが停止するようなことが回避され、印刷品質の低下を防ぐ<br>ことができます。 |
| 6 | 印刷前にエラーを確<br>認する                          | 印刷を実行する前に、プリンタでエラーが発生していないかどうかを確認する場合は、チェックします。                                                                                                    |
| 7 | 印刷前にインクニア<br>エンドを確認する                     | 印刷を実行する前に、インク残量が少ないかどうか確認する場合は、チェックします。                                                                                                    |
| 8 | [初期状態に戻す]                                 | 設定値を初期の状態に戻す場合にチェックします。                                                                                                    |
|   | [ OK ]                                    | 環境設定を保存して終了する場合にチェックします。                                                                                                    |

以上で設定は終了です。

# プリンタドライバ「バージョンアップ」

プリンタドライバをバージョンアップすることによって、今まで起こっていたトラブルが解消されることがあります。で きるだけ最新のプリンタドライバをお使いいただくことをお勧めします。

## 最新プリンタドライバの入手方法

エプソン販売のホームページからダウンロードしてください。 【アドレス】http://www.i-love-epson.co.jp/guide/ink/

ダウンロード方法 / インストール方法は、ダウンロードするページに掲載されていますので、そちらをご覧ください。

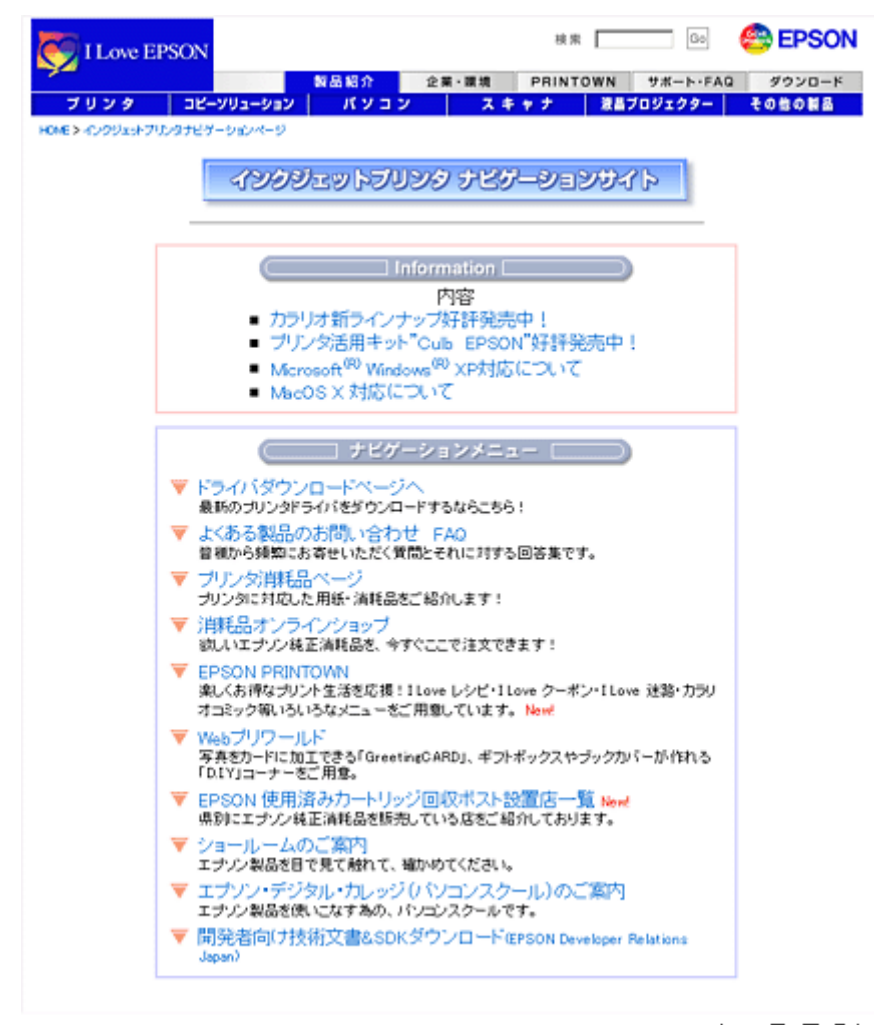

2003年10月1日現在

#### こんなときは

CD-ROM での郵送をご希望の場合は

「エプソンディスクサービス」で実費にて承っております。「エプソンディスクサービス」の問い合わせ先については、 『基本操作ガイド』巻末の「お問い合わせ先一覧」をご覧ください。

# ダウンロード / インストール手順

ホームページに掲載されているプリンタドライバは圧縮( 1)ファイルになっていますので、以下の手順でファイルを ダウンロードし、解凍( 2)してからインストールしてください。

1 圧縮:1つ、または複数のデータをまとめて、データ容量を小さくすること。 2 解凍:圧縮されたデータを展開して、元のファイルに復元すること。

#### 1. ホームページのダウンロードサービスから対象のプリンタを選択します。

2. プリンタドライバをハードディスク内の任意のディレクトリへダウンロードし、解凍してからインストールを実行します。

手順については、ホームページ上の[ダウンロード方法・インストール方法はこちら]をクリックしてください。

| TLove EPSON                                    |                   | C EPSON |
|------------------------------------------------|-------------------|---------|
| プリンタ コピージリューション パンコン 24959<br>HOLE5957/3ーF     | 7575555 88705299- | tonona  |
| クウンロードがは・インストールが送ばこちら<br>                      |                   |         |
| Dymolysi                                       |                   |         |
| -45070-F stills.exe (11455008/1411)            |                   |         |
| B.分割ダウンロードの方はこちら<br>TRATATATATATA              |                   |         |
| Pended<br>※割グウンロード #0(51a11-exe (1220000/1(1)) |                   |         |
| SH502D-F (00002.66 (00000343))                 |                   |         |
| 2001年<br>会社5ウンロード - 6004a05-ese(100006/5-(王)   |                   |         |
| Senior<br>S目がのシロード WHATABALESE (19992003-6-1-) |                   |         |
| Sector<br>分割がロンロード e043435_eve (1285780/14 ト)  |                   |         |
| Desiring                                       |                   |         |

#### 8注意

最新バージョンのプリンタドライバをインストールする前に、必ず旧バージョンを削除してください。 ■■●「ソフトウェアの削除方法」132

# プリンタドライバ「システム条件」

付属のプリンタドライバを使用するために最小限必要なハードウェアおよびシステム条件は以下の通りです。

このページのもくじ
「Windows XP」128
「Windows 2000」128
「Windows Me」128
「Windows 98」129
「Mac OS 8 / 9」129
「Mac OS X」129
「プリンタモニタ機能の動作環境 (Windows)」129

#### Windows XP

| オペレーティングシステム | Windows XP 日本語版       |
|--------------|-----------------------|
| CPU          | Pentium(R)300MHz 以上   |
| 主記憶メモリ       | 128MB 以上              |
| ハードディスク空き容量  | 50MB 以上 (推奨 100MB 以上) |
| インターフェイス     | USB                   |
| ディスプレイ       | SVGA(800 × 600)以上の解像度 |

#### 8注意

Windows XP でインストールする場合は、「コンピュータの管理者」アカウントのユーザーでログオンしてください。 「制限」アカウントのユーザーではインストールできません。なお、Windows XP をインストールしたときのユーザー は、「コンピュータの管理者」アカウントになっています。

#### Windows 2000

| オペレーティングシステム | Windows 2000 日本語版    |
|--------------|----------------------|
| CPU          | Pentium(R)133MHz 以上  |
| 主記憶メモリ       | 64MB 以上              |
| ハードディスク空き容量  | 40MB 以上(推奨 100MB 以上) |
| インターフェイス     | USB                  |
| ディスプレイ       | VGA(640 × 480)以上の解像度 |

#### ₿注意

Windows 2000 でインストールする場合は、管理者権限のあるユーザー(Administrators グループに属するユーザー) でログオンしてください。

#### Windows Me

Windows Me 日本語版

| CPU         | Pentium(R)150MHz 以上  |
|-------------|----------------------|
| 主記憶メモリ      | 32MB 以上              |
| ハードディスク空き容量 | 50MB 以上              |
| インターフェイス    | USB                  |
| ディスプレイ      | VGA(640 × 480)以上の解像度 |

### Windows 98

| オペレーティングシステム | Windows 98 日本語版      |  |
|--------------|----------------------|--|
| CPU          | Pentium(R)以上         |  |
| 主記憶メモリ       | 16MB 以上              |  |
| ハードディスク空き容量  | 50MB 以上              |  |
| インターフェイス     | USB                  |  |
| ディスプレイ       | VGA(640 × 480)以上の解像度 |  |

#### Mac OS 8 / 9

| システムソフトウェア  | Mac OS 8.6 以降 /Mac OS 9.x |  |
|-------------|---------------------------|--|
| インターフェイス    | USB                       |  |
| 主記憶メモリ      | 64MB 以上(256MB 以上を推奨)      |  |
| ハードディスク空き容量 | 40MB 以上(500MB 以上を推奨)      |  |

#### Mac OS X

| システムソフトウェア  | Mac OS X v10.2 以降     |  |
|-------------|-----------------------|--|
| インターフェイス    | USB                   |  |
| 主記憶メモリ      | 128MB 以上(256MB 以上を推奨) |  |
| ハードディスク空き容量 |                       |  |

## プリンタモニタ機能の動作環境(Windows)

プリンタモニタ機能の動作環境は以下の通りです。

• IBM PC-AT 互換機(双方向通信機能のある機種)

## 😡 ポイント

推奨以外のインターフェイスケーブルを使用したり、プリンタ切換機、ソフトウェアのコピー防止のためのプロテク タ(ハードウェアキー)などをコンピュータとプリンタの間に装着すると、双方向通信やデータ転送が正常にできな い場合があります。

# バックグラウンドプリントの設定

バックグラウンドプリントとは、印刷しながら別の作業が行えるようにする印刷処理のことです。バックグラウンドプリントの設定を [入]にすると、印刷中に文書作成や画像編集など別の作業ができるようになります。 また、EPSON Monitor Ⅳ が有効になります。 ■■●「EPSON Monitor Ⅳ」121

## のポイント

- バックグラウンドプリントを行うと、マウスカーソルが滑らかに動かなくなったり、印刷に時間がかかる場合があります。その場合は、バックグラウンドプリントを[切]にしてください。
- Mac OS X の場合、バックグラウンドプリントの設定はできません。

バックグラウンドプリントの設定方法は2つあります。 ♀「設定方法1」130 ♀「設定方法2」131

#### 設定方法1

1. [アップル]メニューをクリックして、[セレクタ]をクリックします。

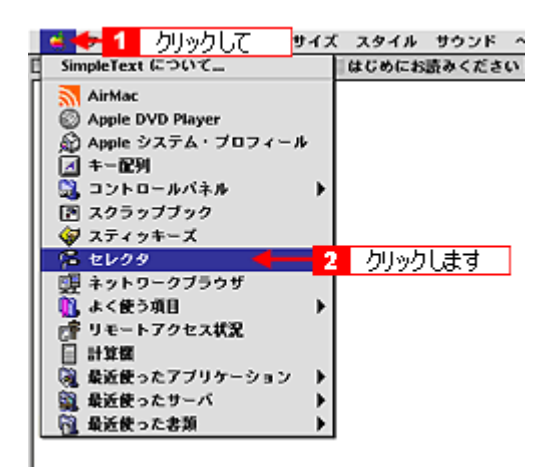

2. バックグラウンドプリントの[入]をクリックします。

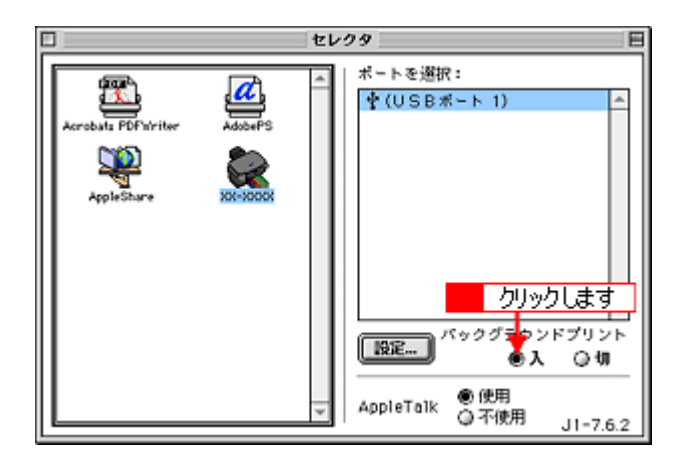

3. 画面左上の 🔲 ボタンをクリックして、画面を閉じます。

以上で、バックグラウンドプリントが有効になりました。設定は終了です。

## 設定方法 2

### 1. プリンタドライバの [ プリント ] 画面を表示します。

📫 [ プリント ] 画面を表示する ( Mac OS 8 / 9 )」 117

2. 🚺 ボタンをクリックします。

| EPSON                    | xx-xxxx 👔 👪 🖬 🕼 🗰 🚺 🖬                                                         |
|--------------------------|-------------------------------------------------------------------------------|
| A4<br>ファイン<br>ドライバによる色補正 | ■ 数: 1<br>ページ: ●全ページ ○ ~ へ」<br>クリックします                                        |
| Α                        | カラー<br>用紙軽換: 普通紙 ¢ 0 カラー<br>○里<br>○ まード<br>◎ 推奨設定<br>○ オートフォトファイン!5<br>○ 詳細設定 |

3. バックグラウンドプリントの[入]をクリックして、[OK]ボタンをクリックします。

| EPSON 201-2000 X200 ? OK                                  | 1 |
|-----------------------------------------------------------|---|
| バックグラウンドプリント: キャンセル<br>●入 〇切                              | ĺ |
| 1         クリックして         2         クリックします           ● 通常 |   |
| ○時刻點定 03. 6.15 ☆ 9:22 ☆<br>○保留                            |   |

以上で、バックグラウンドプリントが有効になりました。設定は終了です。

# <u>ソフトウェアの削除方法</u>

こんなときは

ソフトウェアを削除する手順を説明します。 ♀「ソフトウェアの削除方法」132 ♀「プリンタ操作ガイドの削除方法」136

## ソフトウェアの削除方法

ご利用の OS を選択してください。 ♀「Mac OS 8 / 9の場合 (ソフトウェアの削除方法)」132 ♀「Mac OS X の場合 (ソフトウェアの削除)」134

Mac OS 8 / 9の場合 (ソフトウェアの削除方法)

- 1. 本機の電源をオフにして、ケーブルを取り外します。
- 2. 起動しているアプリケーションソフトを終了します。
- 3. ソフトウェア CD-ROM をセットします。
- 4. 画面を下の方にスクロールさせ、削除するソフトウェアのフォルダをダブルクリックします。

画面は、プリンタドライバを削除する場合です。

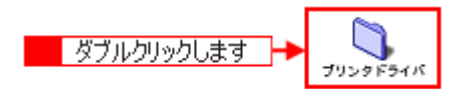

5. [インストーラ]アイコンをダブルクリックします。

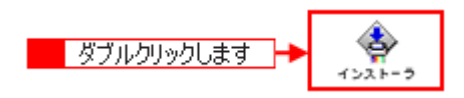

## こんなときは

プリンタドライバの場合

[DISK1]フォルダをダブルクリックしてから、[インストーラ]アイコンをダブルクリックします。

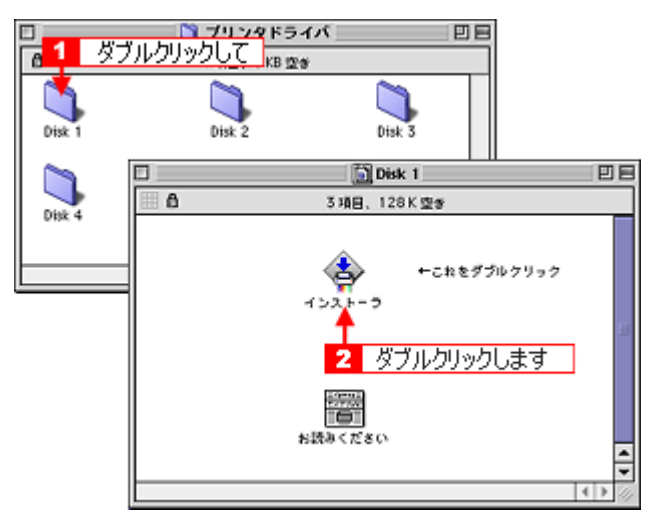

そして、[続ける]ボタンをクリックした後、使用許諾契約書の画面が表示されるので内容を確認して[同意]ボタンをクリックします。

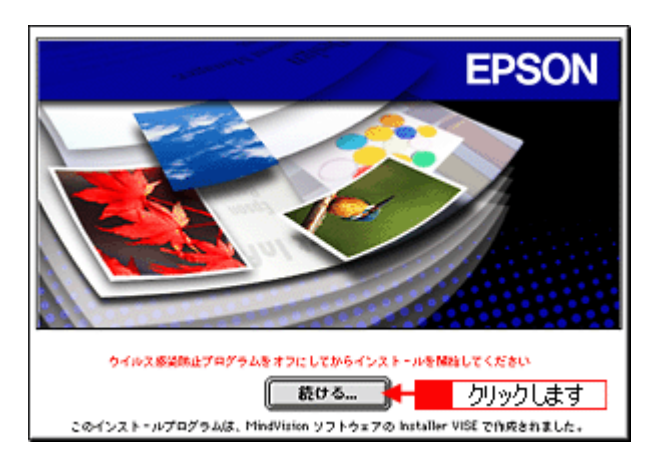

6. [アンインストール]を選択して[アンインストール]ボタンをクリックします。

削除が実行されます。

| 簡易インストール                | インストーラ                    | DE   |
|-------------------------|---------------------------|------|
| カスダムインストール<br>マアンインストール | 3 1 選択して                  |      |
| EPSON XX-XXXX を使用する7    | こめに必要なプリンタドライバのセットを削除します。 |      |
|                         |                           |      |
|                         |                           |      |
|                         |                           |      |
| 使用可能なディスクの空き: > 40<br>  | 8 必要なディスク容量:0K            | _    |
| 項目はディスク "Hacinton       | ・IPTからアンインストールされます。       |      |
|                         | 2 クリックします                 | - 14 |
|                         |                           |      |

#### 🌘 ポイント

以下のような画面が表示された場合は、[続ける]ボタンをクリックします。

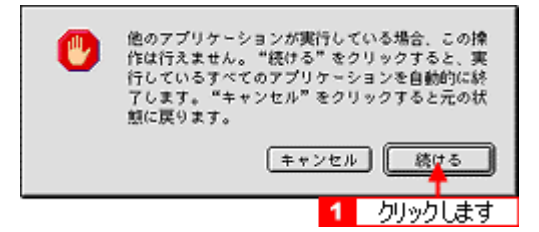

<u>Mac OS X の場合 (ソフトウェアの削除)</u>

- 1. 本機の電源をオフにして、ケーブルを取り外します。
- 2. 起動しているアプリケーションソフトを終了します。
- 3. ハードディスクのアイコンをダブルクリックします。

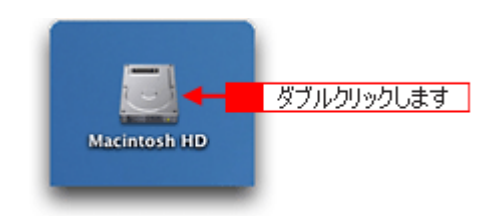

4. [アプリケーション]フォルダをダブルクリックして、[ユーティリティ]フォルダをダブルクリックします。

| 000                                     | 🔠 Macintosh I                                                                                                    | HD                              | 0           |      |
|-----------------------------------------|----------------------------------------------------------------------------------------------------|---------------------------------|-------------|------|
| (***) (****) (************************* | ま示 コンピュータ ホー<br>1 / 5 項目 選択、3.76                                                                                                    | ▲ ジングロック (100 m) → よく使う項目 GB 空き | >>          |      |
| アプリケーショ                                 | ■ 1 ダブルクリックして<br>システム                                                                                                    | <br>1-4                         |             |      |
|                                         | 000                                                                                                    | 🔉 アプリケーション                      |             | 0    |
| <b>運</b><br>ライプラ                        | <ul> <li>(···) (···)</li> <li>(···)</li> <li>(···)</li></ul> |                                 | ●<br>よく使う項目 | »    |
|                                         | 1                                                                                                    | / 26 項目 選択、3.76 GB              | 23          |      |
|                                         | 時計                                                                                                    | 計算機                             | Snapz Pro X |      |
|                                         | Ø                                                                                                    |                                 |             |      |
|                                         | AppleScript                                                                                                    | EPSON                           | Netscape    | - 11 |
|                                         | EPSON Printer Utility                                                                                                    | 2-71971                         | ダブルクリックします  |      |

5. [プリントセンター]をダブルクリックします。

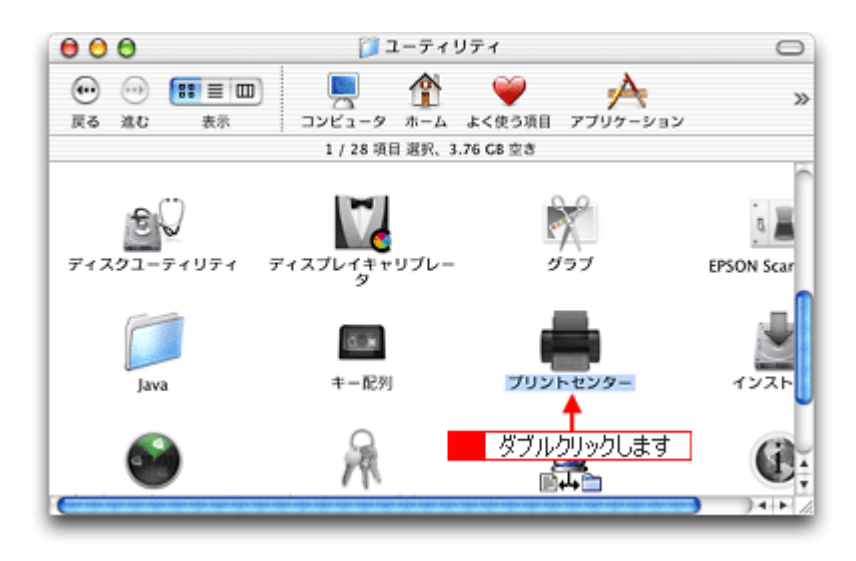

#### 6. ご利用のプリンタをすべて選択して、[削除]ボタンをクリックします。

[削除]ボタンをクリックしたら、画面を閉じてください。

| 000           | プリンタリスト                              | 0 |
|---------------|--------------------------------------|---|
| 777NFK\$6     | 日本 100000000000000000000000000000000 |   |
| 名前<br>XX-XXXX | ▲ 状況                                 | _ |
|               | 選択して                                 |   |

- 7. ソフトウェア CD-ROM をセットします。
- 8. [Mac OS X] フォルダをダブルクリックします。

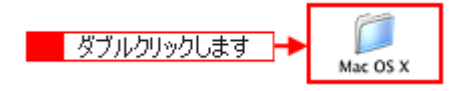

9. 画面を下の方にスクロールさせ、削除するソフトウェアのフォルダをダブルクリックします。

画面は、プリンタドライバを削除する場合です。

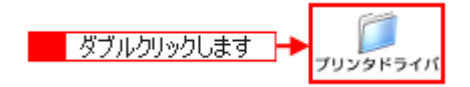

10. [インストーラ]アイコンをダブルクリックします。

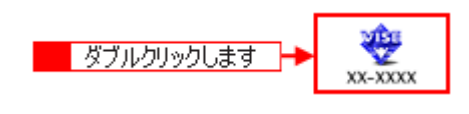

#### 11. [アンインストール]を選択して[アンインストール]ボタンをクリックします。

削除が実行されます。

| 000                                                             | XX-XXXX                                                                    |
|-----------------------------------------------------------------|----------------------------------------------------------------------------|
| アンインストール                                                        | ↓ 1 選択して                                                                   |
| Macintosh上で EPSON XX-XX<br>削除します。                               | XX を使用するために必要なプリンタドライバのセットを                                                |
| 使用可能なディスクの空き: 3,513,63<br>インストールの場所<br>項目はディスク "Macintosh HO" が | 36K お東なディスク容量: 0K<br>16アンインストールされます。<br>2 クリックします<br>・<br>メート・<br>アンインストール |

# プリンタ操作ガイドの削除方法

1. [ハードディスク]のアイコンをダブルクリックします。

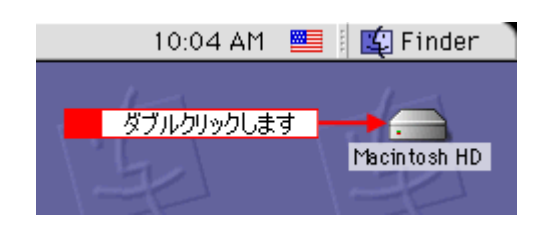

#### 🌘 ポイント

- [Macintosh HD]というアイコン名は、ご利用の環境によって異なります。
- インストール時に特定のインストール先を指定した場合は、インストール先のフォルダ(ドライブ)をダブルク リックして開いてください。
- 2. [EPSON XXXX マニュアル]フォルダをゴミ箱に捨てます。(ドラッグアンドドロップします。)

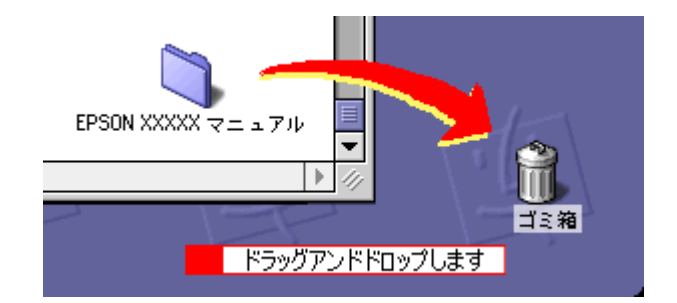

これでプリンタ操作ガイドの削除は終了です。

# EPSON PhotoQuicker「写真を印刷」

アプリケーションソフト「EPSON PhotoQuicker」を使って写真を印刷してみましょう。 ここでは、基本的な印刷方法を説明します。

## EPSON PhotoQuicker の起動

## <u>Mac OS 8 / 9 の場合</u>

デスクトップ上の [EPSON PhotoQuickerX.X]アイコンをダブルクリックします。

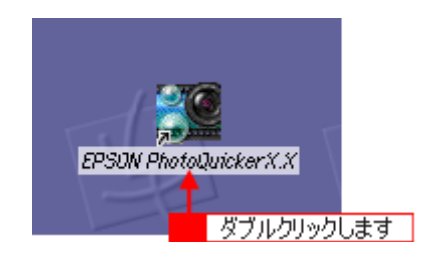

### <u>Mac OS X の場合</u>

デスクトップ上の [EPSON PhotoQuicker3 for X] アイコンをダブルクリックします。

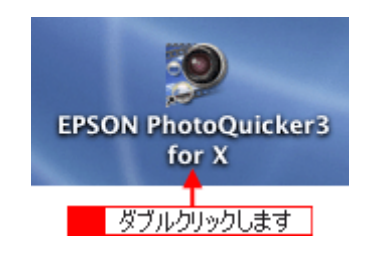

#### 印刷手順

この後の画面は、Windows XPを例にしています。

#### 1. 写真を読み込みます。

[フォルダ]ボタンをクリックして、写真を保存しているフォルダを選択します。

| EPSON PhotoQuicker 手順1:写真を読み込みます |                                            |                                     |
|----------------------------------|--------------------------------------------|-------------------------------------|
|                                  |                                            | 下のボタンを押して、写真の<br>読み込み元を指定してくださ<br>い |
|                                  |                                            | 711/5                               |
|                                  |                                            | クリックします                             |
|                                  |                                            | TRAINHERS                           |
|                                  |                                            | 読み込みやり直し                            |
|                                  |                                            |                                     |
|                                  | 9                                          |                                     |
| 805 (#### ~#-7                   | (625 +++ · · · · · · · · · · · · · · · · · |                                     |

#### 2. 印刷する写真を選びます。

印刷する写真をクリックし、印刷枚数を設定して、[すすむ]ボタンをクリックします。

| 🖀 EPSON PhotoQuicker               |                             |
|------------------------------------|-----------------------------|
| 手順 2: ブリントする写真を選択します               |                             |
|                                    | 224555 KERE                 |
|                                    | 77168:<br>58002.180         |
|                                    | 编行:<br>C:WDocuments and Set |
|                                    | 形式:<br>JPE6                 |
|                                    | 音文:<br>1921k2               |
|                                    | サイズ:<br>2950x2034Pixel      |
| 6 142 7 142 8 142 9 142 10 142     |                             |
|                                    |                             |
|                                    |                             |
| 11 1 校 12 1 校 18 1 校 14 1 校 15 1 校 | BAR1:                       |
|                                    |                             |
|                                    | 一抵收款指定                      |
| 16 1枚 17 1枚 18 1枚 19 1枚 20 1枚      | ブリント合計枚数:                   |
| ¥                                  | 3 クリックします                   |
|                                    |                             |
|                                    |                             |

#### 😡 ポイント

[写真編集]ボタンをクリックすると、[写真編集]画面が表示され、写真の補正と調整ができます。

#### 3. 用紙サイズとレイアウトを選択します。

使用するプリンタ名が画面右上に表示されていることを確認し、プリンタにセットした用紙サイズと印刷したいレイ アウトを選択して、[すすむ]ボタンをクリックします。

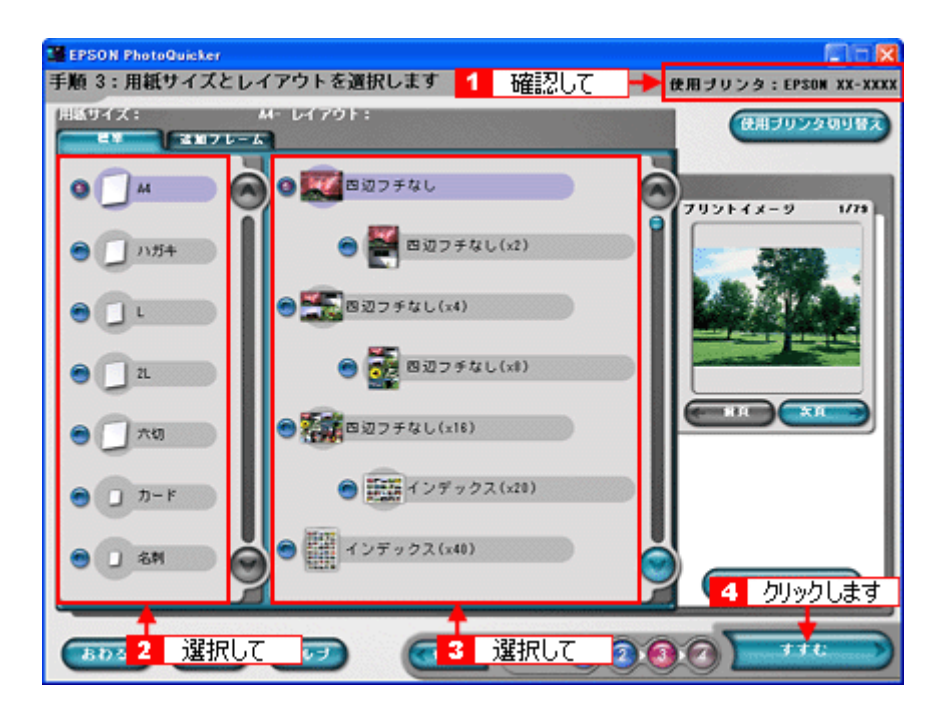

お使いのプリンタによって、選択できる用紙サイズとレイアウトは異なります。

#### 4. 用紙種類を選択して、印刷を実行します。

プリンタにセットした用紙の種類を選択して、[プリント]ボタンをクリックします。 写真の印刷が始まります。

| EPSON PhotoQuicker |               |            |                      |
|--------------------|---------------|------------|----------------------|
| 手順 4:用紙種類を過        | 【択します         |            | 使用ブリンタ:EPSON XX-XXXX |
| CPSON W            | K R M         | ₽ 28       | trson 光识的            |
| • 🗮                | CPSON フォトマット紙 | <u>م ا</u> | リックしてスーパーファインは       |
| C K EPSON (R)      | 面マット紙 (再生紙)   |            | EPSON フォトシール         |
| •                  | 普通紙           |            |                      |
| _                  |               |            |                      |
|                    |               |            |                      |
| <b>プリントオプション</b>   |               |            | 用紙サイズ:               |
| ラリンドモード:           | (3) 254848    | ■ 上部有利用    | A4<br>ブリントに必要な用紙校数:  |
| プリントページ:           |               |            | 79 秋                 |
| <b>◎</b> すべて       |               | 78 ~       |                      |
| ブリント部数:            | 1 55          |            |                      |
| はみ出し量:             | <b></b>       |            | 2 カリックトます            |
| ことうかない             | 🖱 Ditan       | 0dx        |                      |
|                    |               |            |                      |

お使いのプリンタによって、選択できる用紙種類は異なります。

以上で、EPSON PhotoQuicker での基本的な印刷方法の説明は終了です。

### 🌘 ポイント

EPSON PhotoQuicker の詳しい使い方 EPSON PhotoQuicker オンラインヘルプをご覧ください。

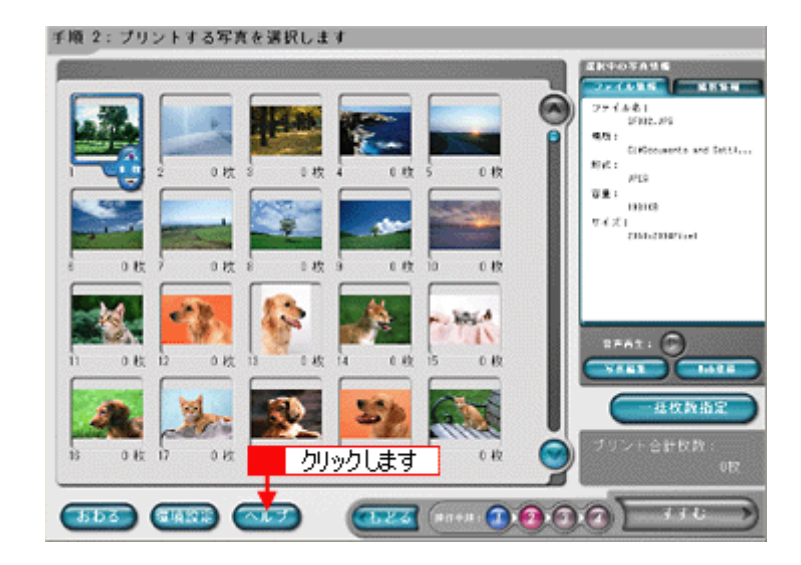

# アルバムプリント for EPSON「写真をアルバム印刷」

「アルバムプリント for EPSON」は、デジタルカメラで撮影した写真などでアルバムを作成するソフトウェアです。写真 にさまざまな編集を加えたり、記録用に文字を記入したり、いろいろな機能を活用してオリジナルのアルバムを作成して ください。

ここでは、簡単なアルバムの作成方法と印刷方法を説明します。

#### このページのもくじ

- 🕤 「アルバムプリント for EPSON の起動」141
- ᅙ 「アルバムの作成と印刷」141
- 👽 「アルバムプリント for EPSON のオンラインマニュアルについて」148

## アルバムプリント for EPSON の起動

 ハードディスク内の [Applications ](または [アプリケーション]) - [アルバムプリント for EPSON ](または [ア ルバムプリント for EPSON (X)] - [アルバムプリント for EPSON]の順にクリックします。

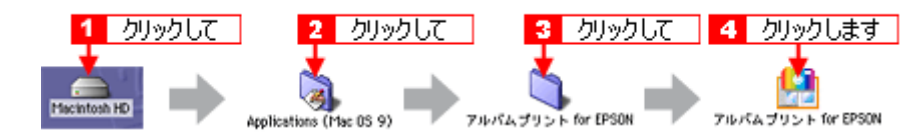

2. 使用するプリンタが表示されていることを確認します。

| 0                        | - 名年末政定          | 08                          |
|--------------------------|------------------|-----------------------------|
|                          | Si Ve-<br>in int | <b>朱</b> 日<br><sup>M7</sup> |
| ファイルの新規                  | 作成 テンプレートから作成    |                             |
| ● アルバムフリントの終了            |                  |                             |
| 使用するブリンター<br>XC-XXXXX 選択 | 71               | ポムフリント                      |

## アルバムの作成と印刷

この後の画面は、Windows XPを例にしています。

#### <u>準備</u>

#### 1. ファイルを作成します。

ここでは、[テンプレートから作成]をクリックして、次の手順へお進みください。

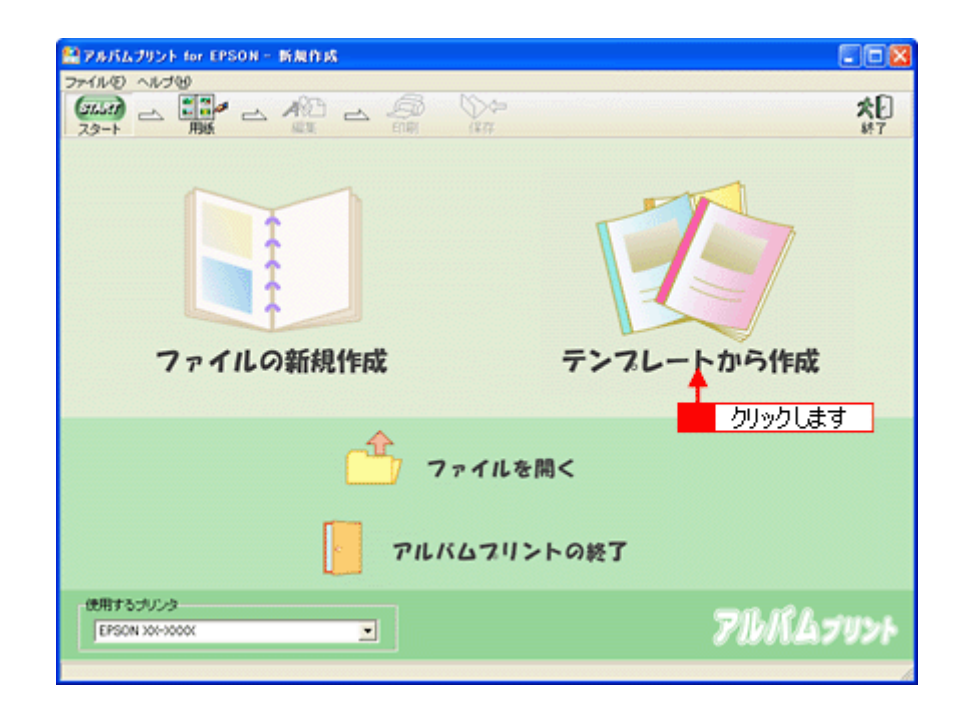

ファイルの新規作成

テンプレートから作成

: 新規にアルバムを作成する場合に選択します。

: 既存のテンプレート(型)を使って、アルバムを作成する場合に選択します。

#### 2. お好みのテンプレートを選択して、[OK]ボタンを押します。

| 2 blivblat 🔸 🗸                        | ок  |
|---------------------------------------|-----|
|                                       | ten |
|                                       |     |
|                                       |     |
|                                       |     |
| 7.6-16.9-0-5. Congratulations!        |     |
|                                       |     |
|                                       |     |
|                                       |     |
| 20月27分=27<br>21月-結婚/お祝い               |     |
| ブレビューサイズ                              |     |
| C 50×50 C 100×100 C 150×150 C 200×200 |     |
|                                       |     |

#### 8注意

テンプレートの下に用紙サイズが表示されますので、そのサイズと同じ用紙をプリンタにセットしてください。

#### 3. 写真を読み込みます。

[参照]ボタンをクリックして、写真を保存しているフォルダを選択します。

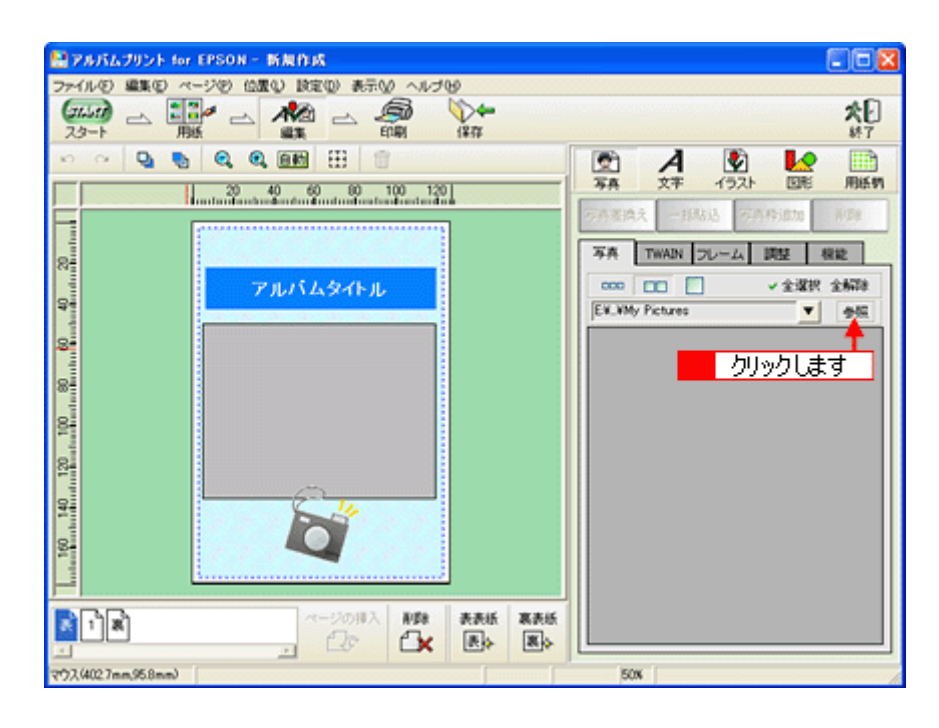

## <u>写真の貼り込み</u>

1. [1]ページをクリックします。

| 🖴 アルバムブリント for EPSON - 新規作成                                                                                                    |                         |
|----------------------------------------------------------------------------------------------------|-------------------------|
| ファイル(名) 編集(名) ページ(名) 位置(2) 政定(2) 表示(2) ヘルブ(3)                                                                                                    |                         |
|                                                                                                    | <b>次日</b><br>終7         |
|                                                                                                    | 🖻 A 🔮 🛃 🗎               |
| 20 40 60 80 100 120<br>Instruction from the of the of | 写真 文平 イラスト 回宅 用紙柄       |
|                                                                                                    | · 小子表词文 一部版达 小子科和国际 图2年 |
| 8                                                                                                    | 写卉 TWAIN フレーム 調整 根能     |
| アルバムタイトル                                                                                                    | 000 □□ · 全選択 全新時        |
|                                                                                                    | E¥Wphoto ●祭             |
| 8                                                                                                    |                         |
|                                                                                                    |                         |
|                                                                                                    | Labor Ci Balanci        |
| 8                                                                                                    | FRS005.jpe FRS007.jpe   |
| 8                                                                                                    | THE PARTY IN CONTRACTOR |
|                                                                                                    |                         |
|                                                                                                    |                         |
|                                                                                                    | FRS010.jpe FRS017.jpe   |
| 0000039                                                                                                    | BUTTLE MALE AND         |
| ページの押入 新酢 表表紙 裏表紙                                                                                                    |                         |
|                                                                                                    |                         |
| 707.(4583mm.2328mm)                                                                                                    | 50x                     |

 編集画面の写真枠(グレーの四角で表示)をクリックし、[写真]タブに表示されている写真をクリックして、[写真 差換え]ボタンをクリックします。

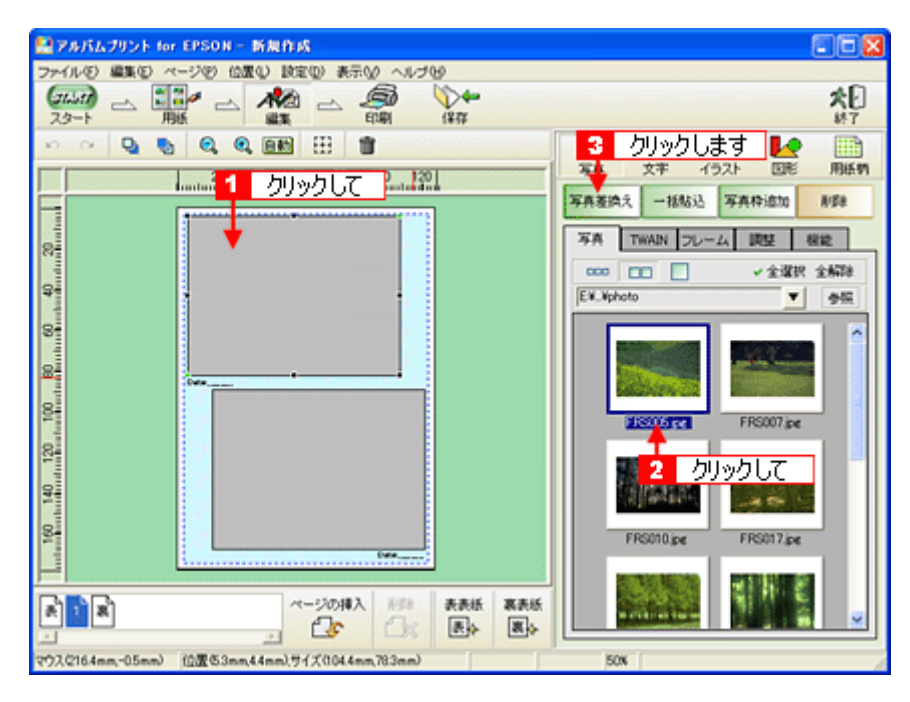

指定した写真が貼り込まれます。

#### こんなときは

複数の写真を一括で貼り込む

複数の写真枠に写真を一括で貼り込むことができます。貼り込む写真が写真枠よりも多い場合は、自動的にページが追加作成されます。写真枠がないページでは「写真の一括貼り込み」を実行できません。

- [Ctrl] キー(Windows)、[コマンド] キー(Macintosh)を押しながら写真をクリックして、複数の写真を選択し ます。その後、[一括貼込] ボタンをクリックすると、一括で貼り込まれます。
- •[全選択]ボタンをクリックすると、指定したフォルダにあるすべての写真を選択できます。

#### <u>文字の追加</u>

1. 編集画面の文字枠(Date:)をクリックして、[文字]タブをクリックします。

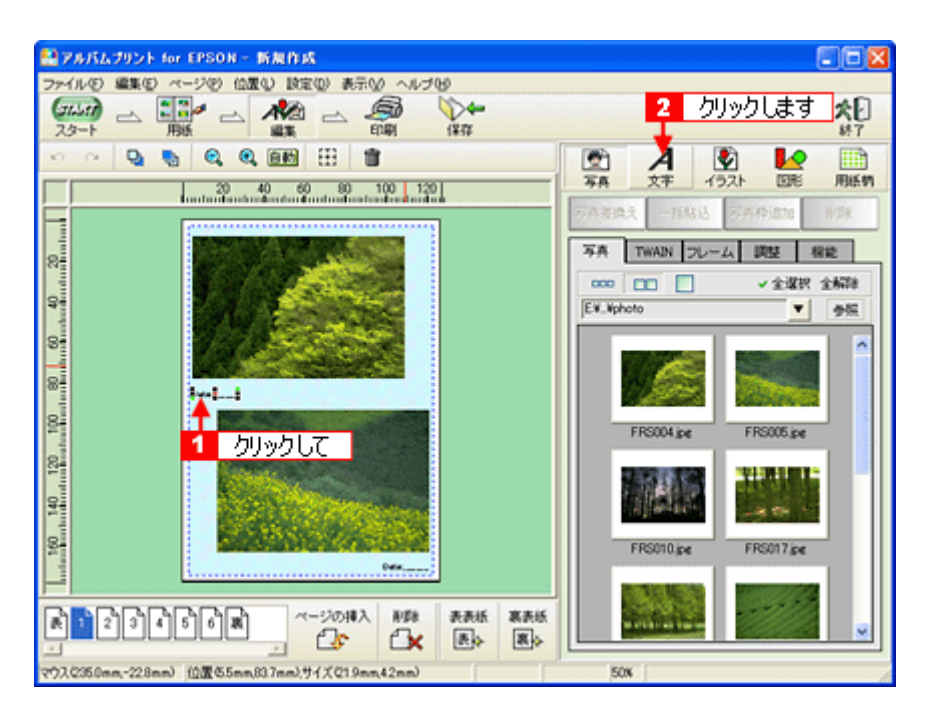

2. 文字を入力します。
フォントの種類/サイズ、文字列のスタイル、行間なども細かく指定できます。

| A PAバムブリント for EPSON - 新規作成                       |                           |
|---------------------------------------------------|---------------------------|
| ファイル(2) 編集(2) ページ(2) 位置(2) 設定(2) 表示(2) ヘルブ(2)     |                           |
|                                                   | 大日<br>林7                  |
| • · · Q • Q Q Q 000 00 00 00 00 00 00 00 00 00 00 |                           |
| 23 40 60 80 100 120                               | 4 X7 12/1 LDC 19891       |
|                                                   |                           |
| 8                                                 | X+· 7477 \$2:48409        |
| 9-                                                | Date 2003 05 30           |
| 8                                                 | 入力します                     |
|                                                   |                           |
| 8                                                 | < >                       |
|                                                   | フォント MS Pゴシック ・           |
|                                                   | サイズ 12 文字色                |
|                                                   |                           |
| S-                                                | 文字録 音通 ▼ 行間 音通 ▼          |
|                                                   | ExitM48 F 4282            |
|                                                   | ◎ 万売から、 ファイルから、 戸 文字枠自動開発 |
| マウスC678nm,407nm) 位置65nm,837nm),サイズQ74nm,42nm)     | 50N                       |

## 表紙の作成

1. [表]ページをクリックします。

| ■アルバムプリント for EPSON - 新規作成                    |                       |
|-----------------------------------------------|-----------------------|
| ファイル(の) 編集(の) ページ(の) 位置(い) 設定(い) 表示(い) ヘルブ(い) |                       |
|                                               | <b>次日</b><br>林7       |
| ······································        |                       |
| 20 40 60 80 100 120                           | →井 又子 15×1 回池 用紙料     |
|                                               | 今月委開大 一時613 李亮种道加 利益化 |
| 84                                            | 写真 TWAIN フレーム 調整 相能   |
| アルバムタイトル                                      | ∞∞ □□ - 全選択 全解除       |
| 9-                                            | E¥_Vphoto ¥ ⊕50       |
| 8                                             |                       |
|                                               |                       |
|                                               |                       |
|                                               | FRS004.jpe FRS005.jpe |
| 8                                             |                       |
|                                               |                       |
|                                               |                       |
|                                               | FRS010.jpe FRS017.jpe |
| 7777067                                       |                       |
| 12345日第二 ページの川入 新鮮 表表紙 裏表紙                    |                       |
|                                               |                       |
| 70,2(-61.4nm,199.0nm)                         | SON                   |

2. 写真を貼り込みます。

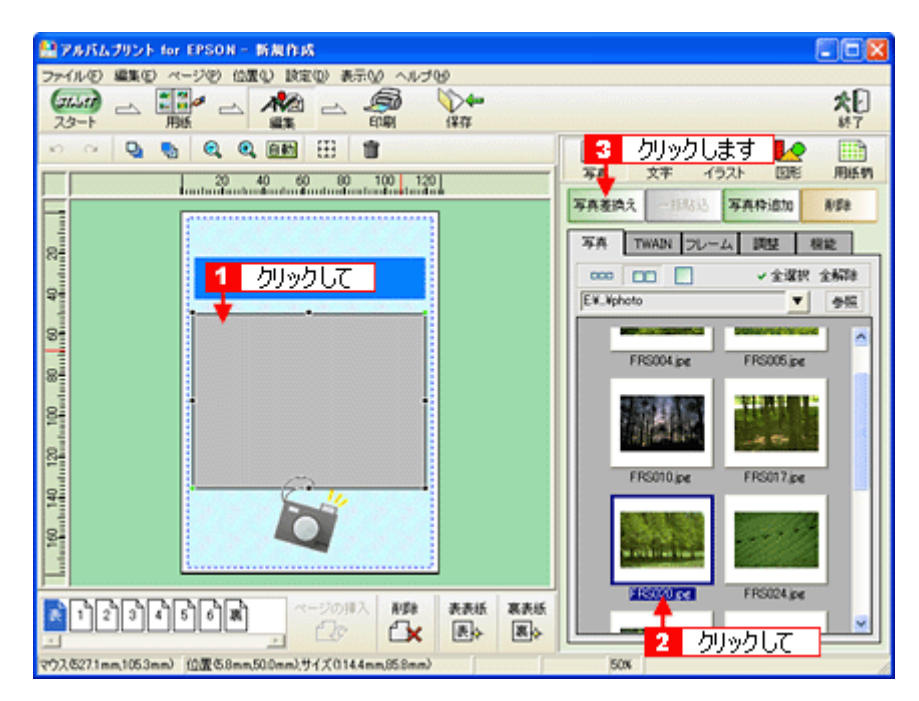

3. [アルバムタイトル]を変更します。

編集画面の文字枠(アルバムタイトル)をクリックして、[文字]タブをクリックし、タイトルを変更します。

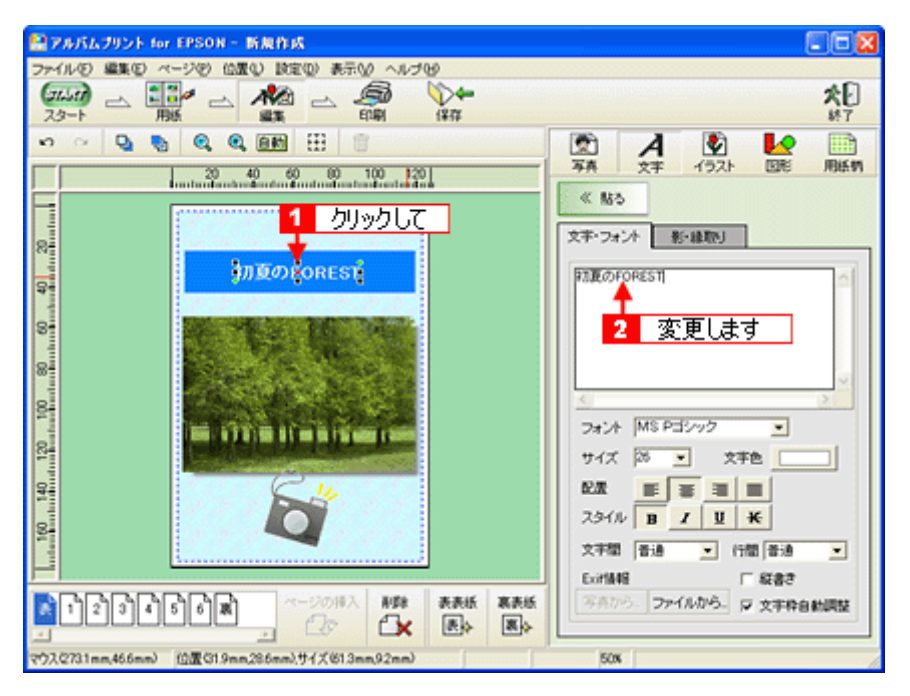

4. [裏]ページをクリックして、表紙と同様に、裏表紙も作成します。

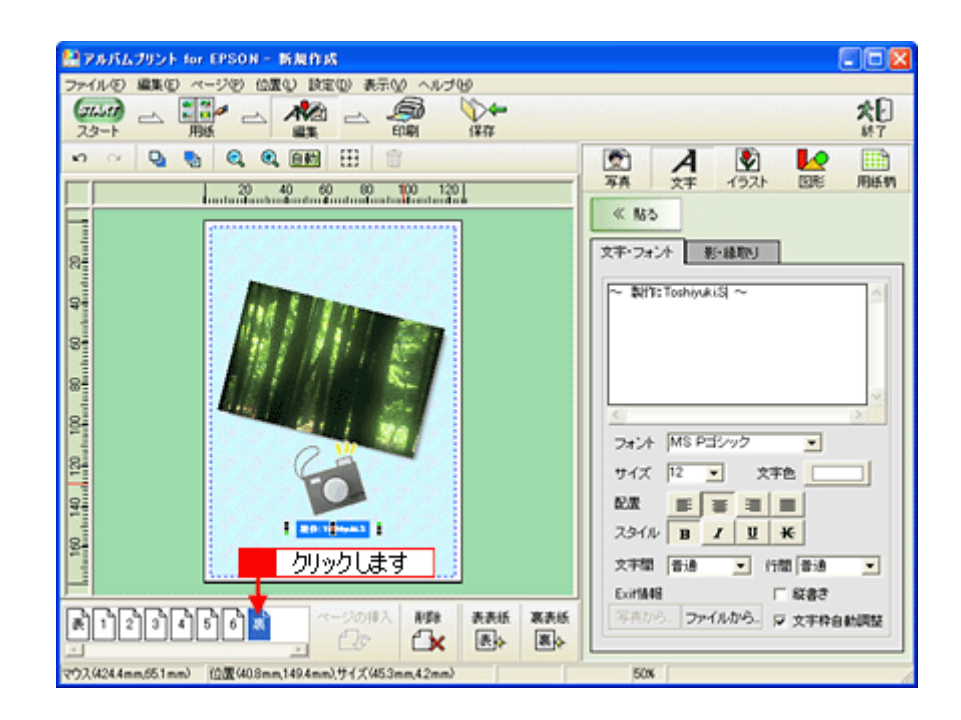

# 印刷

1. [印刷]ボタンをクリックします。

| ■アルバムプリント for EPSON - 新規作成                           |                                      |
|------------------------------------------------------|--------------------------------------|
|                                                      | *1                                   |
| スタート 用紙 編集 印刷 保存                                     | ¥7                                   |
| ・ ・ ・ ・ ・ ・ ・ クリックします                                |                                      |
| Instantination Control on the Instantiation          | < M5                                 |
|                                                      | 文字・フォンク 単小級数1                        |
| 8                                                    |                                      |
| 9 <sup>-</sup>                                       | ~ \$(IT: Toshiyuki S) ~              |
| s-                                                   |                                      |
|                                                      |                                      |
|                                                      | ×                                    |
|                                                      | フォント MS Pヨシック 💌                      |
|                                                      | サイズ 12 💌 文字色                         |
| 2                                                    |                                      |
| 8 10 12 mm 1 1                                       | 2911 B I U K                         |
|                                                      | 文字閣 香油 文 行間 香油 文                     |
|                                                      | しの作用を 転着さ<br>不売から、ファイルから、 ロ 文字換合を利用な |
|                                                      |                                      |
| マウス(4244mm,551mm) (位置(408mm,149.4mm),サイズ(453mm,42mm) | 50%                                  |

2. 印刷イメージを確認して、[印刷]ボタンをクリックします。

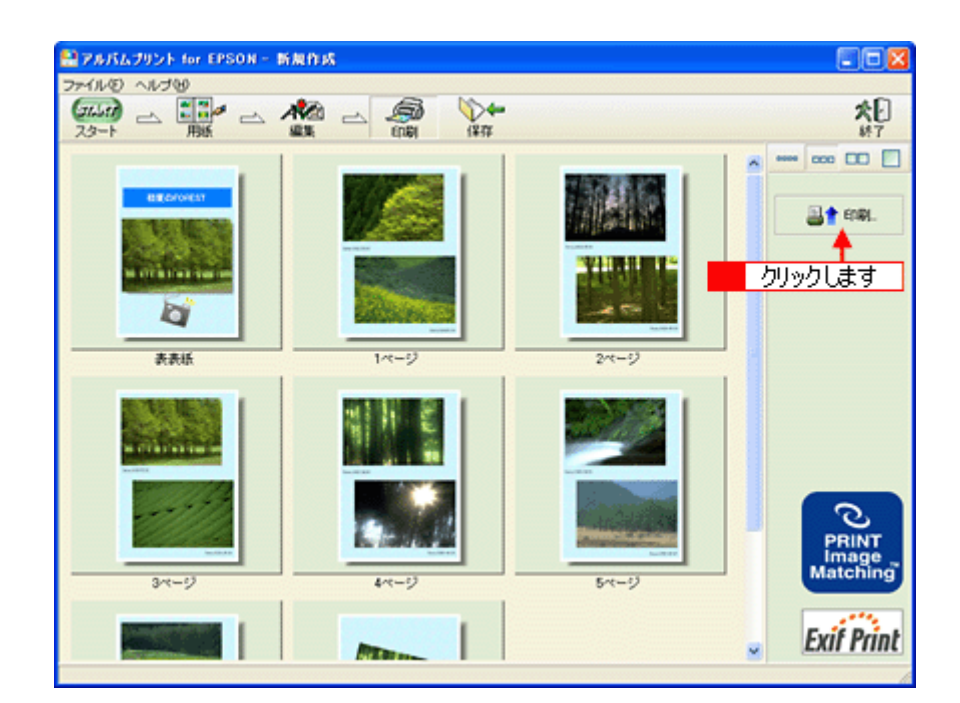

3. 用紙種類などの印刷条件を設定して、[印刷]ボタンをクリックします。

表紙を印刷する場合は、[表表紙・裏表紙]をチェックします。

| 印刷                                                           | ×                       |
|--------------------------------------------------------------|-------------------------|
| <ul> <li>印刷ページ選択</li> <li>6 すべてのページ</li> </ul>               | ーブレビュー<br>プリンタ挿入方向<br>へ |
| ○指定ページ<br>□ ◆ ~ □ ◆ ページ                                      |                         |
| C 表表紙·裏表紙 表表紙·裏表紙 <u>▼</u>                                   | person if               |
| - 印刷位置検調整<br>上から 0 ♀ mm をから 0 ♀ mm                           |                         |
| - カラリオかんたん プリント設定 用紙種類 ・ ・ ・ ・ ・ ・ ・ ・ ・ ・ ・ ・ ・ ・ ・ ・ ・ ・ ・ |                         |
| 印子品質: されい ) はやい<br>「 フチなし印刷                                  | 2 クリックします               |
|                                                              |                         |

以上で、アルバムプリント for EPSON での基本的なアルバムの作成と印刷方法の説明は終了です。

# アルバムプリント for EPSON のオンラインマニュアルについて

本ガイドでは、基本的な操作のみを説明しています。機能や使い方について、詳しい説明は「オンラインマニュアル」を ご覧ください。

## <u>表示方法</u>

#### <u>Mac OS 8 / 9 の場合</u>

[アップル]メニューの[アルバムプリント for EPSON のマニュアル]をクリックします。

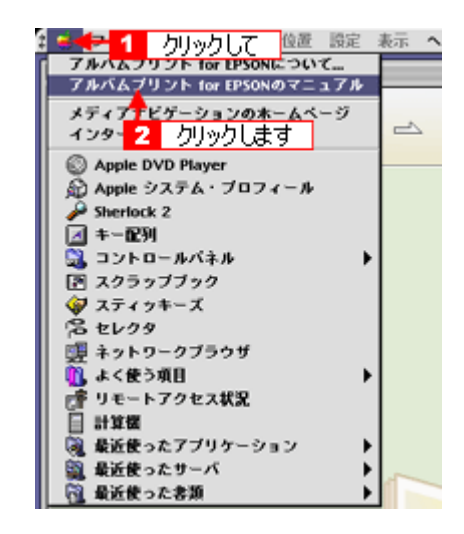

## <u>Mac OS X の場合</u>

[アルバムプリント for EPSON] メニューの [アルバムプリント for EPSON のマニュアル]をクリックします。

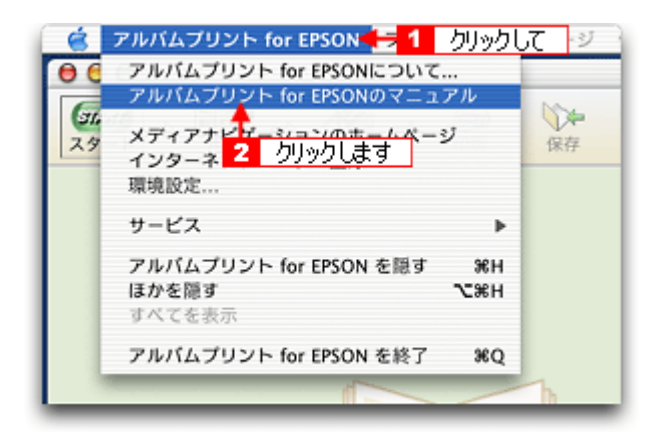

# インクカートリッジの交換

# インクカートリッジ型番と交換時のご注意

#### このページのもくじ

**▽**「使用できるインクカートリッジ」150 **▽**「インクカートリッジ取り扱い上のご注意」150

## 使用できるインクカートリッジ

本機で使用できる純正インクカートリッジの型番は以下の通りです。

| インクカートリッジの種類 | 型番     |
|--------------|--------|
| ブラック         | ICBK32 |
| シアン          | ICC32  |
| ライトシアン       | ICLC32 |
| マゼンタ         | ICM32  |
| ライトマゼンタ      | ICLM32 |
| 110-         | ICY32  |

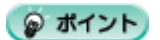

純正品のご使用をお勧めします

本機のプリンタドライバは、純正インクカートリッジを前提に色調整されていますので、純正品以外を使うと印刷が かすれる場合があります。また、インク残量を検出できない場合もあります。

# インクカートリッジ取り扱い上のご注意

- インクが目に入ったり皮膚に付着しないように注意してください。
   目に入った場合はすぐに水で洗い流し、皮膚に付着した場合はすぐに水や石けんで洗い流してください。そのまま 放置すると目の充血や軽い炎症をおこすおそれがあります。万一、異状がある場合は、直ちに医師にご相談ください。
- インクカートリッジを分解しないでください。
- インクカートリッジは強く振らないでください。 強く振ったり振り回したりすると、カートリッジからインクが漏れることがあります。
- インクカートリッジは、子供の手の届かないところに保管してください。またインクは飲まないでください。

## 使用上のご注意

- インクカートリッジは個装箱に印刷されている期限までに使用することをお勧めします。また、開封後は6ヶ月以内に使い切ってください。期限を過ぎたものをご使用になると印刷品質が悪くなるおそれがあります。
- インクカートリッジは取り付ける直前に開封してください。開封したまま長時間放置すると、正常に印刷できなくなるおそれがあります。
- インクカートリッジの緑色の基板に触らないでください。正常に印刷できなくなるおそれがあります。

- 本機のインクカートリッジは、IC チップでインク残量などのカートリッジ固有情報を管理しているため、使用途中に取り外しても、再装着して使用できます。ただし、再装着の際は、プリンタの信頼性を確保するためにインクが消費されます。
- 使用途中に取り外したインクカートリッジは、インク供給孔部にほこりが付かないように、プリンタと同じ環境で、インク供給孔部を下にするか横にして保管してください。(インク供給孔部を上にして保管しないでください。)なお、インク供給孔内には弁があるため、ふたや栓をする必要はありませんが、供給孔部に付いたインクで周囲を汚さないようにご注意ください。
- インクカートリッジを寒い所から暖かい所に移した場合は、3時間以上室温で放置してからご使用ください。
- EPSON マークの印刷されたラベルは、絶対にはがさないでください。ラベルをはがすとインクが漏れるおそれが あります。

## 保管上のご注意

- インクカートリッジは冷暗所で保管してください。
- インクカートリッジは子供の手の届かない所に保管してください。

#### 交換時のご注意

- インクカートリッジにインクを補充しないでください。正常に印刷できなくなるおそれがあります。また、イン クカートリッジは IC チップにインク残量を記憶していますが、インクを補充しても IC チップ内の残量値は書き 換わらなたいため、使用できるインク量は変わりません。
- 本機の電源がオフの状態でインクカートリッジを交換しないでください。インク残量が正しく検出されず、正常に印刷できません。
- プリントヘッドは絶対に手で動かさないでください。故障の原因になります。
- インクカートリッジを取り外した状態で、プリンタを放置しないでください。プリントヘッド(ノズル)が乾燥して印刷できなくなるおそれがあります。
- 交換中は本機の電源をオフにしないでください。プリントヘッド(ノズル)が乾燥して印刷できなくなるおそれ があります。
- インクカートリッジは、全色セットしてください。全色セットしていないと印刷できません。
- インク充てん中(電源ランプが点滅中)は、本機の電源をオフにしないでください。充てんが不十分で印刷できなくなるおそれがあります。
- 使用済みのインクカートリッジは、インク供給孔部にインクが付いている場合がありますのでご注意ください。交換作業後、使用済みのインクカートリッジはポリ袋などに入れて、弊社指定の最寄りの回収ポストまでお持ちいただくか、地域の条例や自治体の指示に従って廃棄してください。

## インク消費について

印刷時以外にも以下の場合にインクが消費されます。

- インクカートリッジ装着時
- 印刷前に定期的に行われるセルフクリーニング時
- プリントヘッドのクリーニング時

## インクカートリッジの回収にご協力ください

弊社では、環境保全活動の一環として、「使用済みインクカートリッジ回収ポスト」をエプソン製品取扱い店に設置し、 使用済みカートリッジの回収、再資源化に取り組んでいます。使用済みインクカートリッジは、最寄りの回収ポスト までお持ちいただきますようご協力をお願いいたします。 最寄りの回収ポスト設置店舗は、エプソン販売のホームページ(http://www.i-love-epson.co.jp)でご案内しています。

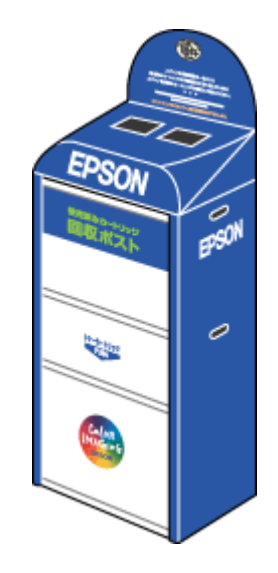

# インクカートリッジの交換方法

交換方法には以下の2つがあります。 ♀「コンピュータに表示されるメッセージに従って交換」153 ♀「操作パネルでの交換」153

₿注意

- 交換前に、インクカートリッジの型番と取り扱い上の注意事項をご確認ください。
   「インクカートリッジ型番と交換時のご注意」150
- インクがなくなった場合は必ず交換してください。1色でもインクがなくなるとプリンタは動作しません。黒1色のモノクロ印刷を行う場合でもカラーインクがなくなると動作しません。

(の ポイント)

インク残量の確認 \*\*\*\*・プリンタ状態を画面で確認」189

# コンピュータに表示されるメッセージに従って交換

インクがなくなったときや残り少なくなったときには、コンピュータの画面にメッセージが表示されます。画面上の [対処方法]ボタンをクリックすると交換手順が表示されますので、その表示に従うと簡単に交換できます。

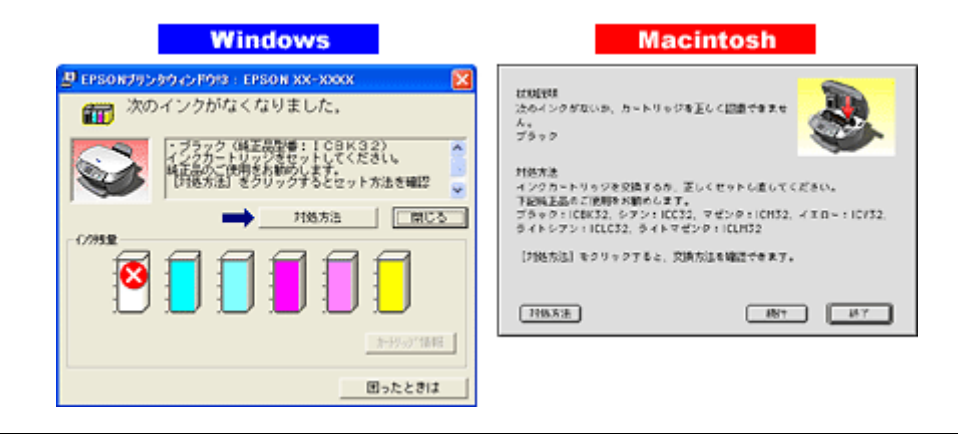

## 🌘 ポイント

インクが十分に残っている場合、上記画面は表示されませんので、「操作パネルでの交換」に従って交換してください。

## 操作パネルでの交換

操作パネルでのインクカートリッジの交換は、[XX のインクがなくなりました]と表示された場合の交換方法と、[インクが少なくなりました]と表示されていて何らかの理由(大量に印刷したいなど)で強制的に交換する方法があります。

# <u>操作パネルに [ XX のインクがなくなりました ] と表示されている場合</u>

1. 画面を確認して、メッセージに従います。

Mac

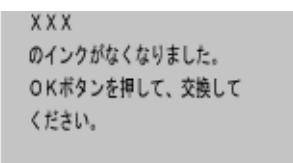

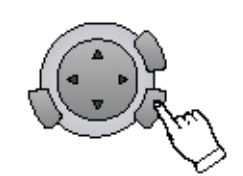

| スキャナユニットを開けて、インク |
|------------------|
| カートリッジを交換してください。 |
| 詳しくは、マニュアルを参照して  |
| ください。            |
|                  |

## 2. スキャナユニットを開けます。

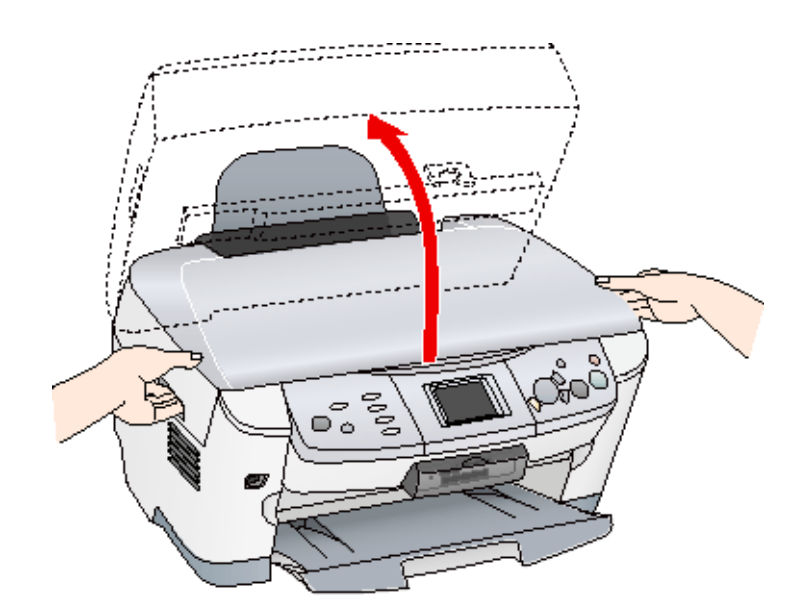

(以降の説明は、ブラックインクカートリッジを交換する例です。他の色のインクカートリッジも同じ手順で交換できま す。)

3. 新しいインクカートリッジを袋から取り出します。

- フックを折らないように袋から取り出してください。
- インクカートリッジに貼られているラベルやフィルムは、絶対にはがさないでください。インクが漏れたり、正常にセットできなくなるおそれがあります。
- 緑色の基板には触らないでください。正常に動作 / 印刷できなくなるおそれがあります。

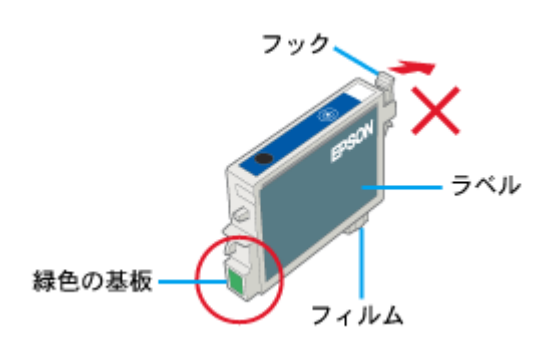

4. カートリッジカバーを開けます。

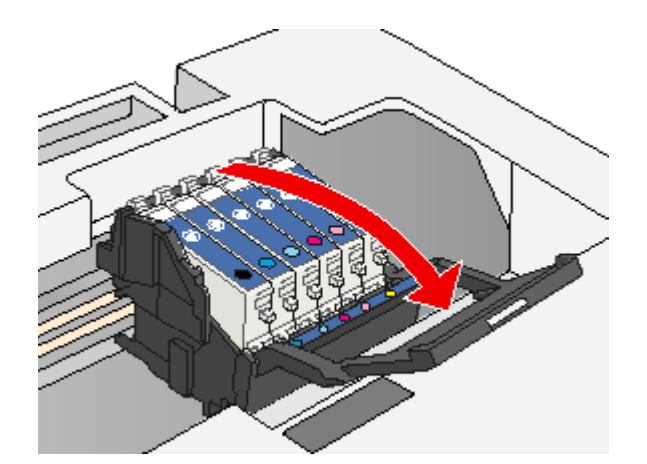

5. フックをつまんで、交換するインクカートリッジを取り出します。

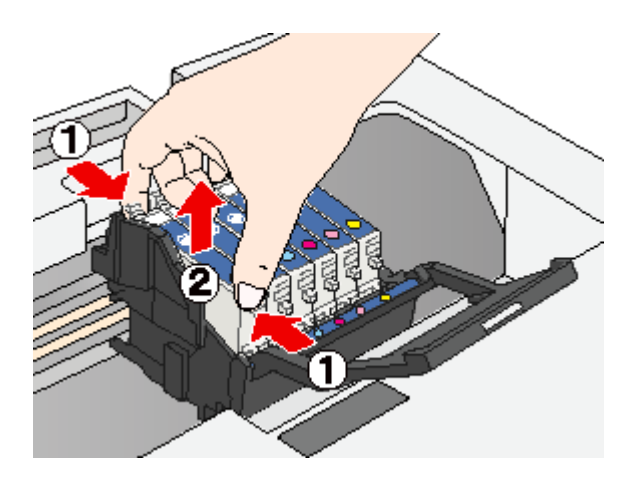

6. 新しいインクカートリッジを図の向きに挿入し、 部分を押してセットします。

インクカートリッジはまっすぐに挿入してください。

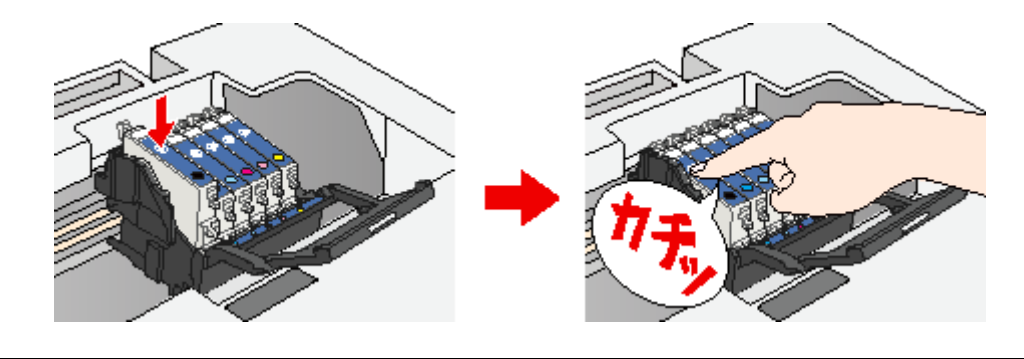

8注意

インクカートリッジは全色セットしてください。全色セットしていないと印刷できません。

7. カートリッジカバーを閉じます。

カバーが閉じない場合は、インクカートリッジをもう一度押し込んでください。

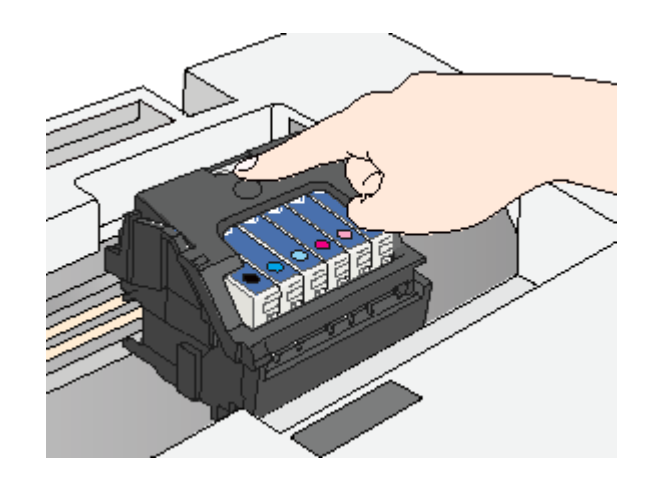

#### 8. スキャナユニットを静かに閉じます。

スキャナユニットを閉じると、自動的にインクの充てんが始まります。

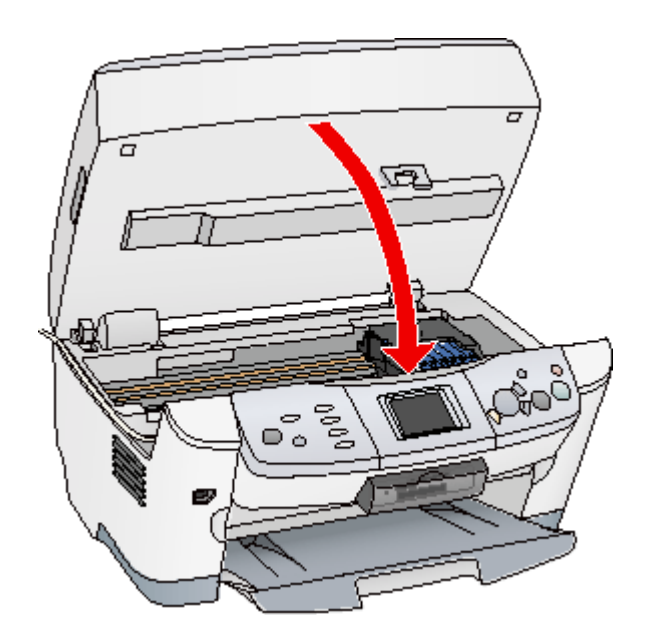

インク充てん中は、以下の画面が表示されています。 インクの充てんには、約40秒かかります。

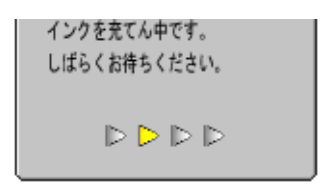

9. インク充てん中のメッセージが消えると、インクカートリッジの交換は終了です。

表示される画面を確認してください。

8注意

- インク充てん中(電源ランプの点滅中)は、絶対に電源をオフにしないでください。途中で電源をオフにすると、 充てんが不十分で印刷できなくなるおそれがあります。
- 取り外したインクカートリッジのインク供給孔部にはインクが付着している場合がありますので、周囲を汚さないようにご注意ください。

#### 🌘 ポイント)

インクカートリッジの回収にご協力ください

弊社では、環境保全活動の一環として、「使用済みインクカートリッジ回収ポスト」をエプソン製品取扱い店に設置し、 使用済みカートリッジの回収、再資源化に取り組んでいます。使用済みインクカートリッジは、最寄りの回収ポスト までお持ちいただきますようご協力をお願いいたします。

最寄りの回収ポスト設置店舗は、エプソン販売のホームページ(http://www.i-love-epson.co.jp)でご案内しています。

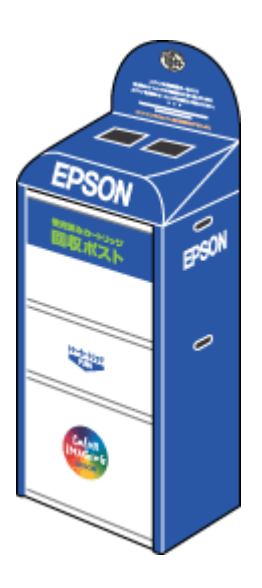

以上でインクカートリッジの交換は終了です。

#### 操作パネルに[インクが少なくなりました]と表示されている / 何も表示されていない場合

1. [各種設定]ボタンを押します。

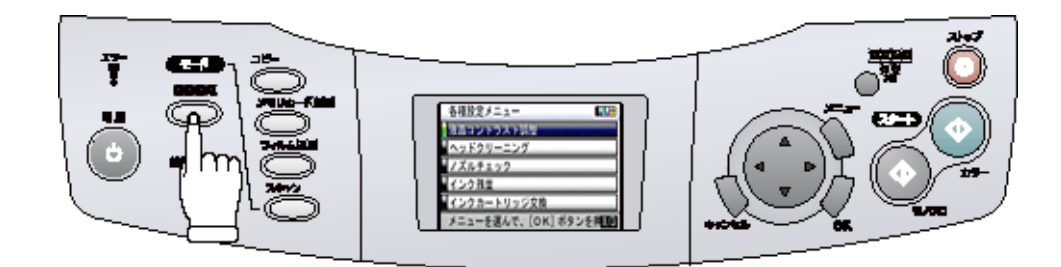

#### 2. [インクカートリッジ交換]を選択します。

十字キーを押して、【OK】ボタンを押します。

| 各種設定メニュー              |         |
|-----------------------|---------|
| 液晶コントラスト調整            |         |
| ヘッドクリーニング             | ┍┤╡╻┡╎┦ |
| ノズルチェック               |         |
| インク残量                 | لسرا    |
| インクカートリッジ交換           | 님       |
| メニューを選んで、[OK] ボタンを押しん | Ð       |

3. 画面を確認します。

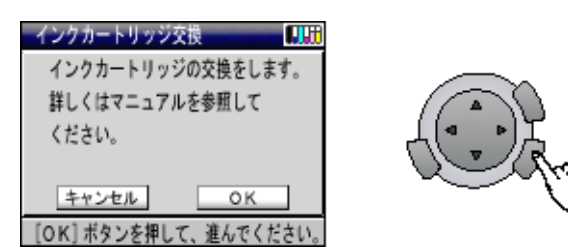

この後は、画面の指示に従って進めます。交換方法は、「操作パネルに [XX のインクがなくなりました]と表示されてい る場合」のステップ2からの手順に従ってください。

■●「操作パネルに [XX のインクがなくなりました ] と表示されている場合」153

# お手入れ

# ノズルチェックとヘッドクリーニング

プリントヘッドのノズルが目詰まりしていると、印刷がかすれたり変な色で印刷されたりします。ノズルチェック機能を 使ってノズルの目詰まりを確認し、ノズルが目詰まりしている場合は、プリントヘッドをクリーニングしてください。

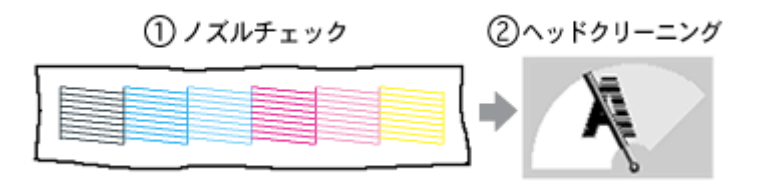

ノズルチェック

: 上図のパターンを印刷する機能で、そのパターンを見て、ノズルが目詰まりしてい ないかを確認します。

ヘッドクリーニング

: ノズルが目詰まりしている場合に、インクの吐出と吸引を行うことによってプリントヘッド(ノズル)を清掃する機能です。インクが消費されます。

#### 🌘 ポイント

ノズルチェックとヘッドクリーニングをする前に確認 インクがないとき(インクランプ:点灯)や残り少ないとき(インクランプ:点滅)は、ノズルチェックとヘッドク リーニングはできません。インクランプを確認して、インクがない場合はインクカートリッジを交換してください。 \*\*\*

# 操作手順

操作方法は2つがあります。 の「コンピュータ上の操作で行う」159 「操作パネルで行う」164

## <u>コンピュータ上の操作で行う</u>

ご利用の OS を選択してください。 ♀「Mac OS 8 / 9の場合(操作手順)」159 ♀「Mac OS X の場合(操作手順)」161

#### <u>Mac OS 8 / 9 の場合(操作手順)</u>

1. 電源をオンにします。

2. A4 サイズの普通紙を複数枚セットします。

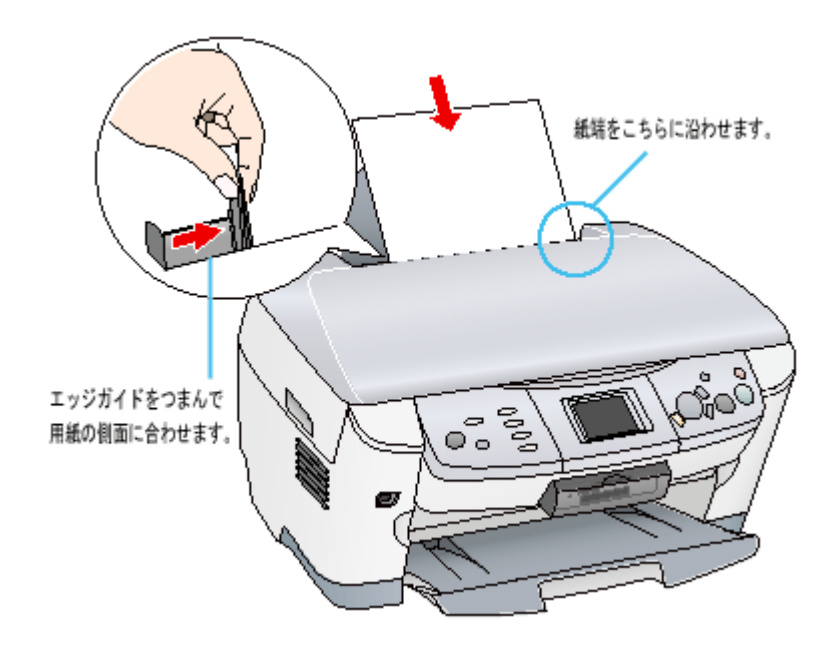

3. プリンタドライバの設定画面([プリント]画面または[用紙設定]画面)を表示します。

📫 「プリンタドライバ「画面の表示方法」」117

4. 🔀 ボタンをクリックします。

|                                   | [プリント]画面                                                                                                    |
|-----------------------------------|----------------------------------------------------------------------------------------------------|
| EPSON<br>A4<br>ファイン<br>ドライバによる色捕正 | xxxxxxxxxxxxxxxxxxxxxxxxxxxxxxxxxxxx                                                                                                    |
|                                   | 「用紙設定」画面                                                                                                    |
| EPSON                             | XXX-XXXXX ?       (*)         用紙サイズ :       A4         台紙装置 :       オートシート         クリックします       印刷設定         印刷方向 :       (*)         180度回転印刷         日間の印刷 (手動)         とちじち設定         ブックレット         拡大/縮小率:       100 % |

5. [ノズルチェック]ボタンをクリックします。

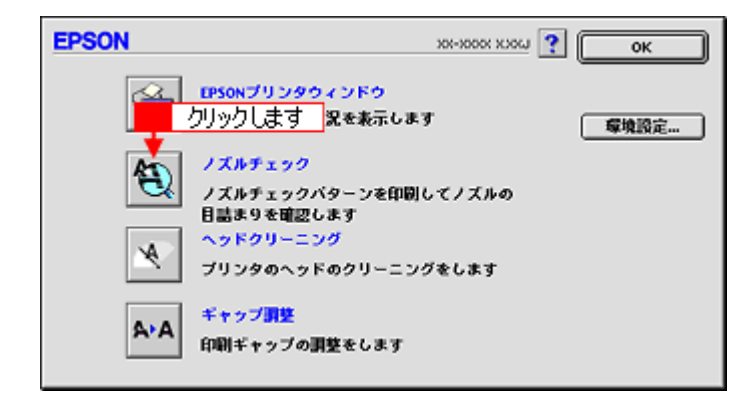

6. この後は、画面の指示に従って操作してください。

#### 🌘 ポイント

操作を進めると、ノズルチェックパターンが印刷されます。ノズルが目詰まりしている場合は、引き続きヘッドクリー ニングをしてください。

正常 ノズルは目詰まりしていません。印刷できます。

異常 ノズルが目詰まりしています。クリーニングを実行してください。

#### こんなときは

ヘッドクリーニングを行っても、目詰まりが解消されない

ヘッドクリーニングを数回行ってみてください。なお、ヘッドクリーニングは、連続で行わずにノズルチェックパター ンと交互に行ってください。また、ノズルチェックとヘッドクリーニングを交互に5回以上繰り返しても目詰まりが 解消されない場合は、本機の電源をオフにして一晩以上放置してください。時間をおくことによって、目詰まりしてい るインクが溶解する場合があります。

#### <u>Mac OS X の場合(操作手順)</u>

- 1. 電源をオンにします。
- 2. A4 サイズの普通紙を複数枚セットします。

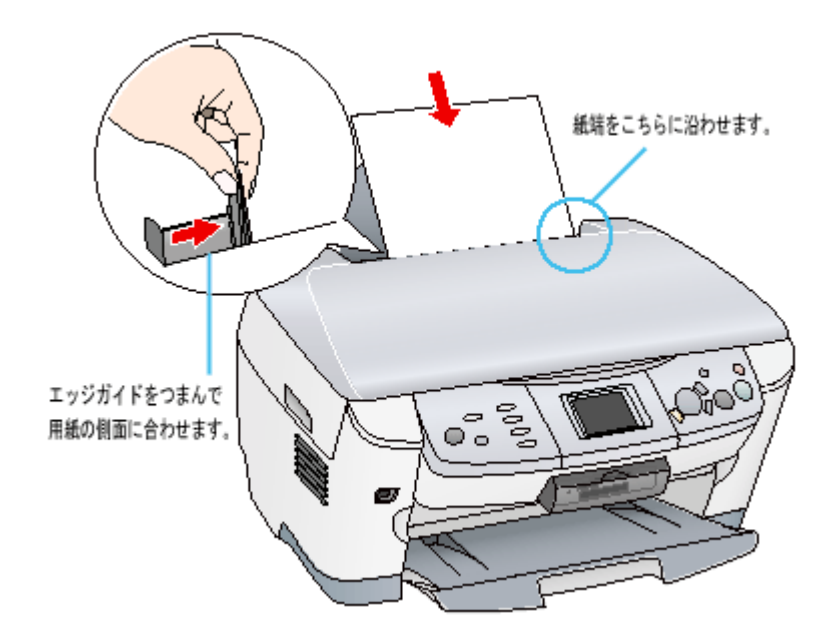

3. ハードディスクのアイコンをダブルクリックします。

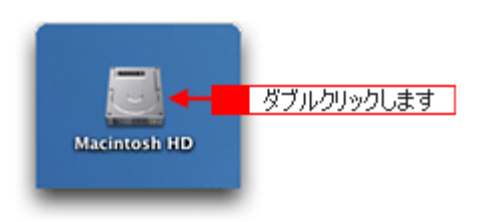

4. [アプリケーション]フォルダをダブルクリックして、[EPSON Printer Utility]アイコンをダブルクリックします。

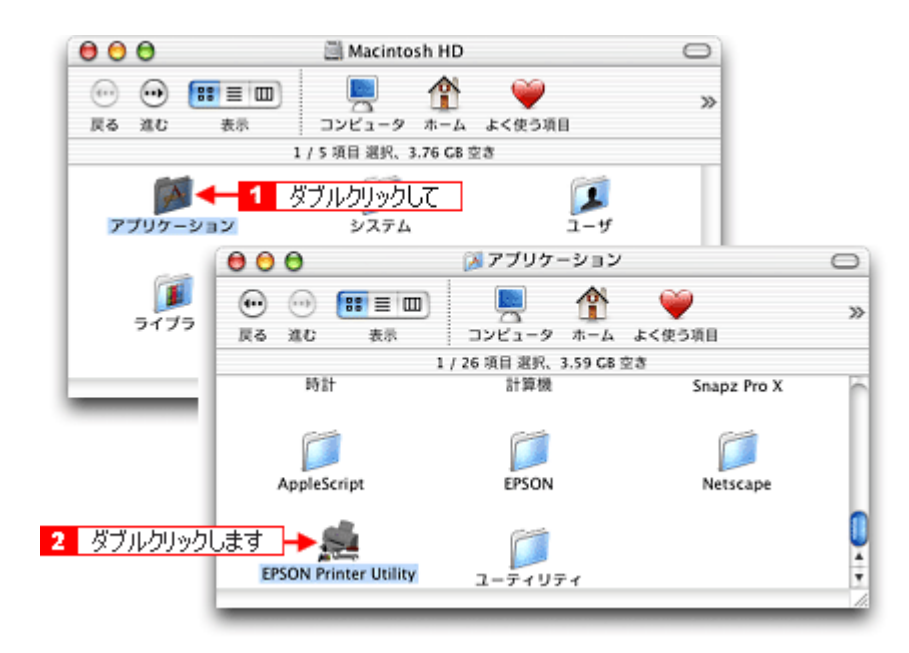

5. お使いのプリンタを選択して、[OK]ボタンをクリックします。

| 000     | プリンタリスト      |    |
|---------|--------------|----|
| 名前      |              | -  |
| XX-XXXX | EPSON USB    |    |
|         |              |    |
|         |              |    |
|         |              |    |
|         |              |    |
|         | クリックしま       | :व |
|         |              | -  |
|         | (+++>++) (OK |    |

6. [ノズルチェック]ボタンをクリックします。

| EPSON Printer Utility                     |
|-------------------------------------------|
| XX-XXXX (EPSON USB)                       |
| EPSONプリンタウィンドウ<br>プリンタの現在状況を表示します         |
| ノズルチェック<br>ノズルチェックパターンを印刷してノズルの目詰まりを確認します |
| フリックします<br>、<br>、<br>プリンタのヘッドのクリーニングをします  |
| ギャップ調整<br>印刷ギャップの調整をします                   |
|                                           |
|                                           |
|                                           |

7. この後は、画面の指示に従って操作してください。

#### 🜘 ポイント

操作を進めると、ノズルチェックパターンが印刷されます。ノズルが目詰まりしている場合は、引き続きヘッドクリー ニングをしてください。

正常 ノズルは目詰まりしていません。印刷できます。

異常 ノズルが目詰まりしています。クリーニングを実行してください。

## こんなときは

ヘッドクリーニングを行っても、目詰まりが解消されない ヘッドクリーニングを数回行ってみてください。なお、ヘッドクリーニングは、連続で行わずにノズルチェックパター ンと交互に行ってください。また、ノズルチェックとヘッドクリーニングを交互に5回以上繰り返しても目詰まりが 解消されない場合は、本機の電源をオフにして一晩以上放置してください。時間をおくことによって、目詰まりしてい るインクが溶解する場合があります。

## 操作パネルで行う

#### <u>ノズルチェック</u>

1. A4 サイズの普通紙を複数枚セットします。

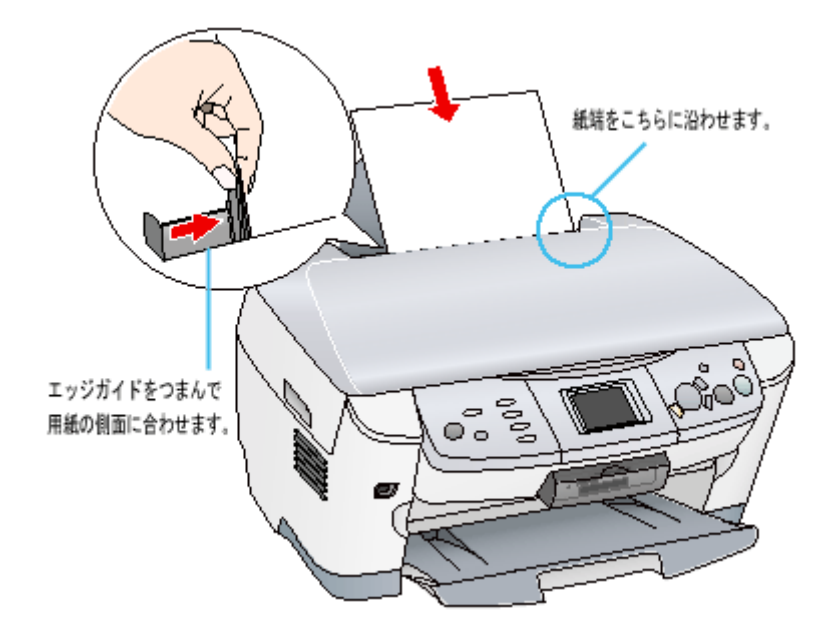

2. [各種設定]ボタンを押します。

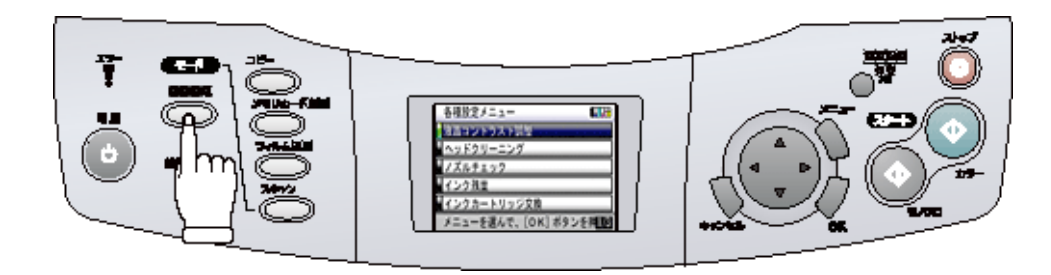

#### 3. [ノズルチェック]を選択します。

十字キーを押して、【OK】ボタンを押します。

| 各種設定メニュー             |
|----------------------|
| 液晶コントラスト調整           |
| ヘッドクリーニング            |
| ノズルチェック              |
| インク残量                |
| インクカートリッジ交換          |
| メニューを選んで、[OK] ボタンを押し |

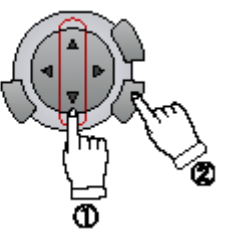

4. ノズルチェックを実行します。

【OK】ボタンを押して、実行します。

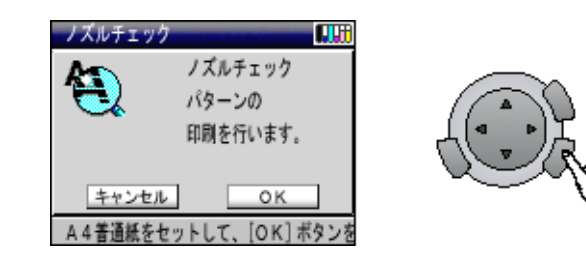

#### 5. 印刷されたノズルチェックパターンを確認します。

正常の例のようにすべてのラインが印刷されている場合は、目詰まりしていません。 かすれたり、印刷されないラインがある場合は、目詰まりしていますので、ヘッドクリーニングをしてください。

正常 ノズルは目詰まりしていません。印刷できます。

異常 ノズルが目詰まりしています。クリーニングを実行してください。

|  | <br> |  |
|--|------|--|
|  |      |  |
|  |      |  |
|  |      |  |
|  |      |  |
|  |      |  |

#### <u>ヘッドクリーニング</u>

#### 1. 表示されている画面のメッセージを確認します。

ヘッドクリーニングを行う場合は、【OK】ボタンを押します。

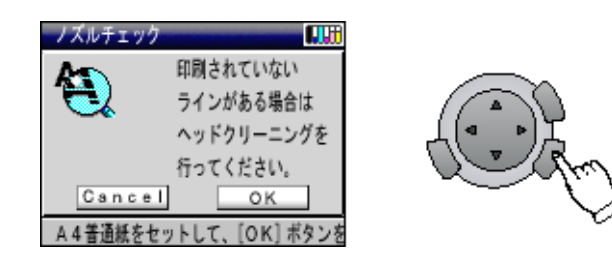

#### 2. ヘッドクリーニングを実行します。

【OK】ボタンを押します。

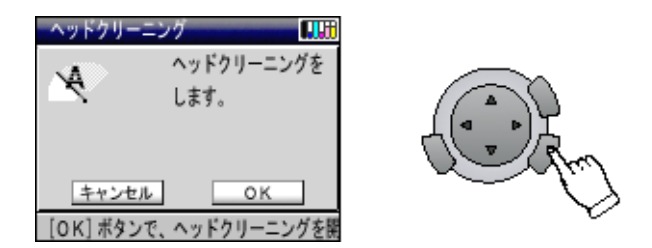

電源ランプが点滅して、約1分間ヘッドクリーニングが行われます。ヘッドクリーニングが終了すると、メニュー画面に戻ります。

3. ヘッドクリーニング後は、もう一度ノズルチェックを行って、ノズルの目詰まりが解消されたかをご確認ください。

## こんなときは

ヘッドクリーニングを行っても、目詰まりが解消されない ヘッドクリーニングを数回行ってみてください。なお、ヘッドクリーニングは、連続で行わずにノズルチェックパター ンと交互に行ってください。また、ノズルチェックとヘッドクリーニングを交互に5回以上繰り返しても目詰まりが 解消されない場合は、本機の電源をオフにして一晩以上放置してください。時間をおくことによって、目詰まりしてい るインクが溶解する場合があります。

## 自動メンテナンス機能

本機には、プリントヘッドを常に良好な状態に保ち、最良の印刷品質を得るための「キャッピング機能」と「セルフクリー ニング機能」があります。

## <u>キャッピング</u>

キャッピングとは、プリントヘッドの乾燥を防ぐために、自動的にプリントヘッドにキャップ(フタ)をする機能で す。プリントヘッドが右端に位置しているときはキャッピングされています。

もし、本機の電源がオフのときに、プリントヘッドが右端に位置していないとき(キャッピングされていないとき) は、そのまま放置すると印刷不良の原因になりますので、一度、本機の電源をオン / オフしてください。プリンタの 【電源】ボタンでオフにすることによって、確実にキャッピングされます。

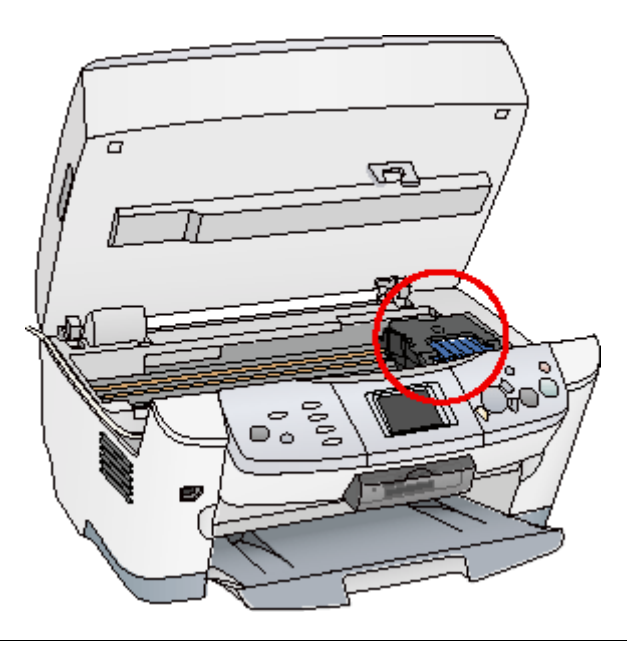

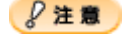

プリントヘッドは手で動かさないでください。故障の原因になります。

#### <u>セルフクリーニング</u>

セルフクリーニングとは、プリントヘッドのノズルの目詰まりを防ぐために、自動的にプリントヘッドをクリーニン グする機能で、印刷を開始するときなどに行われます。すべてのインクを微量吐出して、ノズルの乾燥を防ぎます。 セルフクリーニング中に【電源】ボタンを押しても、クリーニングが終了するまで電源はオフになりません。クリー ニング中は本機の電源プラグを抜かないでください。

# ギャップ調整

ギャップ調整機能は、印刷時のギャップ(ずれ)を調整します。

横(左右)のずれ

: プリンタは高速で印刷するために、プリントヘッドが左右どちらに移動するときに もインクを吐出しています。この印刷方式を「双方向印刷」と呼びます。この双方 向印刷をしているときに、まれに、右から左へ移動するときの印刷位置と左から右 へ移動するときの印刷位置がずれて、縦の罫線がずれたり、ぼけたような印刷結果 になる場合があります。

#### 🌘 ポイント)

印刷速度より印刷品質を重視する場合は、「双方向印刷」ではなく「単方向印刷」をお勧めします。 「双方向印刷」をする / しないの設定は、プリンタドライバの [手動設定](Windows)/[詳細設定](Macintosh)で 行ってください。

#### 調整手順

ご利用の OS を選択してください。 ♥「Mac OS 8 / 9の場合(調整方法)」167
♥「Mac OS X の場合(調整方法)」168

#### Mac OS 8 / 9 の場合(調整方法)

- 1. 普通紙を数枚用意します。
- 2. 本機の電源をオンにします。
- 3. プリンタドライバの設定画面([プリント]画面または[用紙設定]画面)を表示します。

■ 「プリンタドライバ「画面の表示方法」」117

4. 🔃 ボタンをクリックします。

|            | [プリント]画面                             |
|------------|--------------------------------------|
| EPSON      |                                      |
| A1<br>ファイン |                                      |
| ドライバによる色補正 | ~-9: @ £<-9 Q                        |
|            | 用紙鞋類: 普通紙 ⇒ 前子 ○ 黒                   |
| A          | モード  ● 推発設定                          |
|            | ○オートフォトファイン15 きれい ────── 迷い<br>○詳細版定 |
|            |                                      |
|            |                                      |
| EPSON      | хинжар хони 👔 🎽 💽 ок                 |
| $\square$  | 用紙サイズ : 🗚 🔹 🚺 💶 🛨                    |
|            | 「お紙葉酒 : オートシート」 クリックします 印刷設定…        |
|            |                                      |
| ~~~        |                                      |
|            | □ 両面印刷(手動)                           |
|            | とじしろ設定 □ ブックレット                      |
|            | 拉大/縮小平: 100 %                        |
|            |                                      |
|            |                                      |

5. [ギャップ調整]ボタンをクリックします。

| EPSON      | XX-XXXX XXXXX                                 | ?к   |
|------------|-----------------------------------------------|------|
| Ĥ          | EPSONプリンタウィンドウ<br>プリンタの現在状況を表示します             | 羣境設定 |
| <b>(B)</b> | ノズルチェック<br>ノズルチェックバターンを印刷してノズルの<br>目詰まりを確認します |      |
| - <b>P</b> | ヘッドクリーニング<br>Dリックします のクリーニングをします              |      |
| A-A        | ギャップ <b>調整</b><br>印刷ギャップの調整をします               |      |

6. この後は、画面の指示に従って操作してください。

<u>Mac OS X の場合(調整方法)</u>

- 1. 普通紙を数枚用意します。
- 2. 本機の電源をオンにします。
- 3. ハードディスクのアイコンをダブルクリックします。

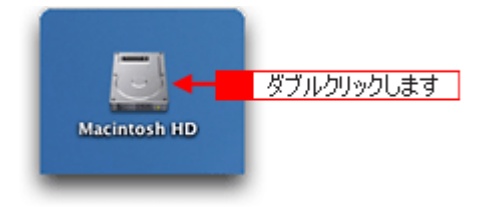

4. [アプリケーション]フォルダをダブルクリックして、[EPSON Printer Utility]アイコンをダブルクリックします。

| 000              | 🗐 Macintosh                                                   | HD                       | 0           |             |
|------------------|---------------------------------------------------------------|--------------------------|-------------|-------------|
| ○○ ○○ ■<br>戻る 進む | 三回 2000 1000 1000 1000 1000 1000 1000 100                     |                          | >>          |             |
|                  | 1 / 5 項目 選択、3.76                                              | iCB 空き                   |             |             |
| アプリケーショ          | - 1 ダブルクリックして<br>システム                                         |                          |             |             |
|                  | 000                                                           | 🎉 アプリケーション               |             | 0           |
| <b>運</b><br>ライブラ | <ul> <li>         ← ○         ・         ・         ・</li></ul> | ■ <b>企</b><br>コンピュータ ホーム | ょく使う項目      | »           |
|                  |                                                               | 1 / 26 項目 選択、3.59 CB     | 立き          |             |
|                  | 時計                                                            | 計算機                      | Snapz Pro X | ń           |
| _                | AppleScript                                                   | EPSON                    | Netscape    |             |
| ダブルクリックし         | 」ます → 続<br>EPSON Printer Utility                              | -71 U71                  |             | 0<br>4<br>• |

5. お使いのプリンタを選択して、[OK]ボタンをクリックします。

| EPSON USB |                                       |
|-----------|---------------------------------------|
| EPSON USB |                                       |
|           |                                       |
|           |                                       |
|           |                                       |
|           |                                       |
|           | · · · · · · · · · · · · · · · · · · · |
|           | 0000039                               |
|           | (キャンセル) OK                            |
|           |                                       |

6. [ギャップ調整]ボタンをクリックします。

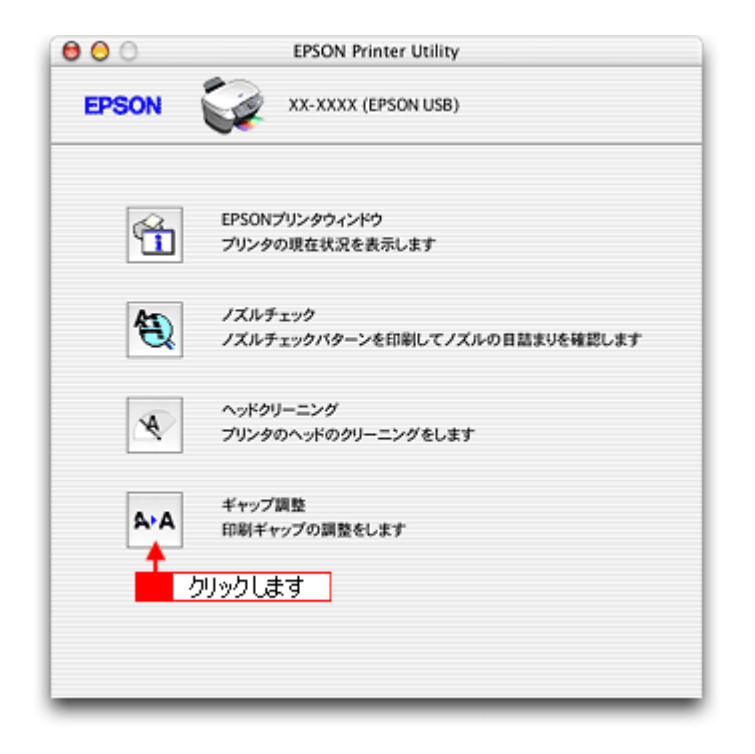

7. この後は、画面の指示に従って操作してください。

#### 😡 ポイント

- 本機の操作パネルの[各種設定]メニューから印刷した場合と、プリンタドライバから実行した場合とでは、ギャップ調整パターンの印刷内容が異なります。
- ギャップ調整シートの見方
   ギャップ調整を進めて行くと、2種類の調整用シートが印刷されます。
   黒印刷のためギャップ調整シートでは、それぞれ縦スジのないパターンの番号を選択してください。
   下図の場合は、「5」を選択します。

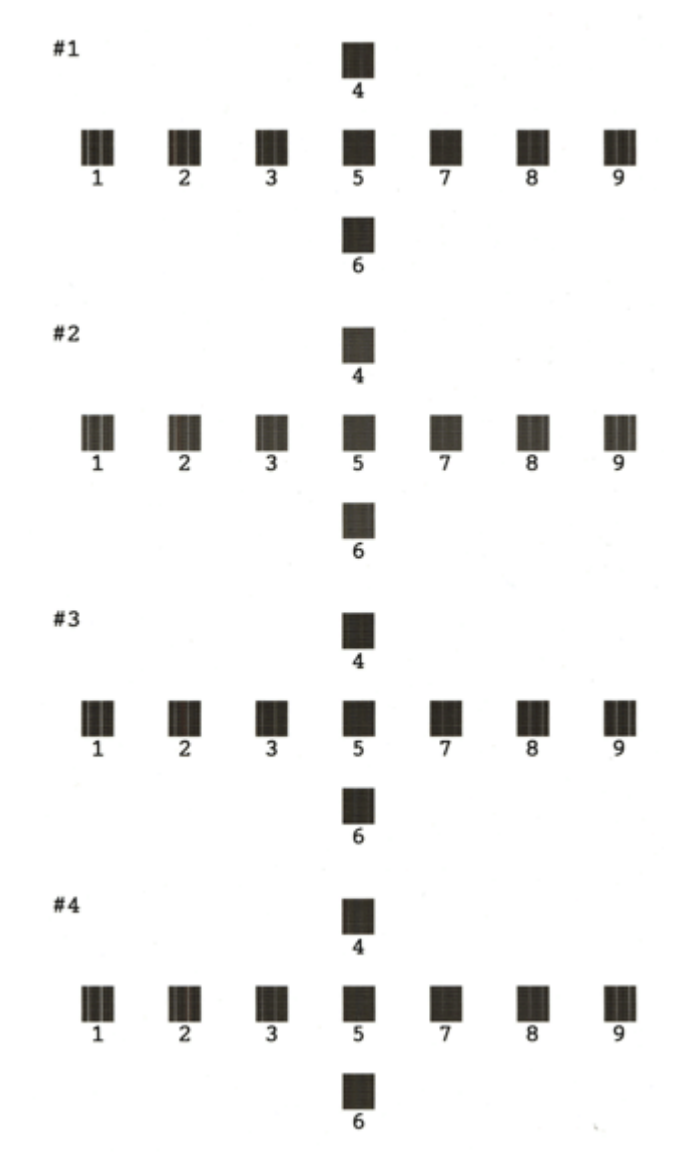

カラー印刷のためのギャップ調整シートでは、それぞれ縦スジのないパターンの番号を選択してください。
 下図の場合は、それぞれ「5」を選択します。

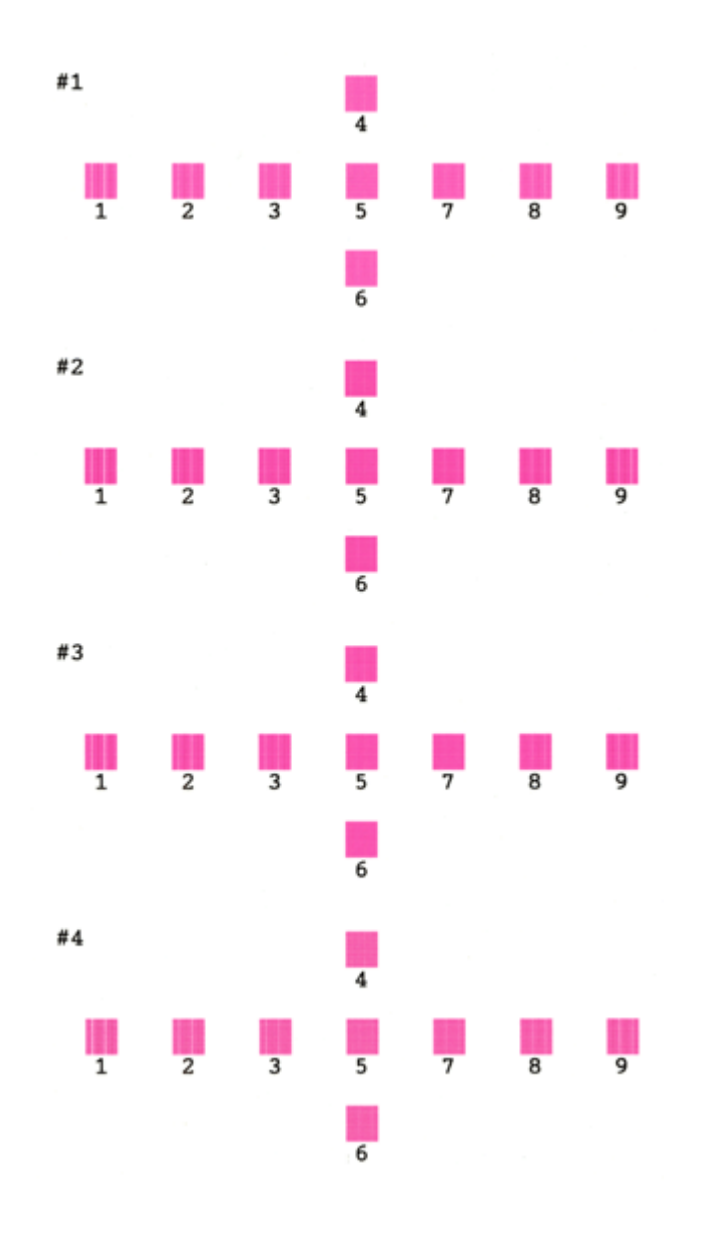

# 保管時(長期間使用しないとき)のお願い

**このページのもくじ** ♀「定期的に印刷してください」173 ♀「水平な状態で保管してください」173

## 定期的に印刷してください

万年筆などを長期間放置すると乾燥して書けなくなるのと同じように、プリンタも長期間使用しないでいると、プリント ヘッド(ノズル)が乾燥して目詰まりする場合があります。ノズルの目詰まりを防ぐために、定期的に印刷することをお 勧めします。

#### こんなときは

長期間使っていないプリンタをお使いになる場合は 長期間使っていないプリンタは、ノズルが目詰まりしている可能性があります。ノズルチェック機能を使ってノズル の目詰まりを確認し、ノズルが目詰まりしている場合はプリントヘッドをクリーニングしてください。 ➡↓「ノズルチェックとヘッドクリーニング」159

## 水平な状態で保管してください

プリンタを保管するときは、インクカートリッジを取り付けたまま、水平な状態で保管してください。

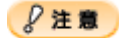

- 必ずインクカートリッジを取り付けたまま保管してください。取り外した状態で保管すると、プリントヘッドが乾燥して印刷できなくなるおそれがあります。
- 保管するときは、傾けたり、立てたり、逆さにしたりしないでください。インクが漏れるおそれがあります。

# 本機のお手入れ

**このページのもくじ** ♀「外装面のお手入れ」174 ♀「給紙 / 排紙ローラのクリーニング」174

# 外装面のお手入れ

- 1. 本機の電源をオフにして、電源プラグをコンセントから抜きます。
- 2. 柔らかい布を使って、ほこりや汚れを払います。

汚れがひどいときは、中性洗剤を少量入れた水に柔らかい布を浸し、よく絞ってからふいてください。そして最後に、 乾いた柔らかい布で水気をふいてください。

8注意

- プリンタ内部に水気が入らないようにしてください。
- ベンジン/シンナー/アルコールなどの揮発性の薬品は使用しないでください。

## 給紙 / 排紙ローラのクリーニング

印刷後の用紙などの表面にローラの汚れが付いたときは、以下の手順に従って、普通紙を給排紙してローラの汚れをふき 取ってください。

- 1. 電源をオンにします。
- 2. A4 サイズの普通紙を1 枚セットします。

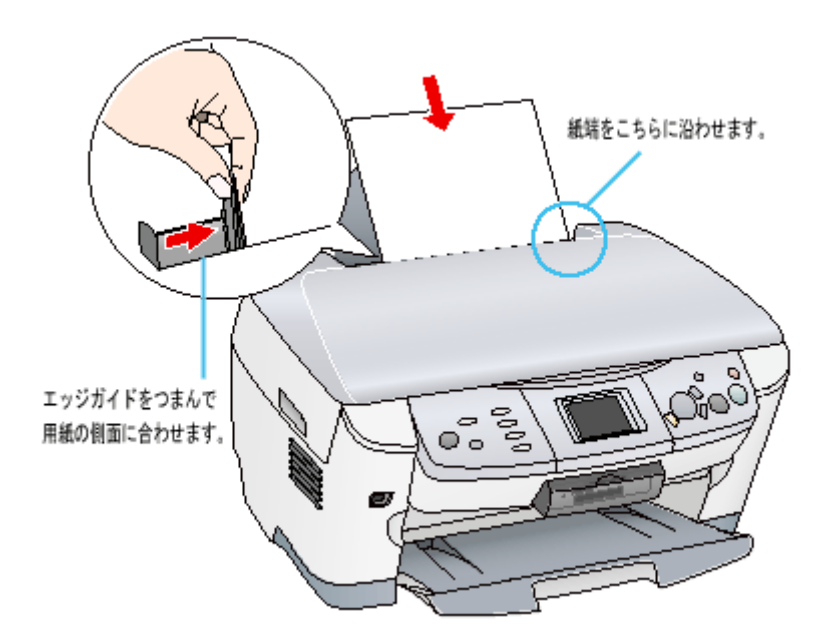

3. 【給紙/排紙】ボタンを押します。

用紙が給紙されます。

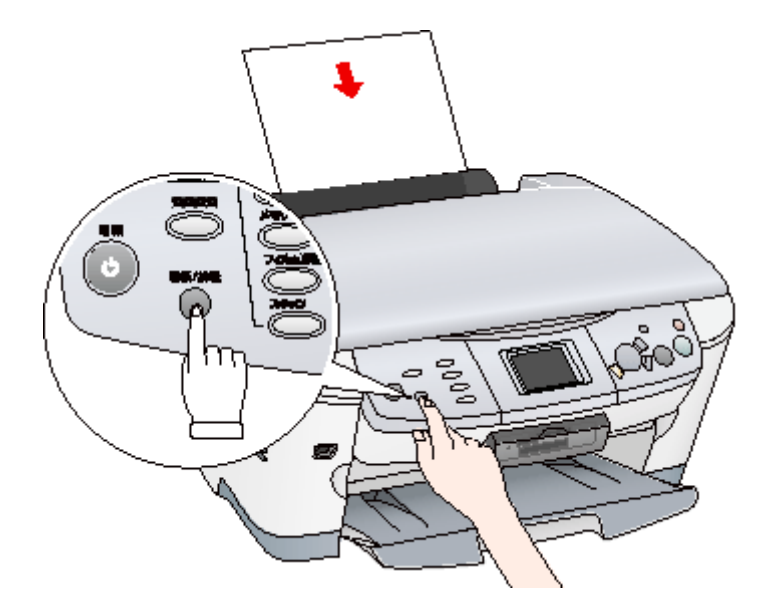

4. もう一度【給紙 / 排紙】ボタンを押します。

用紙が排紙されます。

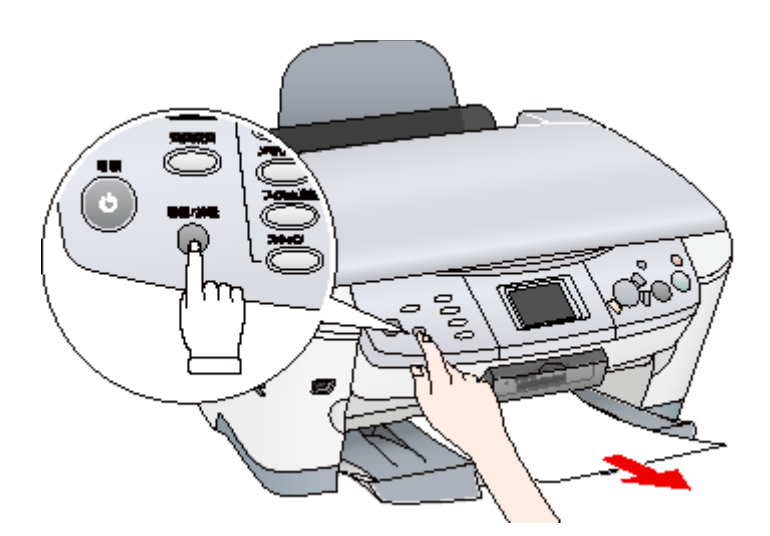

5. 手順2~5までの操作を2、3回繰り返します。

これでローラのクリーニングは終了です。

2 注意 プリンタ内部について

- 四辺フチなし印刷をすると、インク吸収部分(スポンジ)にインクが付着しますが、ふき取らずにそのままお使い ください。
- 白いケーブルには、手を触れないでください。

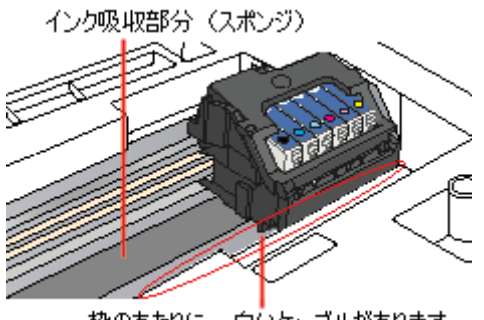

枠のあたりに、白いケーブルがあります。

ホコリが入らないように ホコリの多い場所には設置しないでください。また、ホコリがプリンタ内部に入らないように、必要時以外はスキャ ナユニットを閉めてお使いください。

# 本機の輸送時のご注意

本機を輸送するときは、衝撃などから守るために十分に注意して梱包してください。

# キャリッジ固定レバーのロック

1. キャリッジがホームポジションにあることを確かめます。

通常は、正しく取り込みが終了すると、キャリッジはホームポジションに移動します。

- 2. 【電源】ボタンを押して、電源をオフにします。
- 3. USB ケーブルを取り外します。
- 4. 本機背面のフィルムスキャンユニット用ケーブルをコネクタから外します。

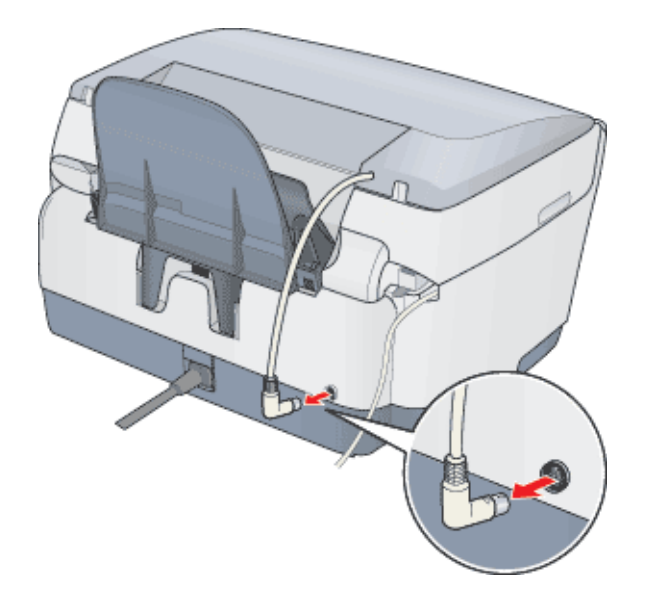

5. 原稿台の横にある輸送用固定レバーを 🗋 位置にして、キャリッジを固定します。

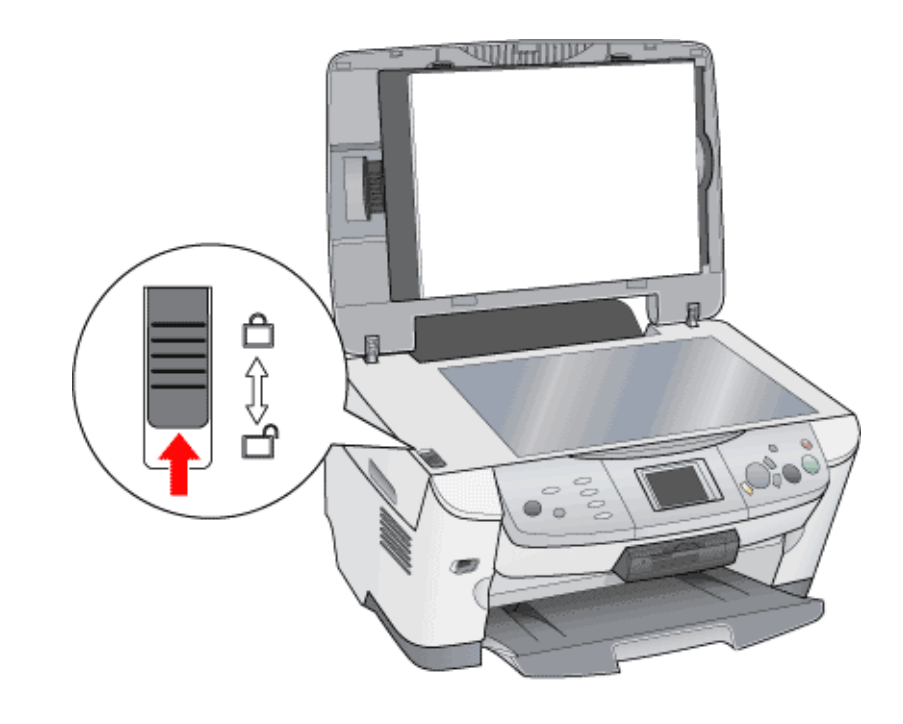

# プリントヘッド用の固定具を取り付け

- 1. スキャナユニットを開けます。
- 2. プリントヘッドが右端のキャッピング位置にあることを確認します。

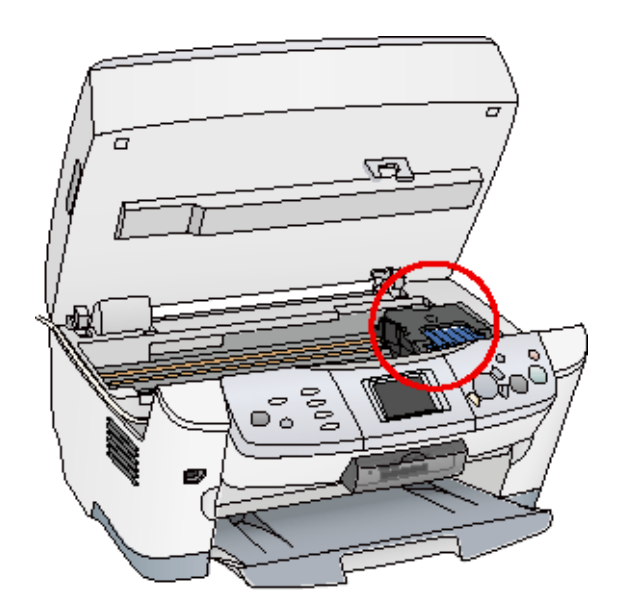

3. 固定具 (プリントヘッド用)を収納場所から取り出します。

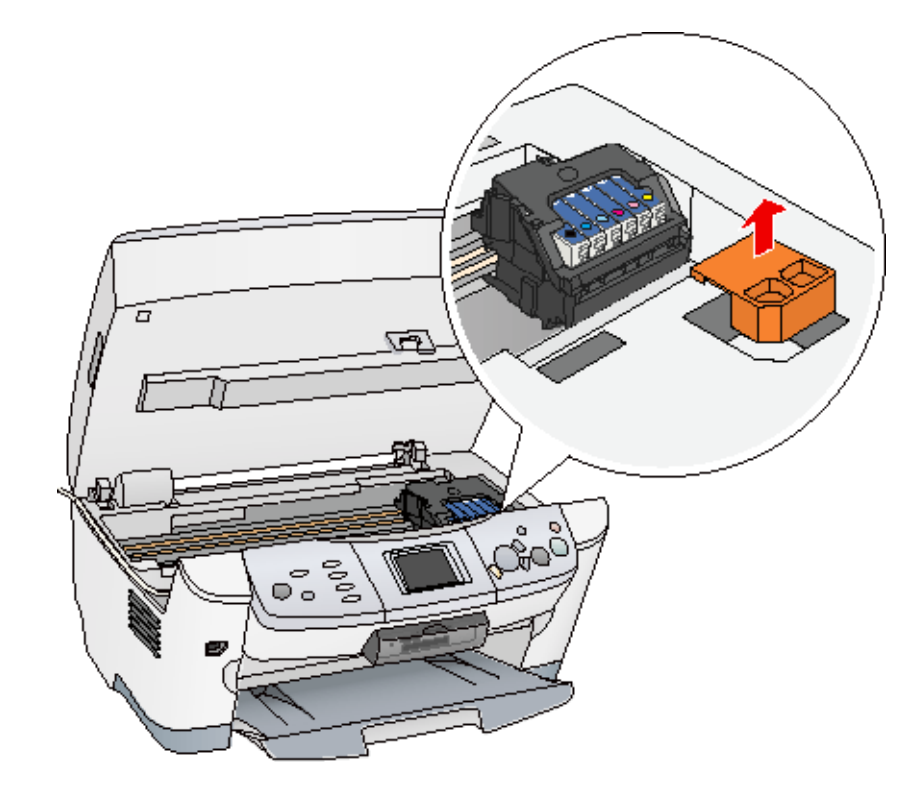

4. 固定具をプリントヘッドの横に取り付けます。

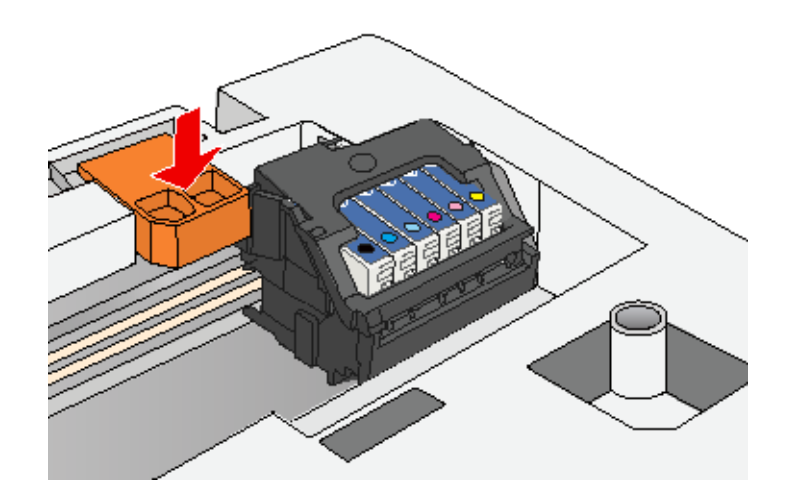

5. スキャナユニットを閉じます。

## 梱包

- 1. 用紙サポートを取り外します。
- 2. 電源プラグをコンセントから抜きます。
- 3. 梱包材を取り付け、本機を梱包します。

専用の梱包箱と梱包材を使って、開梱したときと同じ状態で梱包してください。正しく梱包しないと、輸送中に振動 や衝撃が加わって故障の原因になります。

#### 🌘 ポイント

本機の輸送時は、本機の上下を逆にしないでください。
# 本機について

# 各部の名称と働き

前面

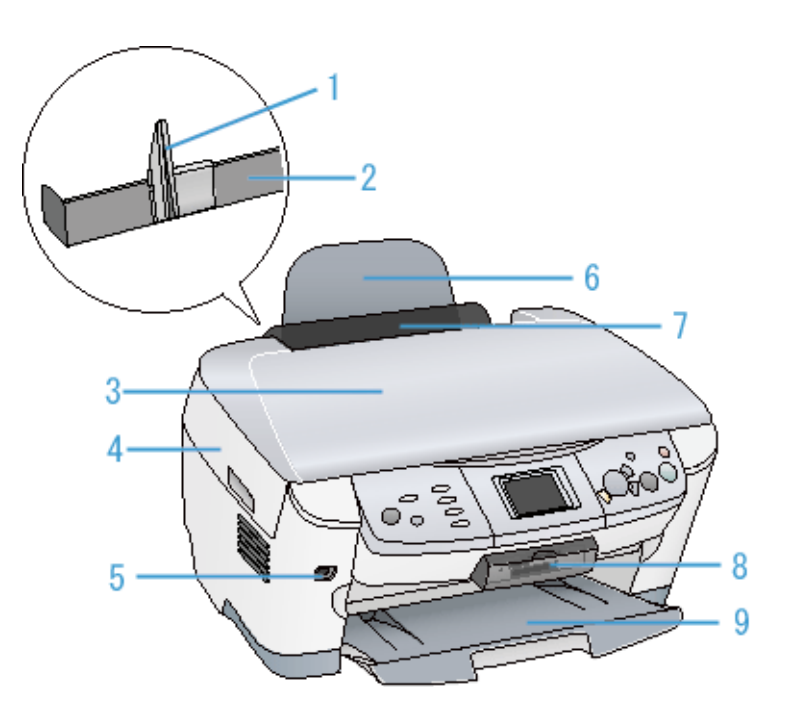

| 1 | エッジガイド                          | 用紙が横にずれないようにします。用紙を給紙口カバー右側の突起に沿わせてセットしてから、左<br>側のエッジガイドをつまむように持ち用紙の側面に軽く合わせます。                    |  |
|---|---------------------------------|----------------------------------------------------------------------------------------------------|--|
| 2 | オートシートフィーダ                      | セットした用紙を自動的に連続して給紙します。                                                                             |  |
| 3 | 原稿カバー                           | コピーやスキャナで原稿を読み取るときに開けて、原稿をセットします。通常は原稿をセットした後、閉じて外部の光をさえぎります。厚い本や原稿台よりも大きな原稿をセットするときは、取り外すこともできます。 |  |
| 4 | スキャナユニット                        | インクカートリッジの取り付けや交換時、用紙が詰まったときなどに開けます。                                                               |  |
| 5 | 外部機器 / Bluetooth ユニッ<br>ト接続コネクタ | 外部機器( CD-R ドライブ /MO ドライブなど )や、デジタルカメラからの USB ケーブル、Bluetooth<br>ユニットなどを接続するコネクタです。                  |  |
| 6 | 用紙サポート                          | 印刷するための用紙を支えます。                                                                                    |  |
| 7 | 給紙ロカバー                          | 本体内部に異物が入るのを防ぐカバーです。                                                                               |  |
| 8 | メモリカードスロット                      | メモリカードを差し込むスロットです                                                                                  |  |
| 9 | 排紙トレイ                           | 排出された用紙を保持します。                                                                                     |  |

## 背面と側面

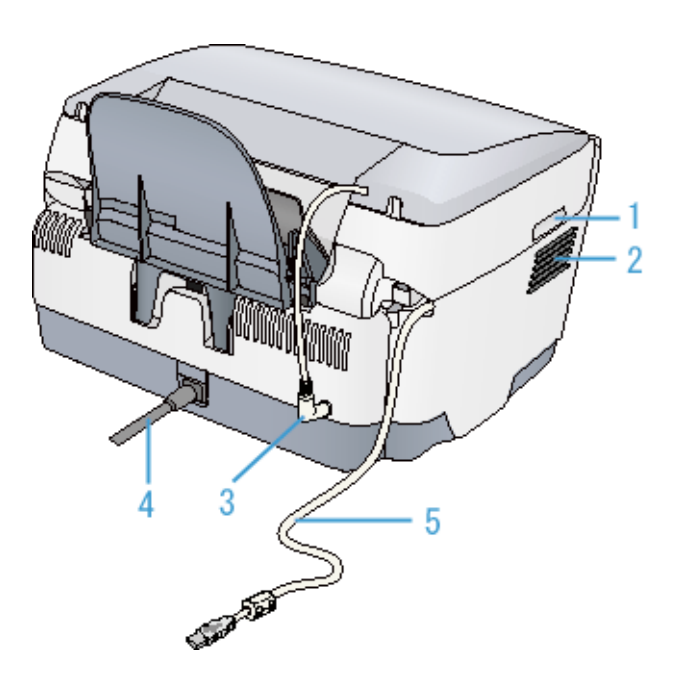

| 1 | 取手                           | スキャナユニットを開けるときに手をかけます。                                                                 |  |  |  |
|---|------------------------------|----------------------------------------------------------------------------------------|--|--|--|
| 2 | 通風口                          | 本機の過熱を防ぐため、内部で発生する熱を放出します。設置の際には、通風口をふさがないよ<br>うにしてください。また通風口のそばには物を置かないでください。         |  |  |  |
| 3 | フィルムスキャンユニット<br>用ケーブル / コネクタ | フィルムスキャンユニット用コネクタに差し込みます。                                                              |  |  |  |
| 4 | 電源コード                        | AC100V の電源に接続します。                                                                      |  |  |  |
| 5 | USB インターフェイスケー               | コンピュータに接続する標準装備の USB ケーブルです。                                                           |  |  |  |
|   |                              | あらかじめ本体にセットされています。使用しない場合は、取り外すことができます。<br>取り外し方法は、『基本操作ガイド』の「USB ケーブルの取り外し」を参照してください。 |  |  |  |

## 内部(スキャナユニットを開けた状態)

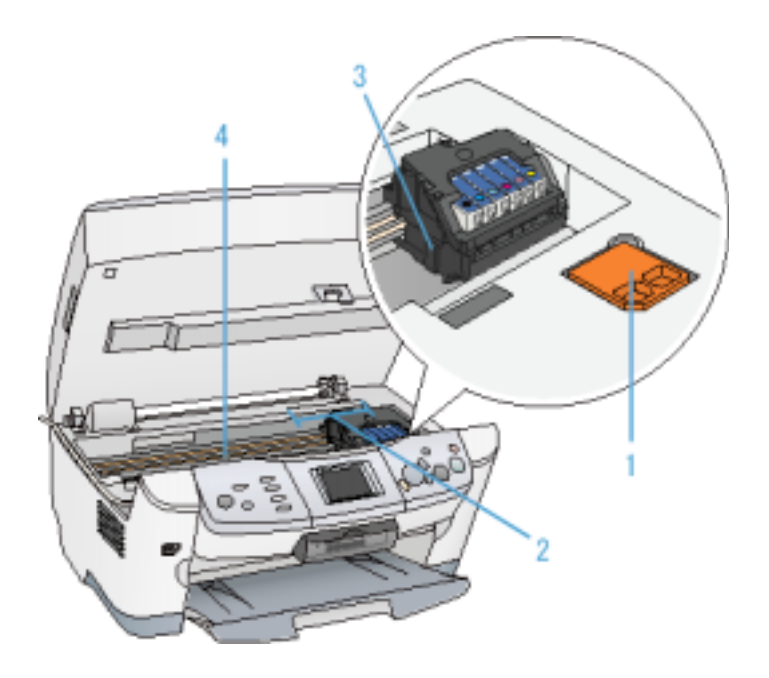

| 1 | 固定具(プリントヘッド用)<br>の収納場所 | 本機の輸送用のプリントヘッド固定具を収納しておきます。<br>再輸送時には取り付けてください。                        |  |  |  |
|---|------------------------|------------------------------------------------------------------------|--|--|--|
| 2 | インクカートリッジ交換位<br>置      | インクカートリッジの取り付け時や交換時には、プリントヘッドがこの位置に移動します。                              |  |  |  |
| 3 | プリントヘッド(ノズル)           | インクを用紙に吐出する部分です。                                                       |  |  |  |
| 4 | インク吸収材(内部)             | フチなし全面印刷時に、はみ出したインクを吸収します。この部分に付いたインク(黄、赤、黒<br>など)はふき取らずに、そのままお使いください。 |  |  |  |

## 内部(原稿カバーを開けた状態)

| 1 | 保護マット     | <ul> <li>写真や書類など(反射原稿 といいます)を取り込む場合は、必ず取り付けてください。</li> <li>光を反射する原稿</li> </ul> |
|---|-----------|--------------------------------------------------------------------------------|
|   |           | • ネガフィルムやポジフィルムなどを取り込む場合は、取り外します。                                              |
| 2 | キャリッジ(内部) | 原稿を照射する蛍光ランプと、反射した光を読み取るセンサが付いていて、取り込み時に移動し<br>ます。                             |
|   |           | 取り込み前のキャリッジの待機位置(左端)をホームポジションといいます。                                            |
| 3 | 輸送用固定レバー  | 輸送時にキャリッジが動かないように固定するためのレバーです。                                                 |

1

## 操作パネル

4

原稿台

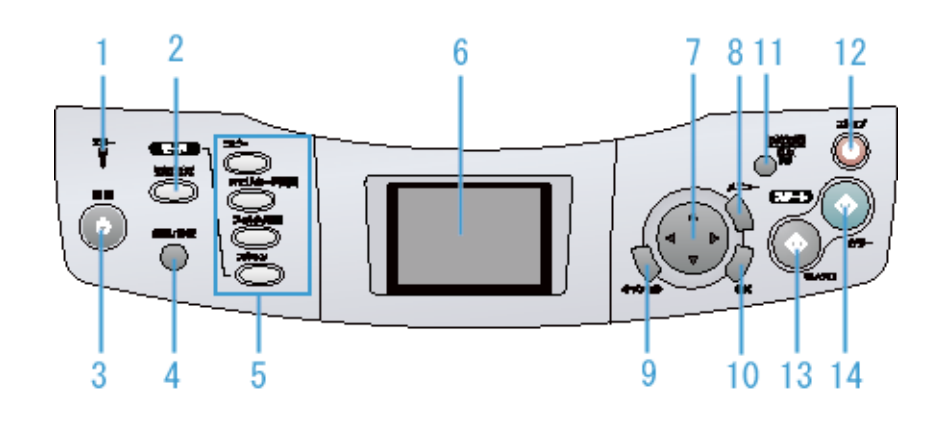

さを示すスケールが付いています。

原稿の取り込みたい面を下にして置きます。原稿のセット位置を示す原点マークと、原稿の大き

| 1  | エラーランプ           | 本機がエラー状態のときに点灯してお知らせします。エラーの詳細は液晶ディスプレイのメッ<br>セージで確認できます。                                                         |  |
|----|------------------|----------------------------------------------------------------------------------------------------|--|
| 2  | [各種設定]ボタン        | 以下の詳細を確認・設定できます。                                                                                                  |  |
|    |                  | • 液晶コントラスト                                                                                                    |  |
|    |                  | ・ ヘッドクリーニング                                                                                                    |  |
|    |                  | • ノズルチェック                                                                                                    |  |
|    |                  | • インク残量                                                                                                    |  |
|    |                  | • インクカートリッジ交換                                                                                                    |  |
|    |                  | ・ ギャップ調整                                                                                                    |  |
|    |                  | • オプション類の設定                                                                                                    |  |
| 3  | [電源]ボタン          | 本機の電源をオン / オフします。                                                                                                 |  |
| 4  | [ 給紙 / 排紙 ] ボタン  | オートシートフィーダにセットされている用紙を給紙 / 排紙します。                                                                                 |  |
| 5  | [コピー]ボタン         | 原稿台にセットした原稿をコピーするモードにします。                                                                                         |  |
|    | [ メモリカード印刷 ] ボタン | メモリカードに収録されている写真を印刷するモードにします。                                                                                     |  |
|    | [フィルム印刷]ボタン      | フィルムスキャンユニットにセットしたフィルムから写真を印刷するモードにします。                                                                           |  |
|    | [スキャン]ボタン        | 原稿台にセットした原稿を取り込むモードにします。                                                                                          |  |
| 6  | 液晶ディスプレイ         | 選択している写真をカラーで表示したり、各設定を表示します。5 分以上操作しないとスクリー<br>ンセーバーが起動します。キーまたはボタン(電源ボタン除く)を押したり、メモリカードを抜<br>き差しをすると、元の画面に戻ります。 |  |
| 7  | 十字キー             | 項目や設定値を選択するときなどに使用します。                                                                                            |  |
| 8  | [メニュー]ボタン        | コピーモードのときは、コピーレイアウトやコピー濃度の設定画面を表示します。<br>他のモードのときは、メニュー画面に戻ります。                                                   |  |
| 9  | [キャンセル]ボタン       | 操作パネルでの操作をキャンセルします。                                                                                               |  |
| 10 | [OK]ボタン          | 変更した設定を有効にします。                                                                                                    |  |
| 11 | [設定記憶]ボタン        | よく使うコピーモードの設定(枚数以外)を3秒押すことで記憶します。記憶した設定を呼び出<br>すには、このボタンを3秒未満押します。<br>記憶できるのは1件のみです。                              |  |
| 12 | [ストップ]ボタン        | 本機の状態により、次のように機能します。                                                                                              |  |
|    |                  | • 印刷、スキャン中:動作を中止して、メニュー画面に戻ります。                                                                                   |  |
|    |                  | • コンピュータから印刷中:印刷を中止して用紙を排紙します。                                                                                    |  |
| 13 | [モノクロ]ボタン        | モノクロ印刷をします。                                                                                                    |  |
| 14 | [カラー]ボタン         | カラー印刷をします。                                                                                                    |  |

# エラーメッセージ

本機がエラー状態になったときに、液晶ディスプレイにメッセージが表示され、エラーランプが点灯します。 エラー発生時に表示されるメッセージと、その対処は下表の通りです。

下表以外のメッセージについては、表示されているメッセージの手順に従ってください。

## エラーメッセージ一覧

| エラーメッセージ                                                                          |     | エラーの内容と解決方法                                                                                            |  |  |
|-----------------------------------------------------------------------------------|-----|----------------------------------------------------------------------------------------------------|--|--|
|                                                                                   | 内容: | インクカートリッジに問題が発生しました。                                                                                   |  |  |
| XXX<br>のインクカードリッジを認識できません<br>でした。正しくセットしてください。<br>純正品のご使用をお勧めします。                 | 対処: | 新しいインクカートリッジに交換してください。<br>■■●「インクカートリッジの交換方法」153                                                       |  |  |
|                                                                                   | 内容: | XXX に表示された色のインクがなくなりました。                                                                               |  |  |
| XXX<br>のインクがなくなりました。<br>のドボタンを押して、交換して<br>ください。                                   | 対処: | [OK]ボタンを押すと、プリントヘッドがインクカートリッジ交換位置に移動しますので、<br>スキャナユニットを開いてインクカートリッジを交換してください。<br>☞↓「インクカートリッジの交換方法」153 |  |  |
|                                                                                   | 内容: | スキャナ部で次のようなエラーが発生しました。                                                                                 |  |  |
|                                                                                   |     | • キャリッジの固定レバーがロックされています。                                                                               |  |  |
| フネルナエラーが発生しました                                                                    |     | • 蛍光ランプの交換が必要です。                                                                                       |  |  |
| マニュアルをご覧ください。                                                                     |     | • 本機が故障しています。                                                                                          |  |  |
|                                                                                   | 対処: | 電源をいったんオフにし、キャリッジの固定レバーが解除されているか確認します。<br>┉♀「各部の名称と働き」181                                              |  |  |
|                                                                                   |     | それでもエラーが発生する場合は、お買い求めいただいた販売店、またはエプソンの修理<br>窓口へご相談ください。                                                |  |  |
|                                                                                   | 内容: | スキャナユニットが開いています。                                                                                       |  |  |
| スキャナユニットオーブンエラーです。 スキャナユニットを閉じてください。                                              | 対処: | スキャナユニットを閉じてください。                                                                                      |  |  |
|                                                                                   | 内容: | 用紙詰まりです。                                                                                               |  |  |
| 用紙が詰まりました。カラーボタン<br>または、給紙 / 排紙ボタンを押して<br>ください。<br>エラーが解除されない<br>場合は、手で取り出してください。 | 対処: | [カラー]ボタンまたは[給紙/排紙]ボタンを押します。うまく排紙されない場合には、<br>詰まっている用紙を手で取り除きます。<br>■■↓「紙詰まり」86                         |  |  |

| 内容:                                                             |     | 用紙がセットされていません。                                                                                            |
|-----------------------------------------------------------------|-----|----------------------------------------------------------------------------------------------------|
| 用紙無しあるいは、給紙ミスです。<br>用紙をセットしてカラーボタンを<br>押してください。                 | 対処: | オートシートフィーダに用紙をセットし、[ カラー ] ボタンを押します。                                                                      |
|                                                                 | 内容: | プリンタ内部のエラーが発生しました。                                                                                        |
| ブリンタエラーが発生しました。<br>マニュアルをご覧ください。                                |     | いったん電源をオフにした後、再度電源をオンにしてください。それでもエラーが発生す<br>る場合は、プリンタ内部の部品調整が必要です。<br>お買い求めいただいた販売店、またはエプソンの修理窓口へご相談ください。 |
|                                                                 | 内容: | 両面印刷のとき、用紙が重なって給紙 / 排紙されました。                                                                              |
| 用紙が重なって給紙されました。<br>印刷されていない用紙を再度せりトし、<br>カラーボタンを押してください。        | 対処: | 排紙された用紙で印刷されていないものを再度セットしてください。                                                                           |
|                                                                 | 内容: | 別売の Bluetooth ユニットでエラーが発生しました。                                                                            |
| Bluetooth モジュールでエラーが<br>発生しました。<br>モジュールを一旦取り外し、装着し直<br>してください。 | 対処: | 電源をオフにして、Bluetooth ユニットを取り付け直してください。<br>別売の Bluetooth ユニット(型番:PMDBU2)については、『基本操作ガイド』を参照し<br>てください。        |
|                                                                 | 内容: | 別売の赤外線通信カードでエラーが発生しました。                                                                                   |
| IrDA モジュールでエラーが発生<br>しました。<br>モジュールを一旦取り外し、装着し直<br>してください。      | 対処: | 電源をオフにして、赤外線通信カードを取り付け直してください。<br>別売の赤外線通信カード(型番:PMPTIR1)については、『基本操作ガイド』を参照して<br>ください。                    |

## 対処が必要な情報メッセージ / 警告メッセージ

| メッセージ                                                                                   | 内容と解決方法 |                                                        |
|-----------------------------------------------------------------------------------------|---------|--------------------------------------------------------|
|                                                                                         | 内容:     | セットされている写真を認識できませんでした。                                 |
| <ul> <li>認識できませんでした。</li> <li>写真を正しくセットしてください。</li> <li>詳しくは、マニュアルを参照してください。</li> </ul> | 対処:     | 原稿台にセットする写真の位置を確認してください。<br>■■↓「基本操作ガイド」-[コピー時の注意とヒント] |

|                                                              | 内容: | セットされているフィルムを認識できませんでした。                                                      |
|--------------------------------------------------------------|-----|-------------------------------------------------------------------------------|
| 認識できませんでした。フィルムを<br>正しくセットしてください。詳しくは、<br>マニュアルを参照してください。    | 対処: | フィルムが正しくセットされているか確認してください。<br>■■●「基本操作ガイド」-[印刷時の注意とヒント]                       |
|                                                              | 内容: | 排紙トレイが閉じられたまま、コピーまたは印刷しようとしています。                                              |
| 接紙トレイが閉じています。<br>開けてから印刷を実行してください。                           | 対処: | 排紙トレイを開けてください。                                                                |
| ブリンタ内部の部品調整が必要<br>です。お買い上げの販売店、<br>またはエブソンの修理窓口にご連絡<br>ください。 | 対処: | 一旦電源をオフにしてください。再度電源をオンにしてもエラーが発生する場合は、お買<br>い求めいただいた販売店、またはエプソンの修理窓口にご相談ください。 |

# プリンタ状態を画面で確認

プリンタが印刷できる状態か、インク残量はどのくらいか、プリンタがエラー状態になっていないかなどを、コンピュー タの画面で確認できます。

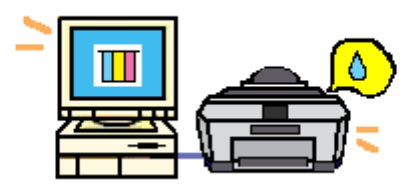

## 表示方法

ご利用の OS を選択してください。 ○「Mac OS 8 / 9 の場合(表示方法)」189
○「Mac OS X の場合(表示方法)」190

#### <u>Mac OS 8 / 9 の場合(表示方法)</u>

1. プリンタドライバの設定画面([プリント]画面または[用紙設定]画面)を表示します。

■こ、プリンタドライバ「画面の表示方法」」117

2. 🚺 ボタンをクリックします。

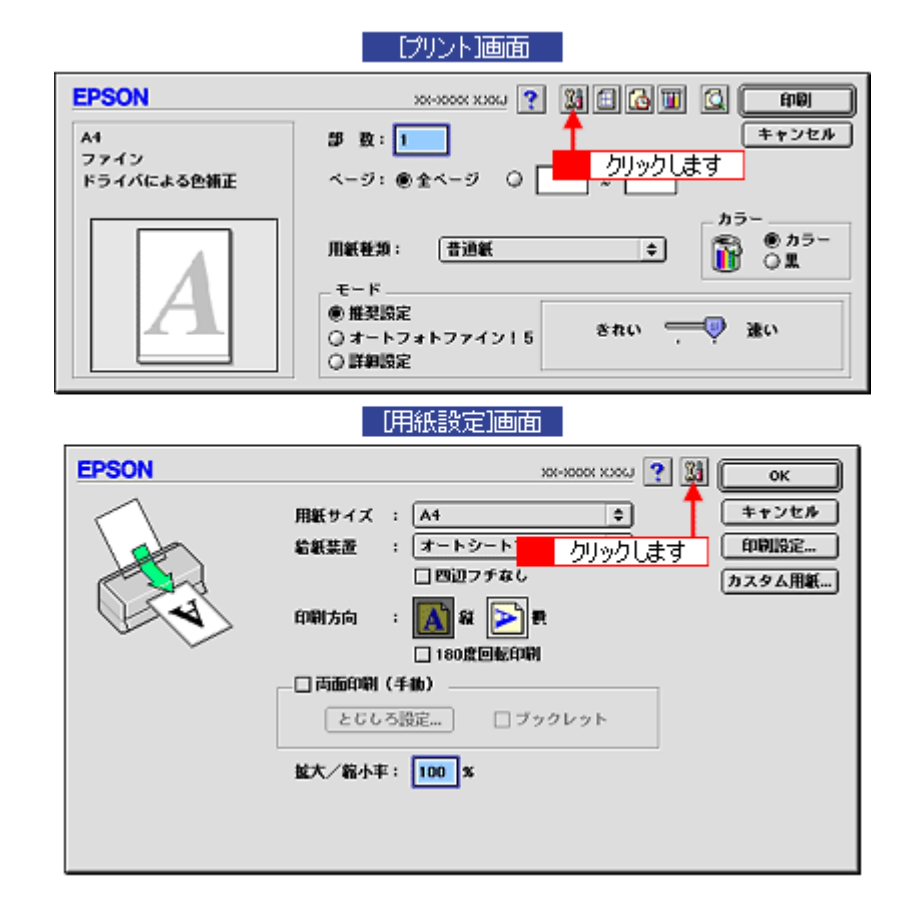

3. [EPSON プリンタウィンドウ]ボタンをクリックします。

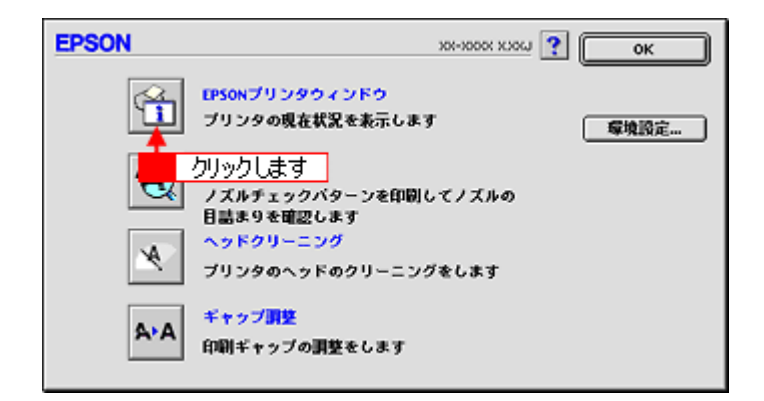

4. プリンタの状態を確認します。

| 正常時                                     | エラー時                                                                                                    |
|-----------------------------------------|----------------------------------------------------------------------------------------------------|
| EPSON         ブリンタウィンドウ           インク残量 | 状態説明<br>法のインクがないか、カートリッジを正しく認識できませ<br>ん。<br>プラック                                                                                                    |
|                                         | 対処方法<br>インクカートリッジを交換するか、至しくセットし直してください。<br>下記紙王品のご使用をお勧めします。<br>ブラック i ICBK32、シアン:ICC52、マゼンタ:ICH32、イエロー:ICV32、<br>ライトシアン:ICLC52、ライトマゼンタ:ICLH32<br>【対処方法】をクリックすると、交換方法を確認できます。 |
| カートリッジをクリックすると情報を表示します。                 | 118方法                                                                                                    |
|                                         |                                                                                                    |

### 😡 ポイント

エラー状態になっている場合は、表示されているメッセージに従ってエラーを解除してください。

## <u>Mac OS X の場合(表示方法)</u>

#### 1. ハードディスクのアイコンをダブルクリックします。

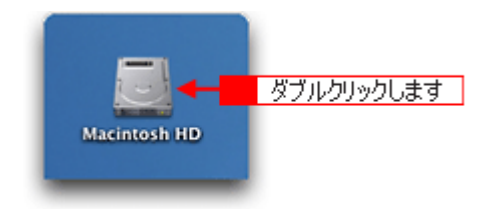

2. [アプリケーション]フォルダをダブルクリックして、[EPSON Printer Utility]アイコンをダブルクリックします。

Mac

| 000                              | 🗒 Macintos                                                                                                    | h HD                                        | 0               |   |
|----------------------------------|----------------------------------------------------------------------------------------------------|---------------------------------------------|-----------------|---|
| ○○ ○○ □□<br>□○ ○○ □□<br>□○ ○○ □○ | ま示 コンピュータ 1/5項目 遅税、3                                                                                                    | ☆  ぐ  く  く  く  く  く  く  く  く  く  く  く  く  く | »               |   |
| アプリケーショ                          | - <mark>1</mark> ダブルクリックし<br>≥ システム                                                                                                    | <del>ر ال</del>                             |                 |   |
|                                  | 000                                                                                                    | 🎉 アプリケーション                                  | ,               | 0 |
| ライブラ                             | ⊕ □ ■ ■ ■ ■     □     □     □     □     □     □     □     □     □     □     □     □     □     □     □     □     □     □     □     □     □     □     □     □     □     □     □     □     □     □     □     □     □     □     □     □     □     □     □     □     □     □     □     □     □     □     □     □     □     □     □     □     □     □     □     □     □     □     □     □     □     □     □     □     □     □     □     □     □     □     □     □     □     □     □     □     □     □     □     □     □     □     □     □     □     □     □     □     □     □     □     □     □     □     □     □     □     □     □     □     □     □     □     □     □     □     □     □     □     □     □     □     □     □     □     □     □     □     □     □     □     □     □     □     □     □     □     □     □     □     □     □     □     □     □     □     □     □     □     □     □     □     □     □     □     □     □     □     □     □     □     □     □     □     □     □     □     □     □     □     □     □     □     □     □     □     □     □     □     □     □     □     □     □     □     □     □     □     □     □     □     □     □     □     □     □     □     □     □     □     □     □     □     □     □     □     □     □     □     □     □     □     □     □     □     □     □     □     □     □     □     □     □     □     □     □     □     □     □     □     □     □     □     □     □     □     □     □     □     □     □     □     □     □     □     □     □     □     □     □     □     □     □     □     □     □     □     □     □     □     □     □     □     □     □     □     □     □     □     □     □     □     □     □     □     □     □     □     □     □     □     □     □     □     □     □     □     □     □     □     □     □     □     □     □     □     □     □     □     □     □     □     □     □     □     □     □     □     □     □     □     □     □     □     □     □     □     □     □     □     □     □     □     □     □     □     □     □     □     □     □     □     □     □     □     □     □     □     □     □     □     □     □     □     □     □     □ | ) 📃 🏦                                       | ●●●<br>よく使う項目   | » |
|                                  |                                                                                                    | 1 / 26 項目 選択、3.59 GB                        | 空き              |   |
|                                  | 16.01                                                                                                    | 計算機                                         | Snapz Pro X     | 0 |
|                                  | AppleScript                                                                                                    | EPSON                                       | <b>Netscape</b> |   |
| 2 ダブルクリックし                       | 」ます → 純<br>EPSON Printer Utility                                                                                                    | コーティリティ                                     |                 |   |

3. お使いのプリンタを選択して、[OK]ボタンをクリックします。

| 00      | プリンタリスト   |         |
|---------|-----------|---------|
| 名前      |           |         |
| XX-XXXX | EPSON USB |         |
|         |           |         |
|         |           |         |
|         |           |         |
|         |           |         |
|         |           | クリックします |
|         | (キャンセル    |         |
|         |           | 10      |

4. [EPSON プリンタウィンドウ] ボタンをクリックします。

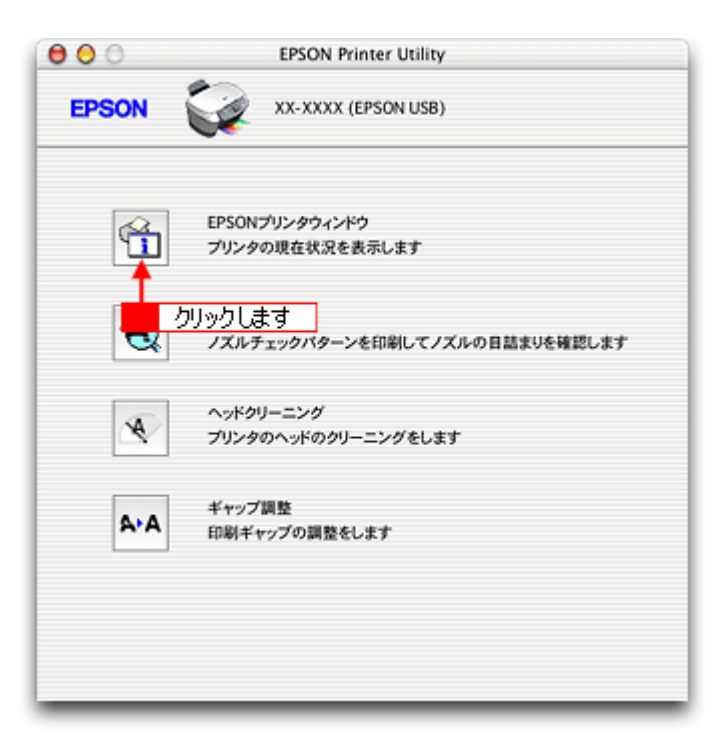

5. プリンタの状態を確認します。

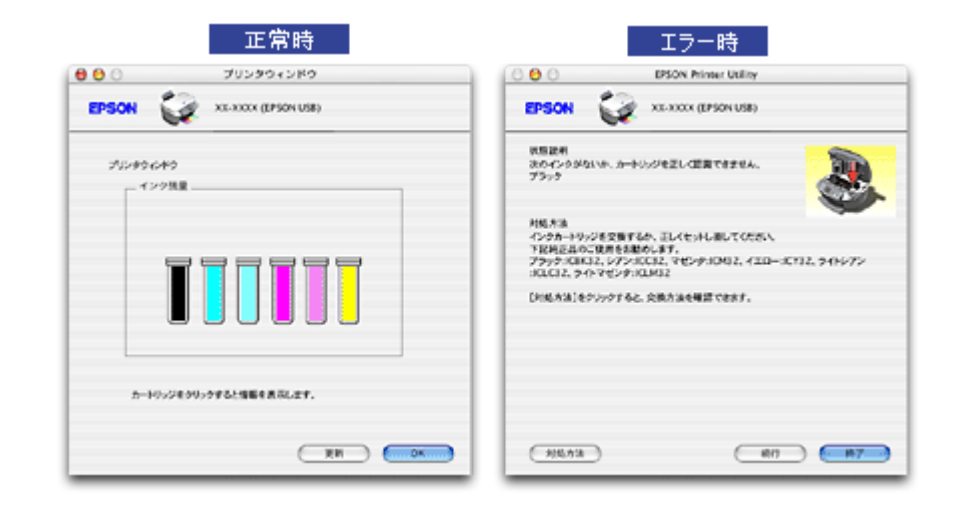

## 🌘 ポイント

エラー状態になっている場合は、表示されているメッセージに従ってエラーを解除してください。

# 使用できる用紙

エプソンでは、お客様のさまざまなご要望にお応えできるよう各種用紙をご用意しております。市販の普通紙にも印刷す ることができますが、よりきれいに印刷するためにエプソン製専用紙のご使用をお勧めします。 以下では、本機で印刷できるエプソン製専用紙、市販用紙について説明します。

| A4/L 判サイズなどの用紙 | <ul> <li>▽「エプソン製専用紙」193</li> <li>○「市販用紙」194</li> </ul> |
|----------------|--------------------------------------------------------|
| ハガキ            | ♥「エプソン製専用八ガキ」195                                       |
|                | ♥「官製八ガキ」195                                            |
| 封筒             | ♥「封筒」195                                               |

## A4 / L 判サイズなどの用紙

## <u>エプソン製専用紙</u>

## ₿注意

-部専用紙に付属の「クリーニングシート」は、本機では紙送りの機構上ご使用になれません。

### 写真用紙

| 用紙名                                              | 特長                                             | サイズ  | 入り数 | 型番         |
|--------------------------------------------------|------------------------------------------------|------|-----|------------|
| 写真用紙 < 光沢 >                                      | 長期間色あせにくい高品質な写真を印刷でき                           | L判   | 20  | KL20PSK    |
| ( 旧名称:PM 与具用紙 < 光沢<br>> )                        | より。つややかに仕上かるのでテジダルカメラ<br>で撮った記念写真などをアルバムに入れたり、 |      | 50  | KL50PSK    |
|                                                  | フォトフレームに入れて飾ったりと、まさに写<br>真として使えます。             |      | 100 | KL100PSK   |
|                                                  |                                                | 2L 判 | 20  | K2L20PSK   |
|                                                  |                                                | A4   | 20  | KA420PSK   |
|                                                  |                                                |      | 50  | KA450PSK   |
|                                                  |                                                |      | 100 | KA4100PSK  |
|                                                  |                                                |      | 250 | KA4250PSKN |
|                                                  |                                                | 六切   | 50  | K6G50PSK   |
| 写真用紙 < 絹目調 >                                     | 長期間色あせにくい高品質な写真を印刷でき                           | L判   | 20  | KL20MSH    |
| ( 旧名称:PM 与具用紙 < 半光<br>沢 > )                      | る元沢感をおさえた与具用紙です。アルハムやフォトフレームに入れて飾ったり、グラフィッ     |      | 100 | KL100MSH   |
|                                                  | クアートのプリントに使ったりと幅広い使い  <br>  方ができます。            | 2L 判 | 20  | K2L20MSH   |
| 写真用紙 < 絹目調 ><br>( 旧名称 : PM/MC 写真用紙 < 半<br>光沢 > ) |                                                | A4   | 20  | KA420MSH   |

用紙の商品名が変更されていますが、品質は同等です。

#### <u>光沢紙</u>

| 用紙名 特長 | サイズ | 入り数 | 型番 |
|--------|-----|-----|----|
|--------|-----|-----|----|

| 光沢紙 | 沢紙 デジタルカメラで撮った写真や CG などの作品<br>を印刷するのに適した厚ロタイプの光沢紙で<br>す。 | A4 | 20  | KA420GP  |
|-----|----------------------------------------------------------|----|-----|----------|
|     |                                                          |    | 50  | KA450GP  |
|     |                                                          |    | 100 | KA4100GP |

## <u>マット紙</u>

| 用紙名                       | 特長                                                                                     | サイズ | 入り数        | 型番                     |
|---------------------------|----------------------------------------------------------------------------------------|-----|------------|------------------------|
| フォトマット紙<br>( 旧名称:PM マット紙) | しっかりとした厚みのあるマットタイプの高<br>耐光紙です。光沢のない落ち着いた質感で、写<br>真やカレンダー、POP、ペーパークラフトなど<br>の作成に適しています。 | A4  | 50         | KA450PM                |
| スーパーファイン紙                 | デジタルカメラで撮影した写真や CG 作品、写<br>真 / グラフ入りの文書の印刷に適した専用紙で<br>す。                               | A4  | 100<br>250 | KA4100NSF<br>KA4250NSF |

用紙の商品名が変更されていますが、品質は同等です。

#### <u>普通紙</u>

| 用紙名              | 特長                                                                                                    | サイズ | 入り数 | 型番        |
|------------------|----------------------------------------------------------------------------------------------------|-----|-----|-----------|
| 両面上質普通紙<br><再生紙> | ビジネス文書の大量印刷やホームページの印<br>刷などに適したインクジェット用の普通紙で<br>す。細かい文字や罫線なども、にじみを押さえ<br>くっきり鮮明に印刷できます。<br>両面上質普通紙は、古紙 100% 配合の再生紙で<br>す。 | A4  | 250 | KA4250NPD |

### <u>特殊用紙</u>

| 用紙名                  | 特長                                                                                                    | サイズ              | 入り数 | 型番      |
|----------------------|----------------------------------------------------------------------------------------------------|------------------|-----|---------|
| ミニフォトシール             | 自分で撮った写真やイラストを使って、ハガキ<br>サイズに 16 分割の楽しいオリジナルシールを<br>作ることができます。<br>ハガキサイズ 16 分割シールに対応したアプ<br>リケーションソフトが必要です。 | ハガキ<br>(16 分割)   | 5   | MJHSP5  |
| アイロンプリントペーパー         | 印刷した写真やイラストを、アイロンを使って<br>衣類などに転写可能な特殊用紙です。<br>転写できる素材は、「綿 100%」または「綿<br>50%以上の混紡」です。                        | A4               | 5   | MJTRSP1 |
| フォト光沢名刺カード           | 写真高画質の四辺フチなし全面印刷であなた<br>だけのオリジナル名刺が作れます。A4 に 8 面<br>の名刺を印刷できます。<br>片面印刷用です。ミシン目つきです。                        | A4 サイズ<br>(8 分割) | 10  | KNC10PP |
| スーパーファイン専用<br>ラベルシート | オリジナルのステッカーが手軽に作ることが<br>できる、裏面糊付きのラベルシールです。好き<br>な形に切り取れるノーカットタイプです。<br>全面シールです。ミシン目はありません。                 | A4               | 10  | MJASP5  |

## <u>市販用紙</u>

一般に販売されているコピー用紙、事務用普通紙をご利用ください。

### 8注意

- ・ 坪量 64 ~ 90g/m<sup>2</sup>、厚さ 0.08 ~ 0.11mm の範囲のものをご使用ください。
- 本機で使用できるサイズについては、以下のページでご確認ください。
   「印刷できる用紙のサイズ」222

## ハガキ

## <u>エプソン製専用ハガキ</u>

| 用紙名                                            | 特長                                                     | サイズ | 入り数 | 型番      |
|------------------------------------------------|--------------------------------------------------------|-----|-----|---------|
| 写真用紙 < 絹目調 > はがき<br>( 旧名称:写真用紙 < 半光沢 ><br>はがき) | 長期間色あせにくい高品質な写真を印刷でき<br>る光沢感をおさえたハガキです。                | ハガキ | 20  | KH20MSH |
| フォト・クォリティ・カード 2                                | デジタルカメラで撮った写真やイラストを<br>使ったハガキの印刷に適した色あせにくい光<br>沢ハガキです。 | ハガキ | 20  | PMHSP1  |
| スーパーファイン専用八ガキ                                  | デジタルカメラで撮影した写真入りのハガキ<br>印刷に適した光沢のないハガキです。              | ハガキ | 50  | MJSP5   |

用紙の商品名が変更されていますが、品質は同等です。

## ₿注意

- 部のエプソン製ハガキに付属の「クリーニングシート」は、本機では紙送りの機構上ご使用になれません。

## <u>官製ハガキ</u>

一般の官製ハガキをご利用ください。インクジェット対応の官製ハガキもご利用できます。

## 8注意

- 往復ハガキの場合は、中央に折り目のないものをお使いください。
- 市販の再生紙ハガキなどは、正常に給紙できないおそれがあります。

## 封筒

本機で印刷できる封筒のサイズは、以下の通りです。

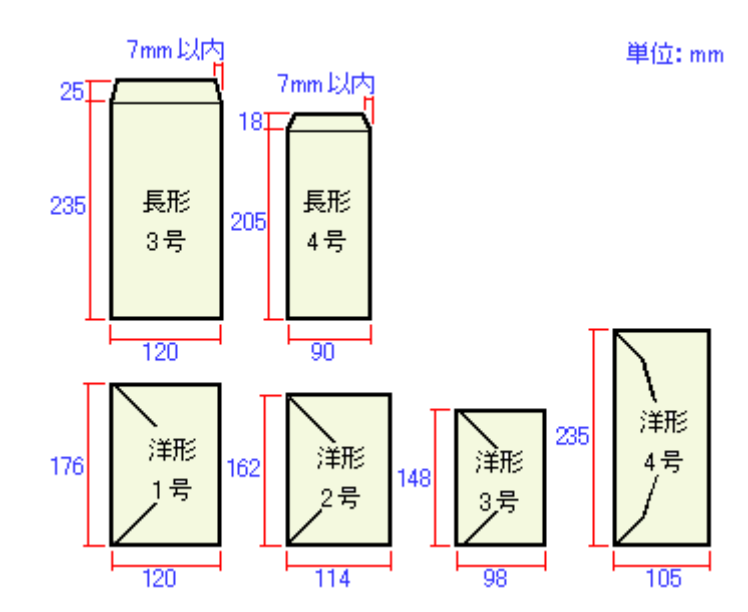

#### 😡 ポイント

- 上記の封筒であってもフラップの長さが異なる封筒をご使用の場合は、ユーザー定義サイズで封筒のサイズを設定してから印刷してください。ユーザー定義サイズで封筒のサイズを設定する場合、用紙の長さはフラップを含めた長さに設定してください。
   オリジナルサイズの用紙に印刷」58
- ふくらんでいる封筒は、よくしごいて、ふくらみを取り除いてからご使用ください。

#### 8注意

- ご利用の封筒によっては、上記の定形サイズの封筒またはユーザー定義サイズで設定した封筒で印刷したにもかかわらず、印刷開始位置がずれることがあります。印刷前には必ず試し印刷することをお勧めします。
- 印刷可能なサイズの封筒であっても、以下の封筒はご使用になれません。無理にご使用になると、給紙機構に悪影響を及ぼすおそれがありますので、絶対にご使用にならないでください。

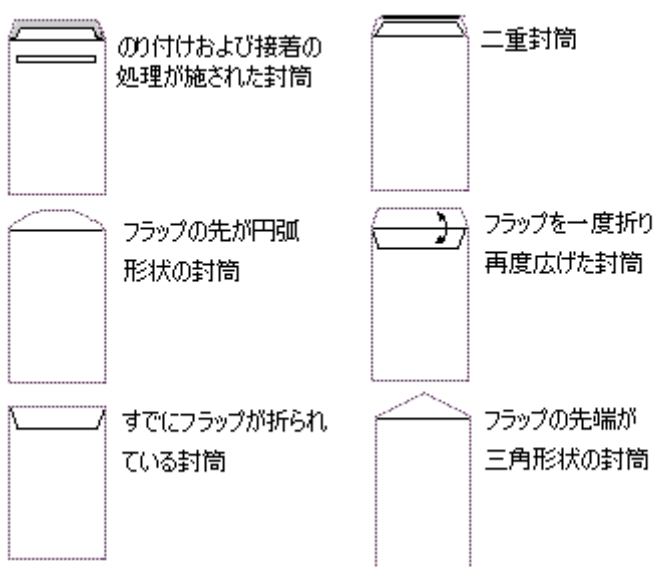

以下の封筒は使用できません

# メモリカードドライブとしての使い方

本機のメモリカードスロットは、フロッピーディスクドライブと同じように、カードドライブとしてファイル(画像デー タなど)を取り込んだり(コピーしたり) 書き込んだり(保存したり)することができます。

このページのもくじ
 ○「使用上のご注意」197
 ○「メモリカードのセットと取り出し」197
 ○「データをメモリカードから取り込む方法 / メモリカードへ書き込む方法」198

### 使用上のご注意

- Mac OS 8/9 の場合は、EPSON USB メモリカードドライブ用ドライバ3をインストールしていないと、カードドライ ブとしてコンピュータから使用することはできません。なお、EPSON USB メモリカードドライブ用ドライバ3は、 プリンタドライバと同時にインストールされます。
- 書込み禁止(ライトプロテクト)スイッチや誤消去防止シールが付いているメモリカードをご使用の場合は、それらのスイッチやシールを書き込み可能状態にしてからセットしてください。
- メモリカードから直接印刷をしているときは、メモリカードへの書き込みはできません。
- コンピュータからメモリカードに画像データ(ファイル)を保存した場合は、本機の操作パネルの枚数欄の表示は更新されません。更新するためには、メモリカードをセットし直してください。

#### 🌘 ポイント

EPSON PhotoStarter の設定によっては、メモリカードをプリンタにセットすると、メモリカード内の写真データが自動的にコンピュータにコピーされます。

## メモリカードのセットと取り出し

### <u>セット方法</u>

- 1. プリンタの電源をオンにします。
- 2. メモリカードをセットします。

詳しくは 『PM-A850 基本操作ガイド』(冊子マニュアル)をご覧ください。

#### 取り出し方法

1. メモリカードドライブのアイコンを、ゴミ箱に捨てます。(ドラッグアンドドロップします。)

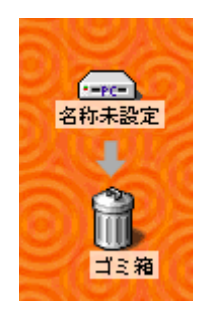

8注意

ゴミ箱に捨てないままプリンタの電源をオフにすると、メモリカードに保存されている写真データが壊れるおそれが あります。

- 2. メモリカードスロット下のランプが点滅していないことを確認します。
- 3. メモリカードを取り出します。

## 8注意

プリンタの処理中(メモリカードスロット下のランプ点滅中)にメモリカードを取り外したり、電源をオフにしたり しないでください。データが壊れるおそれがあります。

## データをメモリカードから取り込む方法 / メモリカードへ書き込む方法

### 取り込み / 書き込み手順

- 1. プリンタの電源がオンになっていること、メモリカードがセットされていること、プリンタとコンピュータがケーブ ルで接続されていることを確認します。
- 2. デスクトップ上の[カードドライブ]アイコンをダブルクリックして、データをコピーします。

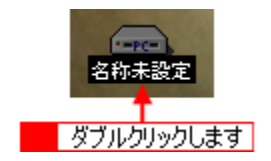

## 付録

## 色について

普段何気なく見ているディスプレイや紙の上で表現される「色」にも、さまざまな要素が含まれています。ここでは、カ ラー印刷の知識の基礎となる、「色」について説明します。

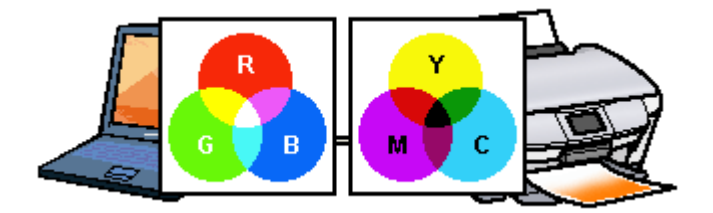

#### このページのもくじ

♀「色の要素」199
 ♀「ディスプレイの発色プロセス < 加法混色 > 」199
 ♀「プリンタ出力の発色プロセス < 減法混色 > 」200
 ♀「出力装置による発色の違い < ディスプレイとプリンタ出力 > 」200

#### 色の要素

一般に「色」というと赤や青などの色相(色合い)を指すことが多いのですが、色を表現する要素には、色相のほか に彩度、明度という要素があります。

彩度はあざやかさの変化を表す要素で、白みを帯びていない度合をいいます。例えば赤色の場合、彩度を上げるとよ り赤くなりますが、彩度を落とすと無彩色になっていき、最後はグレーになります。

明度はその字の通り、明るさつまり光の強弱を表す要素です。明度を上げるとより白っぽく、逆に明度を落とすと暗 くなります。

下の図(色立体と呼びます)は円周方向が色相変化を、半径方向が彩度変化を、高さ方向が明度変化を表します。

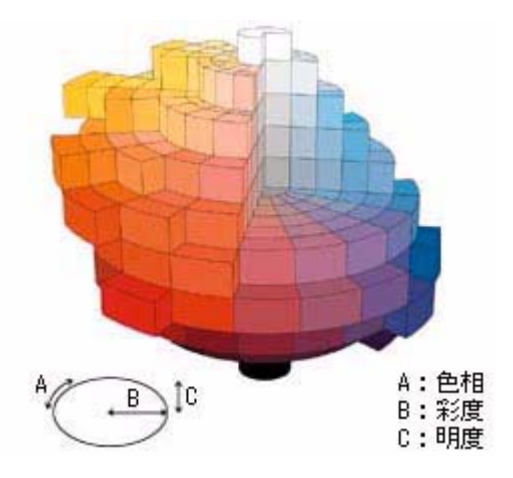

## ディスプレイの発色プロセス<加法混色>

色は光によって表現されますが、ここでは、光がどのように色を表現するかを説明します。 例えば、テレビやディスプレイなどを近くで見ると、赤(R)緑(G)青(B)の3色の光が見えます。 これは「光の三原色」と呼ばれるもので、光はこれら3色の組み合わせでさまざまな色を表現します。 この方法は、どの色も光っていない状態(全てが0:黒)を起点に、すべての色が光っている状態(全てが100:白)ま でを色を加えることで表現するため、CRTディスプレイで表現される色は、加法混色(加色法)と呼ばれます。

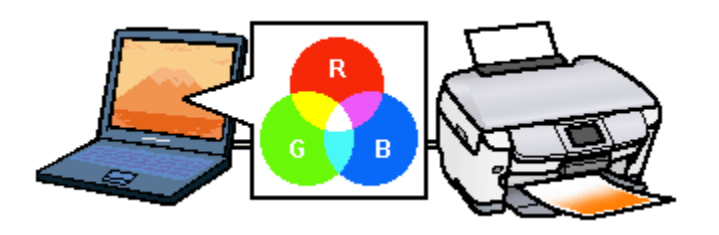

## プリンタ出力の発色プロセス < 減法混色 >

加法混色で色が表現できるのは、そのもの自らが光を発することができる場合です。しかし多くの場合、自ら光を出 すことはないため、反射した光で色を表現することになります。(正確には、当たった光のうち一部の色を吸収(減色) し、残りの色を反射することで色を表現します。)

例えば「赤いインク」の場合、以下のようになります。

一般的に見られる「光」の中には、さまざまな色の成分が含まれています。この光が赤いインクに当たった場合、ほ とんどの色の成分がインクに吸収されてしまいますが、赤い色の成分だけは、吸収されずに反射されます。この反射 した赤い光が目に入り、その物体(インク)が赤く見えるのです。

このような方法を減法混色(減色法)と呼び、プリンタのインクや絵の具などはこの減法混色によって色を表現しま す。このとき、基本色となる色は加法混色の RGB ではなく、混ぜると黒(光を全く反射しない色)になるシアン(C) マゼンタ(M)、イエロー(Y)の3色です。この3色を一般に「色の三原色」と呼び、「光の三原色」と区別します。 理論的には C/M/Y の3 色を混ぜると黒になります。しかし一般に印刷では、より黒をくっきりと表現するために黒 (BK)インクを使用し、C/M/Y/BK の4色で印刷します。

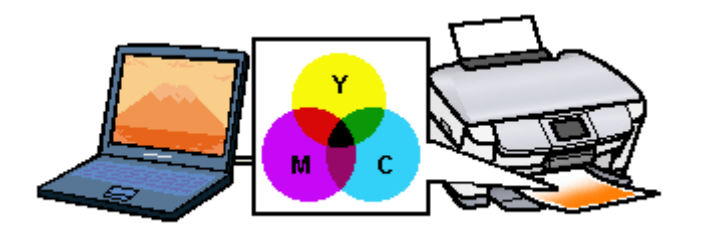

## 出力装置による発色の違い<ディスプレイとプリンタ出力>

コンピュータで作成したグラフィックスデータをプリンタに出力するとき、この加法混色と減法混色を考え合わせる 必要があります。なぜなら、CRT ディスプレイで表現される色は加法混色であるのに対して、プリンタで表現される 色は減法混色であるからです。

この R/G/B C/M/Y 変換はプリンタドライバで行いますが、ディスプレイの調整状態によっても変化するため、完全に一致させることはできません。

このように発色方法の違いにより、ディスプレイ上と実際の印刷出力の色合いに差異が生じます。しかし、これらの 差異をできる限り合わせこむことが可能です。

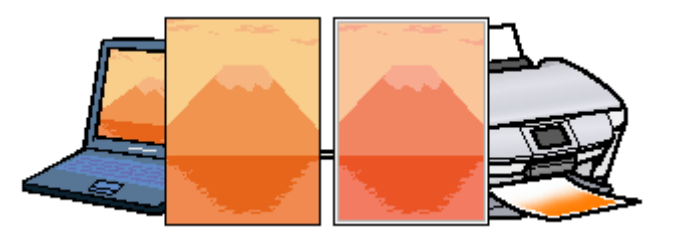

#### 🌘 ポイント

スキャナで読み込んだ画像を印刷するときは、原画 (C/M/Y) ディスプレイ (R/G/B) 印刷 (C/M/Y)の変換が 必要になり、さらに一致させることが難しくなります。このような場合の機器間のカラーマッチングの方法をキャリ プレーションと呼び、市販のスキャナユーティリティソフトウェアの中にはこの機能があるものがあります。

# 解像度とは?

よりきれいに画像を印刷するためには、本機の性能に適した解像度の画像データを用意する必要があります。ここでは、 画像データと本機の解像度について説明します。

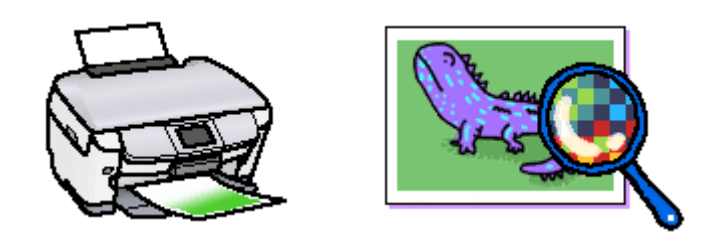

## このページのもくじ

- ☑「解像度とは?」201
  ☑「画像データ解像度とプリンタ解像度の関係」202
- ♥ 画像テーダ解像度とフリノダ解像度の関係」20. ●「印刷サイズと画像サイズの関係」202

## 解像度とは?

デジタルカメラの画像や印刷画像を拡大して見ると、点の集まりであることがわかります。この点をドットと呼び、ドットの密度を表すのが解像度です。

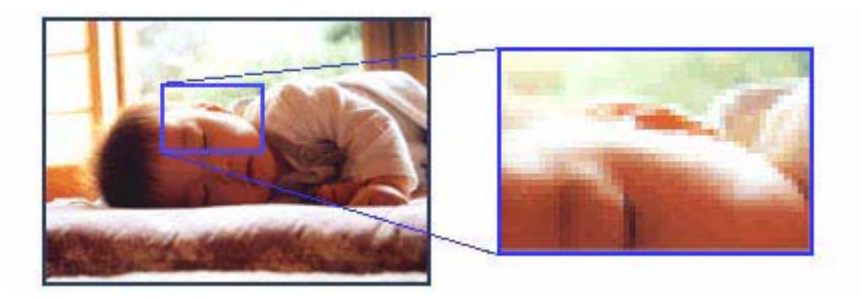

この点が多ければ多い(解像度が高い)ほど、きめ細かい表現が可能になります。この解像度を示す単位として用いられ るのが「dpi」[25.4mm あたりのドット数(Dot per Inch)]という単位で、これは 25.4mm(1インチ)当りにどれだけの 点が含まれているかを表しています。

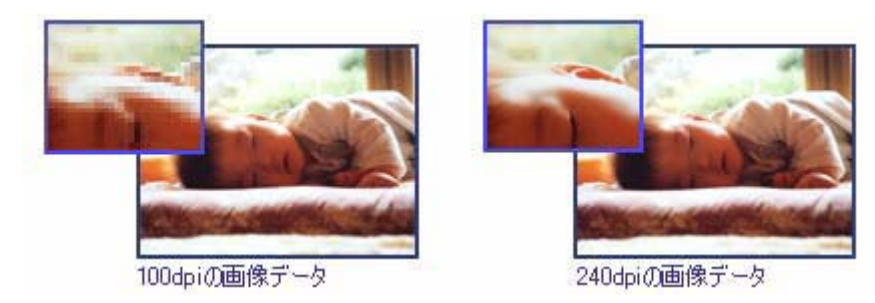

本機の特長の1つである2880dpi 印刷とは、25.4mm(1インチ)の長さ当りに2880個のインクの点を並べて打つことにより画像を構成していることを意味します。

## 画像データ解像度とプリンタ解像度の関係

画像データは1ドットでどんな色でも表現できるのに対し、プリンタの印刷画像は1ドットで通常4色(C/M/Y/BK)のうち1色しか表現できません。つまり、プリンタの印刷画像は複数ドットの集まりで画像データ1ドット分の色を表現しています。そのため、2880dpiのプリンタできれいな印刷をするときでも、画像データは2880dpiより低いもので十分なのです。

また、画像データの解像度を上げれば印刷画質も向上しますが、解像度を上げすぎても印刷速度が遅くなるだけで大きな 画質向上は望めません。

以下の表を参考にして、本機の出力解像度に適した画像データをご用意ください。

| ЕП | 刷モード(品質)  | 画修     | 象データのi | 解像度の   | 目安     |
|----|-----------|--------|--------|--------|--------|
|    |           | 100dpi | 200dpi | 300dpi | 400dpi |
| 77 | イン印刷      |        |        | •      |        |
| 7. | ーパーファイン印刷 |        |        |        |        |
| フォ | 卡尼同剧      |        | •      |        |        |
| ス  | -パーフォト印刷  |        | •      |        |        |

ブラックインクのみを使用してモノクロ印刷を行う場合は、印刷解像度と同じ解像度の画像データをご用意ください。

## 印刷サイズと画像サイズの関係

用意した画像データをそのままのサイズで印刷すれば十分な画質を期待できます。

しかし、拡大印刷すると、画像を構成する点(ドット)が大きくなることで解像度が低下し画質は粗くなります。 また、逆に縮小印刷すると、解像度は上がりますが、必要以上に印刷時間がかかるだけで見た目には画質の向上を認識で きません。

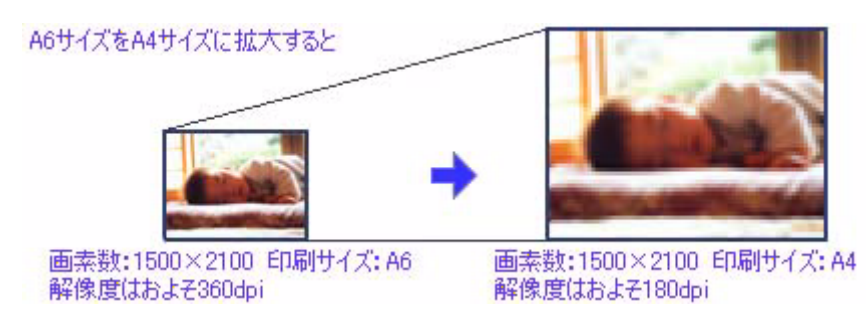

下表をご確認いただき、印刷サイズに適した画像サイズのデータをご用意ください。

## <u>デジタルカメラ</u>

| 画素数       | 標準的な画像サイズ   |    | 印刷サイ | 印刷サイズの目安 |    |  |
|-----------|-------------|----|------|----------|----|--|
|           | (ビクセル)      | L判 | 2L 判 | B5       | A4 |  |
| 約 30 万画素  | 640 × 480   |    |      |          |    |  |
| 約 48 万画素  | 800 × 600   |    |      |          |    |  |
| 約 80 万画素  | 1024 × 768  |    |      |          |    |  |
| 約 130 万画素 | 1280 × 1024 |    |      |          |    |  |
| 約 200 万画素 | 1600 × 1200 |    |      |          |    |  |
| 約 300 万画素 | 2048 × 1536 |    |      |          |    |  |
| 約 400 万画素 | 2240 x 1680 |    |      |          |    |  |
| 約 500 万画素 | 2560 x 1920 |    |      |          |    |  |

## <u>スキャナ</u>

| 入力解像度                                       |         | 原稿サイズ | 標準的な<br>画像サイズ     | 印刷サイズの目安 |      |    |    |
|---------------------------------------------|---------|-------|-------------------|----------|------|----|----|
|                                             |         |       | 画像 51 ス<br>(ピクセル) | L判       | 2L 判 | В5 | A4 |
| フィルムスキャナ                                    | 1200dpi | -     | 1700 × 1100       |          |      |    |    |
| フラットヘッドス 300dpi<br>キャナ<br>600dpi<br>1200dpi | 300dpi  | 4 × 6 | 1200 × 1800       |          |      |    |    |
|                                             |         | A 4   | 2550 × 3600       |          |      |    |    |
|                                             | 600dpi  | 4 × 6 | 2400 × 3600       |          |      |    |    |
|                                             |         | A4    | 5100 × 7200       |          |      |    |    |
|                                             | 1200dpi | 4 × 6 | 4800 × 7200       |          |      |    |    |
|                                             |         | A4    | 10200 × 14000     |          |      |    |    |

画素数が少なく、良好な印刷結果が得られない。 やや画素数が少ないが、良好な印刷結果が得られる。 必要十分な画素数があり、高い印刷結果が得られる。 やや画素数が多いが、高い印刷結果が得られる。 高い印刷結果が得られるが、印刷結果確保のためにはこれほど多くの画素は必要なし。

## Photo CD

| 品質     | 標準的な             | 印刷サイズの目安 |      |    |    |
|--------|------------------|----------|------|----|----|
|        | 画像 サイス<br>(ピクセル) | L判       | 2L 判 | В5 | A4 |
| BASE   | 768 × 512        |          |      |    |    |
| 4BASE  | 1536 × 1024      |          |      |    |    |
| 16BASE | 3072 × 2048      |          |      |    |    |

画素数が少なく、良好な印刷結果が得られない。 やや画素数が少ないが、良好な印刷結果が得られる。 必要十分な画素数があり、高い印刷結果が得られる。 やや画素数が多いが、高い印刷結果が得られる。 高い印刷結果が得られるが、印刷結果確保のためにはこれほど多くの画素は必要なし

## 印刷の中止方法

印刷を中止したいときは、どちらかの操作を行ってください。 〇「操作パネルの【ストップ】ボタンで印刷を中止する」204 〇「コンピュータの画面から印刷を中止する」204

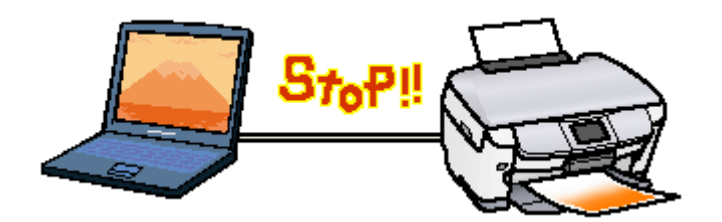

## 操作パネルの【ストップ】ボタンで印刷を中止する

操作パネルの【ストップ】ボタンを押します。 印刷を中止して用紙を排紙します。

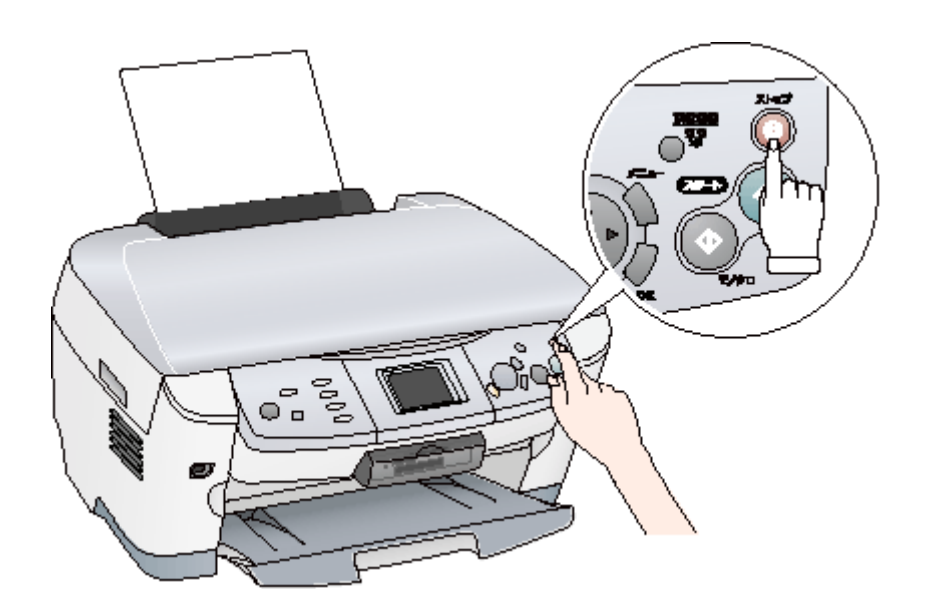

### 8注意

- 上記の操作では、コンピュータ内の印刷待ちデータを削除することはできません。コンピュータ内の印刷待ちデー タを削除する場合は、このページ下の「コンピュータの画面から印刷を中止する」をご覧ください。
- アプリケーションソフトの仕様や印刷中のデータの種類によっては、ページ単位でしか印刷が中止されない場合が あります。また、連続して印刷している場合などは、印刷処理中のデータも併せて削除される場合があります。

## コンピュータの画面から印刷を中止する

ご利用の OS を選択してください。 ○「Mac OS 8 / 9の場合(コンピュータの画面から印刷を中止する)」205
○「Mac OS X の場合(コンピュータの画面から印刷を中止する)」205

## Mac OS 8 / 9の場合(コンピュータの画面から印刷を中止する)

#### バックグラウンドプリント使用時の場合

画面上に表示される EPSON Monitor IV を使用して印刷を中止します。

#### 1. アプリケーションメニューから [EPSON Monitor IV]を選択します。

EPSON Monitor IV の画面が表示されます。

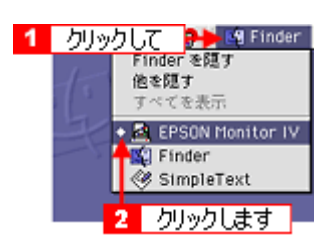

### 2. 印刷文書のアイコンをクリックして、 🗊 ボタンをクリックします。

印刷キャンセルに関する画面が表示された場合は、画面の表示に従ってください。これで印刷が中止されます。

| □ XX-XXXX (USBポート1) 目 |                               |       |             |                           |   |  |
|-----------------------|-------------------------------|-------|-------------|---------------------------|---|--|
| 🔳 🕨 🛍 🕂 🙎             | クリックし                         | ます 🔤  | ¢ı£         | 2018 💭                    |   |  |
| PH-A850               | のにお読みくだ:<br>副歌:1/1<br>ページ:1/1 | \$1.  | su<br>s     | W書:1800k<br>北京:60003度中です。 |   |  |
| 自張の名前                 | 60904931                      | 用紙サイズ | JILLIA GERE | 部教                        |   |  |
| ■ 27/1-2<br>1 選択して    | i2×                           | A4    | ₩.BIX       | 1                         | 4 |  |
| ▶ 项目协能を表示             |                               |       |             |                           |   |  |

#### 🌘 ポイント)

- 印刷待ちのデータを削除したい場合も、上記手順(EPSON Monitor IV で削除)と同じように操作してください。
- コンピュータの画面上で[印刷中止]ボタンをクリックしても、すでにプリンタ側に送られてしまったデータは削除できません。このような場合は、操作パネルの【ストップ】ボタンを押して印刷を中止してください。

#### バックグラウンドプリント未使用の場合

Macintosh の機能を使用して印刷を中止します。

#### 1. コマンド() () キーを押しながらピリオド().) キーを押します。

印刷キャンセルに関する画面が表示された場合は、画面の表示に従ってください。これで印刷が中止されます。

### Mac OS X の場合(コンピュータの画面から印刷を中止する)

[プリントセンター]を表示して印刷を中止します。 印刷途中の場合は、[プリントセンター]アイコンが[Dock]内に表示されていますので、このアイコンをクリックし てプリントセンターを表示してください。

1. [Dock]内の[プリントセンター]アイコンをクリックします。

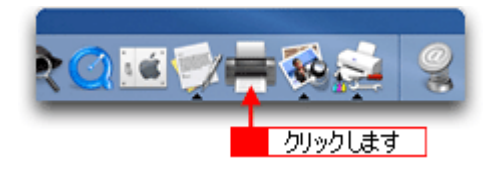

2. プリント中のプリンタ名をダブルクリックします。

印刷状況が表示されます。

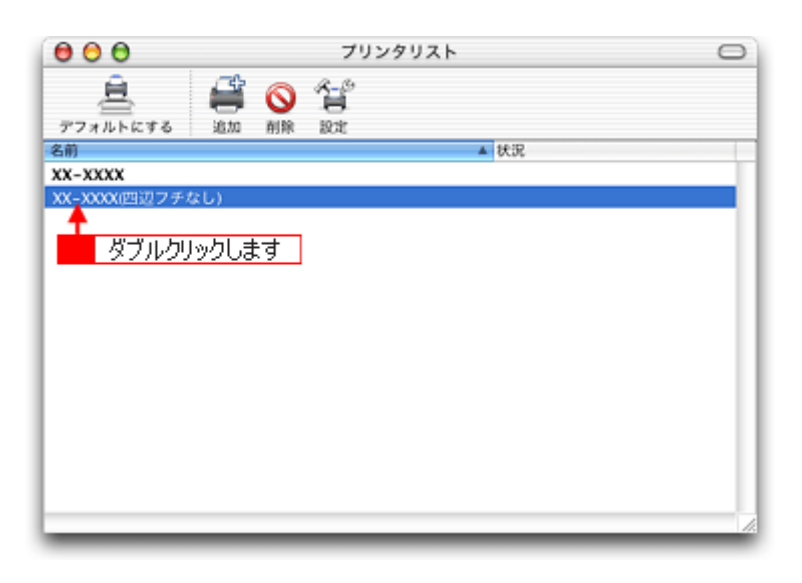

3. 印刷データをクリックして、[削除]ボタンをクリックします。

これで印刷が中止されます。

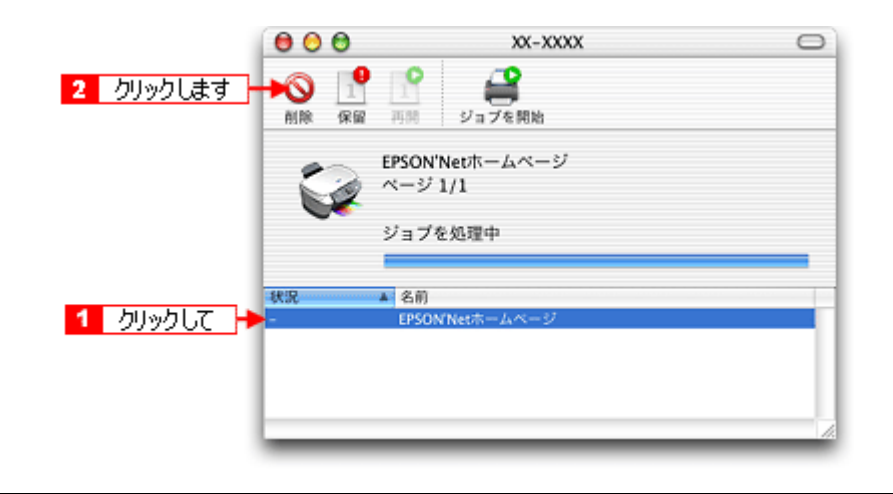

#### 🌘 ポイント)

- 印刷待ちのデータを削除したい場合も、上記手順と同じように操作してください。
- コンピュータの画面上で[削除]ボタンをクリックしても、すでにプリンタ側に送られてしまったデータは削除できません。このような場合は、操作パネルの【ストップ】ボタンを押して印刷を中止してください。

# 用紙別プリンタドライバ設定一覧

各用紙によってプリンタドライバの[用紙種類]の設定が異なります。以下をご確認ください。

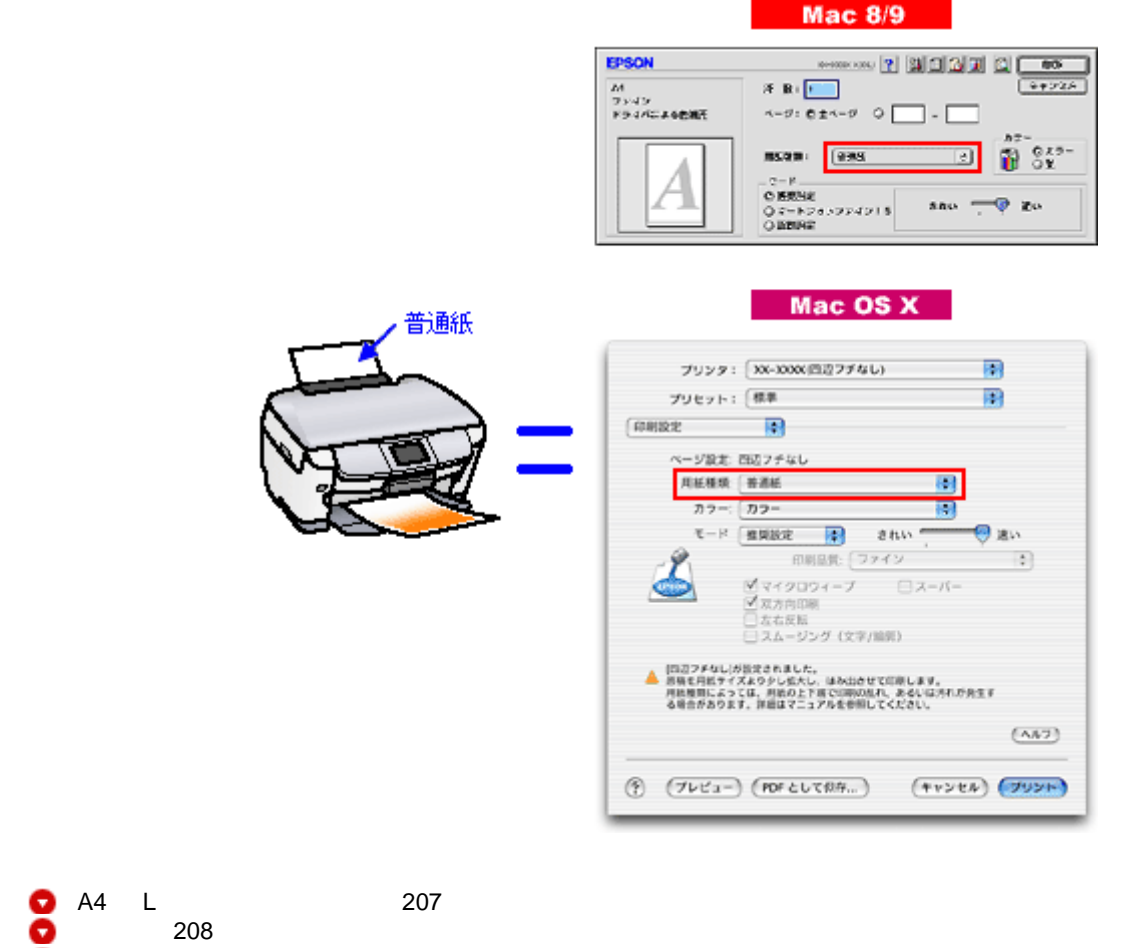

☑「封筒」208

## A4 / L 判サイズなどの用紙

| セットした用紙                                                        | プリンタドライパ設定<br>[ 用紙種類] |  |
|----------------------------------------------------------------|-----------------------|--|
| 写真用紙 < 光沢 ><br>(旧名称:PM 写真用紙 < 光沢 > )                           | EPSON 写真用紙            |  |
| 写真用紙 < 絹目調 ><br>(旧名称:PM 写真用紙 < 半光沢 > 、PM/MC 写真用紙 < 半<br>光沢 > ) |                       |  |
| 光沢紙                                                            | EPSON 光沢紙             |  |
| フォトマット紙(旧名称:PM マット紙)                                           | EPSON フォトマット紙         |  |
| スーパーファイン紙                                                      | EPSON スーパーファイン紙       |  |
| 両面上質普通紙 < 再生紙 >                                                | 普通紙                   |  |
| ミニフォトシール                                                       | EPSON フォトシール          |  |
| アイロンプリントペーパー                                                   | EPSON アイロンプリントペーパー    |  |
| フォト光沢名刺カード                                                     | EPSON 光沢紙             |  |

| スーパーファイン専用ラベルシート       | EPSON スーパーファイン紙 |
|------------------------|-----------------|
| 一般に販売されているコピー用紙、事務用普通紙 | 普通紙             |

## ハガキ

| セットした用紙                                    |     | プリンタドライパ設定<br>[用紙種類] |
|--------------------------------------------|-----|----------------------|
| 官製八ガキ                                      | 普通紙 |                      |
| 官製八ガキ(インクジェット紙)                            | 宛名面 | 普通紙                  |
|                                            | 通信面 | 官製ハガキ(インクジェット紙)      |
| 写真用紙 < 絹目調 > はがき<br>(旧名称:写真用紙 < 半光沢 > はがき) | 宛名面 | 普通紙                  |
|                                            | 通信面 | EPSON 写真用紙           |
| フォト・クォリティ・カード 2                            | 宛名面 | 普通紙                  |
|                                            | 通信面 | EPSON 光沢紙            |
| スーパーファイン専用八ガキ                              | 宛名面 | 普通紙                  |
|                                            | 通信面 | EPSON スーパーファイン紙      |

## 封筒

[普通紙]を選択してください。

## 印刷後のご注意と用紙保存方法

#### 印刷後のご注意

以下の用紙に印刷した後は、以下の点にご注意ください。

- 写真用紙 < 光沢 > (旧名称: PM 写真用紙 < 光沢 > )
- 写真用紙 < 絹目調 > (旧名称: PM 写真用紙 < 半光沢 > 、 PM/MC 写真用紙 < 半光沢 > )

印刷後の用紙は、速やかに排紙トレイから取り除いて乾燥())させてください。 印刷後の用紙が排紙トレイで重なっていると、重なった部分の色が変わる(重なった部分に跡が残る)ことがあります。 この跡は乾燥させればなくなりますが、重なっている状態で放置すると、乾燥させても跡が消えませんのでご注意ください。

1 枚ずつ広げ 24 時間程度乾燥させるか、15 分程度放置した後、普通紙などの吸湿性のある用紙を印刷面に重ねて乾燥 させてください。

#### 印刷後の用紙保存方法

印刷後は、変色を防ぐために以下の内容を参考にして正しい展示/保存を行ってください。正しい展示/保存を行うことに よって、印刷直後の色合いを長期間保つことができます。

#### 🜘 ポイント)

- 一般的に印刷物や写真などは、空気中に含まれるさまざまな成分や光の影響などで退色(変色)していきます。エプソン製専用紙も同様ですが、保存方法に注意することで、変色の度合いを低く抑えることができます。
- 各専用紙の詳しい印刷後の取り扱い方法は、専用紙の取扱説明書をご覧ください。

#### <u>乾燥方法</u>

乾燥していない状態でアルバムなどに保存するとにじみが発生することがありますので、印刷後は印刷面が重ならな いように注意して、十分に乾燥させてください。すべての印刷物を広げて乾燥させるスペースがない場合は、重ねて 乾燥させることも可能ですが、その場合はまずそれぞれを15分程度乾燥させた後、必ず吸湿性のあるコピー用紙など を1枚ずつ印刷面に挟んで乾燥させてください。

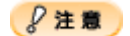

- ドライヤーなどを使用して乾燥させないでください。
- 直射日光に当てないでください。

#### <u>保存 / 展示方法</u>

乾燥後は、以下の説明を参照して速やかに保存/展示を行ってください。

#### クリアファイルやアルバムに入れ、暗所で保存

光や空気を遮断することで変色の度合いを極めて低く抑える、一番良い保存方法です。

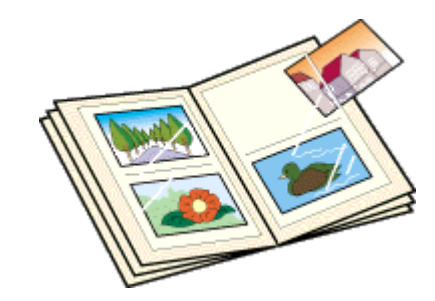

## <u>ガラス付き額縁に入れて展示</u>

空気を遮断する展示方法で、変色の度合いを抑えることができます。

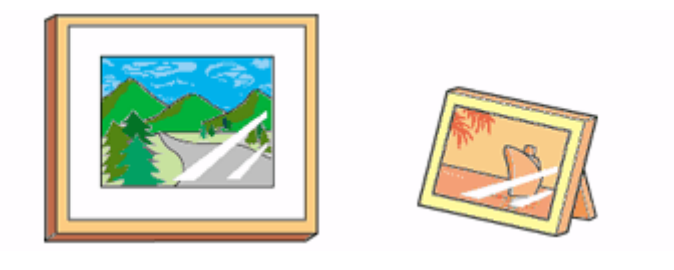

#### ₿注意

- ガラス付き額縁などに入れた場合も、屋外での展示は避けてください。
- 写真現像室など化学物質がある場所での保存/展示は避けてください。

## プリンタ共有方法

## ネットワークで共有する

ネットワーク環境が整っている場合は、コンピュータに直接接続したプリンタをほかのコンピュータと共有できます。 プリンタを直接接続するコンピュータは、プリンタの共有を許可するプリントサーバの役割をします。ほかのコンピュー タは、プリントサーバ機に印刷許可を受けるクライアントになります。クライアント機は、プリントサーバ機を経由して プリンタを共有することになります。

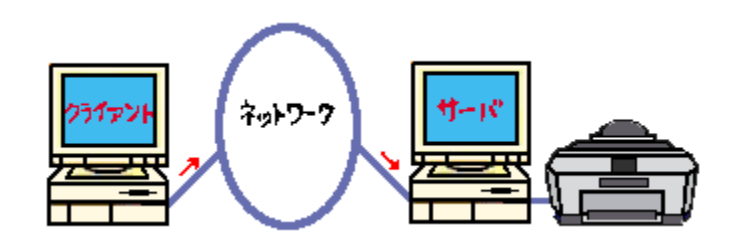

### 設定方法

#### 🌘 ポイント

これ以降の説明は、各コンピュータにプリンタドライバがインストールされていることを前提にしています。

#### <u>プリントサーバ機の設定</u>

■「プリントサーバ機の設定(Mac OS 8 / 9)」212
■「プリントサーバ機の設定(Mac OS X)」214

#### <u>クライアント機の設定</u>

■ 「クライアント機の設定(Mac OS 8 / 9)」216
■ 「クライアント機の設定(Mac OS X)」218

# プリントサーバ機の設定 (Mac OS 8 / 9)

## 設定手順

1. アップルメニューから [セレクタ]をクリックします。

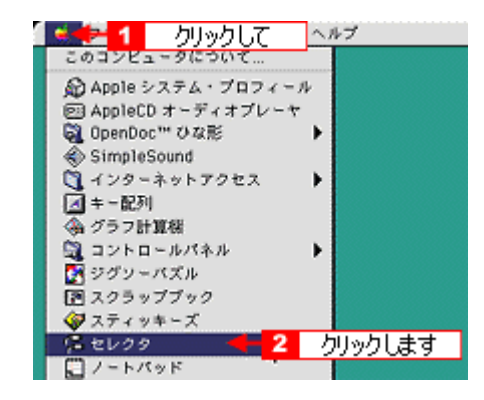

2. 本機のアイコンをクリックして、[設定]ボタンをクリックします。

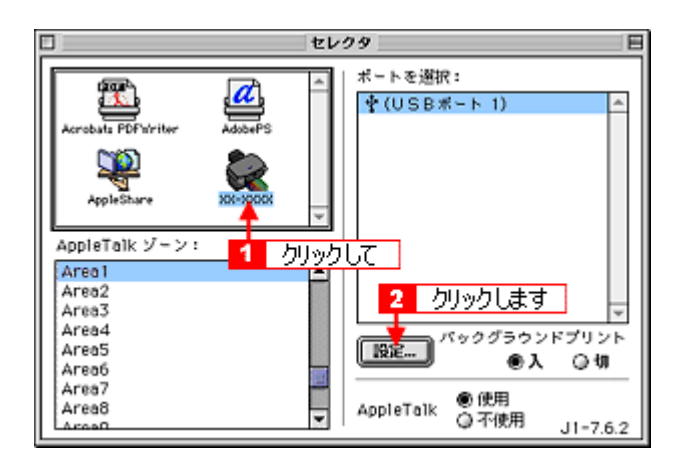

### 🌘 ポイント

- [AppleTalk]の設定が[使用]になっていることを確認してください。
- [AppleTalk ゾーン]の一覧は、ネットワーク上でゾーンを設定している場合に表示されます。プリンタを接続した ゾーンを選択してください。
- 3. [このプリンタを共有]をチェックして、[OK]ボタンをクリックします。

名前は、ネットワーク上で表示される名称です。 パスワードを入力すると、ほかのコンピュータから共有プリンタに接続する際にパスワードの入力が必要になります。

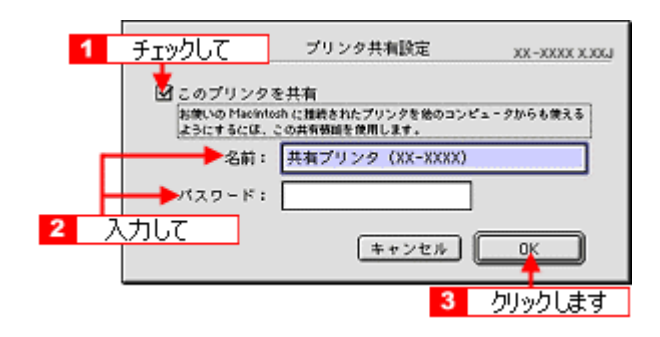

これでプリンタを共有するためのプリントサーバ機の設定は完了です。 続いて各クライアント機を設定してください。 ➡↓「クライアント機の設定(Mac OS 8 / 9)」216

# プリントサーバ機の設定(Mac OS X)

### 設定手順

1. [システム環境設定]アイコンをクリックします。

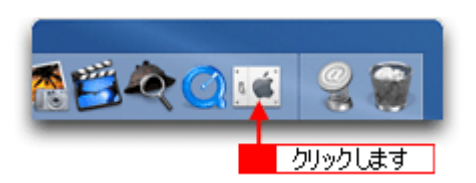

2. [共有]アイコンをクリックします。

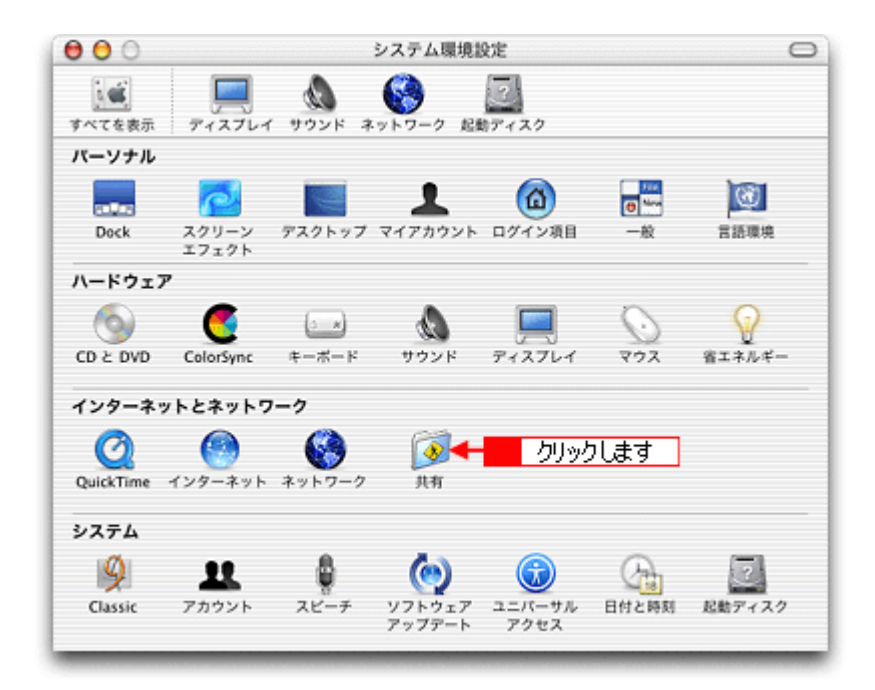

3. [プリンタ共有]をチェックします。

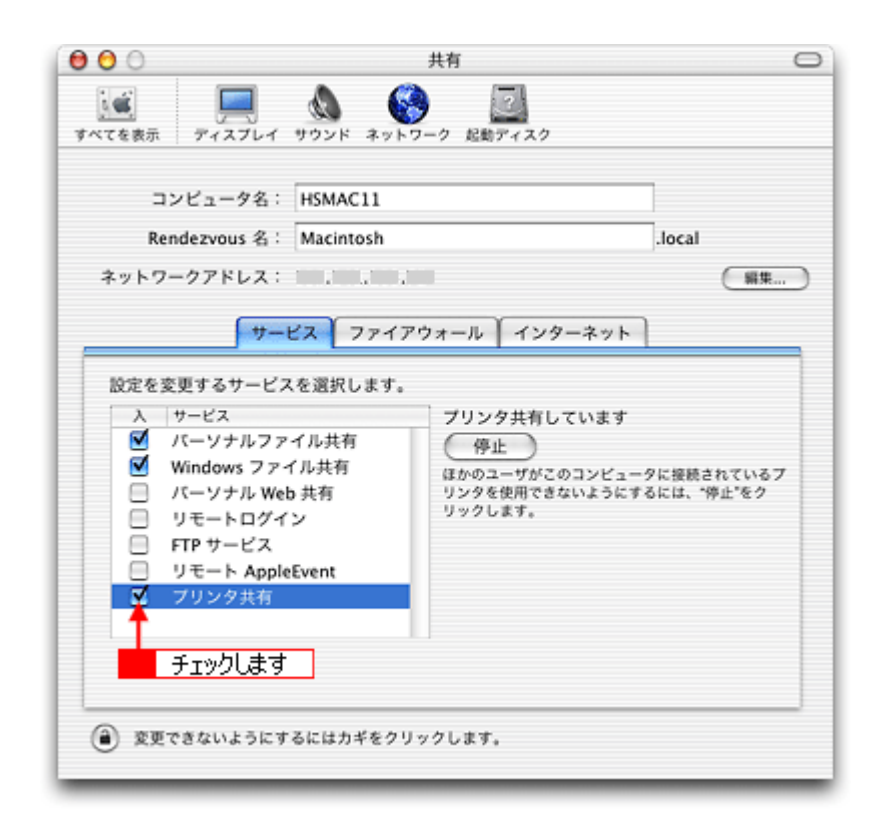

#### 4. [システム環境設定]を閉じると設定は終了です。

これでプリンタを共有するためのプリントサーバ機の設定は完了です。 続いて各クライアント機を設定してください。 ➡↓「クライアント機の設定(Mac OS X)」218

## クライアント機の設定 (Mac OS 8 / 9)

## 設定手順

1. アップルメニューから [セレクタ]をクリックします。

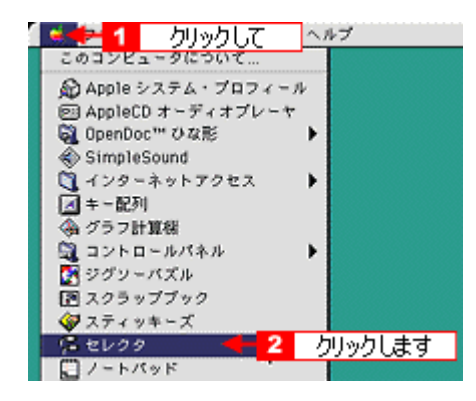

#### 2. 本機のアイコンをクリックして、[ポートを選択]の一覧から共有設定したプリンタをクリックします。

[AppleTalk] ゾーンが複数存在する場合は、目的のプリンタが接続された Macintosh を含む [AppleTalk] ゾーンを選択してください。

また、[AppleTalk]の設定が[使用]になっていることをご確認ください。

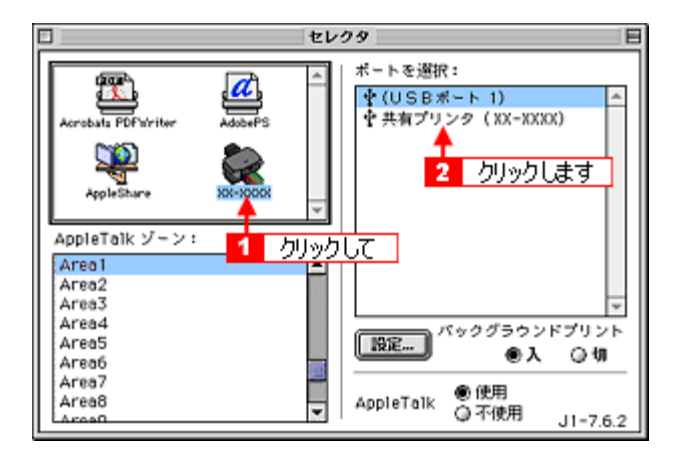

#### 🌘 ポイント

共有のプリンタ名称について

プリンタ名称は、プリントサーバ機の設定によって上記画面と異なる場合があります。プリントサーバ機の設定をご 確認ください。

#### こんなときは

以下の画面が表示されたら

パスワードを入力して[OK]ボタンをクリックします。パスワードが不明な場合はご利用のネットワーク管理者にご 確認ください。
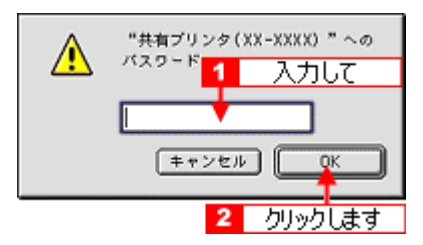

# 3. [クローズボックス]をクリックします。

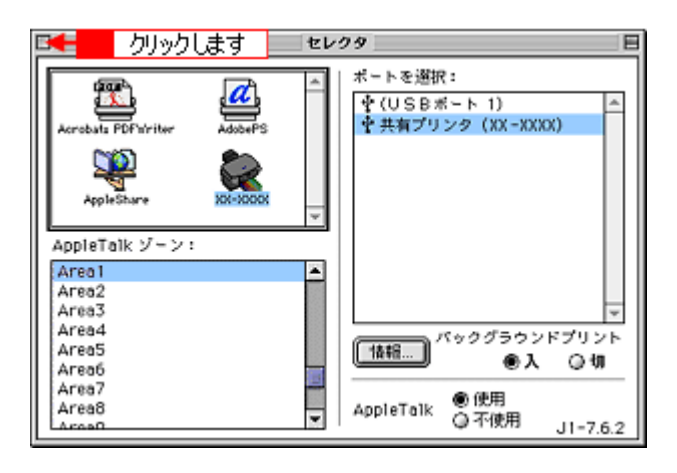

## 😡 ポイント)

情報ボタンについて

[情報]ボタンをクリックすると、クライアント機にはインストールされていて、プリントサーバ機にはインストール されていないフォントや本機で印刷することのできないフォントが表示されます。印刷するデータによってはフォン トが置き換わり、レイアウトなど見た目が変わることがありますのでご注意ください。

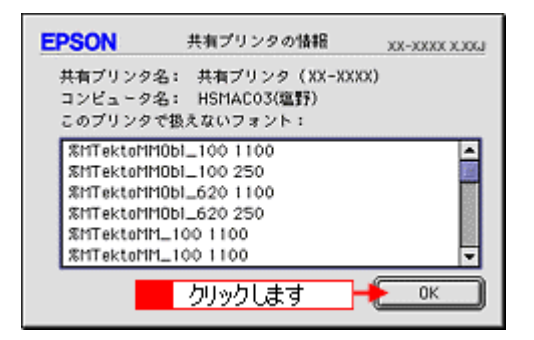

以上で、クライアント機の設定は終了です。

# クライアント機の設定(Mac OS X)

1. ハードディスクのアイコンをダブルクリックします。

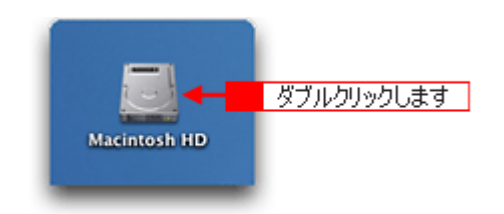

2. [アプリケーション]フォルダをダブルクリックして、[ユーティリティ]フォルダをダブルクリックします。

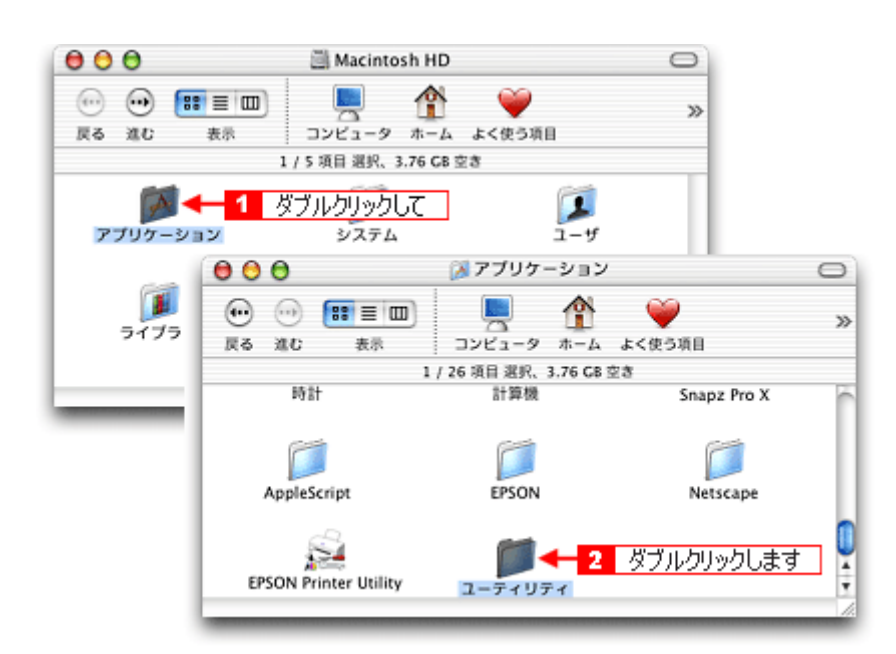

3. [プリントセンター]をダブルクリックします。

| 000  | 🎁 ユーティリ          | ティ                   | 0          |
|------|------------------|----------------------|------------|
|      |                  |                      | »          |
|      | 1 / 28 項目 選択、3.7 | 6 CB 空き              |            |
|      | ディスプレイキャリプレー     | ダラブ                  | EPSON Scar |
| Java | ッ<br>年一限別        | 7025-229-            | 1521       |
| 9    | R                | ▼<br>ダブルクリックします<br>■ | œ;         |

4. プリンタの一覧が表示されることを確認して、プリントセンターを閉じます。

他の Macintosh で共有設定しているプリンタは、Mac OS X の初期設定ではピンク色の網掛けで表示されます。

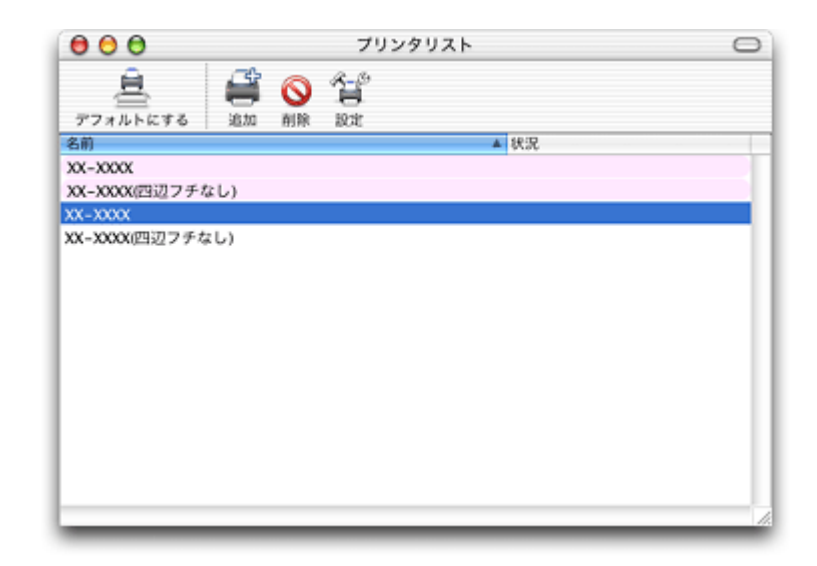

# こんなときは

プリンタの一覧が表示されない 以下の手順でプリントセンターの環境設定を確認してください。

1. [プリントセンター]メニューから[環境設定]を選択します。

2. [ ほかのコンピュータに接続されているプリンタを表示する ] がチェックされていることを確認します。

以上で、クライアント機の設定は終了です。

# 通信販売(消耗品)のご案内

エプソン 製品の消耗品 / オプション品が、お近くの販売店で入手困難な場合には、エプソン OA サプライ株式会社の通信 販売をご利用ください。

# ご注文方法

| インターネットで | ホームページ | http://www.epson-supply.co.jp                                     |
|----------|--------|-------------------------------------------------------------------|
| お電話で     | 電話番号   | 0120- 251- 528 (フリーダイヤル)<br>電話番号のかけ間違いにご注意ください。                   |
|          | 受け付け時間 | 月~金曜日 AM9:00 ~ PM6:15<br>土曜日 AM9:00 ~ PM5:00<br>(祝祭日 / 弊社指定休日を除く) |

# お届け方法

| 当日発送   | 営業日 PM4:30 までのご注文受付分は、即日発送手配いたします。(在庫分のみ) |     |  |
|--------|-------------------------------------------|-----|--|
| お届け予定日 | 本州/九州/四国 翌日                               |     |  |
|        | 北海道 / 沖縄                                  | 翌々日 |  |

一部、上記日程でお届けできない地域がございますので、あらかじめご了承ください。

# お支払い方法

| 代金引換                   | 商品お受け取り時に、商品と引き換えに宅配便配送員へ代金をお支払ください。                                                                                                    |                          |
|------------------------|----------------------------------------------------------------------------------------------------|--------------------------|
| クレジットカード               | 取り扱いカード                                                                                                    | UC、JCB、VISA、Master、NICOS |
| コンビニエンスストア<br>振込み(前払い) | ご注文承り後、注文明細入り見積書と請求書、振込用紙をお送りいたします。<br>請求書到着後、2週間以内にお振り込みください。ご入金確認後、商品を発送させていただきま<br>す。利用可能なコンビニエンスストアなどの詳細については、上記のホームページまたはお電話<br>にてご確認ください。 |                          |
| 銀行振込み                  | 法人でのお申し込みに限ります。事前の審査と、ご登録が必要になります。上記のホームページ<br>またはフリーダイヤルにてお申し込みください。                                                                           |                          |

# 送料

お買い上げ金額の合計が 4,500 円以上(消費税別)の場合は、全国どこへでも送料は無料です。4,500 円未満(消費税別)の場合は、全国一律 500 円(消費税別)です。

# 消耗品カタログの送付

プリンタ消耗品 / 関連商品のカタログをお送りいたします。カタログの発送につきましては、会員登録が必要になります。 入会金、年会費は不要です。詳細については、上記のホームページまたはお電話 にてご確認ください。

# 基本仕様

**このページのもくじ** ○「基本仕様(プリンタ部)」221 ○「インクカートリッジ仕様」221 ○「用紙仕様」222 ○「印刷領域と余白について」222 ○「電気仕様」224 ○「総合仕様」224 ○「インターフェイス仕様」225 ○「初期化」225

# 基本仕様(プリンタ部)

| 印字方式      | インクジェット                |
|-----------|------------------------|
| ノズル配列     | ブラック:90 ノズル            |
|           | カラー:90 ノズル × 5 色       |
| 印字方向      | 双方向最短距離印字(ロジカルシーキング付き) |
| 解像度       | 2880 × 720dpi(最大) 1    |
| 紙送り方式     | ASF 式フリクションフィード        |
| 入力データバッファ | 64KByte                |

1 dpi:25.4mm あたりのドット数(Dot Per Inch)

# インクカートリッジ仕様

| 形態     | 専用インクカートリッジ                              |
|--------|------------------------------------------|
| 型番     | ICBK32(ブラックインクカートリッジ)                    |
|        | ICC32(シアンインクカートリッジ)                      |
|        | ICM32(マゼンタインクカートリッジ)                     |
|        | ICY32(イエローインクカートリッジ)                     |
|        | ICLC32(ライトシアンインクカートリッジ)                  |
|        | ICLM32(ライトマゼンタインクカートリッジ)                 |
| 推奨使用期間 | 個装箱に記載されている期限<br>開封から 6ヵ月以内              |
| 保存温度   | 保存時: - 30 度 ~ 40 度<br>(40 度の場合 1ヵ月以内)    |
|        | 輸送時: - 30 度 ~ 50 度<br>(50 度の場合 240 時間以内) |
|        | 本体装着時: - 20度~ 40度<br>(40度の場合1ヵ月以内)       |
| 外形寸法   | 幅 12.7mm × 奥行き 73.46mm × 高さ 55.25mm      |

| 寿命 | 400 ページ(A4、360dpi、5% duty each color)                                                                                                    |  |
|----|----------------------------------------------------------------------------------------------------|--|
|    | この数値はインクカートリッジを交換後、連続印刷した場合の値です。インクカートリッジの寿命は、<br>プリントヘッドのクリーニング回数によって変わります。また、プリンタに最初に取り付けたインク<br>カートリッジは、プリンタを印刷可能な状態にするためにもインクが使用されます |  |

## 8注意

- インクは 16 度以下の環境で長時間放置すると凍結します。万一凍結した場合は、室温(25 度)で3時間以上かけて解凍してから使用してください。
- インクカートリッジを分解したり、インクを詰め替えたりしないでください。

# 用紙仕様

# 使用できる用紙の種類

■↓ 使用できる用紙」193

# 印刷できる用紙のサイズ

本機にセットして印刷することのできる定形の用紙サイズは、最小で 89 × 127mm(L 判)、最大で 210 × 297mm (A4)です。

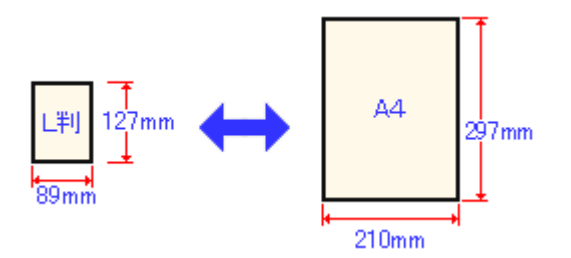

# 🌘 ポイント

プリンタドライバではユーザー定義サイズとして A4 以上の用紙サイズを設定できますが、A4 以上は通紙保証外のため、上記の定形サイズに拡大 / 縮小して印刷することをお勧めします。

# 印刷領域と余白について

# 定形紙

## <u>印刷推奨領域</u>

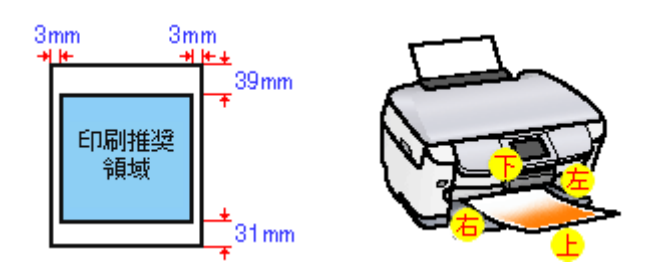

# 🜘 ポイント

用紙幅が 216mm を超える場合は、右側の余白が 3mm 以上になります。

# 印刷可能領域

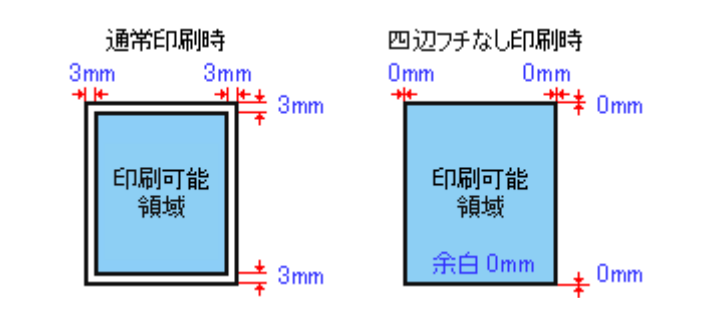

# 😡 ポイント

印刷データによっては、印刷推奨領域外で印刷品質が低下する場合があります。

# <u>封筒</u>

# <u>印刷推奨領域</u>

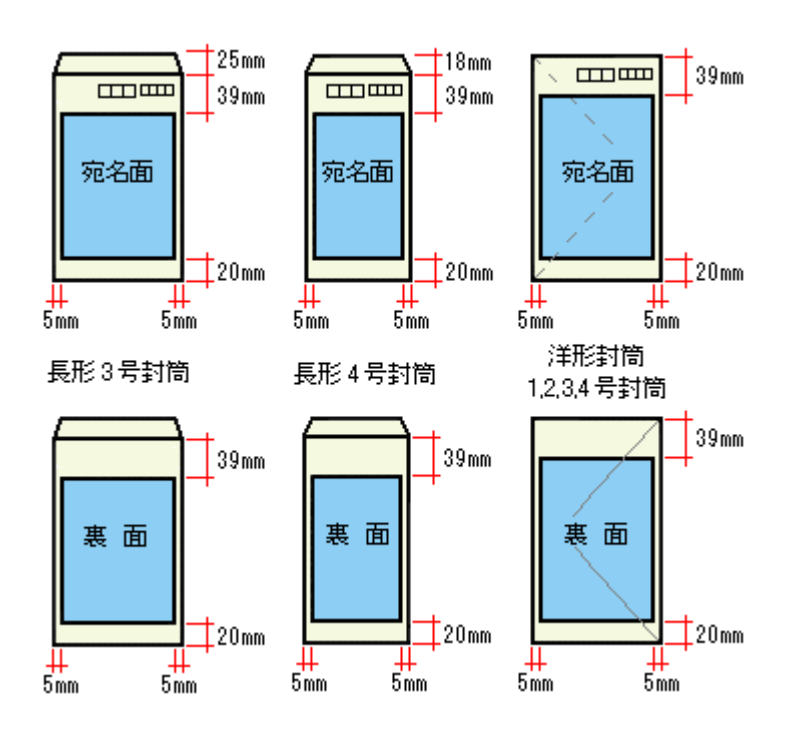

# 印刷可能領域

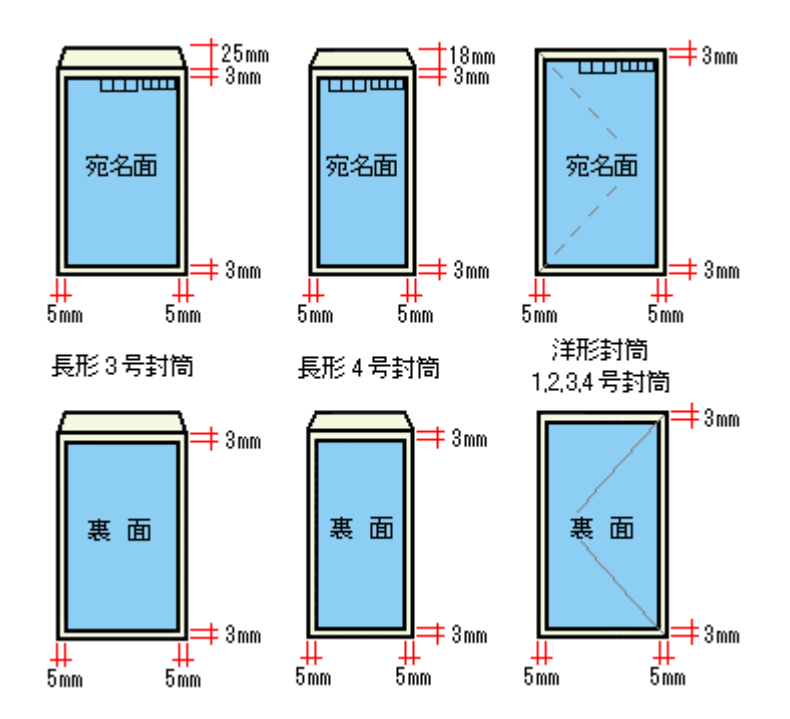

# 😡 ポイント

印刷データによっては、印刷推奨領域外で印刷品質が低下する場合があります。

# 電気仕様

| 定格電圧    | AC100V ( AC100V ± 10% )                                                                                                    |
|---------|----------------------------------------------------------------------------------------------------|
| 定格周波数   | 50 ~ 60Hz                                                                                                    |
| 入力周波数範囲 | 49.5 ~ 60.5Hz                                                                                                    |
| 定格電流    | 0.8A                                                                                                    |
| 消費電力    | 連続印刷時:平均約23W(ISO/IEC 10561 レターパターン印字)<br>低電力モード時:約6W<br>電源オフ時:約0.3W<br>消費電力を0Wにするためには、電源プラグをコンセントから抜いてください。(電源プラグは、電<br>源ボタンで電源をオフにしてから、抜いてください。) |
| 適合規格、規制 | 国際エネルギースタープログラム、高調波抑制対策ガイドライン、VCCI クラス B                                                                                                    |

# 総合仕様

| プリントヘッド寿命 | 30億ショット(1 ノズルあたり)もしくは5年の短い方 |                                              |
|-----------|-----------------------------|----------------------------------------------|
| 温度        | 動作時                         | 10 度~ 35 度                                   |
|           | 輸送時                         | - 20 度~ 60 度(40 度の場合 1ヵ月以内、60 度の場合 120 時間以内) |

| 湿度   | 動作時         | 20~80%(非結露)                                                    |
|------|-------------|----------------------------------------------------------------|
|      | 保存時         | 20~85%(非結露)                                                    |
|      | 輸送時         | 5~85%(非結露)                                                     |
|      |             | 湿度(%)<br>この範囲で使用してください<br>55<br>20<br>10<br>27<br>35<br>温度(°C) |
| 重量   | 約 10.0kg    |                                                                |
| 外形寸法 | 幅 455.9mm × | 奥行き 439.1mm ×高さ 256.0mm (ゴム足、給紙サポート含まず)                        |

# <u>インターフェイス仕様</u>

# USB インターフェイス仕様

| 規格     | Universal Serial Bus Specifications Revision 2.0<br>Universal Serial Bus Device Class Definition for Printing Devices Version 1.1 |
|--------|----------------------------------------------------------------------------------------------------|
| 転送速度   | 480Mbps ( High speed Device )                                                                                                    |
| 適合コネクタ | USB Series B                                                                                                    |

入力コネクタにおける信号の配列及び信号の説明

| ピン番号 | 信号名    | 入力/出力 | 機能                              |
|------|--------|-------|---------------------------------|
| 1    | VCC    | -     | ケーブル電源、最大電流 2mA                 |
| 2    | - Data | 双方向   | データ                             |
| 3    | + Data | 双方向   | データ、1.5k の抵抗を経由して + 3.3V にプルアップ |
| 4    | Ground | -     | ケーブルグラウンド                       |

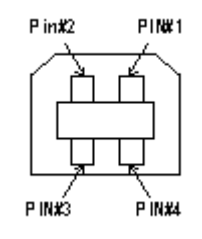

# 初期化

プリンタは以下の2つの方法で、初期化(イニシャライズ)されます。

| 初期化の種類 | 方法 |
|--------|----|
|        |    |

| ハードウェア | 電源投入時の初期化です。プリンタのメカニズムやソフトウェア設定をすべて初期化し、入力データ<br>バッファをクリアします。                                                                     |
|--------|----------------------------------------------------------------------------------------------------|
| ソフトウェア | ソフトウェアにより、ESC@(プリンタ初期化)コマンドが送られたときの初期化です。コントロー<br>ルコードにより選択された機能や設定された値を、電源投入時と同じ状態にします。プリンタのメカニ<br>ズムは初期化しないで、入力データバッファもクリアしません。 |

# 商標 / 表記について

# 商標について

- Adobe、Adobe Photoshop Elements、Acrobat は Adobe Systems Incorporated の各国での商標または登録商標です。
- PC-9801/9821 シリーズおよび PC98-NX シリーズは日本電気株式会社の商標です。
- IBM PC、DOS/V、IBM は International Business Machines Corporation の商標または登録商標です。
- Apple の名称、Macintosh、PowerMacintosh、AppleTalk、EtherTalk、漢字 Talk、TrueType、iMac、Mac OS、ColorSync および FireWire は Apple Computer,Inc. の商標または登録商標です。
- Microsoft、Windows、Windows NT および Internet Explorer は米国マイクロソフト社の米国およびその他の国における登録商標です。
- Netscape、Netscape Navigator、Netscape ONE、Netscape の N ロゴおよび操舵輪のロゴは、米国およびその他の諸 国の Netscape Communications Corporation 社の登録商標です。
- Intel、Pentium は Intel Corporation の登録商標です。
- そのほかの製品名は各社の商標または登録商標です。

# 表記について

- Microsoft(R) Windows(R) 98 operating system 日本語版
- Microsoft(R) Windows(R) Millennium Edition operating system 日本語版
- Microsoft(R) Windows(R) 2000 Professional operating system 日本語版
- Microsoft(R) Windows XP(R) Home Edition/Professional operating system 日本語版

以上の OS の表記について本書中では、上記各オペレーティングシステムをそれぞれ、Windows 98、Windows Me、Windows 2000、Windows XP と表記しています。

また、Windows 98、Windows Me、Windows 2000、Windows XP を総称する場合は [Windows ] 複数の Windows を併 記する場合は [Windows 98/Me ] のように、Windows の表記を省略することがあります。

# 文字サイズの変更

# 変更手順

[表示]メニューをクリックして、[文字の拡大]クリックし、拡大率を選択します。

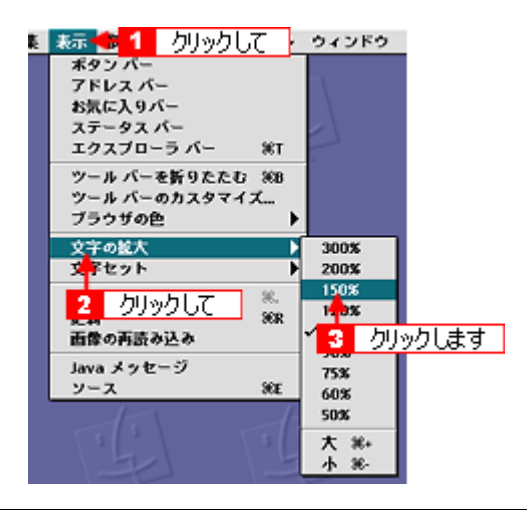

# 🜘 ポイント

ここでは、Microsoft Internet Explorer の場合を例に説明します。

なお、変更方法はお使いブラウザやバージョンによって異なりますので、詳細は各ブラウザのヘルプなどをご覧くだ さい。

# このガイドの使い方

# 本文中で使用している記号について

本文中で使用しているマークには、以下のような意味があります。

| ▲ 注意          | 注意         | この表示を無視して、誤った取り扱いをすると、人が傷害を負う可能<br>性が想定される内容および物的損害のみの発生が想定される内容を示<br>します。         |
|---------------|------------|------------------------------------------------------------------------------------|
|               | 製品注意       | ご使用上、必ずお守りいただきたいことを記載しています。この表示<br>を無視して誤った取り扱いをすると、製品の故障や、動作不良の原因<br>になる可能性があります。 |
| <b>デ</b> オント  | ポイント       | ご使用上、知っておいていただきたいこと、知っておくと便利なこと<br>を記載しています。                                       |
| こんなときは        | こんなときは     | 操作を間違った場合や説明通りにならない場合などの、対処方法や補<br>足事項を記載しています。                                    |
| uu <b>c</b> > | 参照(マニュアル内) | 関連したページへジャンプします。                                                                   |
| •             | 参照(ページ内)   | ページ内の項目へジャンプします。                                                                   |

# Mac OS X のブラウザ Safari でご覧の方へ

Safari で本ガイドを表示すると、閲覧に一部制限があります。

# ページ内の項目へジャンプできない

## 制限

各ページの先頭にある「このページのもくじ」の 😋 マークが付いているリンク元をクリックしても、該当箇所へリ ンクしません。

## <u>対処方法</u>

画面をスクロールして、該当箇所へ移動してください。

# もくじの小見出しから、該当箇所へジャンプできない

## 制限

もくじの小見出しをクリックすると、そのページの該当箇所に直接リンクせずに、そのページのトップへリンクしま す。

## <u> 対処方法</u>

画面をスクロールして、該当箇所へ移動してください。

# [トップページへ]ボタンを押したときに画面が白くなる

# 制限

本ガイド上部の[トップページへ]ボタンや[戻る]ボタンを押したときに、画面が白くなったり、一部欠けて表示 される場合があります。

## <u> 対処方法</u>

もう一度[トップページへ]ボタンを押すか、キーボードの[アップル]キー+[R]キーを押して、ページの再読み 込みをしてください。

# 用語集

以下に説明されている用語の中には、エプソンプリンタ独自の用語で一般的に使われている語意とは多少異なるものがあ ります。

# 英数字記号

#### <u>180 度回転印刷</u>

プリンタドライバの機能で、印刷イメージを180度回転して印刷する。

#### <u>BIOS (パイオス)</u>

Basic Input Output System の略。コンピュータを動作させるための基本的なプログラム群のこと。

#### <u>Bit (ビット)</u>

コンピュータが扱うデータの最小単位で、0か1を表す。binary digit (2進法)の略。

### BMP(Ľ-エムピー)

画像データを保存するファイル形式の1つ。Windows上で一般的に使用されている。

### <u>Byte (パイト)</u>

コンピュータやプリンタなどが扱う情報(データ量)の単位。1Byte=8Bit で構成され、1Byte で英数カナ文字1文字、2Byte で漢字1文字を表現することができる。

## <u>DMA (ディーエムエー)転送</u>

本機をパラレルインターフェイスに接続している場合に使用可能な、印刷を高速化するためのデータ転送方法。コンピュー タが DMA 転送可能な仕様の場合のみ設定可能。

#### <u>dpi (ディーピーアイ)</u>

Dot Per Inch の略。解像度の単位で、25.4mm(1インチ)幅に印字または表示できるドット数を示す。

#### <u>ECP (イーシーピー)</u>

パラレルポートの拡張仕様の1つ。Extended Capability Portの略。

#### EPSON Monitor IV

Macintosh の画面上で、バックグラウンドプリント、現在印刷している書類やこれから印刷する書類を確認したり、印刷 を中止したりするユーティリティソフトです。

#### EPSON USB プリンタデバイスドライバ

Windows 98/Me 環境で本機を USB 接続する場合に必要なソフトウェア。コンピュータに EPSON USB プリンタデバイス ドライバをインストールすることで、USB 接続したプリンタがコンピュータに認識される。

#### EPSON プリンタウィンドウ

Macintosh の画面上で、接続プリンタの稼動状況などを確認できるユーティリティソフトです。インク切れなど、エラーが発生するとエラー箇所を示すイラストを表示して、適切な対処方法をお知らせします。

#### EPSON プリンタウィンドウ!3

Windows の画面上で、接続プリンタの稼動状況などを確認できるユーティリティソフトです。インク切れなど、エラーが 発生するとエラー箇所を示すイラストを表示して、適切な対処方法をお知らせします。

#### <u>ESC/P(イーエスシーピー)</u>

Epson Standard Code for Printer の略。セイコーエプソンが標準化した、ターミナルプリンタ用コントロールコード体系。

#### <u>ICM (アイシーエム)</u>

Windows 用のカラーマネージメント機能の1つ。原画(印刷データ) 印刷結果の色の合わせ込みを行う。

#### <u>JPEG (ジェイペグ</u>)

デジタルカメラの写真データの標準的な圧縮形式。圧縮率が高い割に画像の劣化が少ない。

### <u>KByte (キロバイト)</u>

データ量の単位。1KByte=1024Byte。

#### <u>OS(オーエス)</u>

Operating System の略。コンピュータのシステムを管理する基本ソフトウェア。Windows、Mac OS もその中の1つ。

#### <u>sRGB (エスアールジービー)</u>

Microsoft 社 /HP 社が制定した、赤(R) / 緑(G) / 青(B) の色の規格。

#### <u>USB(ユーエスピー)</u>

Universal Serial Bus の略で、中速、低速向けのシリアルインターフェイスの規格の1つ。コンピュータやプリンタなどの 接続機器の電源が入ったまま、ケーブルの抜き差しができる。また、「USB ハブ」という機器を使用することで、規格上 127 台までの USB 対応機器を同時に接続することができる。

#### <u>Web スムージング</u>

プリンタドライバの機能の1つ。インターネットからダウンロードした低解像度の画像やロゴの輪郭をなめらかに印刷することができる。

#### ア

#### <u>アプリケーションソフトウェア</u>

コンピュータ上で実務処理などを行うためのソフトウェア。ワープロソフト、表計算ソフト、画像処理ソフトなどがある。

#### アンインストール(削除)

インストールした(コンピュータのシステムに組み込んだ)ソフトウェアを削除すること。

#### イ

#### <u>イメージ・ピュアライザ機能</u>

プリンタドライバの設定項目で、デジタルカメラで撮影した画像などのノイズを低減する機能。

#### <u>インク充てん</u>

プリントヘッドノズル (インクの吐出孔)の先端部分までインクを満たして、印刷できる状態にすること。

#### 印刷解像度

例えばカラーインクジェットプリンタでは、用紙にインクの粒を吹き付けて印刷(画像を表現)する。このインクの粒が約25.4mm(1インチ)幅にいくつあるかを[印刷解像度]といい、単位は dpi(dot per inch)で表す。 インクの粒が多いほど、画像はより精細になるが、印刷に時間がかかる。

#### <u>印刷先のポート</u>

プリンタドライバからのデータをコンピュータのどのポートに出力するかを設定する項目。プリンタドライバをインス トールする際に自動的に設定される。

#### <u>印刷ジョブ</u>

印刷中のデータや、印刷待ちのデータをジョブ(印刷ジョブ)と呼ぶ。

#### <u>インストール</u>

OS やアプリケーションなどの新しいソフトウェアをコンピュータのシステムに組み込むこと。

#### <u>インターフェイス</u>

異なる機器が接続される接点(境界面)。また、それらの機器間でデータなどをやり取りするためのハードウェアやソフト ウェアの接続仕様。

#### <u>インターフェイスケーブル</u>

プリンタとコンピュータを接続するケーブル。接続するコンピュータの種類によって、使用するケーブルが異なる。

## <u>インターフェイスコネクタ</u>

インターフェイスケーブルを接続するコネクタ。

#### <u>インチ</u>

長さの単位で、1 インチは約 25.4mm。

#### I

#### <u>エッジガイド</u>

セットした用紙が斜めに挿入されないように、用紙の側面にあてて、給紙をガイドするもの。

# オ

# <u>オートシートフィーダ</u>

セットされた用紙を自動的に、連続して給紙する装置。

# <u>オートフォトファイン !5</u>

エプソン独自の画像解析 / 処理技術を用いて、自動的に画像を高画質化して印刷する機能。

#### <u>オブジェクト</u>

色補正を行う際に対象となるもの。

#### カ

#### 解像度 (resolution)

画面の細やかさを表す指標で、一般に dpi [25.4mm あたりのドット数 (Dot Per Inch)]の単位で表す。解像度が大きければそれだけ画質も良くなるが、コンピュータで処理しなければならないデータの容量も多くなり、印刷に時間がかかる。

#### 画素 (pixel)

画像が細かい点で構成されているとみなしたとき、それぞれの点のことを画素という。コンピュータでは、画素をデータ に置き換えて処理する。1 画素を何ビットで表現するかにより、画像の色数や階調数が決まる。

#### <u>カラーマッチング</u>

原画、ディスプレイ上の表示、印刷結果の色を合わせ込む機能。

# ŧ

#### <u>キャッピング</u>

プリントヘッドの乾燥を防ぐために、本機が自動的にプリントヘッドにキャップをする機能。

#### <u>ギャップ調整</u>

プリントヘッドのズレを調整する機能。双方向印刷をしていて、縦の罫線がずれたり、ぼけたような印刷結果になる場合 は、プリントヘッドのギャップがずれている可能性がある。その場合に調整が必要になる。

# <u>キャリッジ</u>

インクカートリッジをセットしている部分。

#### <u>給紙補助シート</u>

オートシートフィーダにセットした用紙の最後の1枚を正常に給紙するためのシート。このシートが付属された専用紙を 使用する場合、このシートを先にセットしてから専用紙をセットする。専用紙によっては普通紙で代用する場合もある。

# <u> 共有プリンタ</u>

ネットワーク環境下において、複数のコンピュータから使用可能なように設定されたプリンタ。

# ク

## <u>クライアント</u>

ネットワーク環境下において、サーバから各種サービスを受ける側となるコンピュータ。

#### <u>クリーニングシート</u>

一部の専用紙に付属のクリーニング用のシート。本機では紙送りの機構上使用できない。

# <u>クリック</u>

マウスのボタンを " カチッ " と 1 回押すこと。

## Г

# <u>コントラスト</u>

画像のもっとも明るい部分と暗い部分の差。差があるほどコントラストの値は大きくなる。

# サ

## <u>サーバ</u>

ネットワーク環境下において、クライアントにサービスを提供する機能を持つハードウェアやソフトウェア。

## シ

#### <u>システム条件</u>

プリンタドライバを使用するために最小限必要なコンピュータの環境条件。

#### <u>初期化</u>

プリンタを印刷可能状態に戻すこと。

# 初期充てん

プリントヘッドノズル(インクの吐出孔)の先端部分までインクを満たして、印刷できる状態にすること。

# 初期設定値

電源ボタンをオンにしたときに選択される設定。

# ス

# <u>スーパーファイン</u>

印刷品質の項目の1つで、720dpi の解像度で印刷する。 dpi:25.4mm あたりのドット数(Dot Per Inch)

# <u>スプール</u>

プリンタ出力などで、印刷データを一時的にディスクに保存してからプリンタに送信する出力の手法。

# <u>スプールマネージャ</u>

印刷データを一時的に蓄えるアプリケーションソフト。

# <u>スムージング</u>

プリンタドライバの設定項目で、印刷データ内のテキストデータや線画の輪郭を、滑らかに印刷する機能。

# セ

# <u>セレクタ</u>

Macintosh で、使用するプリンタを選択するときになどに使用するメニュー。

### 専用紙

弊社のプリンタを使用して最適な印刷結果が得られるように作られた用紙。

### ソ

#### 双方向印刷

プリントヘッドが左右どちらに移動するときも印刷することにより、印刷の高速化を実現するための機能。

### <u>双方向通信</u>

コンピュータと本機とで、データを双方でやり取りする機能。この双方向通信機能を使用して、プリンタの状態などをコ ンピュータの画面上に表示する。

タ

#### <u>退色</u>

一般的に印刷物や写真などは、空気中に含まれるさまざまな成分や光の影響などで退色(変色)する。エプソン製専用紙 も同様だが、保存方法に注意することで、変色の度合いを低く抑えることができる。

#### <u>ダウンロード</u>

インターネットのサーバ上に保存されている、ファイル(プリンタドライバなど)を自分のコンピュータにコピーすること。

## <u>タスクバー</u>

Windows の[スタート]ボタンがあるバーのこと。アプリケーションを起動したときに、ここに登録/表示される。

# <u>タブ</u>

プリンタドライバの画面などで、[基本設定][用紙設定][レイアウト][ユーティリティ]などの表示を切り替えるための見出し。クリックすると各画面が表示される。

#### <u>ダブルクリック</u>

マウスのボタンを "カチッカチッ"と2回続けて押すこと。

### ッ

#### 坪量

用紙の厚さを表す単位(1平方メートル/グラム)。

#### テ

#### <u>ディレクトリ</u>

ファイルを管理するための住所のようなもの。ディレクトリは、階層化構造となっている。

# デバイス

コンピュータ(CPU)に接続する機器のこと。デバイスを使用するためには、デバイスドライバというソフトウェアが必要となる。

# ト

# <u>ドライブ</u>

フロッピーディスクや CD-ROM、ハードディスクなどを駆動する装置。フロッピーディスクドライブ、CD-ROM ドライ ブなどと呼ぶ。

# <u>ドラッグ (drag</u>)

マウスボタンを押したまま、マウスを動かしてアイコンなどを移動すること。コピーなどの操作で使用する。

# ドラフト

プリンタドライバの印刷品質の項目で、インク消費量をセーブしながら高速に印刷する。試し印刷に向いている。

#### \_

## 任意倍率

プリンタドライバの項目で、印刷データをどのくらいの割合で拡大/縮小するか入力する。

# J

## <u>ノズルチェック</u>

プリントヘッドのノズルが目詰まりしていないか確認するために、本機の内部に保存されているパターンを印刷する機能。

## Л

## <u> バージョンアップ</u>

プリンタドライバやアプリケーションソフトなどに新機能などを盛り込んで、更新すること。最新のプリンタドライバな どは、インターネットで情報を公開している。

## ハイライト

画像のもっとも明るい部分。

#### <u> バックグランドプリント</u>

Macintosh で印刷しながらほかの作業が行えるようにする印刷処理のことです。バックグラウンドプリントの設定を有効 にすると、印刷中に文書作成や画像編集など別の作業ができるようになります。また、EPSON Monitor IV が有効になります。

## <u> バッファ</u>

処理するためのデータを一時的に蓄えるためのメモリ。

#### パラレルインターフェイス

コンピュータからプリンタヘデータを転送する際に、データを8ビットずつ転送する方式のインターフェイス。

# <u>バリ</u>

用紙の切断面におこる毛羽立ち。

#### L

#### <u> ピクセル (pixel)</u>

印刷する際に、ユーザーが制御できる画像の最小単位。

#### <u>表示解像度</u>

画像をコンピュータのディスプレイに表示したときに、どのくらいの大きさで表示されるかを表したもので、単位はピク セル(またはドット)。ディスプレイ自体の表示能力を表すときも表示解像度を用いる。

# フ

# <u>ファイン</u>

プリンタドライバの印刷品質の設定項目で、360dpi の解像度で印刷する。印刷スピード、品質、ランニングコストのバランスが良く、日常使用に最適な設定。

dpi: 25.4mm あたりのドット数(Dot Per Inch)

### <u>フィットページ</u>

プリンタドライバの項目で、出力用紙のサイズに合わせて、自動的に印刷データを拡大 / 縮小する機能。

### <u>フォト</u>

プリンタドライバの印刷品質の項目で、スーパーファイン専用紙などで 720dpi (マイクロウィーブ/スーパーをチェックの際、1440dpi)の解像度で印刷する。

dpi:25.4mm あたりのドット数 (Dot Per Inch)

#### <u>フォトレタッチ</u>

画像処理ソフトウェアで画像データを読み込み、明るさやコントラストの調整など画像の加工を行うこと。

# <u>フォルダ</u>

ファイルを分類 / 整理するための保管場所。

#### <u>フォント</u>

コンピュータで使われている文字(書体)。

#### <u> ブックレット</u>

両面印刷(手動)の印刷方法の1つで、印刷済みのページを2つに折り、重ね合わせると冊子ができ上がる。

#### <u>プラグアンドプレイ</u>

コンピュータにハードウェア(本機など)を装着するだけで、自動的に動作環境が設定され、すぐに使用できる状態にな る機能。

#### <u>フラップ</u>

封筒などで封を閉じる折り返しの部分。

#### <u>プリセットメニュー</u>

あらかじめ用意されている印刷目的別の設定メニュー。

#### <u> プリンタ ID</u>

各プリンタが個々で持っているプリンタ情報、識別番号。

#### <u>プリンタドライバ</u>

アプリケーションソフトのデータを、プリンタで印刷するためのデータに変換するソフトウェア。

#### <u>プリントキュー</u>

印刷データを一時的に記憶しておくソフトウェア。

#### <u>プリントサーバ</u>

ネットワーク環境下において、クライアントにサービスを提供する機能を持つハードウェアやソフトウェア。

## <u>プリントヘッド</u>

用紙にインクを吹き付ける部分。

### プレビュー

印刷する前に印刷全体のイメージを表示すること。

# <u>プログレスメータ</u>

印刷の進行状態やインク残量などを表示する画面。

## <u>プロパティ</u>

画面上に表示されるフォルダなどの属性。Windows でファイルアイコンやドライブアイコンなどを右クリックしたときに 表示されるものをプロパティメニューと呼ぶ。

# <u>プロファイル</u>

色補正データが記録されているファイル。

く

### <u>ヘッドクリーニング</u>

プリントヘッドのノズルの目詰まりを取り除く機能。目詰まりしたまま印刷を実行すると印刷結果に白いスジが入ったり、 データと明らかに異なる色で印刷されるなどの現象が発生する。

## <u>変色</u>

一般的に印刷物や写真などは、空気中に含まれるさまざまな成分や光の影響などで退色(変色)する。エプソン製専用紙 も同様だが、保存方法に注意することで、変色の度合いを低く抑えることができる。

#### 朩

#### <u>ポート</u>

プリンタなどの周辺機器とコンピュータを接続するためのコネクタやソケット。

#### <u>ポイント</u>

マウスカーソルをアイコンなどに移動して、クリックする前の状態のこと。

#### <u>ポスター印刷</u>

プリンタドライバの機能の1つ。1ページのデータを4/9/16ページ分に拡大し、分割して印刷する機能。印刷結果をつな ぎ合わせると大きなサイズの印刷結果を作ることができる。

### <u>ポップアップメニュー</u>

マークのある枠内をクリックすることにより、複数の選択肢が表示されるメニュー。

# マ

#### <u>マージン</u>

印刷された用紙の上下左右の余白のこと。

#### <u>マイクロウィーブ</u>

行ごとのムラを少なくし、より高品質なグラフィックスイメージを表現する機能。

## <u>マイコンピュータ</u>

Windows 95 以降で画面上に表示されるアイコン。ダブルクリックして開くとコンピュータ上に存在するドライブやコン ピュータの各種機能を設定するための[コントロールパネル][プリンタ]などのフォルダを表示する。

# <u>マルチサイズドット</u>

ヘッドから吐出するインクの量を大中小と3タイプに吹き分けることによって、印刷ムラのない美しい出力を可能にした エプソン独自の機能。

## Ξ

# <u>右クリック</u>

マウスの右ボタンを " カチッ " と 1 回押すこと。

# メ

# <u>メモリ (memory)</u>

データを一時的に保存する部分。例えば、ソフトウェア自体はハードディスクに保存されているが、起動するとメモリに 読み込まれ、ここでさまざまな処理が行われる。ハードディスクは保存領域、メモリは作業領域といえる。画像取り込み にもメモリを使用するため、メモリの容量が少ないと、データが収まらずにエラーが発生することがある。

## Ŧ

### <u>モード設定</u>

プリンタドライバの項目で、印刷モードを選択することができる。用紙に合わせて最適な設定になるように自動的に印刷 する[推奨設定]、自分で選択した設定で印刷する[詳細設定]、自動的に高画質化して印刷する[オートフォトファイン !5]がある。

# ュ

# <u>ユーザー定義サイズ</u>

プリンタドライバの設定項目で、定形外の用紙サイズ(用紙サイズのリストにない用紙)を登録して印刷できます。

# ラ

## <u>ラジオボタン</u>

2つまたはそれ以上の選択肢の中から1つだけを選択するための画面上のボタン。

## IJ

# <u>リストボックス</u>

プリンタドライバなどの設定項目などで[ ]をクリックすると、選択候補が一覧となって表示される窓のこと。

## 

# <u>ローカルプリンタ</u>

コンピュータにインターフェイスケーブルで直接接続されたプリンタのこと。

## <u>ロジカルシーキング</u>

双方向最短距離印字機能。次の行の印字位置への移動が最短距離になるように判断して改行する機能。

# ワ

# 割り付け印刷

プリンタドライバの機能の1つ。1枚の用紙に2ページまたは4ページのデータを割り付けて印刷する。

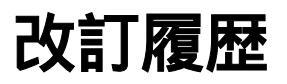

| Revision   | 改訂ページ | 改訂内容                                | 備考 |
|------------|-------|-------------------------------------|----|
| NPD0498_00 | 全て    | 新規制定                                |    |
| NPD0498_01 |       | 「エラーメッセージ」「基本仕様」「通信販売のご案内」記載変更・誤記訂正 |    |